# AD-4402 Weighing indicator

# 취급설명서

# 주의사항의 표기방법

<u>!</u>

이 표기는 취급을 잘못할 경우 인체에 사망에 이르거나 중상을 입을 가능성이 있을 경우에 표기합니다.

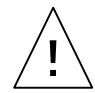

이 표기는 취급을 잘못할 경우 상해를 입거나 물질적 손해를 발생할 우려가 있는 경우 표시합니다.

#### 응이외 미크에 대하여

취급설명서에 사용되어 있는 용어 및 마크의 의미는 다음과 같습니다.

: 감전의 우려가 있는 곳입니다. 절대로 손으로 만지지 마십시오. (**-**) : 보호용접지 단자를 표시합니다. : 조작상의 금지 사항을 나타냅니다. : 편리한 사용방법을 예로 나타냅니다.

#### 문의사항

본제품에 대한 문의사항은 당사 영업소 또는 본사로 연락하시기 바랍니다. 또한, e-mail이나 본사 홈페이지로도 문의하실 수 있습니다. \* www.andk.co.kr

### 주의사항

- (1) 본 설명서의 일부 또는 전부의 무단복제를 금합니다.
- (2) 본 설명서의 내용은 예고없이 변경될 수 있습니다.
- (3) 본 설명서의 내용이 잘못되었거나 기재가 누락된 곳 등 문의사항이 있으시다면 구매처 혹은 AND 본사로 연락하여 주십시오.
- (4) 당사에서는 본 제품을 이유로 한 손실, 손실이익 등의 청구에 대해서 위 항목과 관계없이 어떠한 책임도 지지않으므로 양해하여 주십시오.

# 

| 1 10             |            |                  |
|------------------|------------|------------------|
| 1.1.             |            |                  |
| 1.2              |            |                  |
| 1.3<br>1.2.1     |            | 12               |
| 1.5.1            |            | 12<br>1 <i>1</i> |
| 1.3.2            |            |                  |
| 2                |            | 15               |
| 2.1              |            | 15               |
| 2.2              |            | 16               |
| 2.3              |            | 17               |
| 2.4              |            | 18               |
| 3                |            | 19               |
| 3.1              |            | 19               |
|                  | ( )        |                  |
| 3.3              |            |                  |
|                  | ( )        |                  |
| 2 2 2            | ( ))<br>7L |                  |
| 3.3.3            | ~1         | 23               |
| 3.3.4            |            |                  |
| 4                |            |                  |
| 4.1              |            |                  |
| 4.1.1            | ()         |                  |
| 4.I.Z<br>4.1.2   | ( )        |                  |
| 4.1.3            |            |                  |
| 4.2              | ( )        |                  |
| 4.2.1            |            |                  |
| 4.2.2            |            |                  |
| 4.2.3            | ( )        |                  |
| 4.2.4            | ( )        |                  |
| 4.2.5            | ( )        |                  |
| 5                |            |                  |
| 5.1              |            |                  |
| 5.1.1            |            |                  |
| 5.1.2            |            |                  |
| 5.1.3            |            |                  |
| 5.2              |            |                  |
| 5.2.1<br>⊑ ว ว   |            |                  |
| J. Z. Z<br>5 2 3 |            |                  |
| 5.2.5            |            |                  |
|                  |            |                  |

|   |   | 5.2.5        |          |                   | . 52       |
|---|---|--------------|----------|-------------------|------------|
|   |   | 5.2.6        |          |                   | . 54       |
|   |   | 5.2.7        |          |                   | . 56       |
|   |   | 5.2.8        |          | ( )               | . 58       |
|   |   | 5.2.9        | <b>、</b> |                   | . 60       |
|   |   | 5.2.10       | )        |                   | . 62       |
|   |   | 5.2.1        |          |                   | . 63       |
|   |   | 5.2.12       | <u>/</u> |                   | . 63       |
|   |   | D.Z.I 3      | 5        |                   | . 64       |
|   | E | 5.Z.I4<br>2  | ŧ        |                   | . 03       |
|   | J | .J<br>5 2 1  |          |                   | .00        |
|   |   | 5 3 2        |          |                   | .00        |
|   | 5 | Δ. J. Ζ. Ζ   |          |                   | .00        |
|   | 5 | 5 4 1        |          |                   | . 70       |
|   |   | 5 4 2        |          |                   | 70         |
|   |   | 5 4 3        |          |                   | 71         |
|   |   | 5.4.4        |          |                   | .71        |
|   |   | 5.4.5        | F        |                   | .72        |
|   |   | 5.4.6        |          |                   | . 73       |
|   |   | 5.4.7        |          |                   | . 76       |
|   |   | 5.4.8        |          |                   | . 77       |
|   |   | 5.4.9        |          |                   | . 78       |
|   |   | 5.4.10       | )        |                   | . 79       |
|   |   | 5.4.11       | l        |                   | . 79       |
|   |   | 5.4.12       | 2 /      |                   | . 80       |
|   |   | 5.4.13       | 3        |                   | . 82       |
|   |   | 5.4.14       | 1        |                   | . 83       |
| 6 |   |              |          |                   | 01         |
| 0 | 6 | 1            | т / О    |                   | . 84       |
|   | 0 | . I<br>6 1 1 | 170.     |                   | . 04<br>8/ |
|   |   | 6 1 2        |          |                   | . 87       |
|   | 6 | 2 R          | S-485    |                   | . 87       |
|   | Ŭ | 621          | 105      |                   | . 00       |
|   |   | 6 2 2        |          |                   | 90         |
|   |   | 6.2.3        |          |                   | . 91       |
|   |   | 6.2.4        |          |                   | . 92       |
|   |   | 6.2.5        |          |                   | . 93       |
|   |   | 6.2.6        |          |                   | . 97       |
|   |   | 6.2.7        |          | ( ASCII / JIS 8 ) | 107        |
|   | 6 | . 3          |          |                   | 108        |
|   |   | 6.3.1        |          |                   | 108        |
|   |   | 6.3.2        |          |                   | 109        |
|   |   | 6.3.3        |          |                   | 109        |
|   |   | 6.3.4        |          |                   | 109        |
|   | 6 | . 4 OP-01    | BCD      |                   | 110        |
|   |   | 6.4.1        |          |                   | 110        |

|   | 6.4.2    |                 |      | l |
|---|----------|-----------------|------|---|
|   | 6.4.3    |                 |      | 3 |
|   | 6.4.4    |                 |      | 3 |
|   | 6.4.5    |                 |      | 1 |
|   | 6.5 OP-0 | )2              |      | 5 |
|   | 6.5.1    |                 | 115  | 5 |
|   | 6.5.2    |                 |      | 5 |
|   | 6 6 OP-( | )3 RS - 422/485 | 117  | 7 |
|   | 6 6 1    |                 | 118  | 2 |
|   | 6 6 2    |                 | 12(  | ) |
|   | 6 6 3    |                 | 122  | 2 |
|   | 6.7 OP-0 | )4 RS-232C      | 123  | 3 |
|   | 6.7.1    |                 | 123  | 3 |
|   | 6.7.2    |                 | 124  | 1 |
|   | 6 8 OP-0 | )5              | 125  | 5 |
|   | 6 8 1    |                 | 126  | 5 |
|   | 6 8 2    |                 | 126  | 5 |
|   | 6 9 OP-( | )7              | 128  | Ś |
|   | 6 9 1    |                 | 128  | Ś |
|   | 6.9.2    |                 | 130  | ) |
|   | 6.10     |                 | 130  | ) |
|   |          |                 |      |   |
| 7 |          |                 |      | i |
|   | 7.1      |                 |      | i |
|   | 7.1.1    | I/O             |      | 2 |
|   | 7.1.2    | RS-485          |      | 2 |
|   | 7.1.3    |                 |      | 2 |
|   | 7.1.4    | A/D             |      | 3 |
|   | 7.1.5    | OP-01 BCD       |      | 3 |
|   | 7.1.6    | OP-02           |      | 1 |
|   | 7.1.7    | OP-03 RS-422    | /485 | 1 |
|   | 7.1.8    | OP-04 RS-232    | C    | 1 |
|   | 7.1.9    | OP-05           |      | 5 |
|   | 7.1.1    | 0 OP-07         |      | 5 |
|   | 7.2      |                 |      | 5 |
|   | 7.2.1    | I/O             |      | 7 |
|   | 7.2.2    | RS-485          |      | 7 |
|   | 7.2.3    |                 |      | 7 |
|   | 7.2.4    | A/D             |      | 3 |
|   | 7.2.5    | OP-01 BCD       |      | 3 |
|   | 7.2.6    | OP-02           |      | 3 |
|   | 7.2.7    | OP-03 RS-422    | /485 | ) |
|   | 7.2.8    | OP-04 RS-232    | C    | ) |
|   | 7.2.9    | OP-05           |      | ) |
|   | 7.2.1    | 0 OP-07         |      | ) |
|   | 7.3      |                 |      | l |
|   | 7.4      |                 |      | 3 |
|   |          |                 |      |   |
| Q |          |                 | 1//  | 4 |

| 8.1 |     |
|-----|-----|
| 8.2 |     |
| 8.3 |     |
|     |     |
| 9   | 175 |
| 9.1 |     |
| 9.2 |     |
| 9.3 |     |

| 1 AD-4402  |     | 12 |
|------------|-----|----|
| 2 AD-4402  |     | 14 |
| 3          |     | 15 |
| 4          |     | 16 |
| 5          |     | 16 |
| 6          |     | 17 |
| 7          |     | 18 |
| 8          |     | 20 |
| 9          |     | 27 |
| 10         |     | 36 |
| 11         |     | 36 |
| 12         |     | 41 |
| 13 /       |     | 42 |
| 14         |     | 45 |
| 15         |     | 47 |
| 16         |     | 49 |
| 17         |     | 51 |
| 18         | 가   | 53 |
| 19         |     | 55 |
| 20         |     | 56 |
| 21         |     | 58 |
| 22         |     | 59 |
| 23         |     | 60 |
| 24         |     | 61 |
| 25         |     | 65 |
| 20         |     | 67 |
| 27         |     | 69 |
| 28<br>29 F |     | 72 |
| 30         | ( ) | 73 |
| 31         | ( ) | 73 |
| 32         |     | 74 |
| 33         |     | 75 |
| 34         |     | 76 |
| 35 /       |     | 80 |
| 36         |     | 82 |
| 37         | I/O | 84 |
|            |     |    |

| 38 | I/O               |                       | . 84 |
|----|-------------------|-----------------------|------|
| 39 | I/O               |                       | . 87 |
| 40 | RS-485            |                       | . 88 |
| 41 | RS-485            |                       | . 88 |
| 42 | RS-485            |                       | . 89 |
| 43 | RS-485            |                       | . 91 |
| 44 |                   |                       | . 93 |
| 45 | A&D               |                       | . 94 |
| 46 |                   |                       | . 95 |
| 47 | (                 | )                     | . 95 |
| 48 | RS , SS           |                       | . 96 |
| 49 |                   |                       | 108  |
| 50 |                   |                       | 108  |
| 51 |                   |                       | 108  |
| 52 | BCD               |                       | 110  |
| 53 | OP-01 BCD         |                       | 110  |
| 54 | OP-01 BCD         | ( )                   | 114  |
| 55 | OP-01 BCD         | ( )                   | 114  |
| 56 | OP-02             |                       | 115  |
| 5/ | OP-02 .           |                       | 115  |
| 58 | OP-03 RS-422/485  |                       | 119  |
| 59 | OP-03 KS-422/485  |                       | 119  |
| 6U | 4 KS-485          |                       | 120  |
| 62 | 2 KS-485          |                       | 121  |
| 63 | OP 04 PS 232C     |                       | 122  |
| 64 | OP = 04 RS = 232C |                       | 123  |
| 65 | OP-05             |                       | 125  |
| 66 | OP-05             |                       | 126  |
| 67 | 01 05             |                       | 128  |
| 68 | OP-07             |                       | 128  |
| 69 | OP-07             |                       | 129  |
| 70 |                   | ( I/O)                | 131  |
| 71 | I/O               | 、 <i>、 、 、 、 、 、 </i> | 132  |
| 72 | RS-485            |                       | 132  |
| 73 |                   |                       | 132  |
| 74 |                   |                       | 133  |
| 75 | OP-01 BCD         |                       | 133  |
| 76 | OP-02             |                       | 134  |
| 77 | OP-03 RS-422/485  |                       | 134  |
| 78 | OP-04 RS-232C     |                       | 134  |
| 79 | OP-05             |                       | 135  |
| 80 | OP-07             |                       | 135  |
| 81 | I/O               |                       | 137  |
| 82 | RS-485            |                       | 137  |
| 83 |                   |                       | 137  |
| 84 | A/D               |                       | 138  |
| 85 | OP-01 BCD         |                       | 138  |
| 86 | OP-02             |                       | 138  |

| 8        | 87 OP-03 RS | 22/485    | 39       |
|----------|-------------|-----------|----------|
| 8        | 88 OP-04 RS | 32C1      | 39       |
| 8        | 89 OP-05    |           | 40       |
| Ģ        | 90 OP-07    |           | 40       |
| Ģ        | 91          |           | 48       |
| Ģ        | 92          |           | 78       |
|          |             |           |          |
| 1        |             |           | 12       |
| 2        |             |           | 13       |
| 3        |             |           | 19       |
| 4        |             |           | 26       |
| 5        |             |           | 30       |
| 6        |             |           | 37       |
| 7        |             |           | 62       |
| ,<br>o   |             |           | 62       |
| 0        |             |           | 03       |
| 9        |             |           | 70       |
| 10       | ,           |           | //       |
| 11       | /           |           | 81       |
| 12       |             |           | 83       |
| 13       | I/O         |           | 84       |
| 14       | I/O         |           | 85       |
| 15       | I/O         |           | 86       |
| 16       | RS-48:      |           | 88       |
| 17       | RS-485      |           | 90       |
| 18       |             |           | 97       |
| 19       |             |           | 97       |
| 20       |             |           | 98       |
| 21       |             | 1         | 07       |
| 22       | OP-01 BCD   | 1         | 10       |
| 23       | OP-01 BCD   |           | 10       |
| 24       | OP-01 BCD   | ( , , , ) | 11       |
| 25       | OP-01 BCD   | ( , )1    | 11       |
| 26       | OP-01 BCD   | ( )1      | 12       |
| 27       | OP-01 BCD   | ( , )1    | 12       |
| 28       | OP-02       |           | 15       |
| 29       |             |           | 15       |
| 30       | OP-02       |           | 16       |
| 31       | OP-02       |           | 16       |
| 32       | OP-03 RS-42 | /485      | 17       |
| 33       | OP-03 RS-42 | /485      | 17       |
| 34       | OP-03 RS-42 | /485 1    | 18       |
| 35       | OP-04 RS-23 | C 1       | 23       |
| 36       | OP-04 RS-22 | с         | 20       |
| 37       | OP-05       | 1         | 24       |
| 30       | OP 05       | 1         | 25<br>25 |
| 20       | OF-05       | 1<br>1    | 23<br>76 |
| 39<br>10 | OP-05       | ۱ ۱       | 20       |
| 40       | OP-05       | ا         | 27       |
| 41       | OP-05       | ······· I | 21       |

| 42 OP-07 |     |
|----------|-----|
| 43 OP-07 |     |
| 44 OP-07 |     |
| 45       |     |
| 46       |     |
| 47       |     |
| 48       | (1) |
| 49       | (2) |
| 50       |     |
| 51       |     |

# 1

# 1.1 특 징

본 제품은 배출계량의 다기능 Weighing Indicator입니다. 소형 본체에 대형 표시부와 충실한 계량 시퀀스를 갖추고 있습니다.

- 대형의 표시부
  - 형광표시부(VFD)를 사용하여 식별이 편합니다.
  - 메인표시부의 문자높이가 18mm로 대형이기 때문에 원거리에서도 식별 이 가능합니다.
  - 중량값 이외에 원료명, 비교값, 누계값 등이 한화면에 표시됩니다.
  - 원료명, 원료명은 영문자와 숫자로 표시할 수 있습니다.
- 열악한 사용환경에도 견디는 방진·방수구조
  - 부속 패킹을 이용한 IP65(방진/방수의 등급)상당의 방진·방수구조로 설계되어 있습니다.
     ※ IP : INTERNATIONAL PROTECTION 의 약자
     6 : 방진 등급으로 문진으로부터 완전보호되는 등급
     5 : 제품에 직접적으로 노즐에 의하여 강하게 분사되는 물로부터 보호되는 등급
- 매뉴얼없이 설정이 가능
  - 각종 설정 모드는 설정조작에 대한 해설이 표시되므로 매뉴얼없이 설정 이 가능합니다.
- 충실한 계량 시퀀스
  - 간이배합기능을 장치하여 본 제품 하나로 복수의 원료를 배합할 수 있 습니다.
  - 충진 노즐의 삽입 혹은 혼합의 시퀀스를 장치하여 모든 용도에 사용할 수 있습니다.
  - 예측제어 기능에 의해 1000회/초의 초고속 A/D변화에 상당하는 투입제 어를 행할 수 있습니다.
- RS-485를 표준으로 장치
  - 낮은 가격으로 네트워크 접속을 32대까지 할 수 있습니다.
  - 통신 프로토콜은 모두 공개하고 있습니다.
- 다양한 옵션
  - AC250V 부하를 직접 구동할 수 있는 릴레이 옵션은 물론, 시리얼, 패 라렐, 아나로그 등 여러 가지 종류의 내장 옵션을 준비하고 있습니다.
  - CC-Link, DeviceNet, PROFIBUS의 각 옵션도 내장할 수 있습니다.
  - 3개의 슬롯에 임의로 배치할 수 있습니다.
- 현장에서 동작 확인을 지원하는 체크모드
  - 시스템이 가동중이더라도 확인이 가능한 모니터 모드와 테스트 데이터
     의 입출력을 행하는 테스트 모드를 장치하였습니다.
  - 측정기가 없더라도 인터페이스의 동작확인이 가능합니다.

# 1.2 안전한 사용을 위하여

본 제품을 안전하게 사용하기 위하여 사용하기 전에 반드시 다음 사항을 읽어 주 십시오.

#### 집지

본제품은 반드시 접지하여 사용하십시오. 뒷면판넬의 보호용 접지 단자를 바닥에 접지시키십시오. 또한, 접지선은 모터 혹은 인버터등의 동력기기와는 별도로 하여야 합니다. 접지를 하지않으면 감전, 발화, 오작동 등의 사고가 발생할 우려가 있습니다.

#### 직질힌 진원 케이블 시용

전원 케이블은 사용하는 전원 전압 및 전류에 맞는 것을 사용하십시오. 내압이 부족한 케이블을 사용할 경우 누전 및 발화 등의 사고가 발생할 우려가 있습니다. 또한, 전원 케이블과 단자대는 압착단자를 이용하여 확실히 접속하여 주십시오.

#### 휴즈의 피환

본제품의 휴즈는 발화 방지의 목적으로 장착하였습니다. 본제품은 여러 가지 보호회로를 장착하고 있기 때문에 정상적인 상태에서는 내부 회로의 휴즈가 끊기지 않습니다. 그러나, 내부가 파손된 경우에는 휴즈가 끊길 수 있습니다. 그러한 경우에는 직접 교환하지 마시고 구입처 혹은 본사로 연락하여 주십시오.

#### 물기기 있는 곳에시 사용할 경우

본제품은 방수구조는 아닙니다. 단, 앞면 판넬에 부속 판넬 마운트 패킹을 사용하 여 제어판에 고정하면 앞면 판넬면은 IP65상당의 방진·방수구조가 됩니다.

#### 기연성 기스의 우려기 있는 경우

발화의 우려가 있으므로 주변에 가연성 가스의 위험이 있는 경우에는 사용하지 마십시오.

#### 기기의 방얼

본 제품은 과열을 방지하기 위하여 주변기기와는 충분한 간격을 주시기 바랍니다. 만일, 본기기 주변의 온도가 사용온도 범위를 넘은 경우에는 선풍기, 에어컨 등을 이용하여 강제적으로 온도를 내려 주십시오.

#### 키비의 제기

옵션보드의 장치를 위하여 커버를 열 경우에는 반드시 전원을 끈 상태에서 열어 야합니다. 본 제품의 전원스위치의 OFF는 물론 전원 코드도 빼셔야 전원이 차단 됩니다.

또한, 감전의 우려가 있으므로 전원을 끄고 나서 약 10초 이내에는 본제품의 내 부에 손을 접촉하지 마십시오.

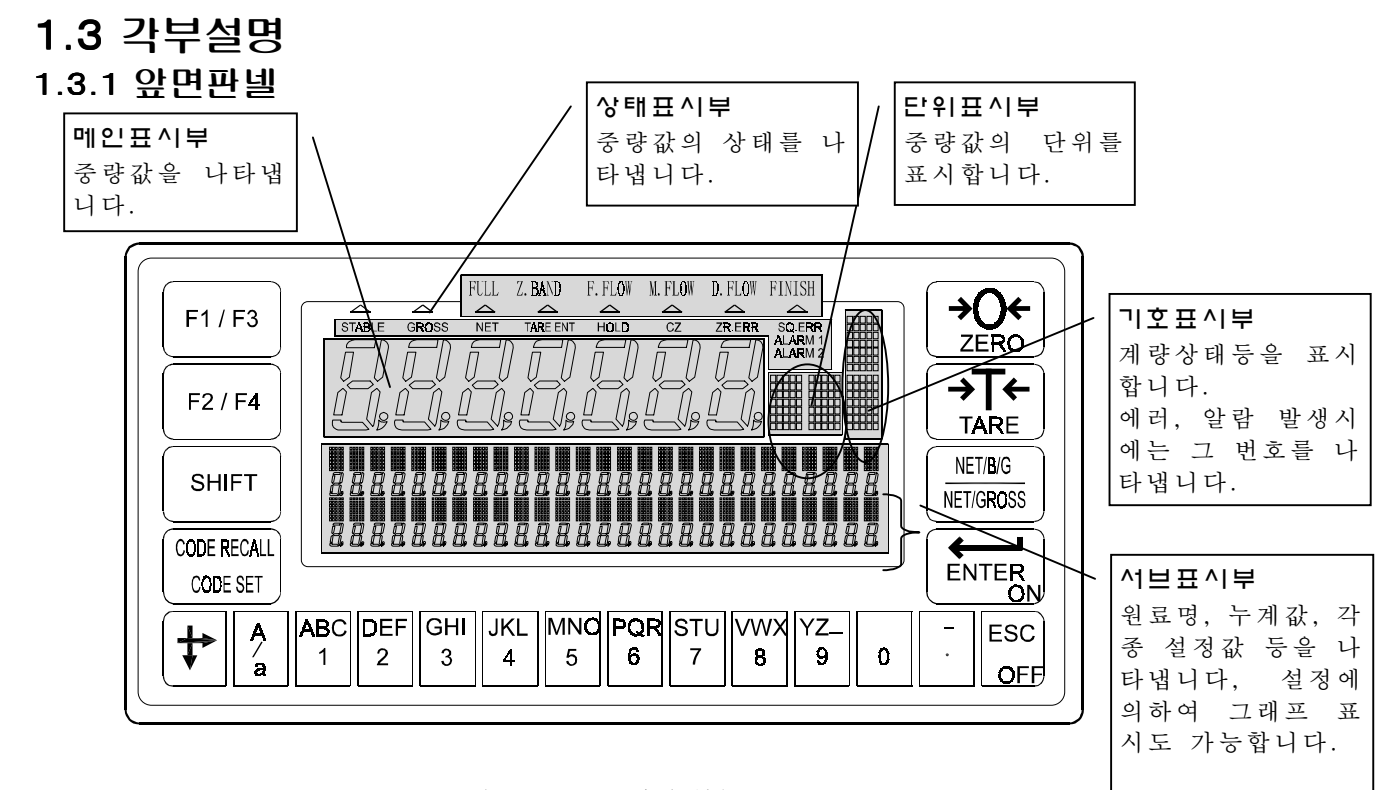

#### 키스위치의 종류외 기능

그림 1 AD-4402 앞면판넬

| 명 칭                                        | ר ד                                     |
|--------------------------------------------|-----------------------------------------|
|                                            | 기능은 임의로 설정할 수 있습니다. 그대로 누르면 F1, SHIFT키를 |
| 11/13                                      | 누르면서 누르면 F3키로 동작합니다.                    |
| <b>E2 / E</b> A                            | 기능은 임의로 설정할 수 있습니다. 그대로 누르면 F2, SHIFT 키 |
|                                            | 를 누르면서 누르면 F4키로 동작합니다.                  |
| SHIFT                                      | 키의 전환 기능에 사용합니다.                        |
| CODE RECALL                                | 원료 코드 혹은 원료 코드의 입력에 사용합니다.              |
| CODE SET                                   | SHIFT키를 누르면서 누르면 CODE SET키로서 작동합니다.     |
| <b>+</b>                                   | 커서의 이동 혹은 펑션 번호의 스크롤 등에 사용합니다.          |
| A                                          | 문자입력시 알파벳 대문자/소문자, 숫자의 전환에 사용합니다.       |
|                                            |                                         |
| ABC to YZ                                  | 숫자 옥은 눈자 입력시에 사용합니다.                    |
|                                            | 소구점, 마이너스 등의 입덕에 사용합니다.                 |
| ESC                                        | 숫자입력취소 혹은 농작 모드를 이전 단계로 되놀리는 기능을 합      |
|                                            | 니다. 계량모드에서 3조 이상 계속 누르면 OFF키로 움직입니다.    |
|                                            | 숫자 옥은 문자들 입력한 후 이 키들 누르면 관녹됩니다.         |
|                                            | 스탠바이 모드일 경우에는 ON키로 작동합니다.               |
| NET / <b>B</b> / G<br>NET / G <b>RO</b> SS | 표시중량의 종중량과 순중량의 전환에 사용합니다.              |
| →T←                                        | 용기빼기를 합니다.                              |
|                                            |                                         |
| →0+                                        | 제로보성을 실시합니다.                            |
|                                            |                                         |

표 1 키스위치의 종류와 기능

| 명 칭      | 표 시 내 용                                                         |
|----------|-----------------------------------------------------------------|
| 메인표시부    | 총중량 또는 순중량을 나타냅니다.                                              |
| 서브표시부    | 코드번호, 비교값등을 표시합니다. 표시내용은 임의로 변경할<br>수 있습니다. 그래프표시를 하는 것도 가능합니다. |
| 단위표시부    | 중량값의 단위를 표시합니다.                                                 |
| 기호표시부    | 계량상태 혹은 계량결과를 기호로 표시합니다.<br>에러, 알람 발생시에는 그 번호를 표시합니다.           |
| 상태표시부    | 중량값의 상태를 나타냅니다.                                                 |
| STABLE   | 중량값이 안정되어 있을 때 점등합니다.                                           |
| GROSS    | 표시중량이 총중량일 경우에 점등합니다.                                           |
| NET      | 표시중량이 순중량일 경우에 점등합니다.                                           |
| TARE ENT | 용기빼기 중에 점등합니다.                                                  |
| HOLD     | 중량값을 홀드하고 있는 경우에 점등합니다.                                         |
| CZ       | 총중량이 센터 제로인 경우에 점등합니다.                                          |
| ZR.ERR   | 제로 보정을 실행할 수 없는 경우에 점등합니다.                                      |
| SQ.ERR   | 계량시퀀스에러가 발생한 경우에 점등합니다.                                         |
| ALARM 1  | 알람 1 (경미한 에러)이 발생한 경우에 점등합니다.                                   |
| ALARM 2  | 알람 2 (중대한 에러)이 발생한 경우에 점등합니다.                                   |
| ▲FULL    | 총중량이 만량 설정값 이상인 경우에 점등합니다.                                      |
| ▲Z.BAND  | 총중량이 제로부근 설정 이하인 경우에 점등합니다.                                     |
| ▲F.FLOW  | 대투입을 하는 경우에 점등합니다.                                              |
| ▲M.FLOW  | 중투입을 하는 경우에 점등합니다.                                              |
| ▲D.FLOW  | 소투입을 하는 경우에 점등합니다.                                              |
| ▲FINISH  | 계량을 완료한 경우에 점등합니다.                                              |

표 2 표시부의 각부 표시내용

#### 1.3.2 뒷면판넬

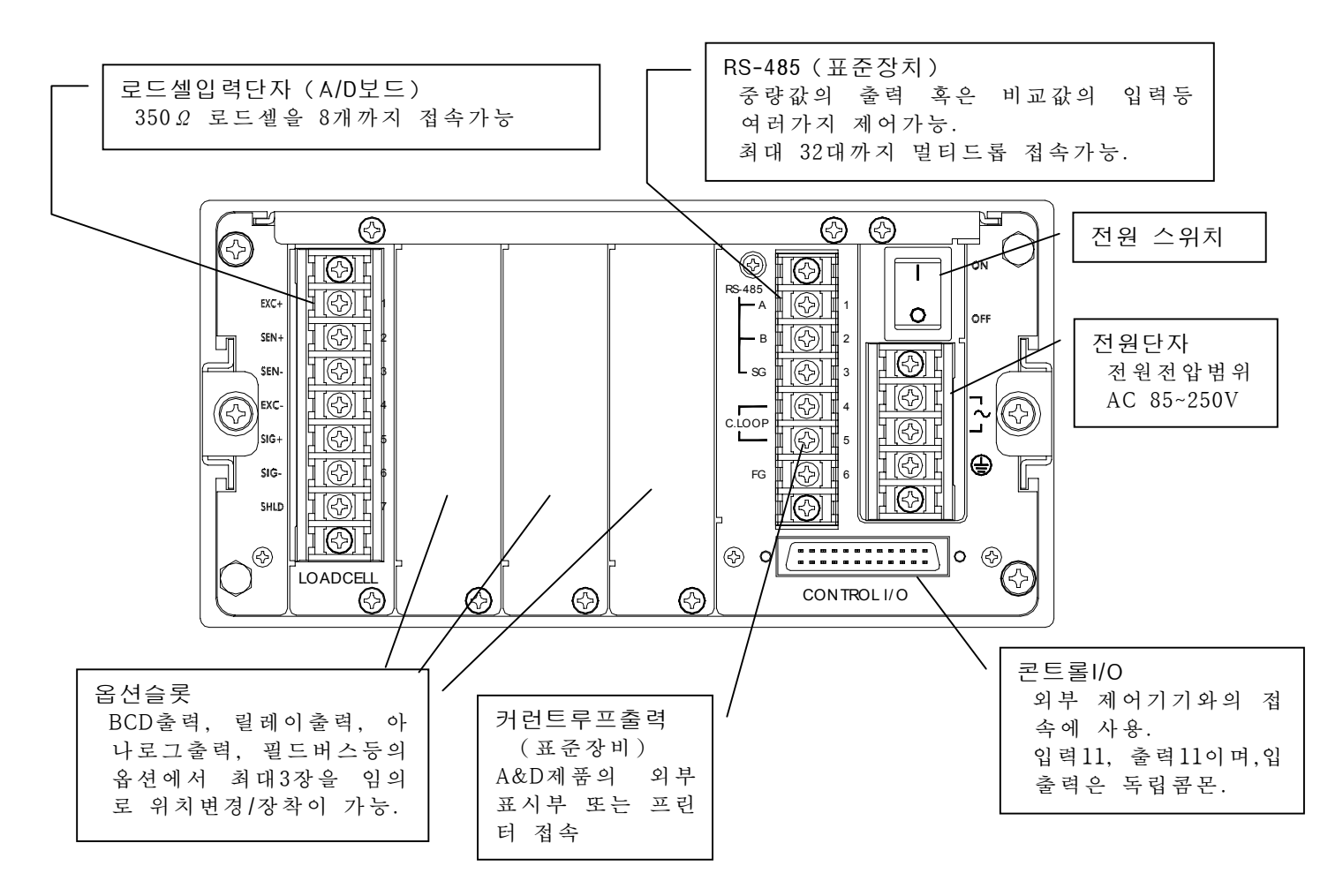

그림 2 AD-4402의 뒷면판넬

# 2. 설치

본 제품의 설치 및 전원의 접속에 대한 설명입니다. 즉, 옵션 보드를 사용하는 경우에는 미리 장착한 후에 작업을 하시기 바랍니다.

# 2.1 고정방법

본 제품의 고정 형태는 슬라이드 레일에 의한 판넬 마운트입니다.

판넬 마운트일 경우 부속의 판넬 마운트 패킹을 사용하면 앞면 판넬은 IP65 상당 의 방진·방수구조로 됩니다.

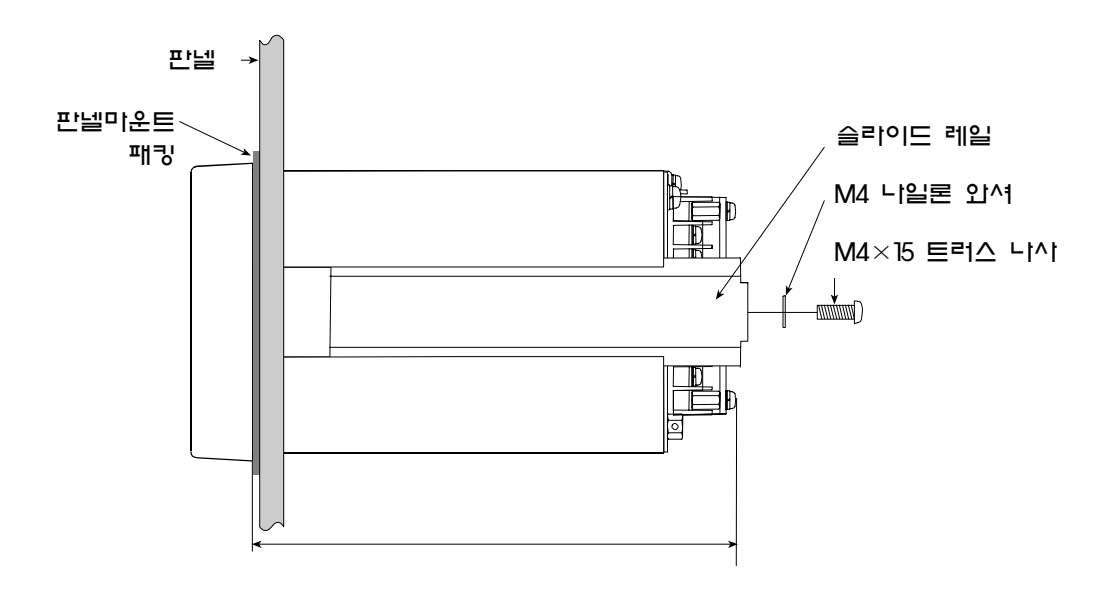

그림 3 판넬마운트 방법

# 2.2 로드셀의 접속

로드셀의 접속시에는 6가닥의 실드선을 사용하시기 바랍니다. 특히, 배선이 긴 경우나 로드셀을 여러개를 사용하는 경우에는 온도변화에 의한 드리프트를 방지하기 위하여 6가닥의 실드선을 사용하여 주십시오.

또한, EXC+와 SEN+, EXC-, SEN-를 쇼트한 4가닥 실드선이라도 사용이 가능하지 만, 로드셀을 여러개(최대8개)를 접속하는 경우 혹은 케이블이 긴 경우에는 오차 가 늘어날 수 있습니다.

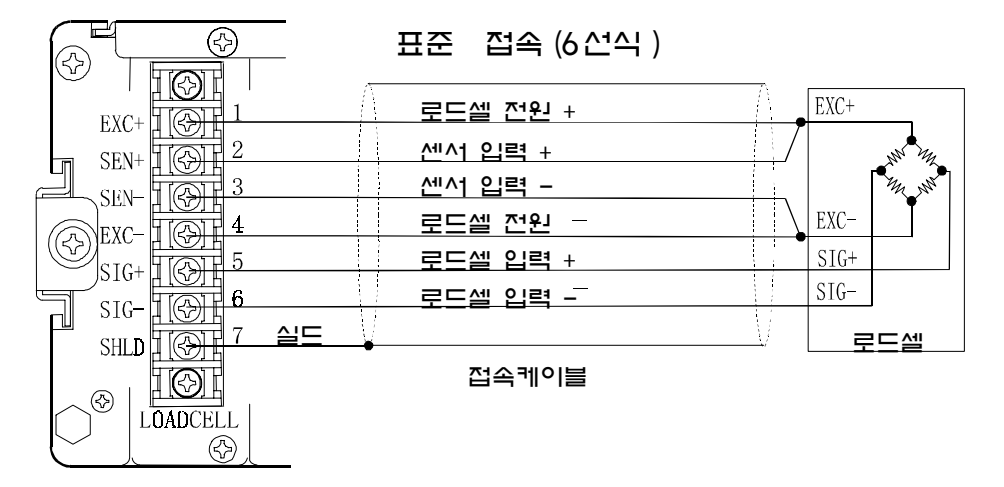

그림 4 로드셀의 접속방법

캘리브레이션시에 제로점(무부하)의 출력 전압이 너무 큰 경우(CERR2가 표시된다) 혹은 너무 작은 경우(CERR3가 표시된다)는 그림 5와 같이 저항을 추가함으로서 보정이 가능합니다. 보정용의 저항에는 온도계수가 작은 것을 사용하여 주십시오.

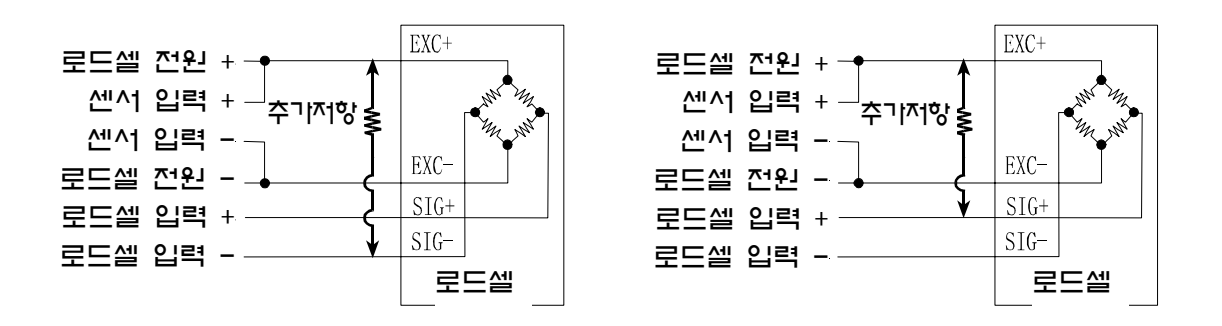

그림 5 로드셀의 제로점 전압의 보정

# 2.3 전원의 접속

본 제품은 AC85~250V의 범위에서 작동하지만 노이즈에 의한 오동작을 방지하기 위하여 전원 라인은 동력계와는 별도로 배선하여야 합니다.

또한, 반드시 접지를 하여야 합니다. 접지의 배선도 동력계와는 별도로 하십시오.

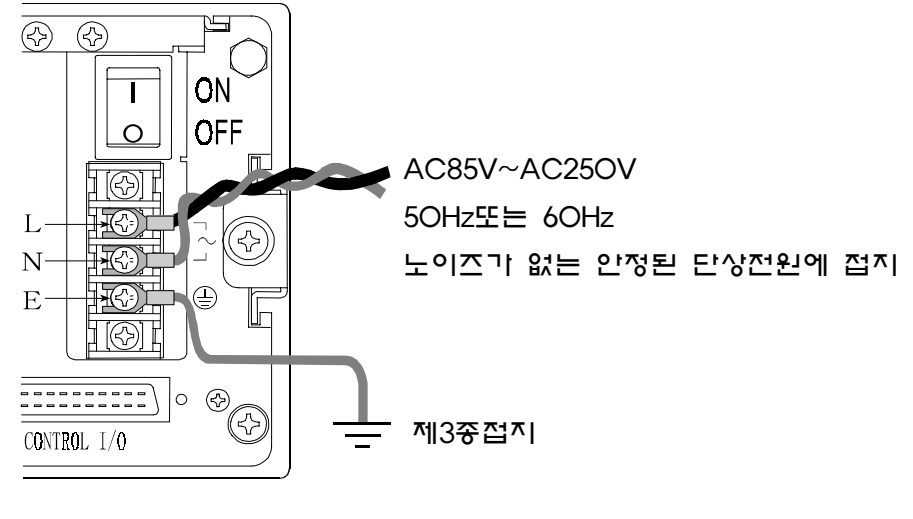

#### 그림 6 전원의 연결

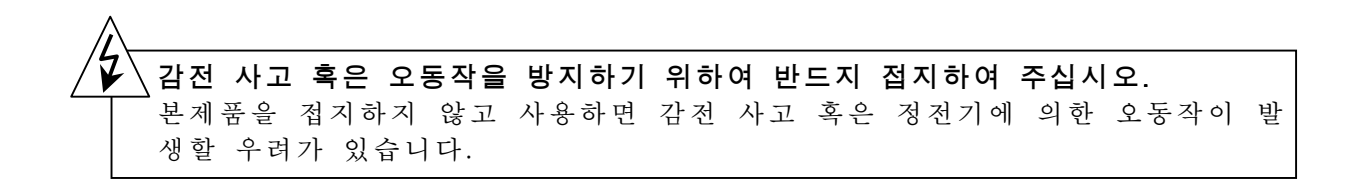

# 2.4 옵션 보드의 장착

옵션보드는 3개소의 옵션슬롯에 임의로 장착할 수 있습니다.

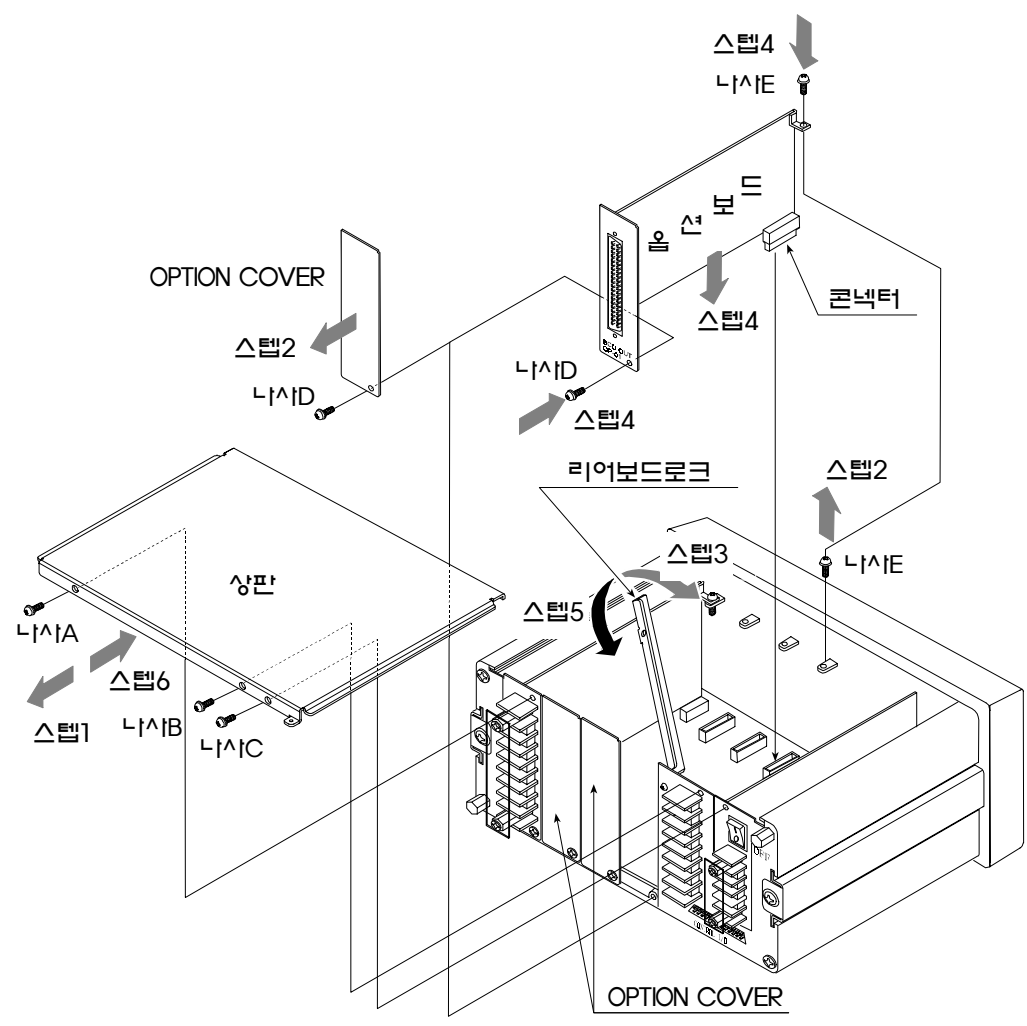

그림 7 옵션보드의 장착

★ 옵션보드를 장착 경우에는 RAM을 초기화하여 주십시오. → 7.3참조 ★ 같은 옵션을 설치하지 마십시오.

▲ 커버를 벗길때는 전원을 끈후!!
커버를 벗길 경우에는 반드시 전원을 끈 상태에서 실행하여 주십시오. 전원 스 위치의 OFF뿐 아니라 스위치를 차단하여 주십시오.

#### ∖전원을 치단하고 바로 만지지 마십시오.

감전의 우려가 있으므로 전원을 차단했더라도 10초 이내에는 본제품의 내부에 손을 대지 마십시오.

 나/가 헐겁지 않도록 주의
 나사를 충분히 조여주십시오. 나사가 헐거우면 사용중에 떨어져 회로를 쇼트시 킬 우려가 있습니다. 또한, 노이즈에 의해 오동작이 발생할 수 있습니다

# 3 기본조작3.1 키스위치의 조작방법

키스위치의 기본적인 조작방법에 대하여 서술합니다.

| 조 작                                                    | 방 법                                                                                                    | 사용개소                                                                |
|--------------------------------------------------------|----------------------------------------------------------------------------------------------------|---------------------------------------------------------------------|
| 코드를 호출한다.<br>(원료 코드 또는<br>원료 배합 코드)                    | CODE RECALL을 하고나서 호         출하고싶은 코드번호를 입         려하고 ENTER키를 누릅니         다.         // 1         // 1         // 1         // 2         ENTER         // 1         // 1         // 1         // 1         // 1         // 1         // 1         // 2         ENTER         1         // 2         ENTER | 원료 코드 또는 원료<br>배합코드의 호출                                             |
| 원료 코드 설정<br>모드로 들어간다.<br>(원료배합코드 설<br>정 모드로 들어간<br>다.) | SHIFT 키를 누르면서         CODE SET 키를 누릅니다.         설정하고 싶은 코드번호을         입력하고, ENTER 키를 누릅니         HECALL SET         원료배합코드 설정모드에 들어가려면         SHIFT 기를 누릅니다,         ENTER 키를 누르면서         CODE SET 키를 누릅니         CODE CODE CODE CODE CODE CODE CODE CODE                                               | 원료 코드의 설정                                                           |
| 숫자를 입력한다.                                              | 숫자키로 입력하고 싶은 숫자를 누르고, ENTER키를 누릅<br>니다.<br>숫자를 잘못 누른 경우에는 설정키를 누르기전이라면 ESC<br>키를 누르면 입력전의 숫자로 돌아갑니다.                                                                                                    | 코드번호 입력, 비교<br>값, 펑션 설정 등                                           |
| 커서를 이동한다.                                              | 커서가 점멸하고 있는 경우에         키를 누르면 커서가 이동합         니다.         되돌릴 경우에는 SHIFT키를         누르면서 □키를 누릅니다.                                                                                                    | 내부설정 메뉴의 선<br>택 혹은 숫자입력 등                                           |
| 문자를 입력한다.                                              | 입력가능한 문자는 역어인니다<br>문자는 A/a키로 선 스택한 문자의 종류<br>선택하고 있는 문자의 · · · · · · · · · · · · · · · · · · ·                                                                                                    | 원료명, 원료배합명<br>의 입력등                                                 |
| 스탠바이 모드로<br>바꾼다.                                       | 3초이상 OFF키를 눌러주십시오.<br>스탠바이모드에서는 모든 인터페이스가 정<br>지하지만, 기기내부에는 전류가 통하고 있<br>습니다.                                                                                                    | 계량모드에서 스탠바<br>이 모드로 들어갈 때<br>(계량모드 이외에서<br>는 스탠바이 모드로<br>는 불가능합니다,) |

표 3 키 스위치의 기본적인 사용방법

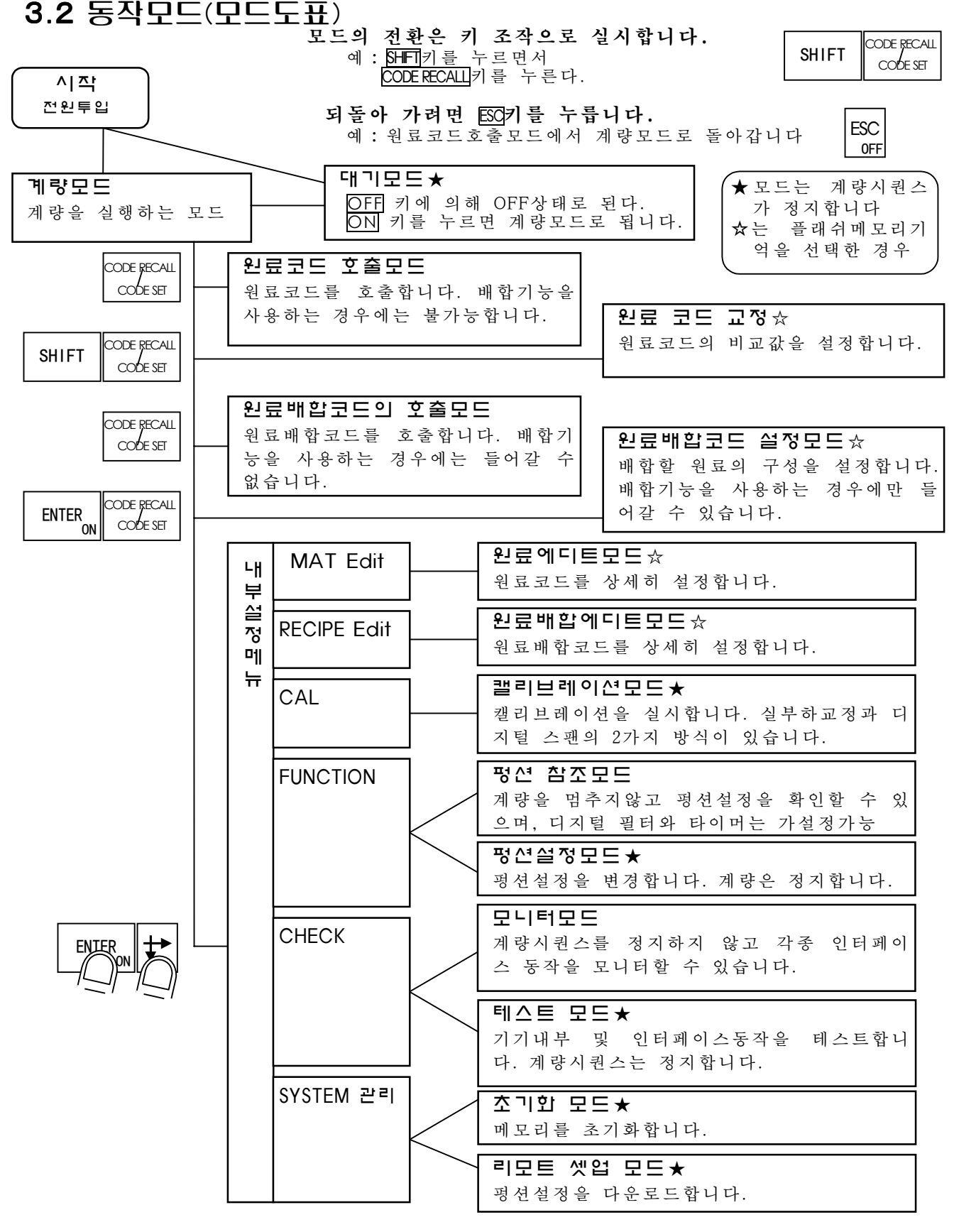

그림 8 동작모드

### 3.3 캘리브레이션

캘리브레이션은 표시중량과 로드셀 하중을 맞추는 조작입니다.

캘리브레이션에는 분동을 사용하는 실부하교정과 분동을 사용하지 않는 디지털 스팬의 2 종류가 있습니다.

또한, 캘리브레이션을 실시한 지역과 사용하는 지역의 중력 가속도가 다른 경우 에는 **중력가속도보정**을 실행할 수 있습니다.

캘리브레이션 및 중력가속도보정의 데이터는 플래쉬 메모리에 기억되므로 밧데리 가 끊어지더라도 기억됩니다.

■ 실부하교정에서 설정하는 항목

- 단위 : 중량값의 단위입니다. 단위없음, g, kg, t 중에서 선택할 수 있 습니다.
- 소수점 위치 : 중량값의 소수점위치입니다. 소수점없음, 0.0, 0.00, 0.000, 0.0000에서 선택할 수 있습니다.
- 최소눈금 : 계량기의 최소 단위입니다.(d)
- 최대중량 : 계량기의 최대중량을 설정합니다. 중량값이 최대중량값 보
   다 +8d를 넘으면 최대중량오버가 됩니다. 표시중량이 블랭크합니다.
- 제로점 교정 : 계량기(로드셀)의 제로점입니다. 디지털 스팬 제로점 출 력에서도 설정이 가능합니다.
- 스팬 교정 : 계량기의 감도입니다. 디지털의 「감도」에서도 설정이 가 능합니다.
- 디지털 스팬에서 설정하는 항목
  - 단위, 소수점위치, 최소눈금, 최대중량(실부하교정과 공통)
  - 제로점의 출력 : 제로점이 나오는 로드셀의 출력입니다. 제로점의 출력 값이 명확하지 않는 경우는 실부하 교정의 제로점교정에서도 설정할 수 있습니다.
  - 정격하중 : 로드셀의 정격하중입니다.
  - 감도 : 로드셀의 감도입니다.

■ 중력가속도 보정으로 설정하는 항목

- 캘리브레이션을 하는 장소의 중력가속도
- 사용하는 장소의 중력가속도
- 주 의 : A/D보드의 CAL스위치가 DISABLE로 된 경우는 캘리브레이션 조작은 불가 능합니다.

계량시퀀스 동작중 캘리브레이션 금지 계량시퀀스 동작중에 캘리브레이션모드로 들어가면 계량시퀀스 도중이 라도 강제적으로 중지시킵니다. 또한, 캘리브레이션을 종료하더라도 계량시퀀스를 계속 실행할 수 없습니다. 캘리브레이션은 계량시퀀스가 정지되어 있는 경우에 실행하여 주십시 오.

### 3.3.1 실부하교정 (분동을 사용하는 캘리브레이션)

1브레이전)

실부하 교정의 순서를 나타냅니다.

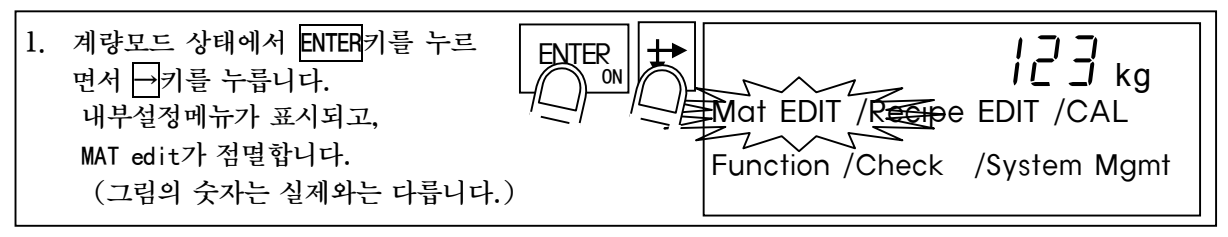

2. →키를 2회 누릅니다. 점멸이 CAL로 이동합니다.

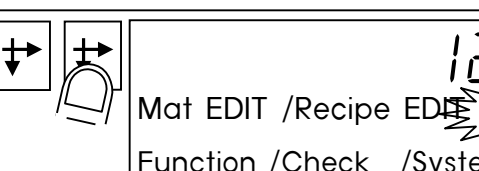

Function /Check /System Mgmt

- 4. 다시한번 ENTER 키를 누릅니다.
   ICI 3 kg

   이것으로 캘리브레이션 모드에 들어갑니
   ICI 3 kg

   다.
   Set Unit

   현재의 단위 설정값이 점멸합니다.
   ICI 3 kg

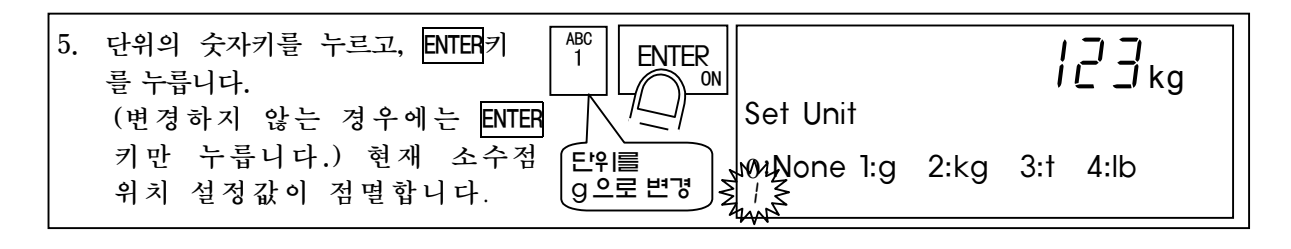

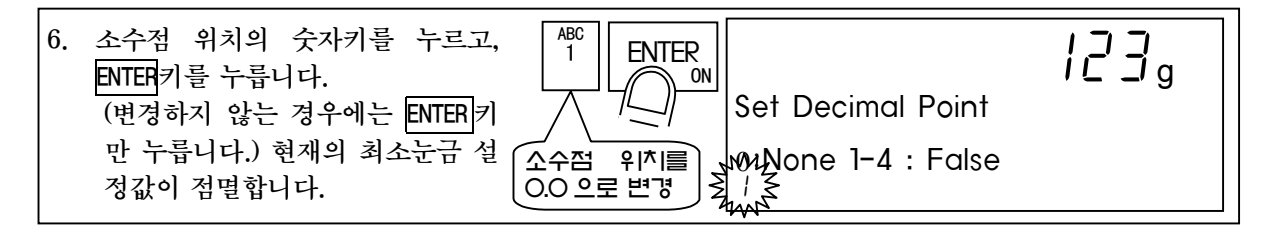

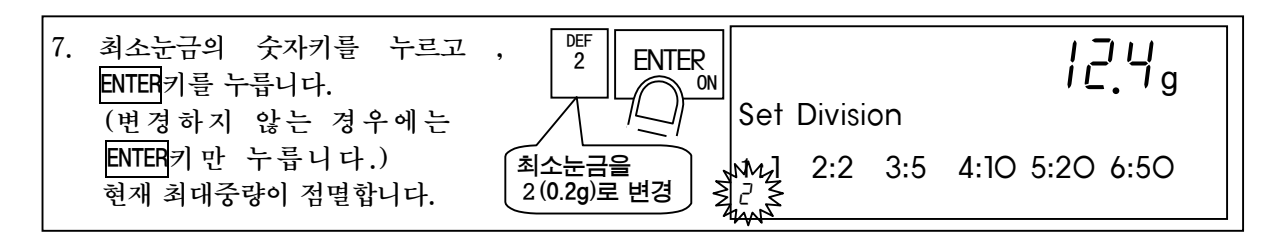

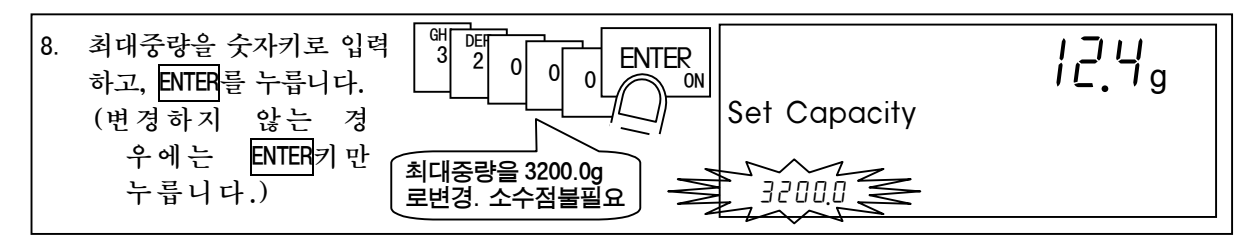

9. 제로점을 교정합니다. 계량부를 무부하로하고, 안정(STABLE)을 기 다린후, ENTEP키를 누릅니다. (안정하지 않 는 경우에는 10초 정도 기다린후, 설정키를 누릅니다.) 변경하지 않고 다음으로 진행 할 경우에는 →키를 누릅니다.

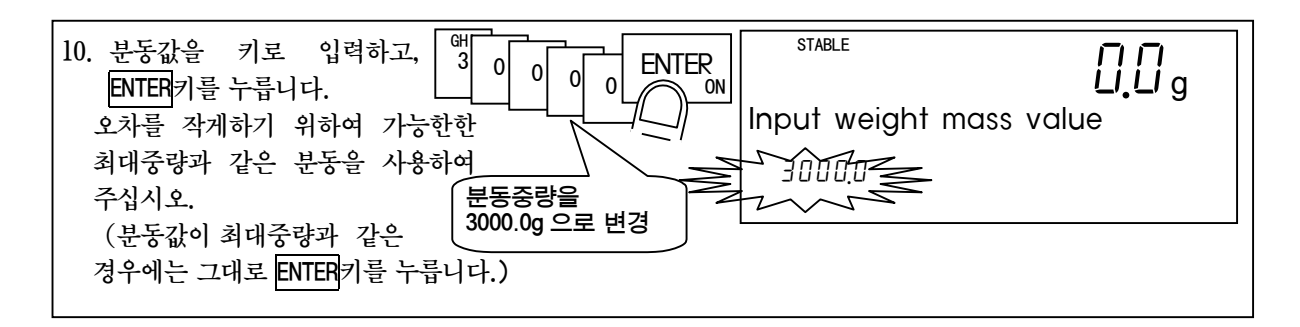

 11. 스팬을 교정합니다.
 분동을 올리고 안정(STABLE)을 기다린 후,

 분NTEF
 카를 누릅니다. (안정하지 않는 경우

 에는 10초 정도 기다린 후
 ENTEF

 니다.)
 STABLE

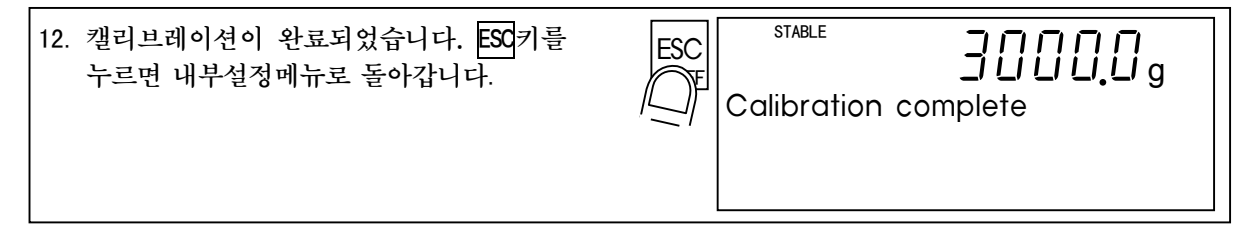

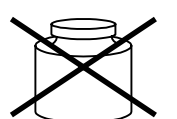

# 3.3.2 디지털 스팬 (분동을 사용하지 않는 캘리브레이션)

디지털스팬은 구조상 분동을 올리지 못하는 계량기에 사용합니다. 교정 정밀 도는 로드셀에 관계없이 1/1000보다 높을 수는 없습니다.

디지털 스팬을 실시하려면 로드셀을 여러 개 접속이 되어 있지 않아야 하며, 로드셀의 감도가 정확히 알고 있어야 합니다.

디지털 스팬에는 분동 교정의 제로점 교정 스텝에서 분기합니다. 최대중량의 설정(실부하교정 순서 8.)까지는 분동교정과 공통입니다.

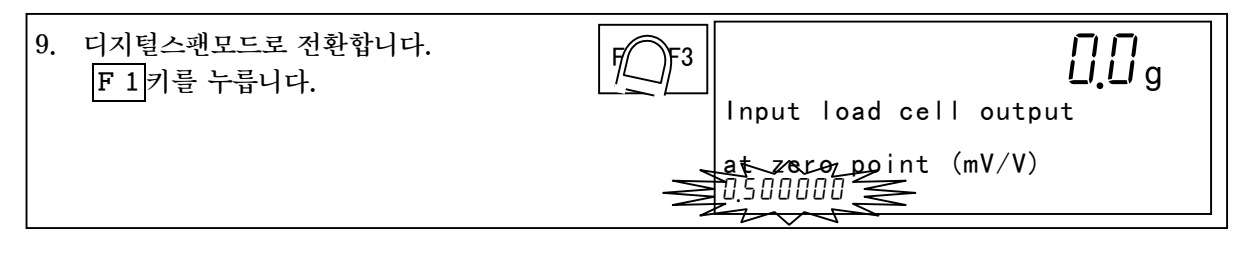

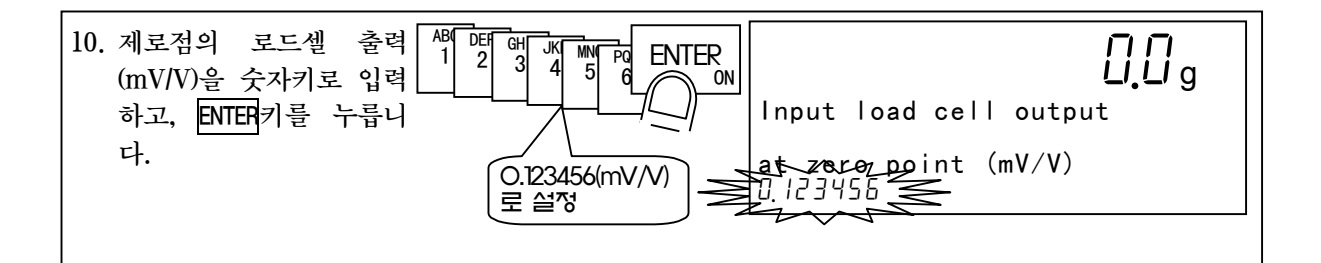

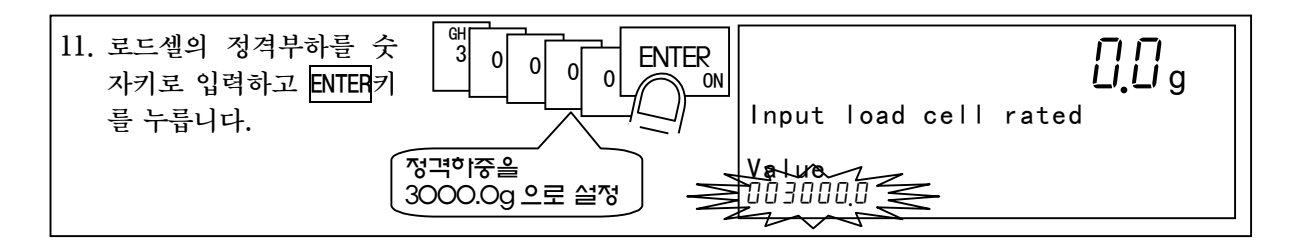

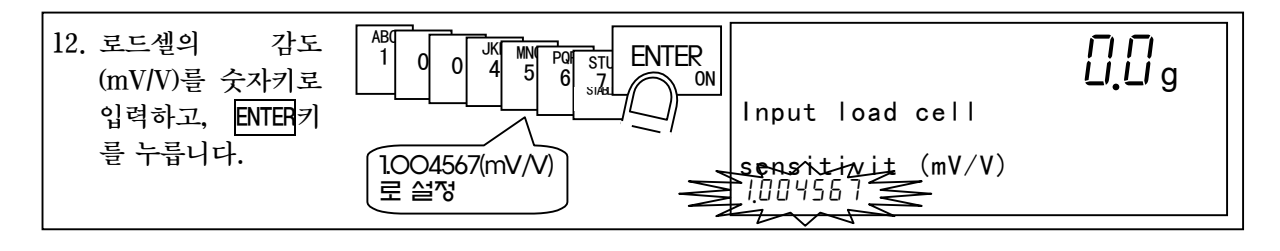

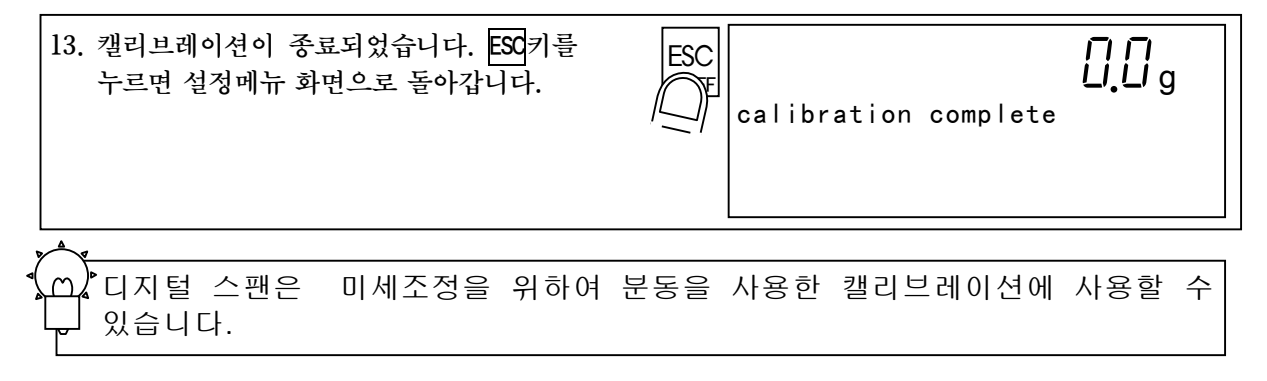

#### 3.3.3 중력가속도보정

캘리브레이션을 실행한 장소와 실제로 계량하여 사용하는 장소의 중력가속도 가 다른 경우가 있습니다. 이 같은 경우에는 중력가속도 보정에 의하여 재교 정을 생략할 수 있습니다. 중력가속도 보정은 캘리브레이션을 실행한 장소의 중력가속도(G1)와 사용하는

중력가족도 보성은 갤리브레이션을 실행한 상소의 중력가족도(G1)와 사용하는 장소의 중력가속도(G2)를 설정하여야 합니다.

캘리브레이션 모드에 들어가기까지의 순서(실부하교정 순서3.)와 마찬가지입니 다.

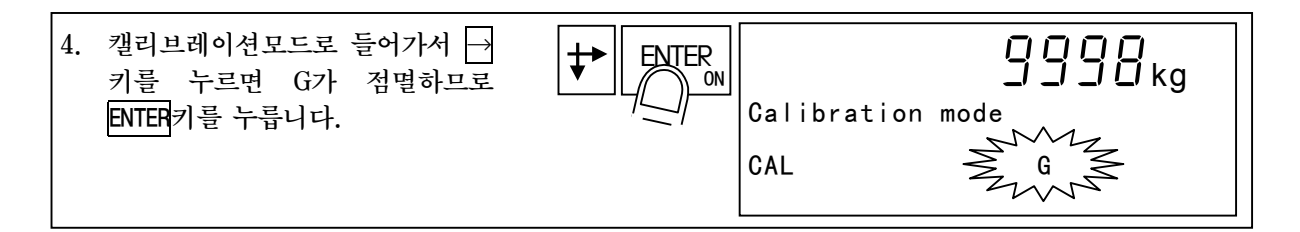

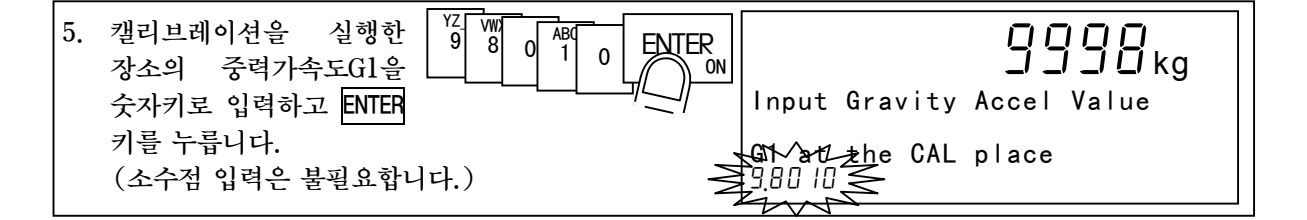

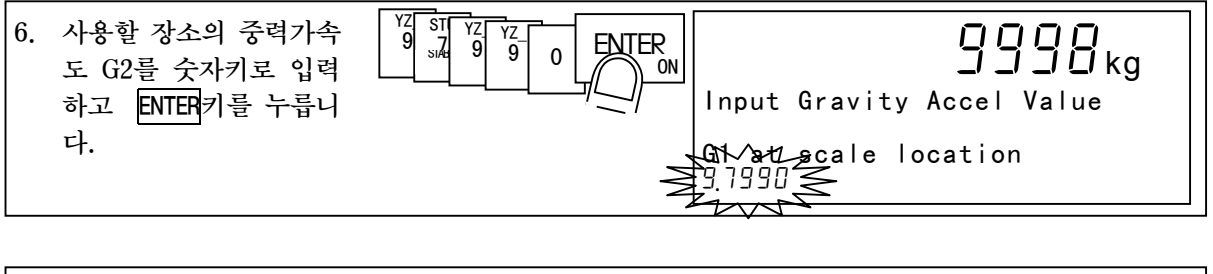

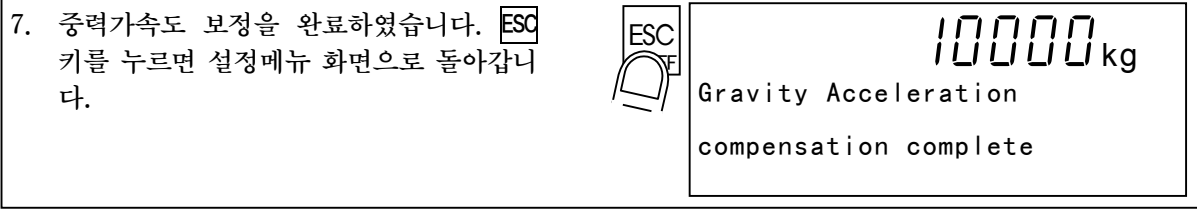

# 3.3.4 캘리브레이션 에러

캘리브레이션에서 에러가 발생한 경우에는 표 4에 표시한 에러 번호와 그 내용이 표시됩니다.

에러가 발생한 채로 캘리브레이션을 종료하면, 지금까지의 설정은 캘리브레이션 개시전의 상태로 돌아갑니다.

| 에러번호    | 메시지                               | 내용과 대처방법                       |
|---------|-----------------------------------|--------------------------------|
| CERR 1  |                                   | (최대중량/최소눈금)이 규정값을 초과하였습니       |
|         |                                   | 다. 최소눈금을 크게하거나 혹은 최대중량을        |
|         |                                   | 작게하여 주십시오.                     |
|         |                                   | (표시분해능의 규정값은 기종 혹은 사양에 의       |
|         |                                   | 해 달라집니다.                       |
| CERR 2  | Initial weight is too heavy.      | 초기하중이 너무 크며, 로드셀의 출력이          |
|         | Check wrighting                   | 2mV/V를 넘었습니다.                  |
|         |                                   | 초기하중과 배선을 확인하여 주십시오.           |
| CERR 3  | Loadcell output Value is negative | 로드셀의 출력이 마이너스가 되었습니다.          |
|         |                                   | 배선을 확인하여 주십시오.                 |
| CERR 4  | Weight mass is exceeds capacity   | 분동값이 최대중량을 초과하였습니다.            |
|         |                                   | 최대중량이하의 분동을 사용하여 주십시오          |
| CERR 5  | Weight mass is too light          | 분동값이 너무 작아 정확한 캘리브레이션이 불       |
|         |                                   | 가능합니다.                         |
|         |                                   | 분동값을 크게하여 주십시오.                |
| CERR 6  | L cell Sencitivity too low.       | 로드셀의 감도가 부족합니다.                |
|         | Increse Division                  | 최소눈금을 크게하여 주십시오.               |
| CERR 7  | Load cell polarity is reversed    | 로드셀 출력의 극성이 바뀌었습니다.            |
|         | Chec wiring                       | 배선을 확인하여 주십시오.                 |
| CERR 8  | Loadcell output                   | 최대중량의 하중을 올리면 로드셀의 출력이         |
|         | Value is hight                    | 3.2mV/V를 초과하였습니다.              |
|         |                                   | 분동값과 최대중량을 확인하여 주십시오.          |
| CERR 9  | Gravity Acceleration              | 입력한 중력가속도가 9.770~9.835m/s2의 범위 |
|         | Comp Value is incorrect           | 를 초과하였습니다.                     |
|         |                                   | 정확한 값을 입력하여 주십시오.              |
| CERR 10 | Key-input LC output               | 제로점의 로드셀 출력값이 0.0~2.0mV/V의 범   |
|         | At zero is incorrect              | 위를 초과하였습니다.                    |
| CERR 11 | Key-input LC output               | 로드셀의 감도가 0.0~3.2mV/V의 범위를 초과   |
|         | LC value is incorrect             | 하였습니다.                         |

표 4 캘리브레이션 에러와 대처방법

# 4 사용방법 4.1 호퍼스케일의 응용

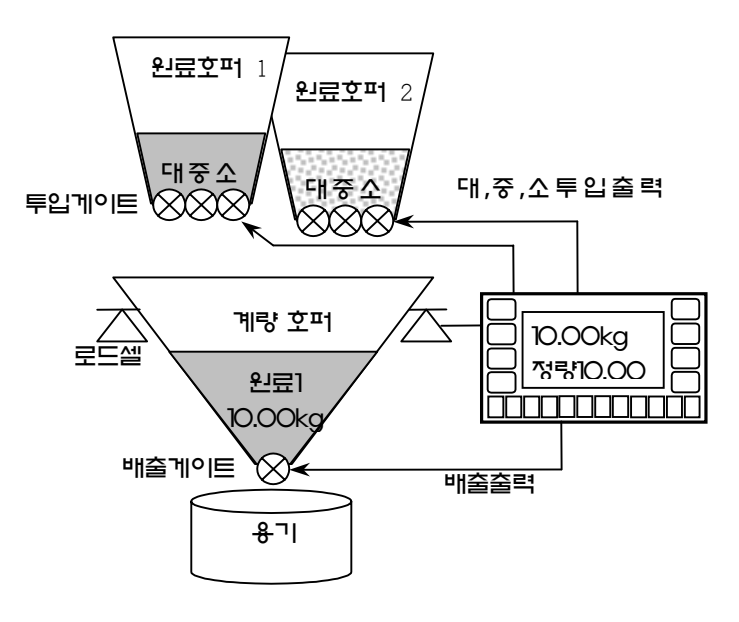

본제품은 원료코드에 설정된 비교 값에 의해 목표의 중량을 배출하 는 호퍼스케일로 사용이 가능합니 다. 그림 9

배출은 대투입, 중투입, 소투입의 단계량까지 가능합니다.

원료코드에는 비교값 이외에 원료 명, 원료 호퍼선택등 계량에 필요 한 데이터가 메모리되어 있습니다. 계량을 사용하는 경우에는 이 원 료 코드를 호출하여 사용할 수 있 습니다.

그림 9 호퍼스케일의 기본 구성

# 4.1.1 원료코드의 호출(원료코드 호출모드)

본 제품은 100종의 원료코드를 메모리할 수 있습니다. 원료코드에는 원료명과 비교값 등 계량에 필요한 데이터가 기억되어 있습니 다.

이러한 데이터는 미리 설정해 두어야 합니다.

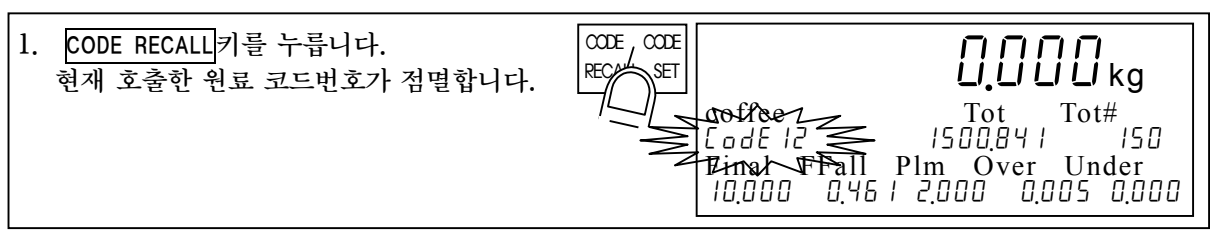

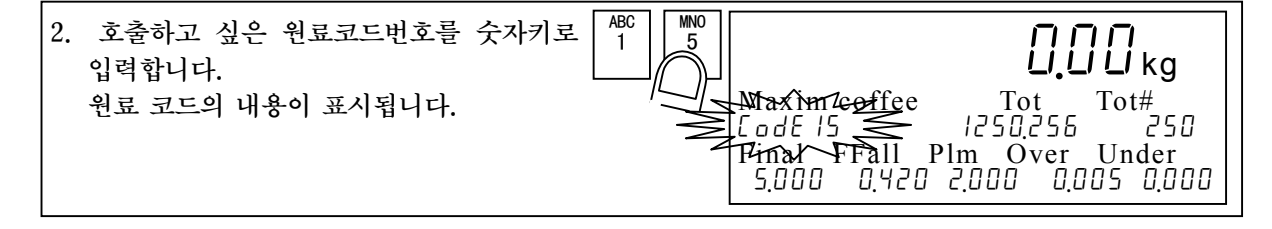

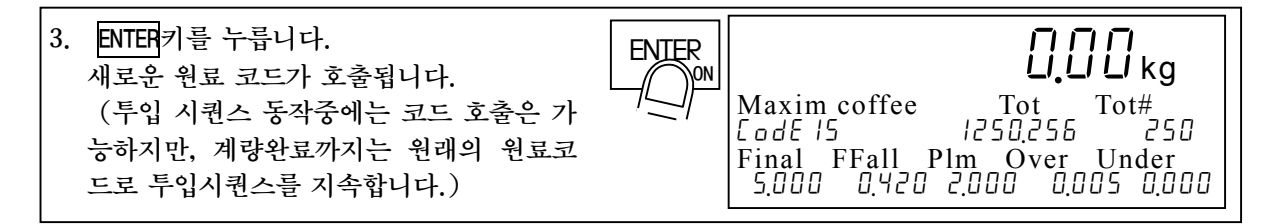

#### 4.1.2 원료코드의 설정 (원료코드 설정모드)

원료코드의 설정값중 정량 및 오차등 자주 사용하는 비교값을 설정하는 방법 입니다.

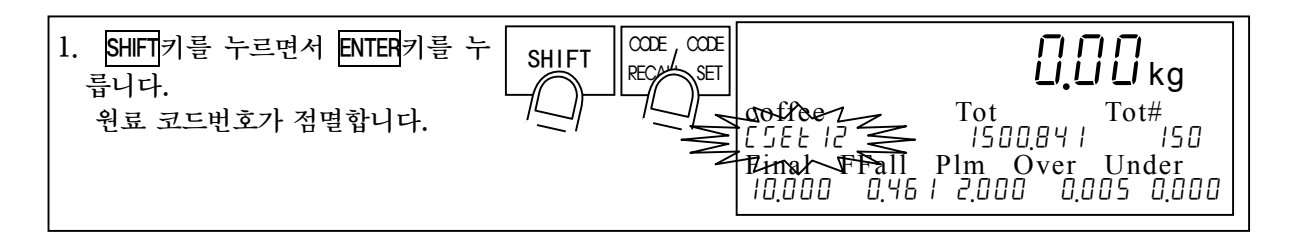

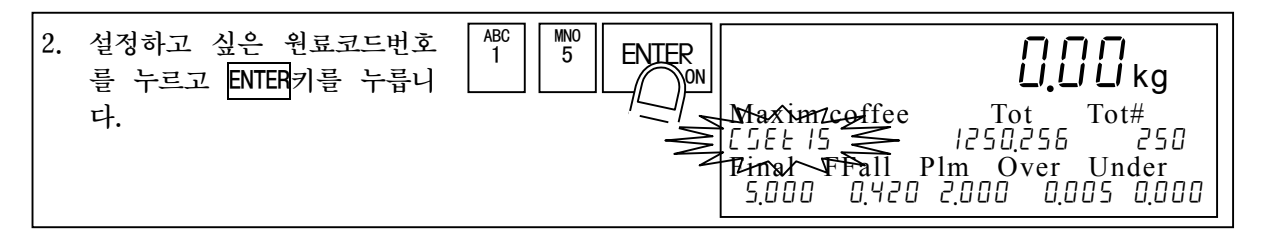

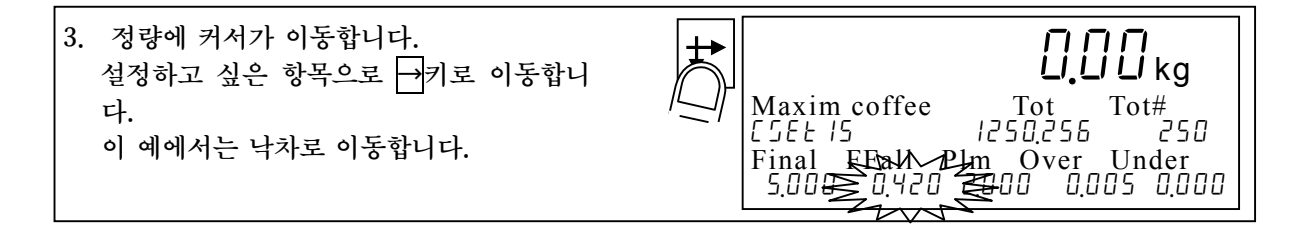

 4. 설정하고 싶은 값을 입력하고 ENTER키를 누릅니다. 커서가 다음의 설정으로 이동 합니다. 설정을 종료하려면 ESC키를 누르고 계량 의 모드로 돌아갑니다.
 4. 설정하고 싶은 값을 입력하고 ENTER키를 (J.L.) kg
 Maxim coffee Tot Tot# (JEE 15 1250,255 250)
 Final FFall Plmy ^ Over Under 5,000 0.4 ± 0.05 0.000

원료코드의 상세한 설정 방법은 4.1.4를 참조하십시오.

# 4.1.3 다음 계량에서 사용할 원료코드를 확인하려면

시퀀스 계량모드에서는 표시부에는 현재 계량중(투입 시퀀스 동작중)인 원료 코드가 표시되어 있습니다.

이 상태에서 다음 사용할 다른 원료 코드가 불러 내져 있는 경우는 CODE RECALL키를 누르면 그 내용을 확인할 수 있습니다.

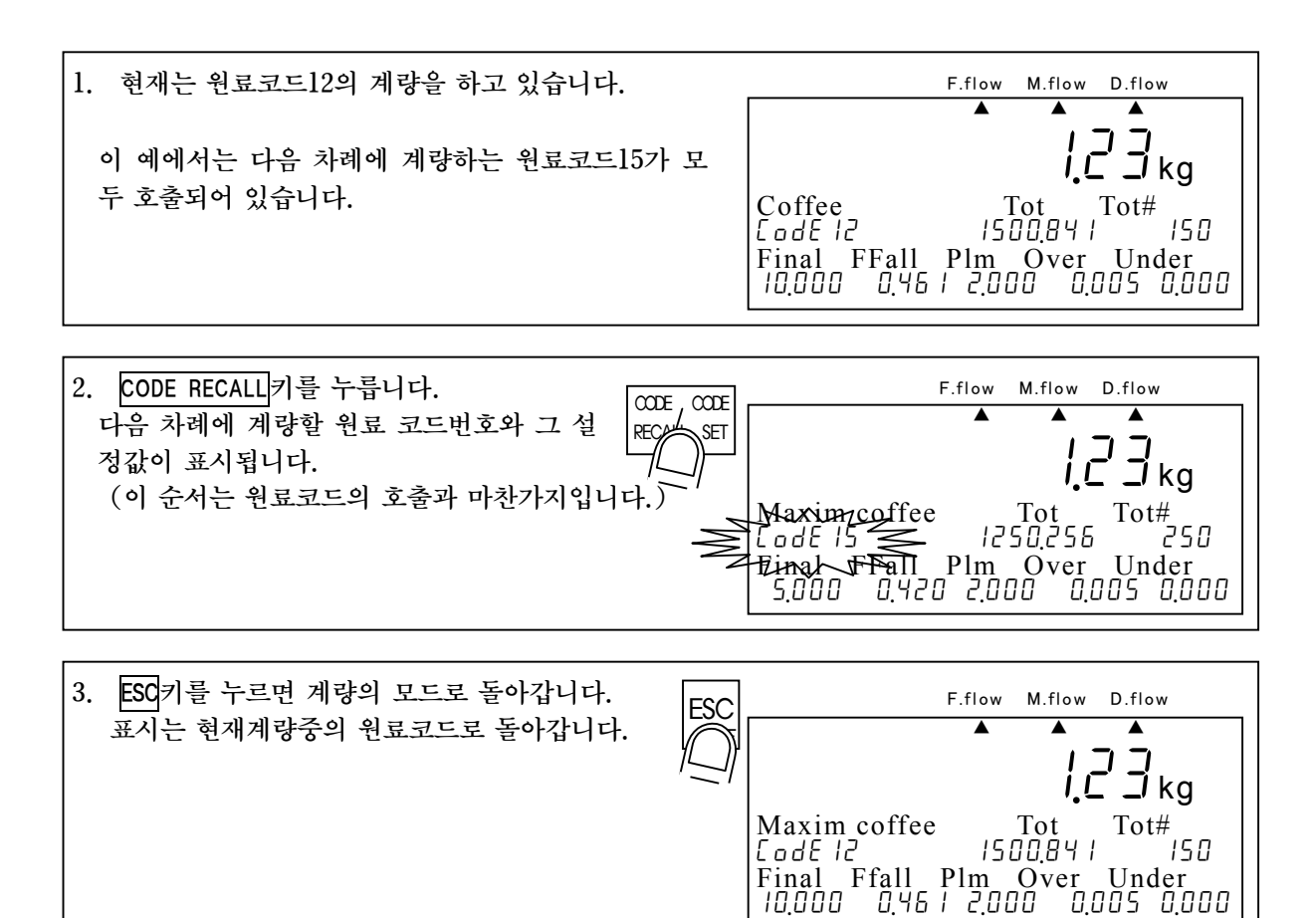

#### 4.1.4 원료코드의 상세설정 (원료 설정 모드)

원료코드에는 표5와 같이 많은 데이터가 있습니다.

원료 코드의 설정 모드는 이 중 자주 사용하는 비교값의 설정을 실행합니다. 이것에 비해 원료 설정 모드에서는 원료 코드의 모든 설정을 실행할 수 있습 니다.

원료 에디트 모드에서는 아래의 동작이 가능합니다.

- 편집 : 원료 코드의 비교값 및 고정 용기의 설정 / 편집을 실행합니다.
- 검색 : 비어 있는 원료 코드를 찾습니다.
- 삭제 : 원료코드의 데이터를 삭제합니다.
  - 지정한 원료코드의 누계계량 누계회수만 삭제
  - 지정한 원료코드의 비교값과 누계값을 삭제
  - ●모든 원료 코드의 누계값을 삭제
  - ●모든 원료 코드의 비교값 삭제

(원료코드의 편집을 실)

■ 복사(copy) : 원료코드의 내용을 다른 원료 코드에 복사(copy)합니다.

\_\_\_\_\_

■ 용기 : 원료코드에 현재의 용기값을 고정 용기값으로 설정합니다.

|           | 앵왈 때에 표시되는명     | 김사표 코그모 인상훅   |                                     |
|-----------|-----------------|---------------|-------------------------------------|
|           | . 1귀-'입상 )      | │             |                                     |
|           |                 |               |                                     |
| 데이터의 종류   | 표 시 명 칭         | 계량모드의<br>표시명칭 | 데이터의 기억방법                           |
| 원료코드      | Code            | CodE          |                                     |
| 원료명       | Mat Name        | 유저가 정의한       | 이러한 데이터의 기억방법은 평션으<br>로 선택할 수 있습니다. |
|           |                 | 성상 표시         |                                     |
| 원료호퍼      | Mat Hopper      | Hopper        | 초기섴정에서는 반데리백업되 RAM                  |
| 정량        | Final           | Final         | 으로 기억하도록 설정되어 있습니                   |
| 낙차        | Free Fall       | F.Fall        | 다.                                  |
| 정량전       | Preliminary     | Plm           | OTHF-11 (데이터 배억 바버)                 |
| 제 2 정량전   | OP. Preliminary | OP Plm        | 1:원료코드, 원료배합코드를 밧데                  |
| 과량        | Over            | Over          | 리 백업 RAM 에 기억한다.                    |
| 부족        | Under           | Under         | 2:원료코드, 원료배합코드를 플래                  |
| 제로부근      | Zero Band       | ØBand         | ~ 귀매보티에 기억한다.                       |
| 만량        | Full            | Full          | 주의                                  |
| 용기        | Tare            | Tare          | 플래쉬메모리에 기억하는 경우                     |
| 보조투입열림타이머 | SF. Open time   | SF OT         | 에는 원료코드설정모드, 원료에                    |
| 보조투입닫힘타이머 | SF Closs        | SF CT         | 니므로드에지는 세당지원스가<br>정지합니다.            |
| 자동낙차유효폭   | AFFC range      | AFFC          |                                     |
| 예비소투입     | Initial DF      | IDF           |                                     |
| 예비중투입     | Initial MF      | IMF           |                                     |
| 누계중량      | Tot             | Tot           | 이러한 데이터는 밧데리 백업된                    |
| 누계회수      | Tot #           | Tot #         | RAM 에 기억됩니다.                        |

표 5 원료코드로 기억하는 데이터

편집

 계량모드 상태에서 설정키를 누르 면서 →키를 누릅니다. 내부설정메뉴가 표시되고, Mat edit가 점멸합니다.

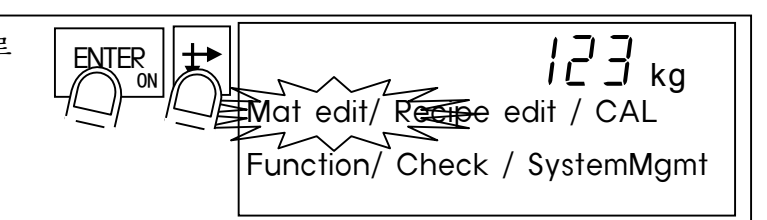

 ENTER키를 누릅니다. 원료에디트 모드의 일람이 표시되고, 「edit」 가점멸합니다.

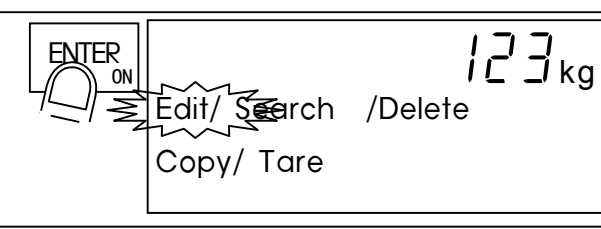

- ENTER 키를 누릅니다.
   코드번호 부분에 \*\*가 점멸합니다.
- ENTER ON Edit Sotpoint of Code # Code

MNO 5 4. 설정을 실행할 원료코드의 번호 123<sub>kg</sub> ENTER 와 ENTER키를 누릅니다. ÔN Code15 Mat name (이 예에서는 원료코드 15를 지정) 원료명이 표시됩니다. A Material 15 1

 

 5. 원료명을 설정합니다.
 완료명 원료명의 문자 종류는 ▲/a키로
 완료명 키 입력
 ENTER 이 입력

 선택합니다.
 산태합니다.
 Code15
 Mat name

 관하고 입력이 끝나면 ENTER 에: 「ANDK」을 입력
 누릅니다.
 주십 월 8 8 8 8

 ▲/a ▲/a ▲ N N D ▲ K
 K

6. 원료호퍼를 설정합니다. 호퍼의 번호를 입력하고 마지막 키 입력 이 이 ENTER 에 ENTER키를 누릅니다.

기타 비교값의 설정도 마찬가지로 실시합니다.
 모든 설정이 끝나면 ESC키로 편집을 종료합니다.

# 원료코드 번호의 검색

#### 비어있는 원료 코드 번호를 찾을 때 사용합니다.

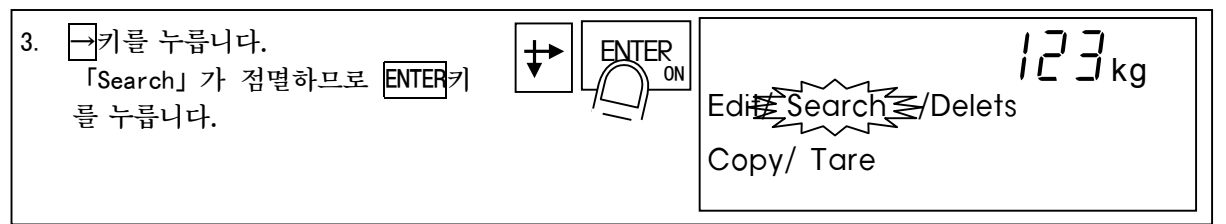

4. 「Fine free code #」가 표시됩니다.

Fine free code #

123<sub>kg</sub>

 5. ENTER
 1를 누릅니다.
 ICIER

 비교값이 설정되어 있지 않은 코드번
 ICIER

 호가 표시됩니다.
 Search result

 ESC
 기로 검색화면을 종료합니다.

삭제

원료코드데이터를 삭제합니다. 삭제할 데이터의 종류를 선택할 수 있습니다.

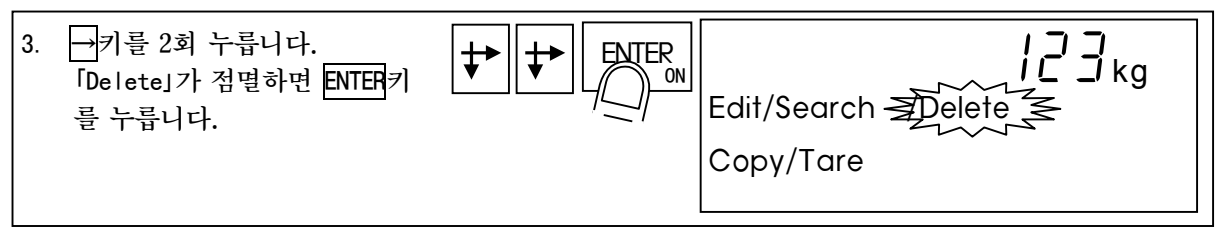

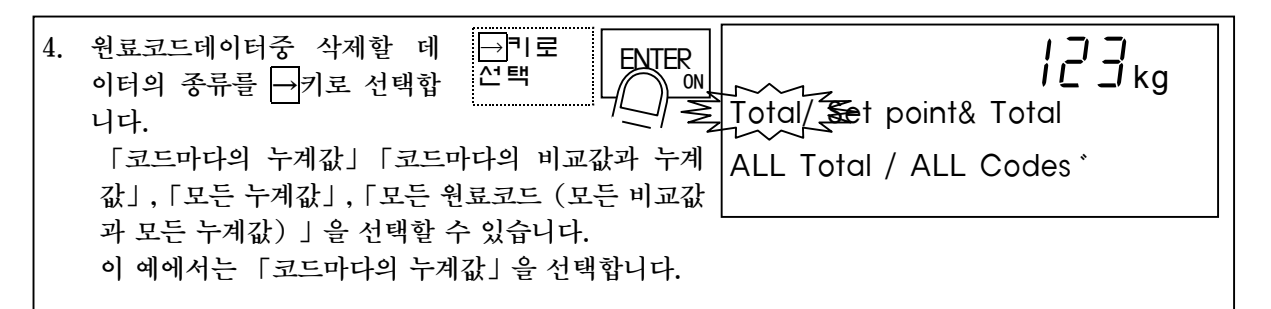

| 5. 코드번호의 부분에 ***가 접별합니다.<br>Delete Total of Code#<br>Code** |
|-------------------------------------------------------------|
|-------------------------------------------------------------|

| 6. 삭제할 코드번호를 키입력하고 Ⅰ Ⅰ Ⅰ Ⅰ Ⅰ Ⅰ Ⅰ Ⅰ Ⅰ Ⅰ Ⅰ Ⅰ Ⅰ Ⅰ Ⅰ Ⅰ Ⅰ Ⅰ Ⅰ | Deleted | 123 <sub>kg</sub> |
|----------------------------------------------------------|---------|-------------------|
| (이 데데지는 편료고드13)<br>누계값이 삭제됩니다.<br>ESC키로 삭제화면을 종료합니다.     | С       | ode15             |

복**^i**(copy)

원료코드의 데이터를 다른 원료 코드에 복사(copy)합니다. 누계중량과 누계횟수도 복사(copy)됩니다.

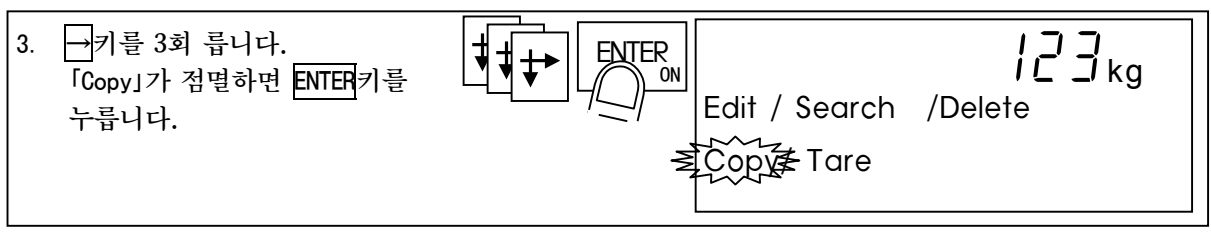

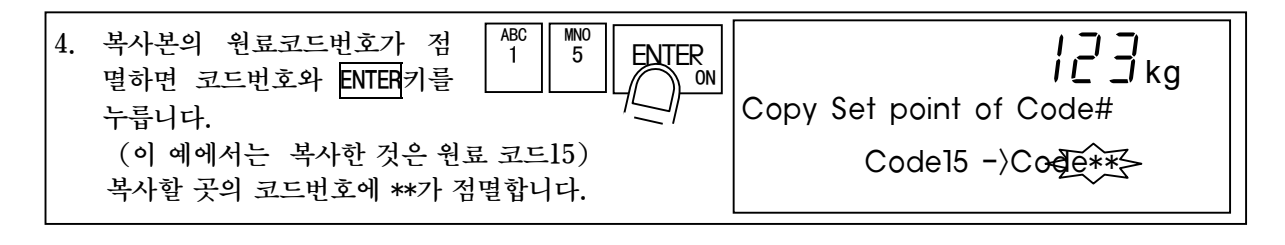

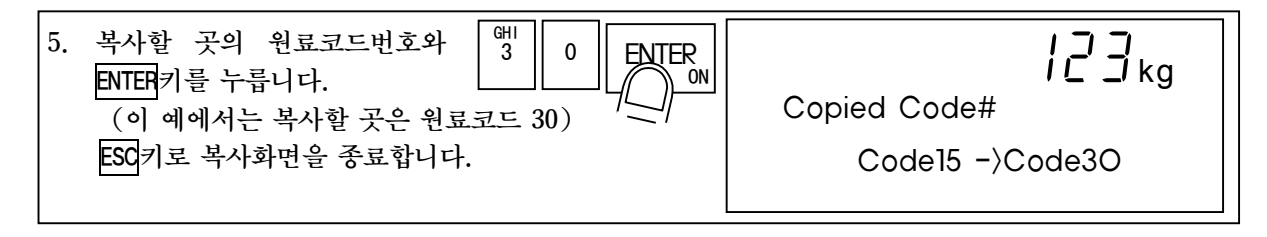

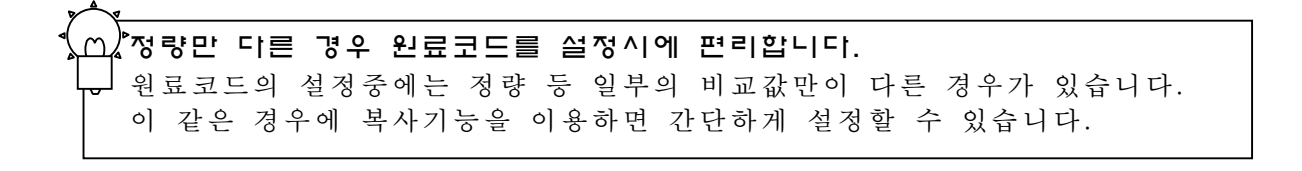

용기값의 설정

# 이 조작은 현재의 용기값을 원료코드의 고정용기값으로 설정하는 것입니다.

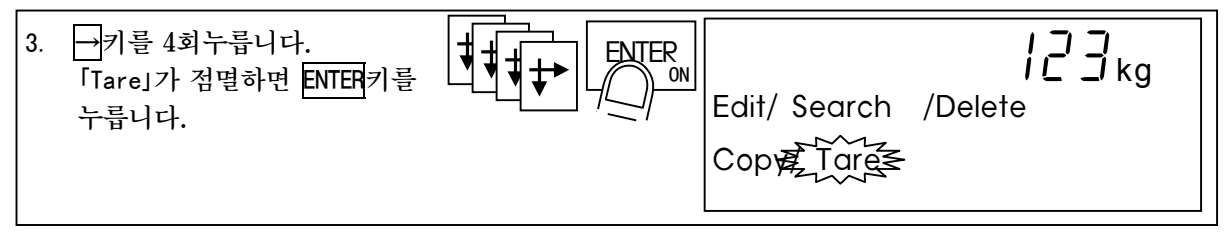

| 5. 설정할 곳의 원료코드번호와     ABC 1       ENTER<     5 |                   |
|------------------------------------------------|-------------------|
| (이 예에서는 설정할 곳은 원료코드15)                         | Copied Tare value |
| ESC키로 용기설정화면을 종료합니다.                           | Code15            |

| 있ָ띠,"일부의 원료코드만으로 고정 용기빼기를 실시할 수 있습니다. |      |
|---------------------------------------|------|
| 원료코드로 설정하는 고정용기값을 0으로 해두면 고정용기빼기는 실행  | 되지 않 |
| 습니다.                                  |      |
| 고정용기값이 0인 경우에는 「이전의 용기값을 그대로 사용할지」,   | 「용기클 |
| 리어를 실행할지」를 선택할 수 있습니다.                |      |
| GENF-12 고정용기값 1:원료코드의 용기값이 "0"인 경우 호출 | 하 기  |
| 호출동작 전의 용기값을 그대로 사용 (초기설정)            |      |
| 2:원료코드의 용기값이 "0"인경우, 용기               | 클리   |
| 어를 실행한다.                              |      |

# 4.2 간이배합기능의 호퍼스케일 응용

간이배합기능은 원료코드에 등록된 조합에서 원료 코드를 자동적으로 불러내어 계량을 실시하는 기능입니다.

각 원료 배합코드에는 10종류의 원료 코드를 기억할 수 있습니다.

혼합 시퀀스를 병용하면 배합후의 혼합도 가능합니다.

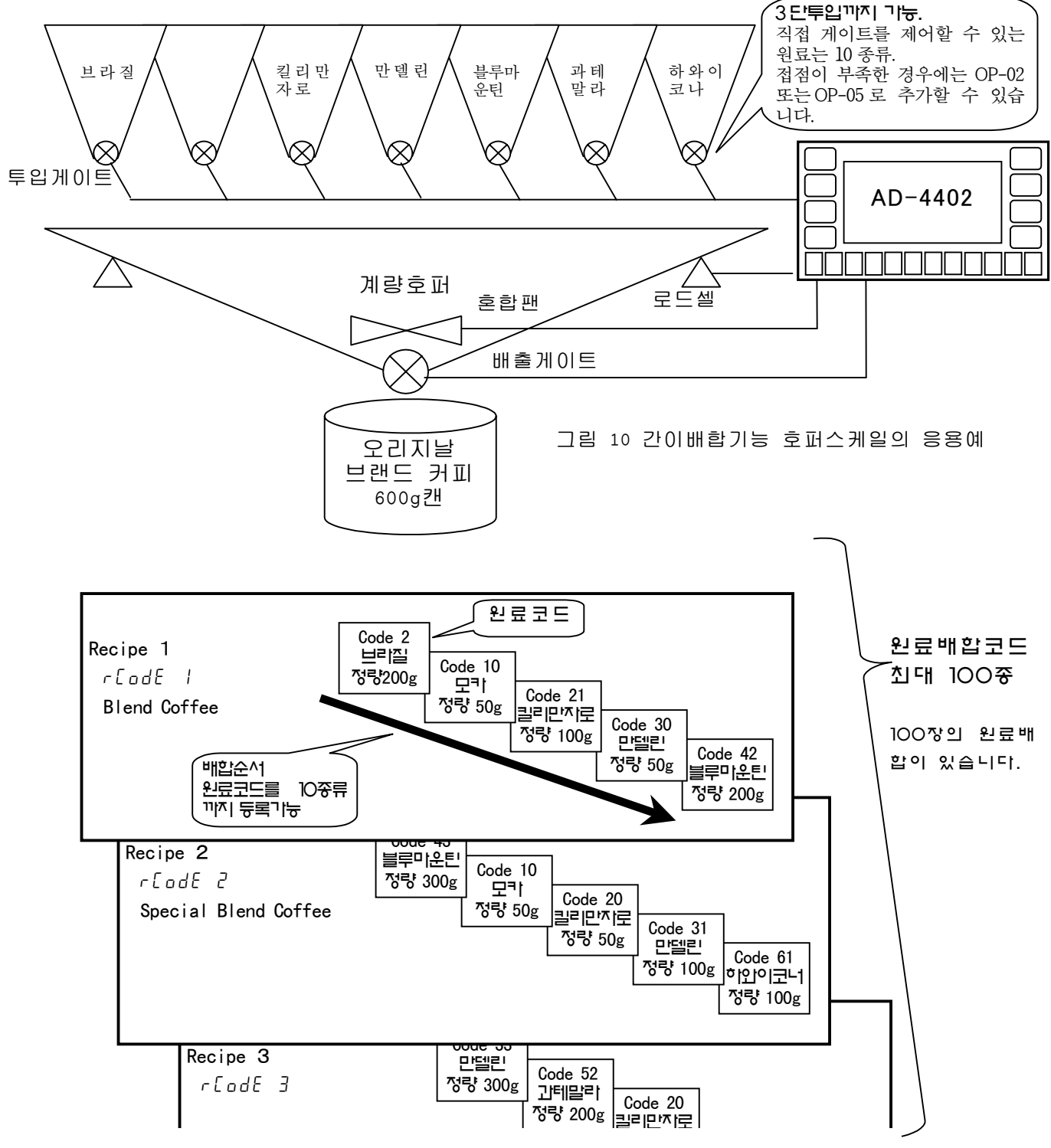

그림 11 원료배합코드의 사용예
## 4.2.1 원료배합 코드를 사용하려면

원료배합코드의 정의

● 원료배합코드는 미리설정된 원료코드로 구성되어 있다.

● 최대 10개의 원료코드를 원료배합코드에 저장할 수 있다.

● 원료배합코드는 원료코드의 최종무게를 합계하기 위하여 사용된다.

● AD4402는 10개의 원료코드를 원료배합코드에 저장할 수 있다.

● 원료배합코드는 사용전에 세부사항을 저장하는데 필요하며, 그 코드는 연속계량(시퀀 스)에서 사용할 수 있다.

● 원료배합코드는 미리 설정된원료코드의 최종무게를 합계하는데 사용된다. 만일 배치계 량(또는 loss-in-weight)에 사용된다면 미리 설정된 원료코드의 최종합계무게를 얻을 수 있다.

● 원료배합코드를 사용하는 연속배합(시퀀스)은 포뮬러공식시퀀스라고도 불린다.

원료배합코드번호를 사용하려면 [Funtion]-[Funtion setting]-[Sequence]-[Basic]-[Recipe mode](배합코드)에서 설정항목을 [계량 시퀀스 관계 평션 SQF-08(계량 시퀀스의 동작)을 =1 「반자동 배합 시퀀스 ]또는 =2 「전자동 계량 시퀀스]로 설정합니다.

이 설정의 경우는 CODE RECALL키는 원료배합코드를 불러 내는 기능을 합니다.

즉, 원료배합코드를 사용하는 경우에는 원료 코드를 단독으로 불러내는 것은 불가능합니 다.

| SQF-08 | 배합시쿼스도 1혹은 2로 설정 시퀀스를 사용하지 않는다. |
|--------|---------------------------------|
|        | 1:반자동배합시퀀스                      |
|        | 2:전자동배합시퀀스                      |

### 4.2.2 원료배합코드의 구조

원료배합코드는 전부 100종이 있습니다.

각 원료배합코드에는 배합순서에 원료코드를 최대 10종류까지 등록할 수 있습니다.

| 데이터의 종류                  | 표시명칭                                | 데이터의 기억방법                                                                                                    |
|--------------------------|-------------------------------------|----------------------------------------------------------------------------------------------------|
| 원료배합코드                   | r[odE                               |                                                                                                    |
| 원료배합명                    | 유저가 정의한<br>명칭 표시<br>예) Blend coffee | 이러한 데이터 기억방법은 평션으로 설정할 수 있습<br>니다.<br>초기설정에서는 백업 RAM에 기억하도록 설정되어<br>있습니다.<br>OTHF-11 (데이터의 백업방법)                                                                                |
| 배 합 순 서<br>(10 종류의 원료코드) | 원료코드번호를 표시<br>예) Code               | <ul> <li>1. 원료고드, 원료배업고드를 백업 NAM 에 기억한다.</li> <li>2: 원료코드, 원료배합코드를 플래쉬 메모리로 기 억한다.</li> <li>주의<br/>플래쉬메모리 기억을 선택한 경우, 원료배합코드<br/>설정모드, 원료배합에디트모드에서는계량시퀀스가<br/>정지합니다.</li> </ul> |
| 원료배합코드의 누계중량             | RTot<br>10.00                       | 이 데이터들은 백업되어 RAM에 기억됩니다.                                                                                                    |
| 원료배합코드의 누계회수             | Rtot #<br>1000                      |                                                                                                    |

표 6 원료배합코드에서 기억하는 데이터

## 4.2.3 원료배합코드의 호출 (원료배합코드호출모드)

CODE RECALL 키를 누르고 코드 번호를 입력후 ENTER 키를 누르면 원료배합코드를 불 러낼 수 있습니다. 본제품은 100종류의 원료배합코드를 메모리할 수 있습니다.

원료배합코드에는 원료 배합명, 배합 순서, 누계값이 기억되어 있습니다.

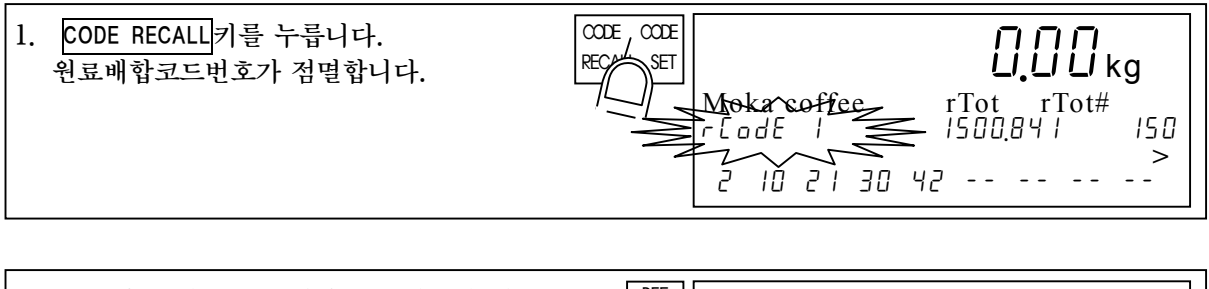

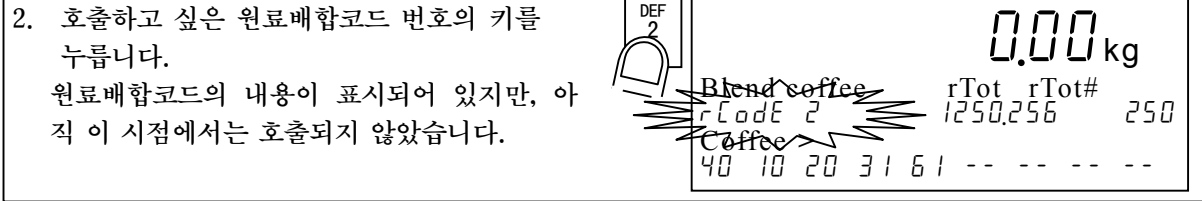

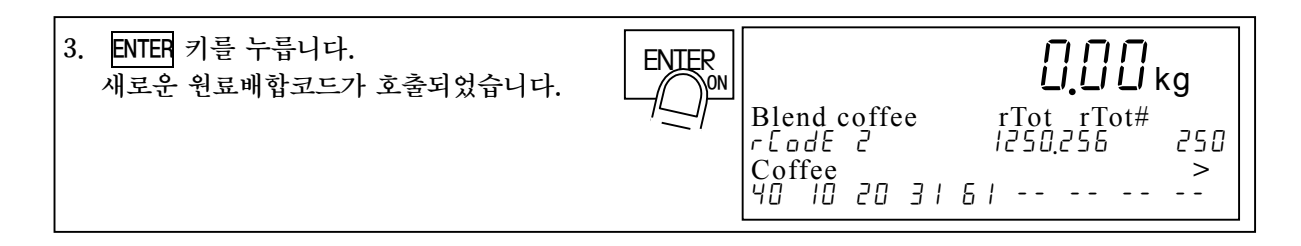

# 4.2.4 원료배합코드의 설정 (원료배합코드설정모드)

원료배합코드에 등록되어 있는 배합순서만을 변경하는 방법입니다.

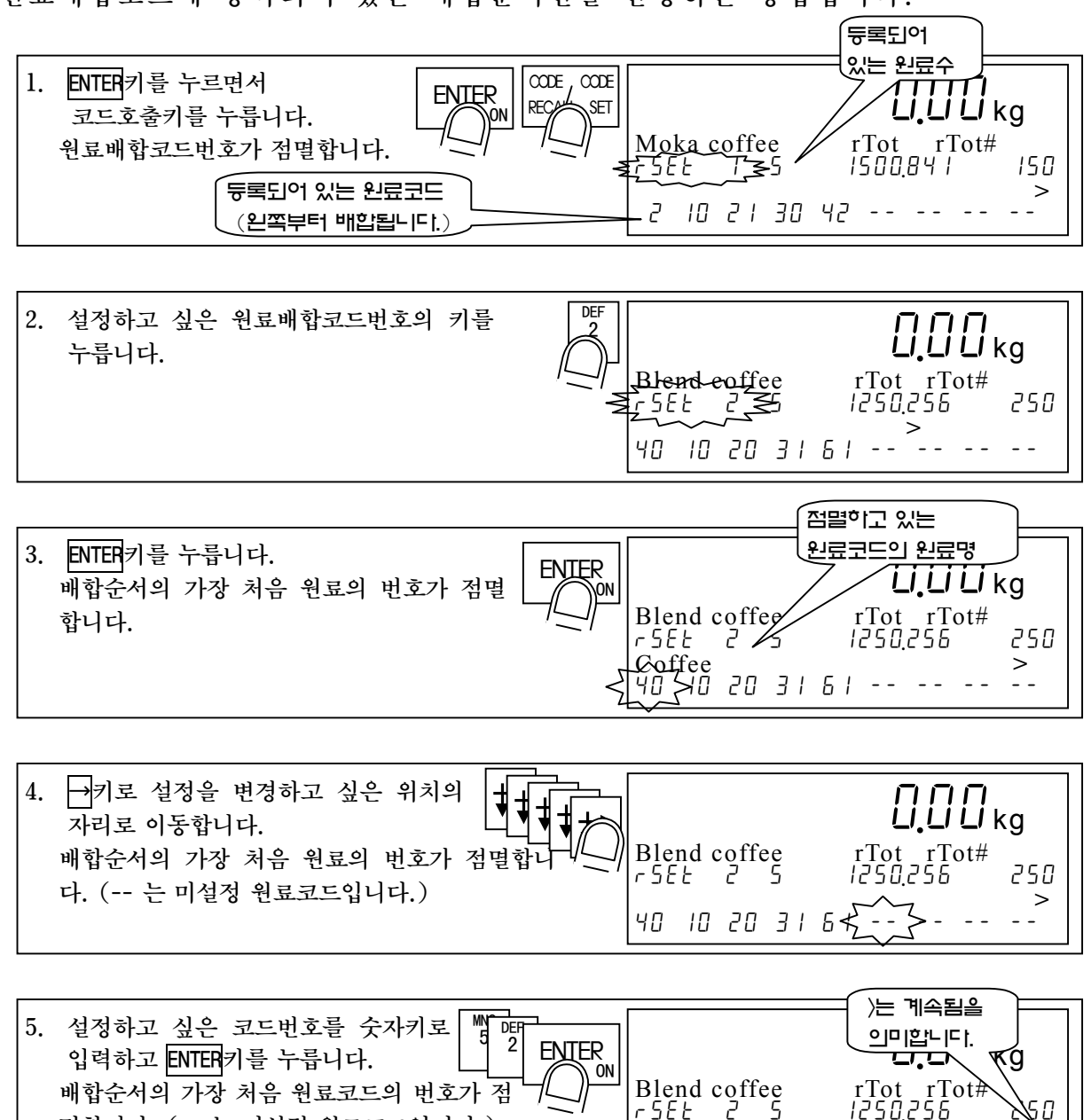

법칙하고 ENTER/기를 구급되다. 도그 이 배합순서의 가장 처음 원료코드의 번호가 점 이 명합니다. (-- 는 미설정 원료코드입니다.) 설정을 종료하려면 ESC키를 눌러 계량모드로 돌아갑니다.

Blend coffee rTot rTot# r5EE 2 5 1250,256 40 10 20 31 61 52 -->- -

# 4.2.5 원료배합코드의 상세설정(원료배합에디트모드)

원료배합에디트모드에서는 원료배합코드의 편집, 검색, 삭제, 복사(copy)를 실 행할 수 있습니다.

## 편집(Edit)

편집에서는 원료배합명을 설정합니다.

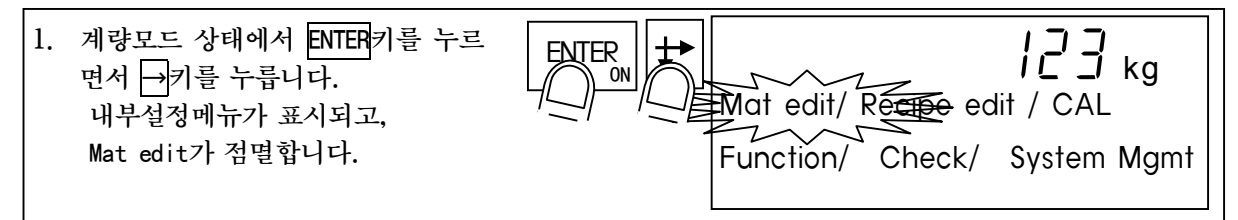

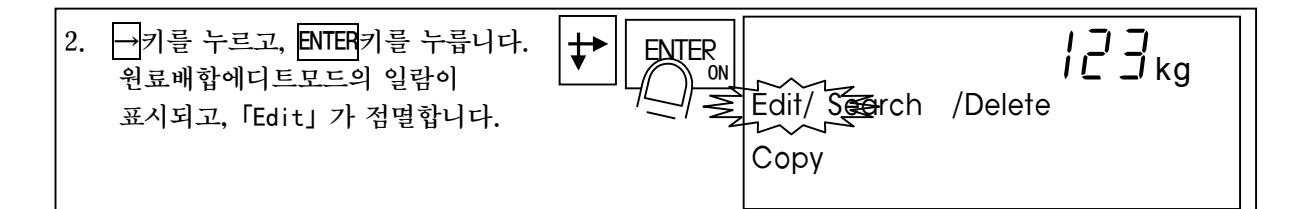

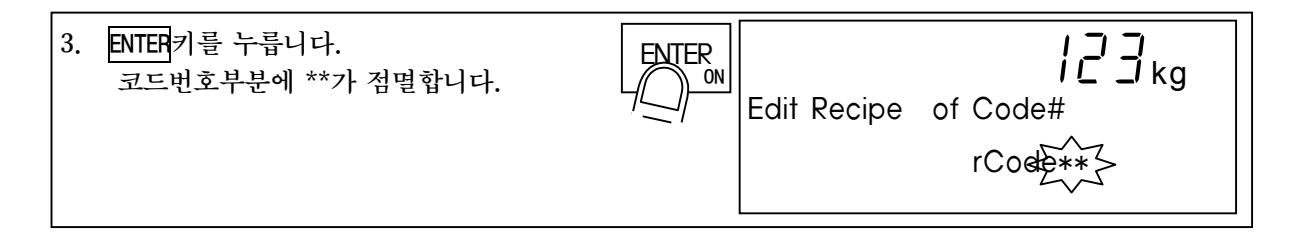

 4. 설정을 실행할 원료코드의 번호
 ☞
 Ⅰ
 Ⅰ
 Ⅰ
 Ⅰ
 Ⅰ
 Ⅰ
 Ⅰ
 Ⅰ
 Ⅰ
 Ⅰ
 Ⅰ
 Ⅰ
 Ⅰ
 Ⅰ
 Ⅰ
 Ⅰ
 Ⅰ
 Ⅰ
 Ⅰ
 Ⅰ
 Ⅰ
 Ⅰ
 Ⅰ
 □
 ↓
 □
 ↓
 □
 ↓
 □
 ↓
 □
 ↓
 ↓
 □
 ↓
 □
 ↓
 □
 ↓
 ↓
 ↓
 ↓
 ↓
 ↓
 ↓
 ↓
 ↓
 ↓
 ↓
 ↓
 ↓
 ↓
 ↓
 ↓
 ↓
 ↓
 ↓
 ↓
 ↓
 ↓
 ↓
 ↓
 ↓
 ↓
 ↓
 ↓
 ↓
 ↓
 ↓
 ↓
 ↓
 ↓
 ↓
 ↓
 ↓
 ↓
 ↓
 ↓
 ↓
 ↓
 ↓
 ↓
 ↓
 ↓
 ↓
 ↓
 ↓
 ↓
 ↓
 ↓
 ↓
 ↓
 ↓
 ↓
 ↓
 ↓
 ↓
 ↓
 ↓
 ↓
 ↓
 ↓
 ↓
 ↓
 ↓
 ↓
 ↓
 ↓
 ↓
 ↓
 ↓
 ↓
 ↓
 ↓
 ↓

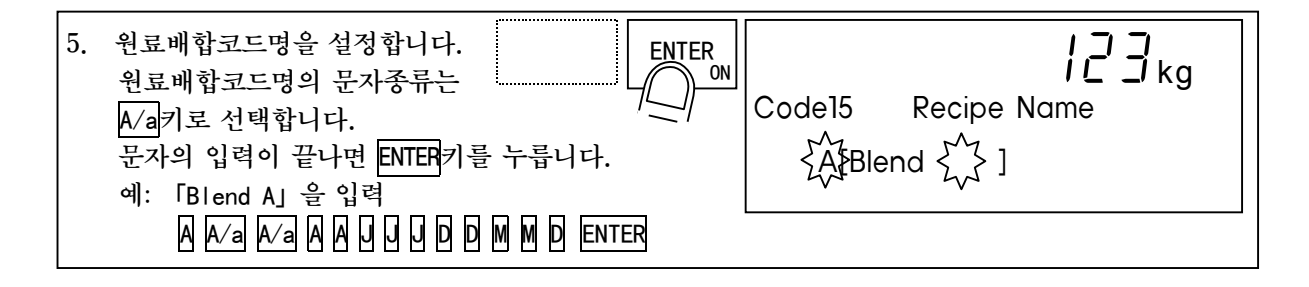

6. 설정이 완료되면 ESC키를 눌러 편집을 종료합니다.

# 5 계량 모드 설명

## 5.1 배출계량

배출계량은 호퍼스케일의 충진등 일정량을 계량하기에 적합한 계량방법입니 다.

계량방법에는 중량의 증가량으로 제어하는 투입계량과 감소량으로 제어하는 배출 계량이 있습니다.

제어방법에는 단순히 비교값과 중량값의 대소 관계를 배출하는 단순비교 모 드와 투입게이트(밸브)등의 제어신호를 출력하는 시퀀스모드가 있습니다.

### 5.1.1 투입계량과 배출계량

투입계량과 배출계량의 전환은 SQF-03(배출계량)으로 설정합니다.

[59 F-D3] (감산계량) =[0] 배출계량을 하지 않음(투입계량) =[1] 배출계량을 함

=[2] 외부 전환(투입계량과 배출계량을 외부에서 전환)

## 투입계량

투입계량은 계량호퍼의 중량값의 증가로 대, 중, 소투입 출력을 제어합니다.

배출계량

배출계량은 계량호퍼에서 배출한 감소량으로 대, 중, 소투입 출력을 제어합니 다.

배출계량에서는 배출한 중량은 마이너스로 표시하지만, 중량값의 누계 또는 합계는 극성을 바꾸어 실시합니다.

즉, 계량호퍼에 원료 공급을 할 경우 PLC(프로그램어블 로직 콘트롤)등에 의 해 만량(Full) 출력을 감시하면서 제어하여 주십시오.

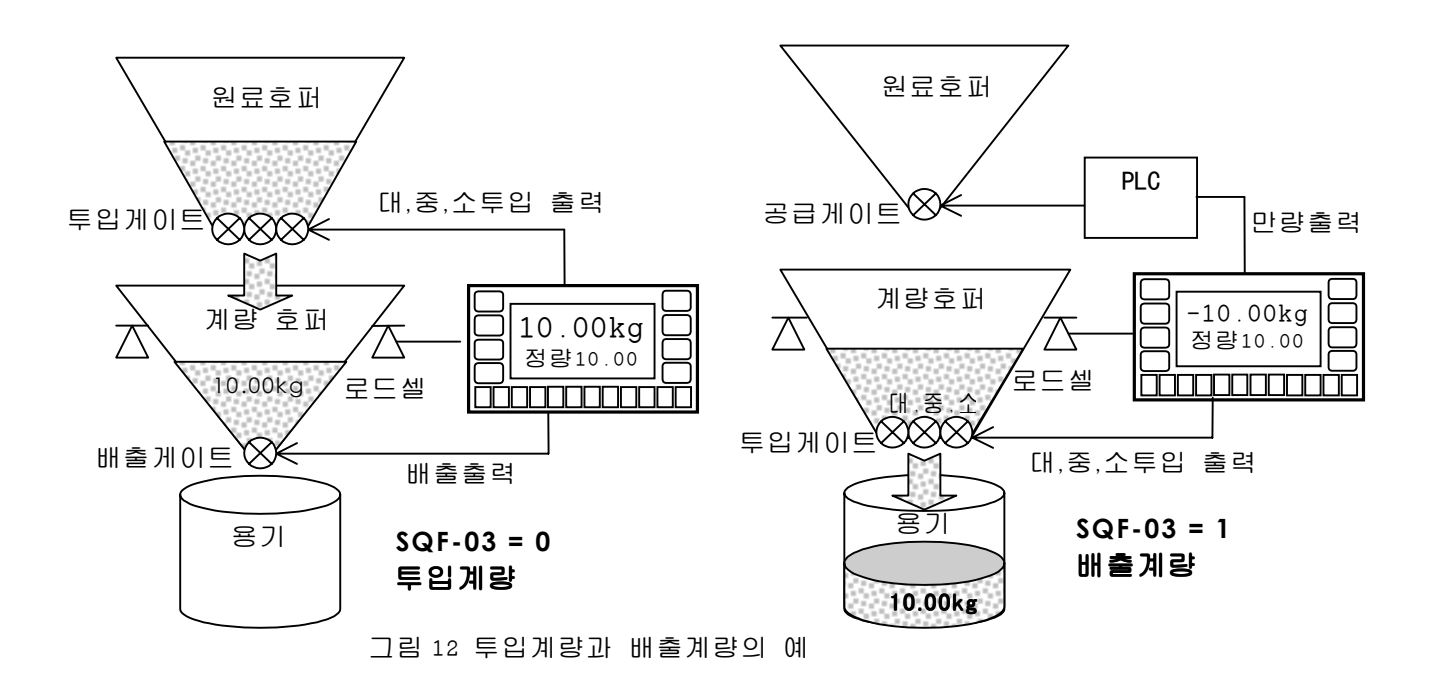

#### 투입/배출의 외부전환

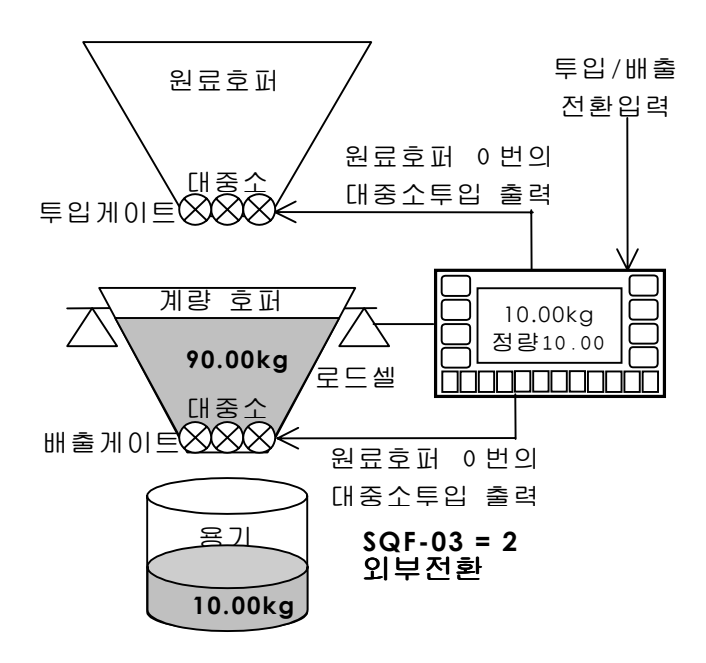

그림12와 같이 투입계량과 배출계량 을 외부에서 전환하는 것이 가능합니 다. 예를들면 계량 호퍼에 원료를 정확히 100.00kg을 공급해 두고 그것을 10kg 씩 나누어 넣는 용도에 이용할 수 있 습니다.

투입계량과 배출 계량의 전환은 콘트 롤 I/O의 투입/배출전환 입력으로 실 행합니다. 입력단자 기능은 평선 INF-nn으로 설정합니다.

그림 13 투입/배출을 외부에서 전환하는 방법

▲ 중의 원료 코드만 배출 계량으로 하려면
 원료코드의「원료호퍼」 설정을 이용합니다.
 예: 원료 호퍼 10에 설정되어 있는 원료 코드만 배출 계량으로 하는 경우
 콘트롤 I/O의 「원료 호퍼 선택 출력 호퍼-10」을 「투입/배출 전환」에 접속합니다. (입력 콤몬과 출력 콤몬을 쇼트할 필요가 있습니다. 이 방법 의 경우에는 콘트롤 I/O의 응답시간을 기다리기 위하여 59 F-32(투입 개시 대기 타이머)를 0.1s이상으로 설정하여 주십시오.

## 5.1.2 단순모드와 시퀀스모드

단순비교 모드는 비교값과 중량값을 샘플링 마다 비교하고, 그 대소 관계를 항상 출력하는 것입니다. 그러므로 투입게이트 등의 제어를 실행하려면 반드 시 PLC(Programable logic controller)등이 필요합니다. 시퀀스 모드는 중량값의 비교와 함께 게이트 제어 등의 시퀀스까지 본 제품이

시전스 모드는 궁당값의 미교와 함께 게이트 세어 등의 시전스까지 온 세움이 실행합니다.

단순비교 모드는 계량의 시퀀스를 PLC에 부여하여 사용자에 의해 시퀀스의 변경을 간단하게 할 수 있습니다.

그것에 대해 시퀀스 모드는 PLC의 생략에 의한 코스트 다운이 가능할 뿐 아니라 PLC와의 통신에 의한 타임 러그가 없기 때문에 고속 고정밀도의 계량이가능합니다.

또한, 예비투입 시퀀스, 보조 투입 시퀀스와의 적절한 조합으로 고도의 정밀 제어가 가능합니다.

### 5.1.3 예측제어

시퀀스모드는 배출의 정도를 보다 향상시키기 위하여 소투입 출력의 예비제어 를 시행합니다.

예측제어는 중량값의 변화에서 소투입 게이트를 닫는 타이밍을 예측하여 제어 하는 것으로 A/D변환의 샘플링 속도를 고속화한것과 같은 효과가 있습니다. 본 제품의 경우, 샘플링 속도는 100회/s이지만, 예측제어를 1ms 마다 시행하

기 때문에 등가적으로는 1000회/s의 초고속 샘플링에 상당하는 성능을 가지고 있습니다.

원료 호퍼별 소투입 출력(5.2.7. 참조)은 예측제어를 행하지않습니다.

▲ 고속, 고정도의 배출에는 시퀀스 모드를 사용함과 동시에 투입게이트의 구동
 ▲ 에는 직류 솔레노이드 밸브를 사용할 것을 권합니다.
 불감지 시간이 없기 때문에 계량정도가 보다 향상됩니다.
 또한, 투입 게이트의 기계 계통의 지연 시간도 최소가 되도록 설계하여 주십시오.

# 5.2 시퀀스모드

## 5.2.1 시퀀스투입계량

시퀀스 투입계량은 계량 호퍼안에 원료를 투입하는 경우의 증가량에 의해 계 량 시퀀스를 제어하는 방식입니다.

- 관련 펑션
  - 시퀀스 투입계량 모드로 사용하려면 SQF-01(계량모드)=2 시퀀스계량 (Built-in automatic program mode) SQF-03(배출계량)=0 배출계량하지 않음 (투입계량)으로 설정합니다. (Nomal batch weghing)
  - 투입 시작시에 자동적으로 용기빼기를 하려면 SQF-11(투입 시작시의 동작)으로 설정할 수 있습니다.
  - 투입 게이트 개폐시의 진동의 영향을 피하려면 SQF-33(대투입 비교금지 타이머), SQF-34(중투입 비교 금지 타이머), SQF-35(소투입 비교금지 타이머)로 게이트 개폐 직후의 비교하지 않는 시간을 설정할 수 있습니다.
  - 투입에 너무 오래 걸리는 경우에 경보음을 발생하려면 SQF-31(투입시간 감시 타이머)로 상한시간을 선택할 수 있습니다.
     투입 개시에서 계량완료 까지의 시간이 이 설정을 넘으면 계량 시퀀 스 에러를 출력하고, SQ.ERR 4를 나타냅니다.
     원료의 뭉침이나 불안정 상태의 연속을 검출할 수 있습니다.
  - 판정조건에서 안정을 제외하려면 SQF-13(판정시의 안정)으로 설정할 수 있습니다.
  - 판정까지의 대기 시간을 변경하려면
     SQF-37(판정 대기 타이머)로 설정 가능합니다.
  - 판정의 정도를 높이려면 SQF-48(판정시의 평균화 시간)으로 계량완료시의 중량 평균화 시간 을 설정할 수 있습니다. 이 경우 계량완료출력 타이밍은 평균화 시 간만큼 늦어집니다.
  - 계량완료 출력의 펄스 폭을 변경하려면 SQF-43(계량 완료 출력폭)으로 계량완료출력의 펄스 폭을 설정할 수 있습니다.
     이 설정값을 0으로 하면 계량완료 출력은 다음의 시작 입력까지 유 지됩니다.
  - ●계량완료시에 혼합하려면 SQF-14(계량완료시의 동작)로 설정가능합니다.
  - ●계량완료시에 배출하려면 SQF-14(계량완료시의 동작)로 설정가능합니다.
  - 과량, 정량, 부족의 출력을 단순비교 동작으로 하려면 SQF-05(비교신호출력조건)로 설정가능합니다.

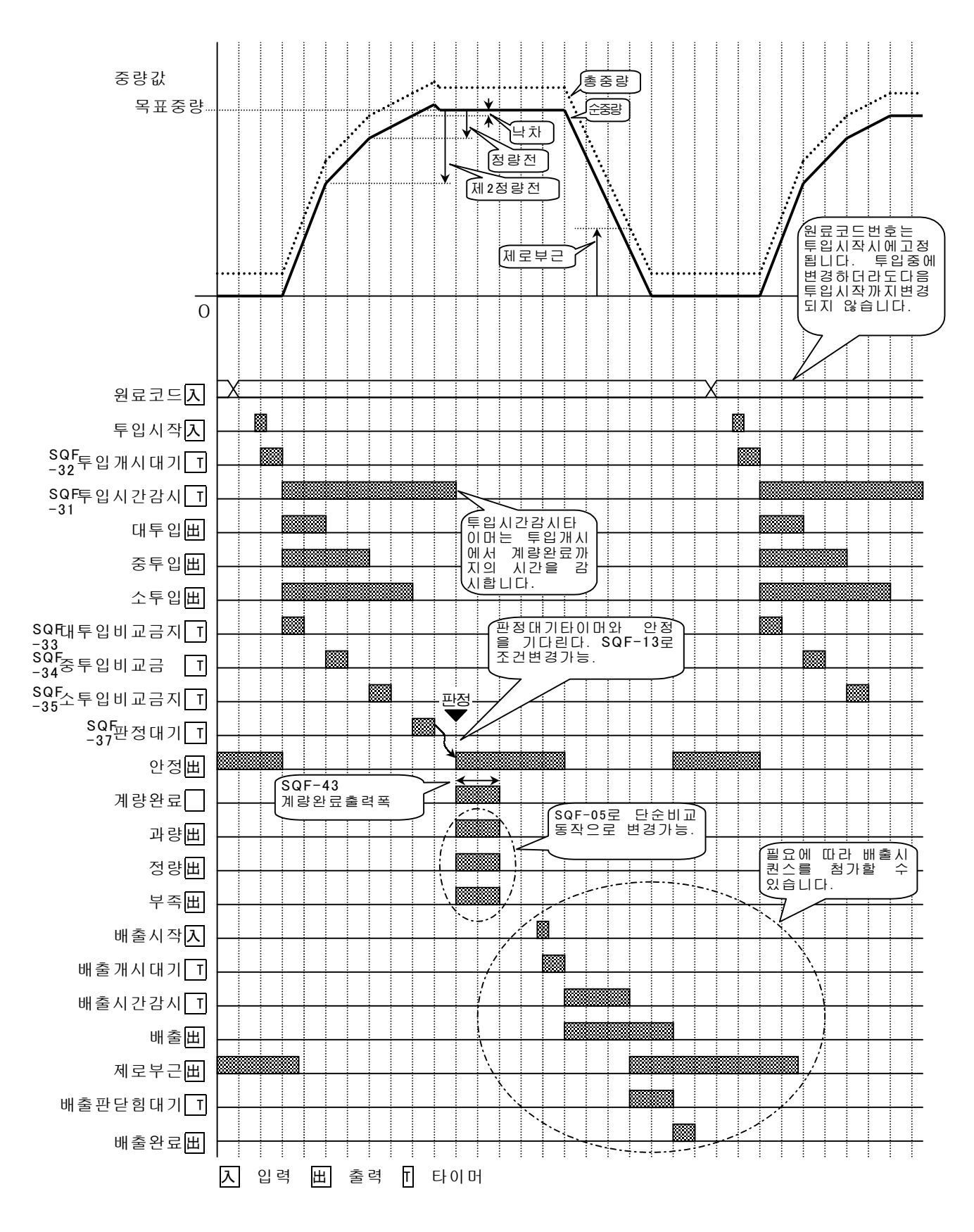

그림 14 시퀀스투입계량의 타이밍 차트

## 5.2.2 시퀀스모드의 배출계량

시퀀스 배출계량은 계량 호퍼에서 원료를 배출할 때의 감소량으로 계량시퀀스 를 제어하는 방식입니다.

- 관련 기능 설정
  - 시퀀스 배출 계량 모드로 하려면 SQF-01(계량모드) = [1] 시퀀스 계량 (Built-in automatic program mode) SQF-03(배출계량) = [0] [배출계량을 한다]로 설정합니다. (Normal batch weighing)
  - 투입시작시에 자동적으로 용기빼기를 하려면 SQF-11(투입 시작시의 동작)으로 설정할 수 있습니다.
  - 투입계량과 배출계량을 외부에서 전환하려면 SQF-03(배출계량)=[2]외부전환으로 설정합니다.(External exchange) 콘트롤 I/O 입력의 투입/배출전환으로 설정한 단자에서 투입과 배출 을 전환할 수 있습니다.
     이 기능을 사용하면 계량 호퍼의 원료 공급도 3단 투입으로 실시할 수 있습니다.
  - 계량호퍼에 1회 분량의 원료가 남아 있는지 확인하려면 SQF-55(제로부근 설정으로 정량을 가산한다)=1 정량을 가산한다로 설정합니다.
     잔량이 정량 + 제로부근 이하가 되면 제로부근을 출력합니다.
     SQF-56(만량 설정으로 정량을 가산한다)로 만량출력과 같은 동작도 가능합니다.

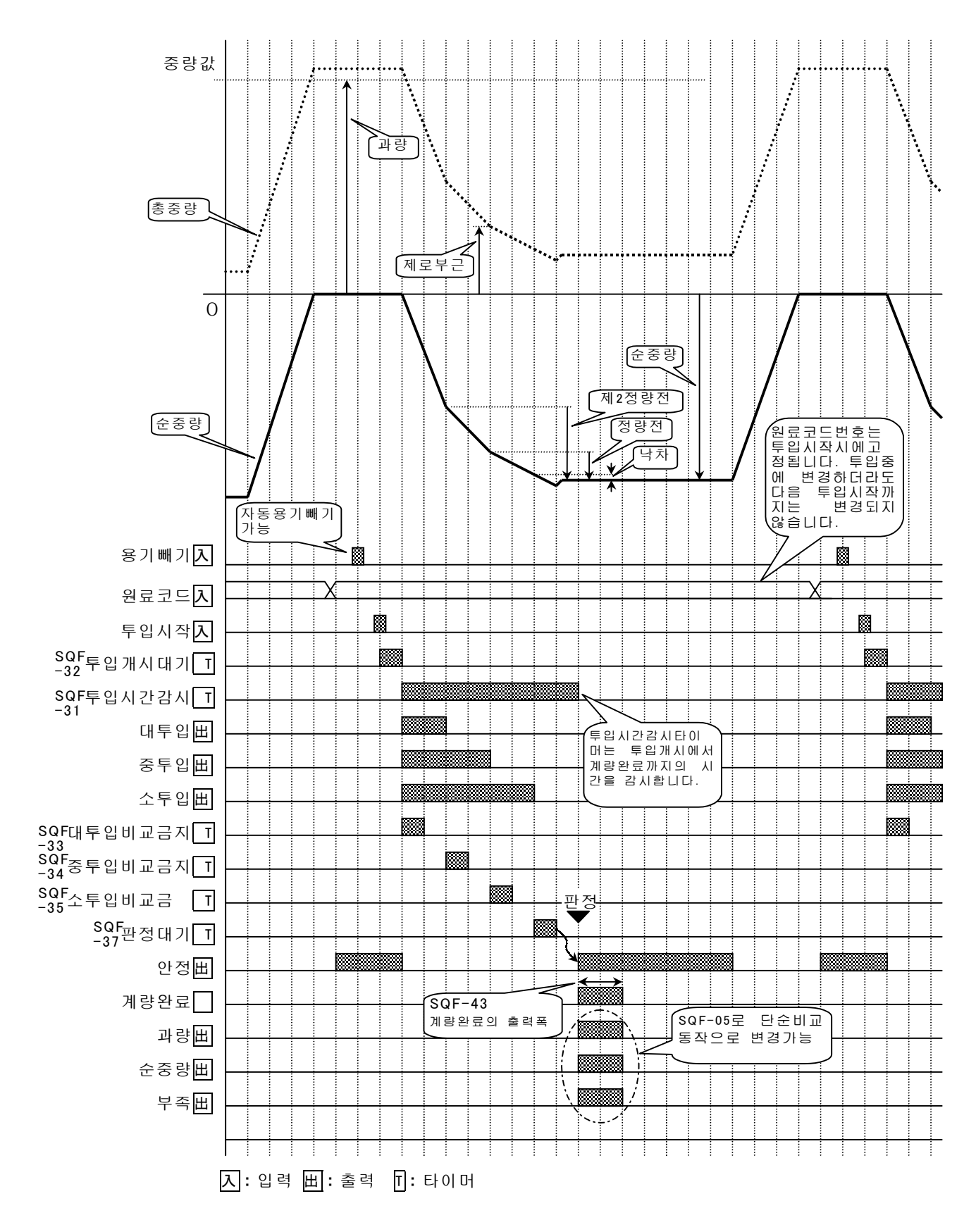

그림 15 시퀀스배출계량 타이밍 차트

### 5.2.3 보조투입시퀀스

보조투입은 계량결과가 부족한 경우, 자동적으로 보충하는 시퀀스입니다.

- 관련평션
  - 보조투입의 최대 반복회수를 설정하려면 SQF-18(보조투입의 최대회수)로 설정할 수 있습니다.
     이 설정회수를 실행하더라도 부족한 경우에는 계량 시퀀스에러를 출 력하고, SQ.ERR2를 표시합니다.
     또한, 이 설정이 0인 경우는 보조투입을 행할 수 없습니다.
  - 보조 투입시에 소투입게이트를 여는 시간을 결정하려면 원료코드의 보조투입 OPEN타이머로 설정할 수 있습니다.
  - 보조투입시에 소투입 게이트를 닫는 시간을 결정하려면 원료 코드의 보조투입 CLOSE타이머로 설정할 수 있습니다.
     이 시간 경과후에 중량값을 판정하고, 부족한 경우에는 다시 보조투 입을 행합니다.
     보조투입시에는 안정을 확인하지 않기 때문에 이 타이머는 충분히 긴 시간으로 설정하여 주십시오.
  - 노즐 제어 시퀀스를 사용할 경우 보조투입시에 노즐을 끌어당기려면 SQF-12(노즐동작)로 설정할 수 있습니다.
     [SQF-12]=[2] Nozzle contact stop sequence 초기설정에서는 보조투입에서의 노즐을 끌어 당기지 않습니다. 그러나, 계량오차를 줄이기 위하여 노즐을 상승시킬 필요가 있는 경 우 SQF-12(노즐동작)로 노즐의 상승을 지정할 수 있습니다.

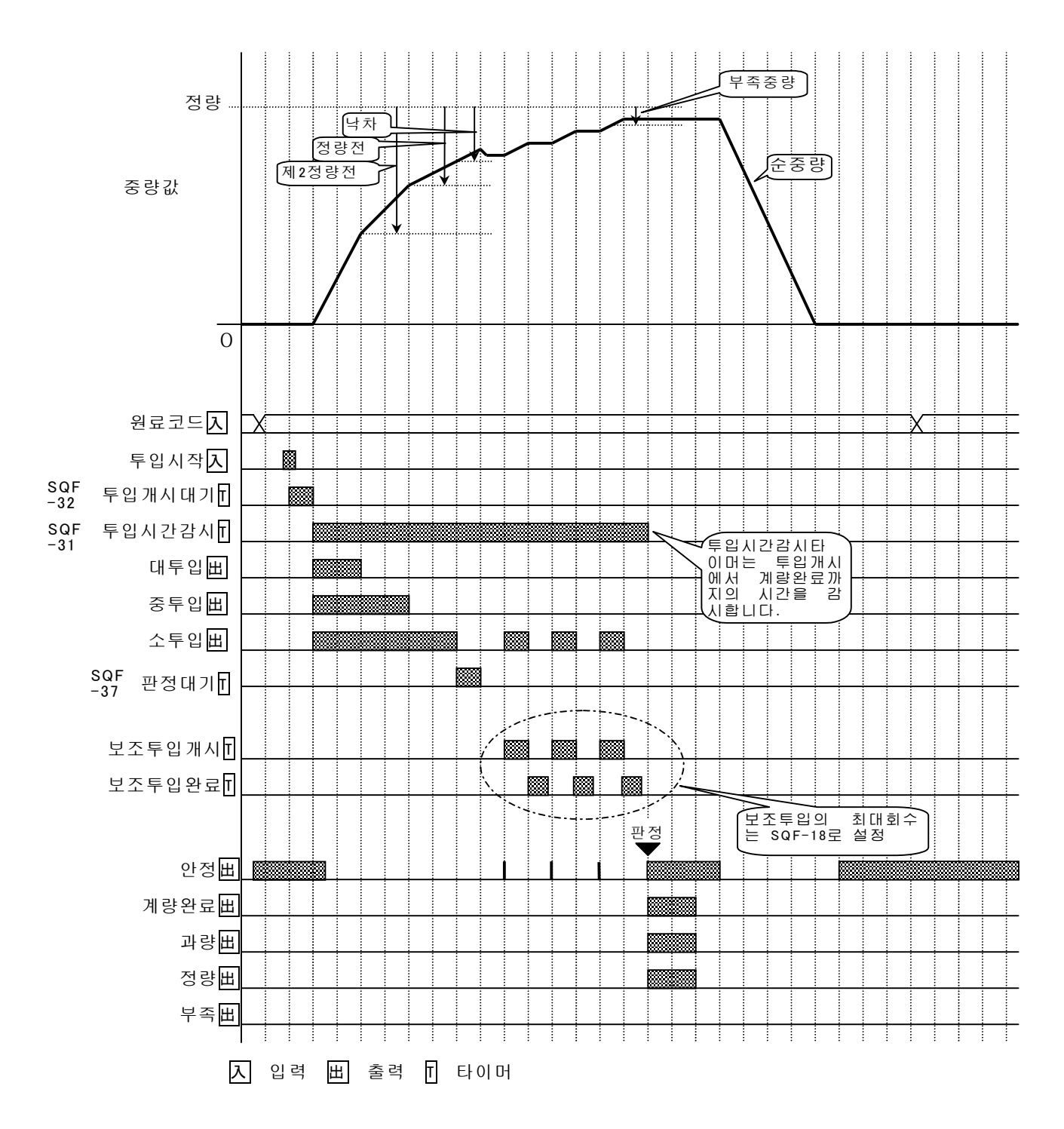

그림 16 보조투입시퀀스를 사용한 타이밍차트

### 5.2.4 예비투입시퀀스

예비투입 시퀀스는 액체 또은 본말 등의 계량으로 투입할 때에 원료가 날리는 것을 방지하기 위한 시퀀스입니다. 투입을 시작할 때에 소투입, 중투입, 대투 입게이트가 열립니다.

예비투입을 실행하는 중량은 원료 코드 시에 설정할 수 있습니다.

- 관련 비교값 및 펑션
  - 예비투입 시퀀스를 사용하려면
     원료코드의 비교값 예비소투입, 예비중투입을 설정합니다.
     순중량이 설정된 값에 이르기 까지 예비소투입 또는 예비 중투입을 실행합니다.
  - ●원료 코드의 예비소투입, 예비중투입을 설정하려면
     원료 에디트 모드로 실행합니다.
     원료 에디트 모드는 4.1.1을 참조하십시오.
  - 예비투입중에 비교금지 타이머를 설정하려면
     이 설정을 통상의 중투입 및 소투입과 공통입니다. SQF-34(중투입 비교금지 타이머), SQF-35(소투입 비교금지 타이머)로 설정할 수 있 습니다.

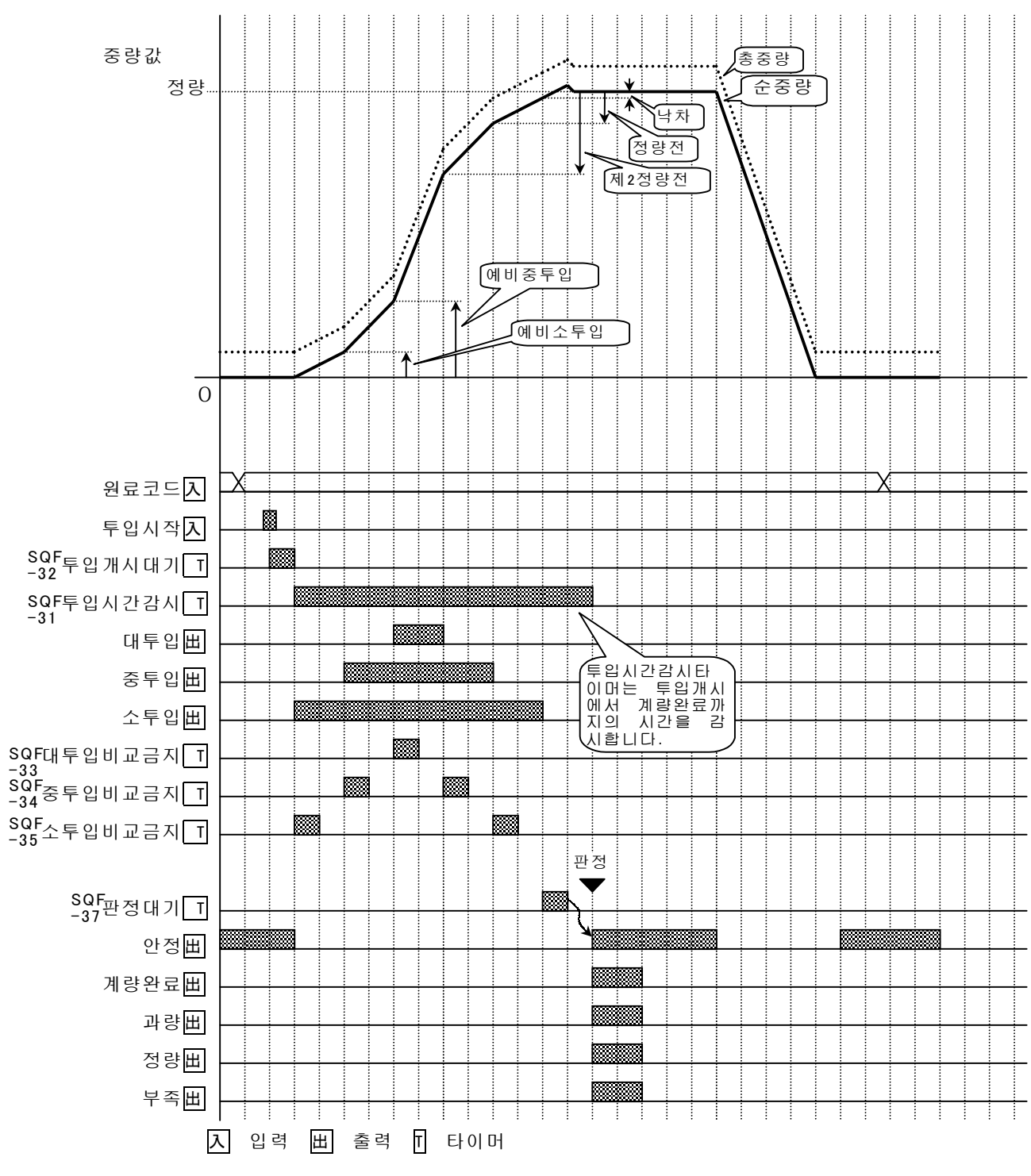

그림 17 예비투입시퀀스의 타이밍차트

## 5.2.5 배출시퀀스

배출 시퀀스는 투입 혹은 배합이 완료한 경우에 계량 호퍼에서 계량이 끝난 피계량물을 배출하는 시퀀스입니다.

★ 배출시퀀스와 배출계량은 다릅니다. 배출계량에 대해서는 5.2.2 시퀀스 배 출계량 또는 5.3.2단순비교배출계량을 참조하여 주십시오.

- 관련펑션
  - 배출시작의 입력에서 배출 게이트가 열리기까지의 대기시간을 설정하 려면

SQF-38(배출개시 대기 타이머)로 설정할 수 있습니다.

- 배출 시간이 너무 길어진 경우 경보를 발생하려면 SQF-39(배출시간 감시타이머)로 설정할 수 있습니다. 배출시간이 설정을 초과하면 계량 시퀀스 에러를 출력하고, SQ.ERR7을 표시합니다.
- 계량 호퍼가 비고 나서 배출 게이트를 닫을 때 까지의 대기 시간을 변경하려면
   SQF-40(배출게이트 닫힘 대기 타이머)로 설정할 수 있습니다.
- ●계량완료시에 자동 배출하려면 SQF-14(계량완료시의 동작)으로 설정할 수 있습니다. 계량완료 출력이 OFF가 되면 동시에 배출개시 대기 타이머가 동작 합니다.
- 배합계량완료시에 자동 배출하려면 SQF-17(배합완료시의 동작)으로 설정할 수 있습니다. 배합완료 출력이 OFF가 되면 동시에 배출개시 대기 타이머가 동작 합니다.

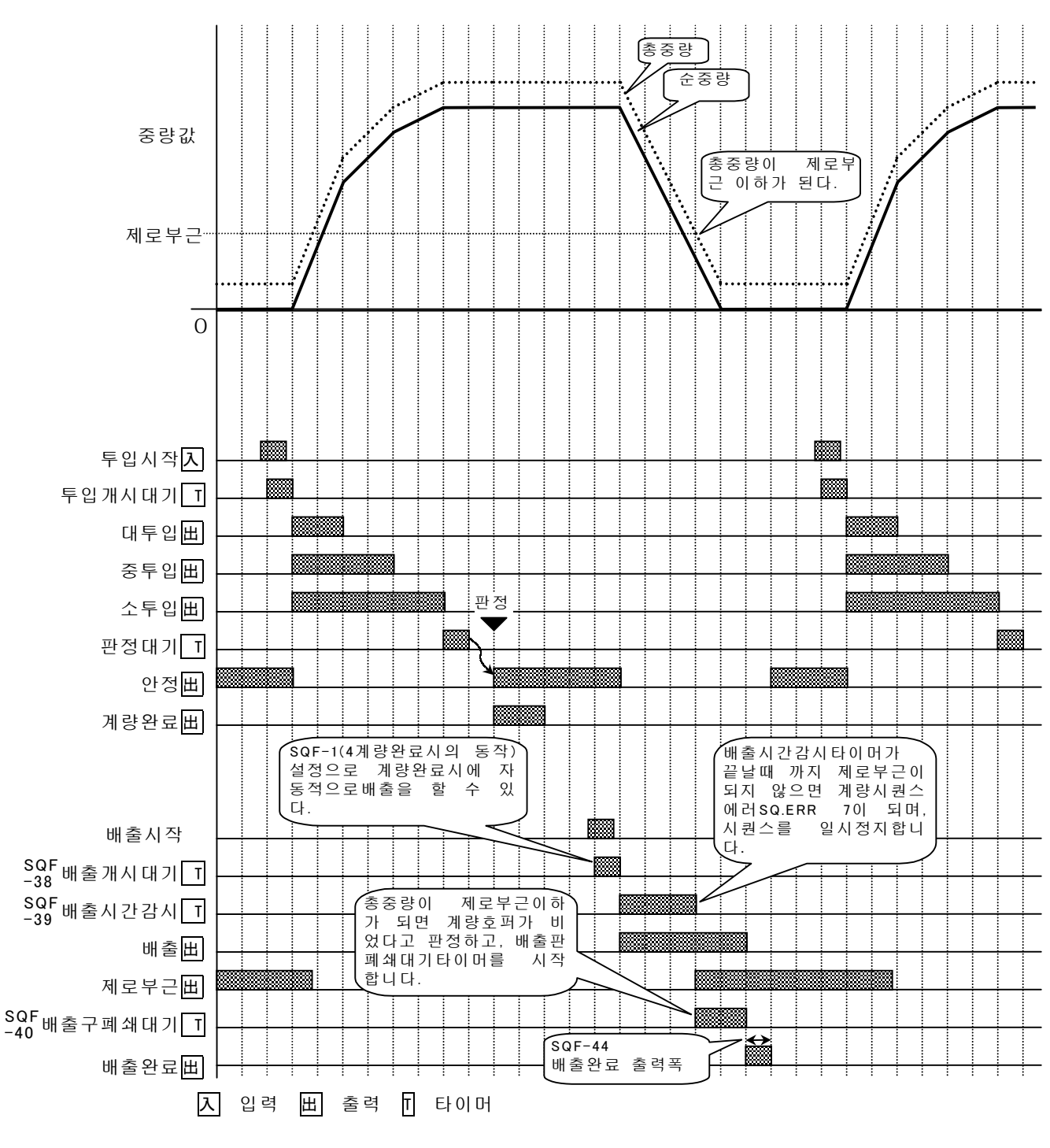

그림 18 시퀀스 투입계량에 배출시퀀스를 추가한 타이밍챠트

### 5.2.6 간이배합시퀀스

간이 배합 시퀀스는 미리 원료 배합코드에 등록된 원료코드를 자동적으로 불 러내어 계량하는 시퀀스입니다. 원료 배합 코드는 100종류이며, 각 원료 배합 코드에는 10종류의 원료 코드와 그 순서을 기억할 수 있습니다. 간이배합의 동작에는 투입시작의 입력까지 자동적으로 실행하는 전자동 배합 시퀀스 와 투입시작을 외부에서 실행하는 반자동배합 시퀀스가 있습니다. 전자동배합시퀀스의 경우 각각 원료의 계량완료시에 과부족이 있는 경우는 계 량 시퀸스 에러 SQ.ERR2가 표시되며, 시퀀스는 정지됩니다.

- 관련펑션
  - 배합기능을 사용하려면 SQF-08(배합시퀀스의 작동)=1(반자동 배합시퀀스) 또는 =2(전자동배 합시퀸스)로 설정합니다.
  - 배합 시작시에 자동적으로 제로 보정을 실행하려면 SQF-16(배합시작시의 작동)에서 설정할 수 있습니다.
  - 배합 완료시에 용기 클뒷면, 혼합, 배출을 실행하려면 SQF-17(배합 완료시의 작동)에서 설정할 수 있습니다.
  - 배합완료출력의 폭을 변경하려면 SQF-45(배합완료 출력폭)로 설정할 수 있습니다.
  - ●원료 배합코드별로 자동누계 또는 합계하려면 SQF-62(원료배합별 자동누계 또는 합계)=1(자동누계 또는 합계 실 행)로 설정할 수 있습니다.

#### 단품의 원료 코드 계량을 실행하려면

일시적으로 단품의 원료 코드의 계량법이 필요한 경우에는 콘트롤 I/O 또는 OP-05의 배합 금지 입력을 사용합니다. 배합금지 입력을 ON으로 하면 원료코드의 호출 조작이 가능해 집니다. 배합금지의 상태에서는 계량한 결과는 원료 배합 코드로 집계되지 않습니다.

■ 관련평션 단품 원료 코드의 계량을 실시하려면 INF-nn또는 05-nn에 의하여 입력단자를 배합금지로 설정합니다.

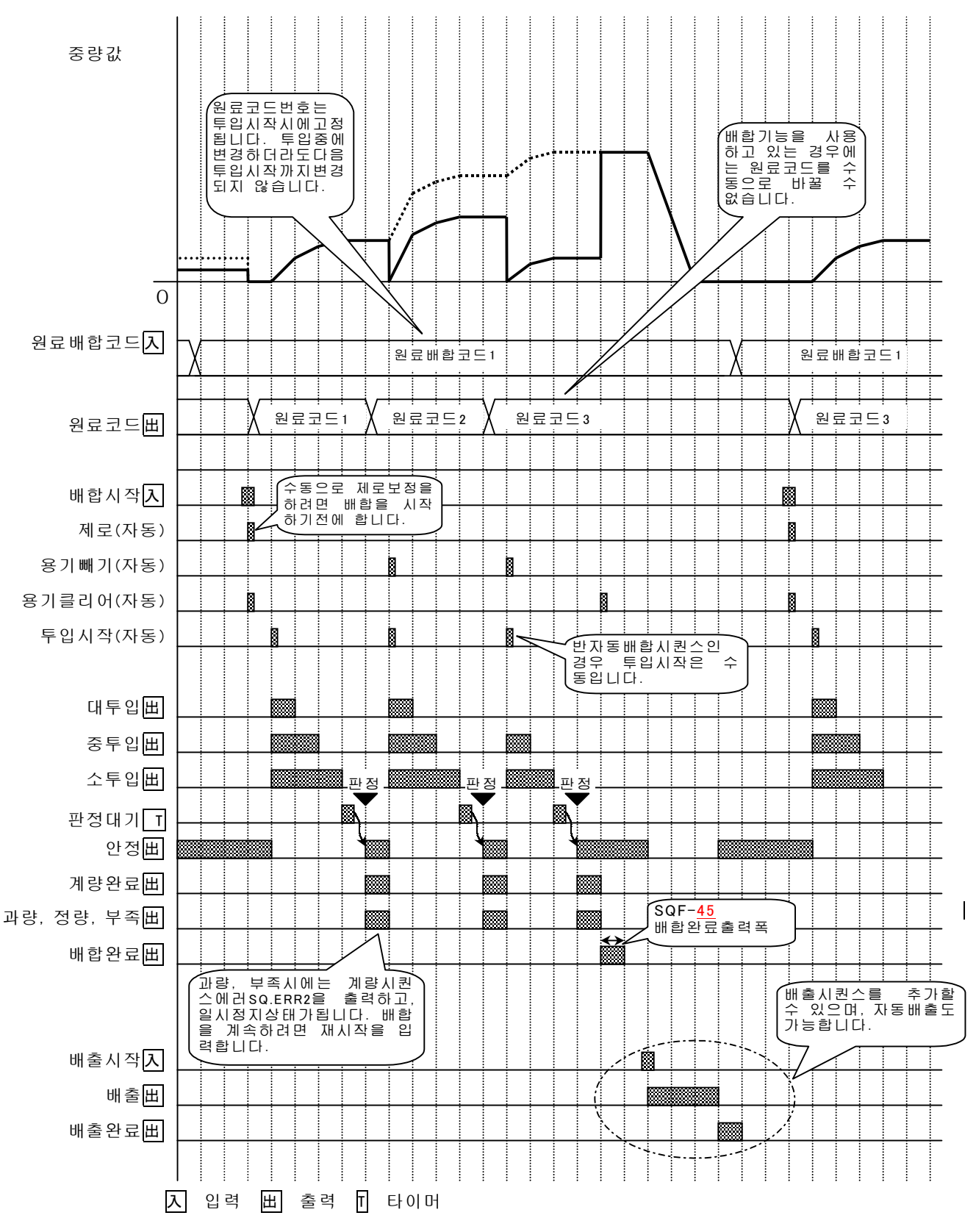

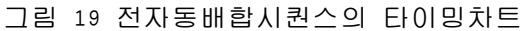

## 5.2.7 원료호퍼의 자동선택

복수의 원료 호퍼를 사용할 경우에는 원료 호퍼 별로 만들어진 투입 게이트를 제어할 필요가 있습니다. 본 계기는 투입 게이트의 제어를 다음 2종류의 방법으로 실행하는 것이 가능 합니다.

- 원료호퍼별 투입 출력을 사용하는 방법 원료 호퍼별 투입 출력은 원료 호퍼별로 준비된 대, 중, 소의 투입 출 력입니다.
   원료 호퍼별로 설치되어진 투입 게이트를 직접제어할 수 있습니다.
   원료 호퍼의 지정은 원료 에디트 모드의 원료 호퍼로 실행합니다.
   → 4.1.4 참조
   제어 가능한 원료 호퍼의 수는 최대 10종입니다.
   즉, 투입중에 다른 원료 코드를 불러내더라도 원료 호퍼별 투입신호는
   계량이 완료되기까지 변환하지 않습니다.
  - 미리 원료 코드에 등록한 원료 호퍼 번호에 대응하는 투입 출력만
     이 동작합니다.
  - 원료 호퍼마다 대, 중, 소 투입 게이트를 직접 제어할 수 있습니다.
  - 최대 10종류까지 원료를 제어할 수 있습니다.

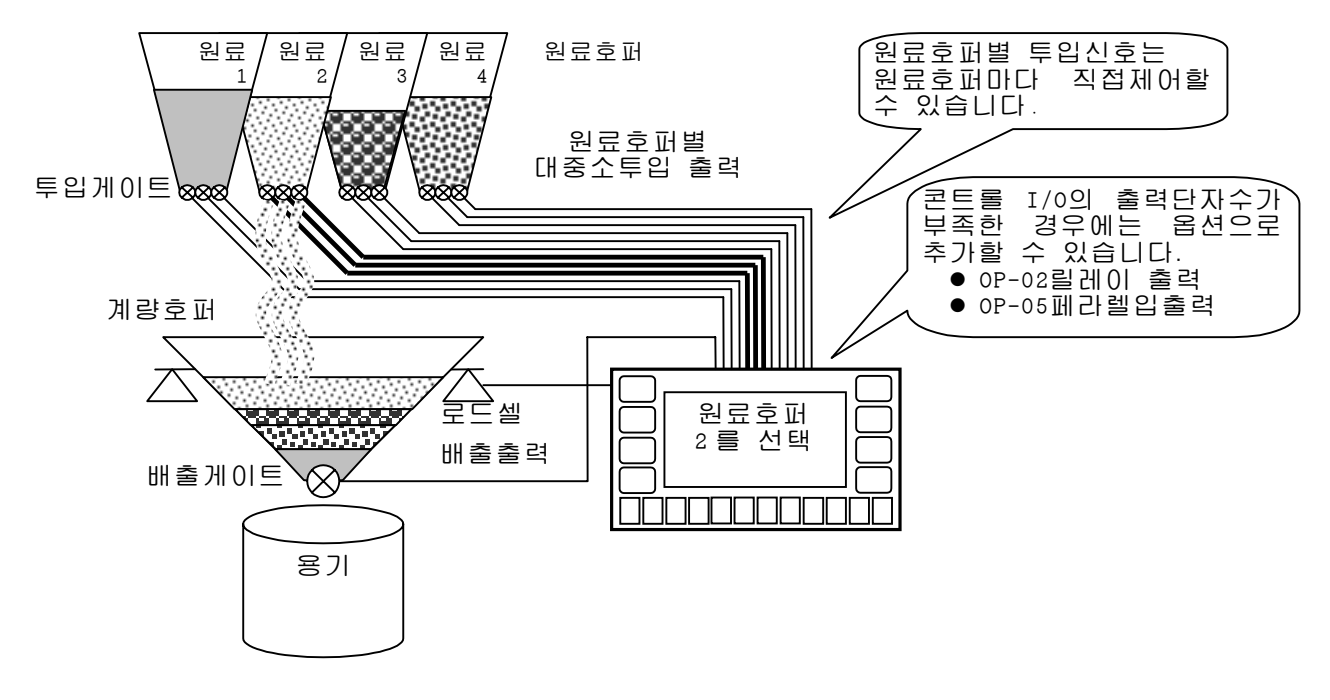

그림 20 원료호퍼별 투입신호의 사용예

- ② 원료 선택 출력을 사용하는 방법
   원료 선택 출력은 원료 코드에서 지정되어 있는 원료 호퍼를 가르키는 신호입니다.
   원료 코드를 불러내면 원료 코드의 원료 호퍼로 지정된 번호의 출력
   ON이 됩니다. 제어 가능한 원료 호퍼의 수는 최대 20입니다.
   투입 게이트의 제어에는 원료선택 출력과 각투입출력을 AND할 필요
   가 있습니다. 즉, 투입중에 다른 원료 코드를 불러내더라도 원료 선택 출력은 계량완료까지 전환하지 않습니다.
  - 원료 선택 출력은 미리 원료 코드에 등록한 원료 호퍼 번호에 대 응하는 출력이 ON됩니다.
  - 외부에 릴레이 등을 준비하고 원료 선택 출력과 대, 중, 소의 각투 입 출력의 AND를 취하여 투입게이트를 제어합니다.
  - 최대 20종류 까지의 원료를 제어할 수 있습니다.

## 5.2.8 노즐제어시퀀스(집진시퀀스)

노즐제어 시퀀스는 용기 충진등으로 용기내에 노즐을 삽입하여 계량하는 기능 입니다. 삽입을 개시하기 전에 자동적으로 노즐하강출력을 ON하고 노즐을 용 기내에 삽입합니다.

소투입이 종료하면 노즐 하강 출력을 OFF하기 때문에 계량완료시의 판정은 노즐이 뽑혀진 상태에서 실시됩니다.

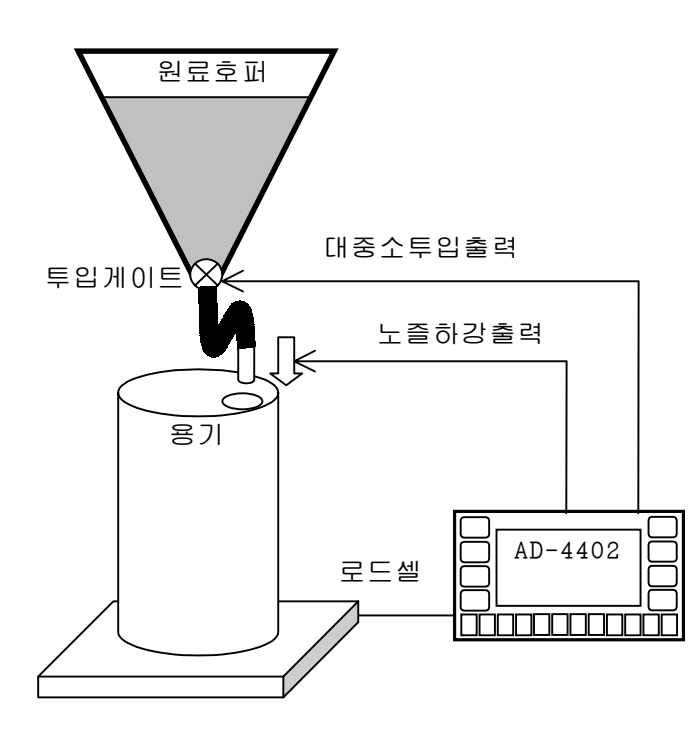

그림 21 노즐제어 기능의 사용예

■ 관련펑션

● 노즐제어 시퀀스를 사용하려면 SQF-12(노즐 동작)에서 노즐의 제 어를 지정합니다. 또한, 노즐 하강까지의 대기 시간

오인, 도들 아정까지의 내기 지간 을 SFQ-32(투입개시 대기타이머) 로 설정합니다.

● 노즐 하강 출력을 사용하려면 INF-nn(콘트롤 I/O입력의 기능 선 택)에서 임의의 콘트롤 I/O출력에 할당합니다.

● 보조 투입시에 노즐을 상승시키 고 난후 판정하려면 SQF-12(노즐 동작)에서 노즐의 상 승을 지정합니다.

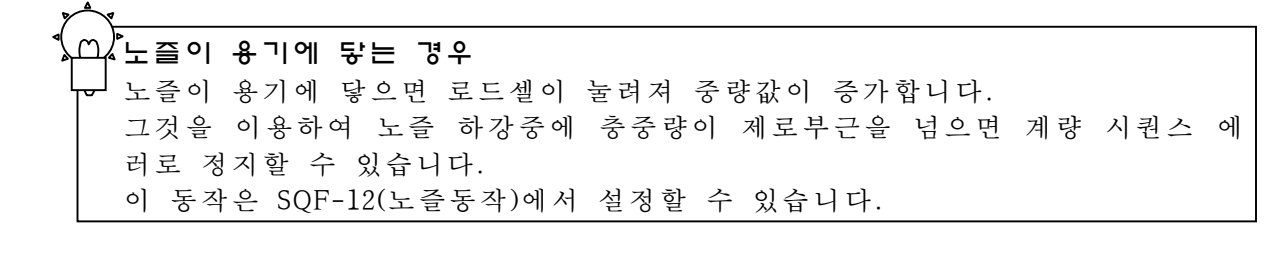

▲ 집진기의 제어에 사용할 경우
 ● 분말계량 등으로 집진기를 사용하는 경우에는 그 제어에 노즐 하강 출력을 이용합니다.
 노즐의 하강 출력은 투입을 개시하기 전에 ON하기 때문에 분말이 흩어지기 전에 집진기를 회수할 수 있습니다.
 투입개시까지의 시간은 SQF-32(투입개시대기 타이머)로 설정할 수 있습니다.

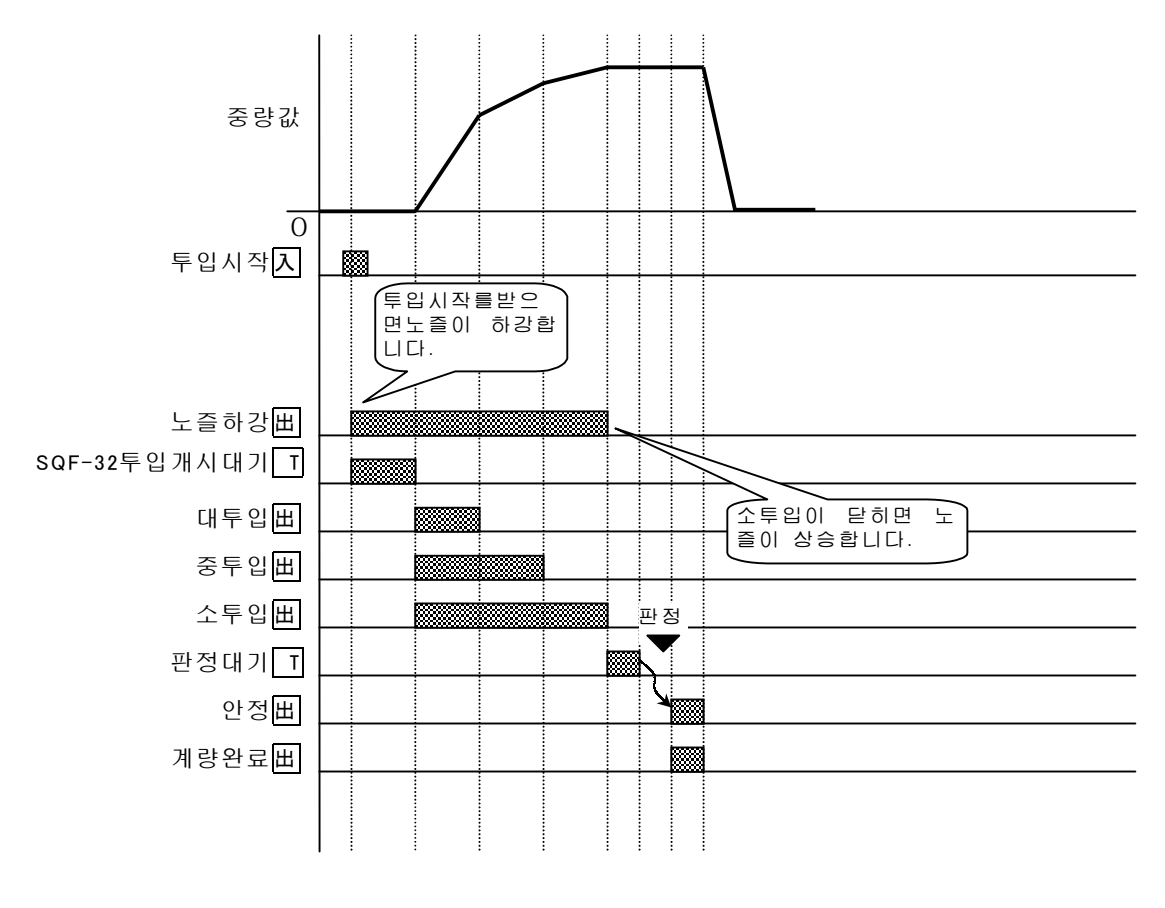

入:입력 出:출력 []:타이머

그림 22 노즐하강출력의 타이밍차트

### 5.2.9 혼합시퀀스

혼합 시퀀스는 피계량물의 혼합을 실시하기 위한 모터의 제어를 실시하는 시 퀸스입니다.

혼합 신호의 출력은 콘트롤 I/O혼합에 설정된 단자에서 실시됩니다.

출력 타이밍은 계량완료, 배출 완료, 배합완료 중에서 선택합니다. (복수 선택 가능)

혼합 신호의 출력 시간은 평션 SQF-47(혼합출력시간)로 설정할 수 있습니다.

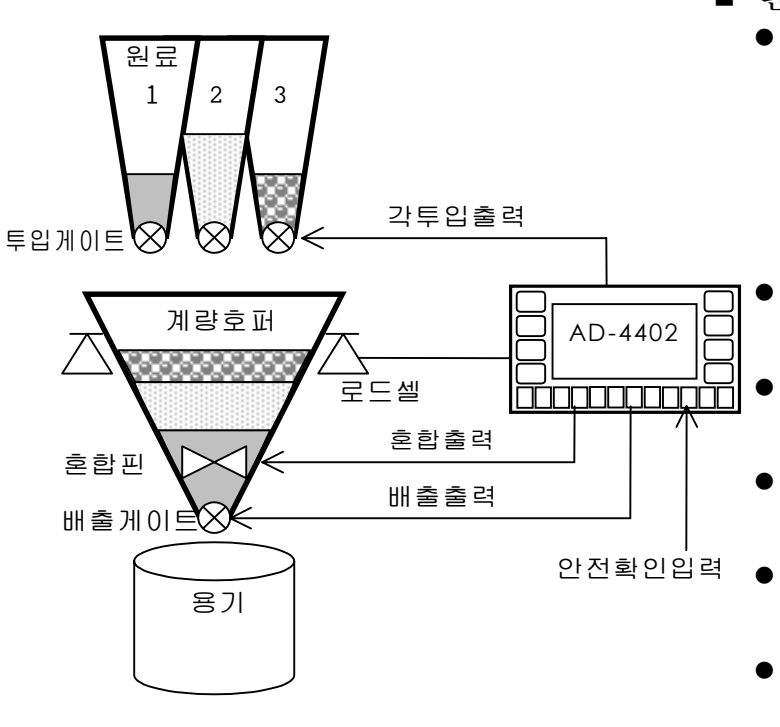

그림 23 혼합시퀀스의 사용예

- 관련펑션
  - 혼합출력을 사용하려면 INF-nn(콘트롤 I/O 입력기능 선택)
     OP-02 릴레이 출력, OP-05페 러렐 입출력의 각 옵션에서 출력이 가능합니다.
    - 계량완료시에 혼합하려면 SQF-14(계량 완료시의 동작)
    - 배출완료시에 혼합하려면 SQF-15(배출 완료시의 동작)
  - 배합 완료시에 혼합하려면 SQF-17(배합완료시의 동작)
  - · 혼합시간을 설정하려면 SQF-47(혼합출력 시간)
  - 혼합중에 안전확인을 하려면
     SQF-74(혼합중의 안전 확인
     조건)

★ ▲
 ★ ▲
 ★ 환합증의 안전확인
 환합중에 이상이 발생한 경우에 자동 정지하려면 안전 확인 기능을 사용합니다.
 평션 SQF-74(혼합중인 안정 확인 조건)로 지정된 안전확인 입력의 단자가 모두 ON이 되면 안전으로 간주하고 혼합 시퀸스를 실행합니다.
 지정된 단자에 하나라도 OFF인 것이 있으면 계량시퀀스 에러 출력을 ON하고,
 혼합 출력을 OFF합니다.

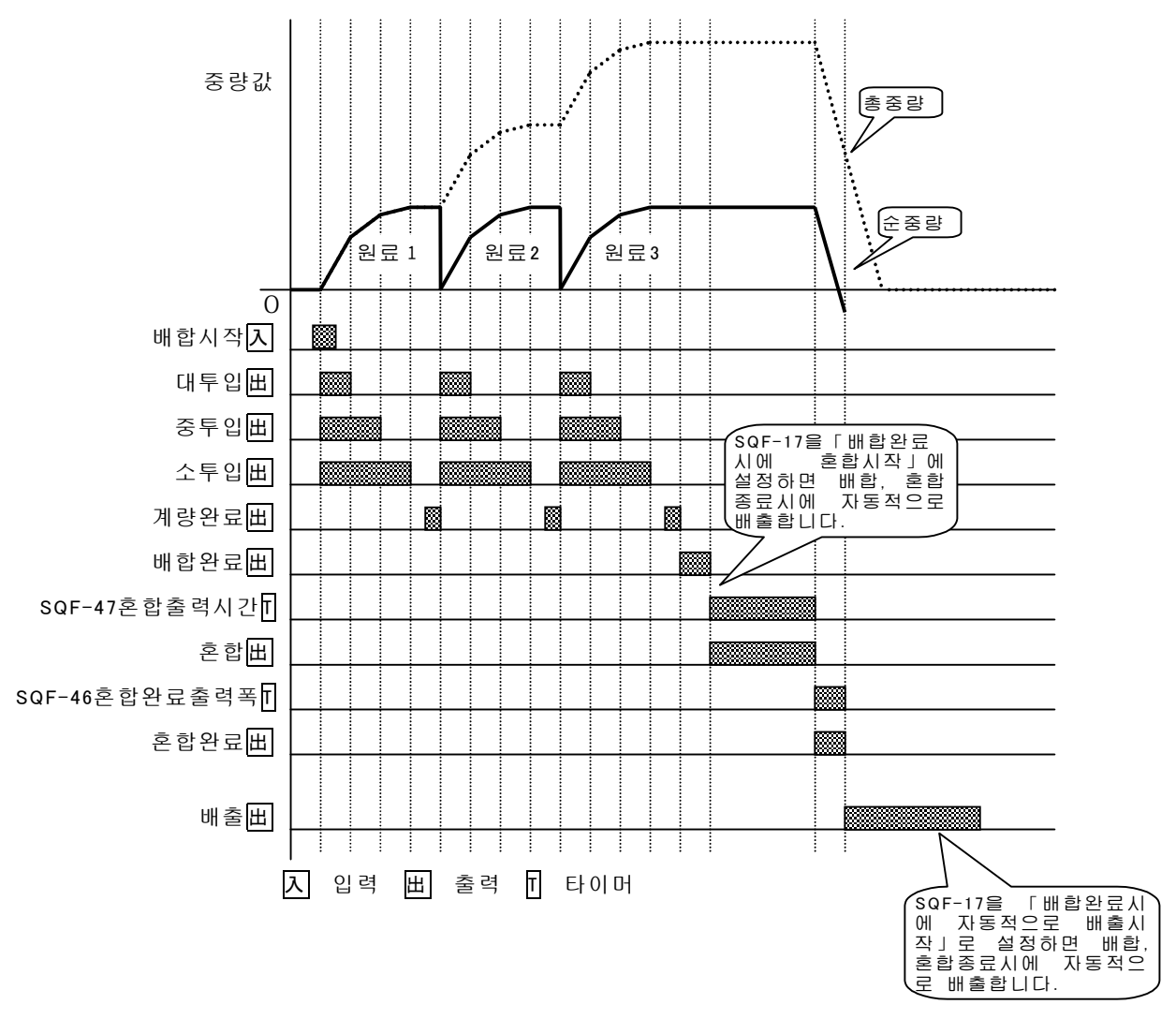

그림 24 배합완료시에 자동혼합하는예

## 5.2.10 안전확인기능

안전확인 기능은 이상이 발생한 경우에 계량시퀀스를 자동정지시키는 기능입 니다.

예를 들면, 배출게이트가 완전히 닫혀 있지 않은 경우 투입을 방지하는 용도 에 사용합니다.

안전확인의 입력에는 콘트롤 I/O 또는 OP-05 패라렐 입출력에 할당된 안전확 인입력을 사용합니다. 안전확인 입력은 최대 8개까지 사용할 수 있습니다.

| 평션번호   | 안 전 확 인 종 류    | 설 정 방 법                                      |
|--------|----------------|----------------------------------------------|
| SQF-71 | 투입중의 안전확인조건    | 콘트롤 I/O 또는 OP-05패라렐입출력의                      |
| SQF-72 | 배출중의 안전확인조건    | 안전확인입력1~8중 사용할 입력을 지                         |
| SQF-73 | 배합중의 안전확인조건    | ] 성압니다.<br>기거리 이러즈 취미기도 OFF리시 이드             |
| SQF-74 | 혼합중의 안전확인조건    | 지정된 법덕궁 아나다도 OFF되어 있는<br>거이 이ㅇ며 이사ㅇ르 파다하고 게랴 |
| SQF-75 | 시퀀스 전반의 안전확인조건 | 시퀸스에러가 됩니다.                                  |

표 7 안전 확인 종류

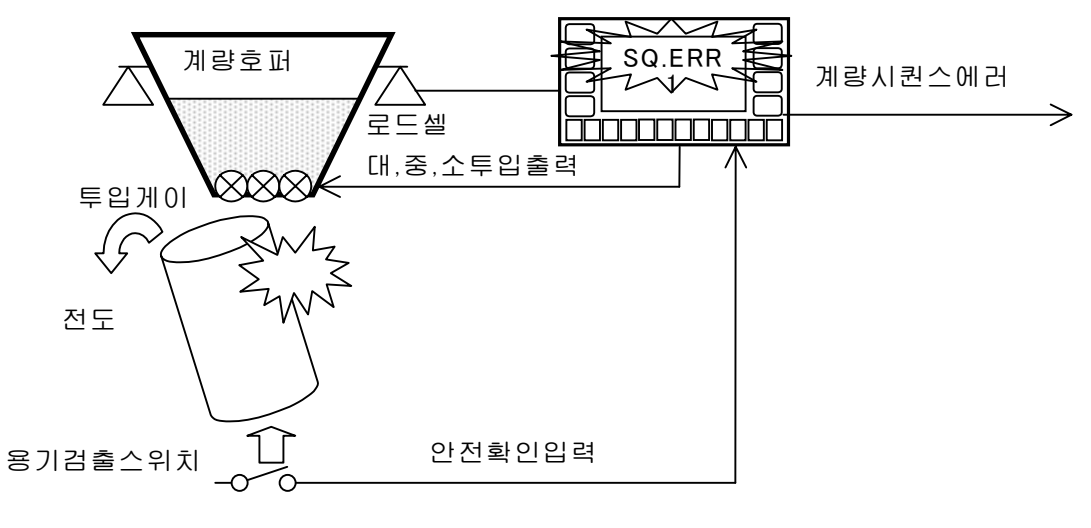

그림 25 안전확인입력의 사용예

안전확인기능은 25와 같은 용도로 사용할 수 있습니다. 투입시작 시에 용기가 세팅되어 있지 않은 경우 혹은 투입중에 용기가 전도한 경우 등에는 용기검출 스위치가 OFF되기 때문에 안전 확인입력이 OFF가 됩 니다.

안전확인입력 1~8은 콘트롤 I/O 또는 OP-05패라렐입출력의 임의의 입력단자 에 기능을 할당할 수 있습니다.

## 5.2.11 일시정지입력과 비상정지입력

일시정지입력은 계량시퀀스를 강제적으로 일시정지상태로 하기위한 입력입니다. 일시정지상태가 되면 계량시퀀스에러를 출력하고, 에러번호 (SQ.ERRO)을 표시합니다.

비상정지입력은 긴급시의 정지에 사용하는 것으로 이 입력이 ON인 경우에는 알람1을 출력하고, 알람번호(ALARM 19)를 표시합니다. 비상정지입력이 OFF 가 되면 일시정지 상태로 이행합니다.

에러, 알람의 상세한 것은 5.4.1 2를 참조하여 주십시오.

일시정지입력 및 비상정지입력은 콘트롤 I/O 또는 OP-05패라렐입출력의 임의 의 입력단자로 기능을 할당할 수 있습니다.

- 관련펑션
  - 콘트롤 I/O에서 일시정지 또는 비상정지를 입력하려면 INF-nn(입력단자 A nn의 기능)으로 설정할 수 있습니다.
  - OP-05(패라렐입출력)에서 일시정지 또는 비상정지를 입력하려면 05F-nn(입력단자 A nn의 기능)으로 설정할 수 있습니다.

## 5.2.12 일시정지상태에서 재시작

계량시퀀스 입력후 지금까지의 시퀀스를 계속하여 실행하고 싶은 경우가 있습니다.

이러한 경우에는 재시작입력에서 계량 시퀀스를 재개합니다.

예를들면, 투입시작시에 자동용기빼기를 실행하는 설정인 경우 투입 시퀀스중 에 일시정지 한후, 투입시작에서 재개하면 다시 용기빼기를 실행합니다. 그러나, 재시작입력에서 재개한 경우 자동용기빼기는 실행되지 않습니다. 이 같은 재시작 입력을 사용하면 시퀀스를 처음부터 다시 시작하는 것이 아닌 도중에서 재개하는 것이 가능합니다. 재시작의 동작은 표8을 참조하십시오. 재시작입력은 콘트롤 I/O 또는 OP-05패라렐입출력의 임의의 입력단자에 기능 을 할당할 수 있습니다.

| 일시정지타이밍 | 일시정지시의 동작    | 재시작시의 동작     |
|---------|--------------|--------------|
| 예비소투입   | 모든 투입출력 OFF  | 예비소투입에서재개    |
| 예비중투입   | 모든 투입 출력 OFF | 예비중투입에서 재개   |
| 대투입     | 모든 투입 출력 OFF | 중투입에서 재개     |
| 중투입     | 모든 투입 출력 OFF | 소투입에서 재개     |
| 소투입     | 모든 투입 출력 OFF | 소투입에서 재개     |
| 계량완료대기  |              | 계량완료 대기에서 재개 |
| 보조투입    |              | 보조투입에서 재개    |
| 노즐하강중   | 노즐하강출력OFF    | 노즐 하강에서 재개   |
| 혼합중     | 혼합출력OFF      | 혼합에서 재개      |
| 배출      | 배출출력OFF      | 배출에서 재개      |
|         | 상기에 준거       | 상기에 준거       |

표 8 일시정지 타이밍과 재시작동작

## 5.2.13 자동낙차보정

자동낙차보정은 낙차값을 최적값으로 함으로서 계량정도를 향상시키는 기능입 니다.

Batch 계량에서는 소투입의 게이트를 닫은 경우의 질량과 계량완료한 경우의 질량에는 차이가 있습니다. 이 차이를 실낙차라고 합니다.

자동낙차보정에서는 다음의 계량에서 사용하는 낙차설정을 실낙차로 변환함으 로서 계량정도를 향상시키고 있습니다.

그러나, 실낙차는 계량시마다 변동하므로 그대로 값을 다음의 계량에 사용하 면 오히려 악영향을 미치는 경우가 있습니다.

그 대책으로서 본 제품의 낙차보정의 연산처리는 과거 4회의 실낙차를 이동 평균하도록 되어 있습니다.

- 관련펑션
  - 자동낙차보정을 사용하려면 SQF-20(자동낙차보정의 동작)=1(Average of last 4 Ffalls), 과거4회 의 이동평균으로 설정합니다.
  - 수동낙차보정을 사용하려면

SQF-20(자동낙차보정의 동작)=0(No), 자동낙차보정을 실행하지 않는 다(수동낙차보정)로 설정합니다. 콘트롤 I/O등에서 수동낙차보정입력 이 있는 경우에 낙차보정의 연산처리를 실행합니다.

 원료코드마다 자동낙차보정의 결과를 기억하려면 SQF-09(원료코드 마다 자동낙차보정의 기억)=1Change FFall(한다)로 설정합니다. 즉, 원료코드를 플레쉬메모리로 기억하는 경우(OTHF-11=2), 전원의 재투입 혹은 평션설정 등을 행하면 낙차값은 플래쉬 메모리로 기억되어 있는 값으로 돌아갑니다.

### Q&A

- 자동낙차보정을 행하더라도 계량정밀도가 높아지지 않음
  - 소투입의 유량이 불안정하지는 않습니까. 진동이 많은 장소 혹은 분 말계량에서는 소투입의 유량이 안정하지 않으므로 계량마다 실낙차가 크게 변동합니다. 그러므로 자동낙차보정을 사용하더라도 계량 정밀 도가 높아지지 않을 수 있습니다.
- 자동낙차보정을 사용하더라도 계량결과가 항상 과량이 된다.
  - 낙차와 정량전의 설정이 너무 가깝지 않습니까. 낙차와 정량전의 값이 너무 가까우면 중투입만으로 정량에 달하고 소투입을 실행하는 시간이 없어집니다. 그러므로 자동낙차보정을 실행하더라도 계량정밀도가 높아지지않습니다. 즉, 낙차가 정량전보다 작게 설정된 경우 중투입과 소투입이 동시에 끊깁니다

## 5.2.14 실시간 자동낙차보정

실시간자동낙차보정은 종래의 자동낙차보정에 투입의 스피드에 대응하는 기 능을 추가한 것입니다.

예를들면 사이로의 물을 투입할 경우에는 잔량이 감소함에 따라 투입 속도가 떨어집니다. 이 같은 경우에는 종래의 자동낙차보정에서는 계량결과가 항상 부족으로 나옵니다. 또한, 꿀과 같이 온도에 따라 점성의 변화가 있는 것도 같은 문제가 발생할 수 있습니다.

그러한 문제를 해결하기 위하여 실시간 자동낙차보정에서는 소투입을 실시하 면서 그 때의 투입스피드도 산출하여 항상 최적의 낙차설정이 될 수있도록 보정합니다.

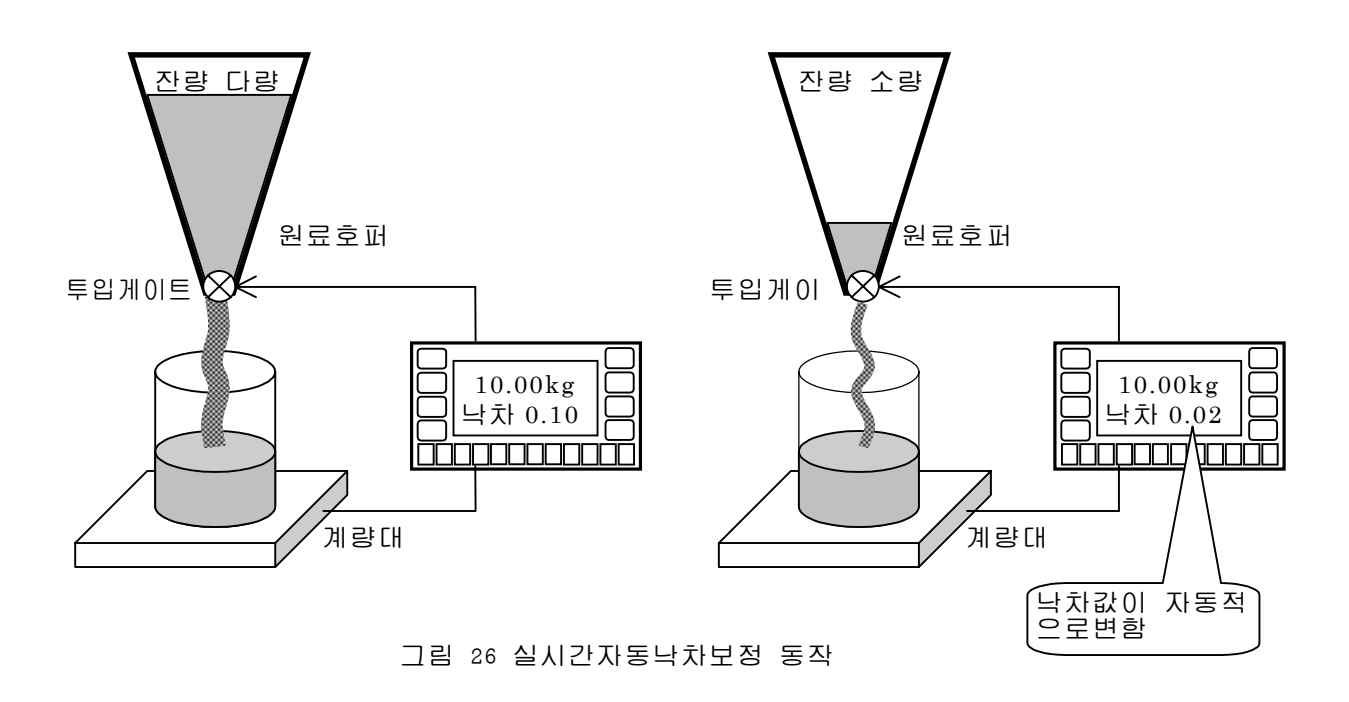

- 관련펑션
  - ●실시간 자동낙차보정을 사용하려면 SQF-20(자동낙차보정의 동작)=2 실시간자동낙차보정으로 설정합니 다.
  - 원료코드마다 자동낙차보정의 결과를 기억하려면
    - SQF-09(원료 코드 마다의 자동낙차보정의 기억)=1(한다)로 설정합니다. 즉, 원료코드를 플래쉬메모리로 기억하고 있는 경우(OTHF-11=2), 전원의 재투입 혹은 펑션 설정 등을 실행하면 낙차값은 플래 쉬메모리에 기억되어 있는 값으로 돌아갑니다.

# 5.3 단순비교계량

단순비교모드에서는 본제품은 대, 중, 소투입 출력을 단순비교작동합니다. 단순비교동작이란 비교값과 중량값을 샘플링 마다 비교하여 그 결과를 출력하는 동작입니다.

그러므로 계량제어를 실시하려면 PLC(Programable Logic Controller Unit)프로그 램어블 로직 콘트롤러)등이 필요합니다.

 ★ 특입 시작입력을 사용하면 자동낙차보정 혹은 자동누계 또는 합계이 가능합니다.
 ★ ● 투입시작입력을 사용하려면 시퀀스모드와 마찬가지로 대중소투입이 OFF하고 나서 판정대기 타이머가 종료하고 안정하면 계량완료를 출력할 수 있습니다. 또한, 계 량완료에 연동하는 자동낙차보정 혹은 자동누계 또는 합계 등을 실행하는 것도 가능합니다.
 AD-4402에서 단순리 중량값의 비교만을 실시할 경우에는 투입 시작의 입력은 불 필요합니다.

## 5.3.1 단순비교투입계량

단순비교투입계량은 계량호퍼안에 원료를 투입하는 중량의 증가로 대투입, 중 투입, 소투입의 각출력을 OFF합니다.

- 한번 OFF한 투입신호도 중량값이 작아지면 다시 ON합니다.
  - 관련펑션
    - 단순비교투입계량모드로 하려면 SQF-01(계량모드)=1(단순비교계량:Customer programmed control) SQF-03(배출계량)=0(배출계량을 하지않음(투입계량): Normal batch weighing)으로 설정합니다.
    - 판정까지의 대기 시간을 변경하려면 SQF-37(판정대기 타이머:Eval delay timer)로 설정합니다.
    - 계량완료출력펄스폭을 변경하려면 SQF-43(계량완료출력폭:Batch finish output on)으로 계량완료출력 펄스의 폭을 변경할 수 있습니다.
       이 설정값을 0으로 하면 계량완료출력은 다음의 시작입력까지 유지 됩니다.
    - 과량, 정량, 부족의 출력을 단순비교동작으로 하려면 SQF-05(비교신호의 출력조건)으로 설정할 수 있습니다.
    - 중량판정의 정밀도를 올리려면 SQF-48(판정의 평균화 시간)에서 계량완료시의 중량평균화시간을 설정할 수 있습니다. 이 경우 계량완료출력의 타이밍은 평균화시간 만큼 늦어집니다.
    - 낙차보정의 입력을 외부에서 행하려면 INF-nn또는 05F-nn에서 (수동낙차보정)으로 설정한 단자를 사용합 니다. 외부의 PLC등으로 계량완료를 판단하는 경우는 그 때에 수동낙차보 정신호를 입력합니다.
       → 5.2.13참조

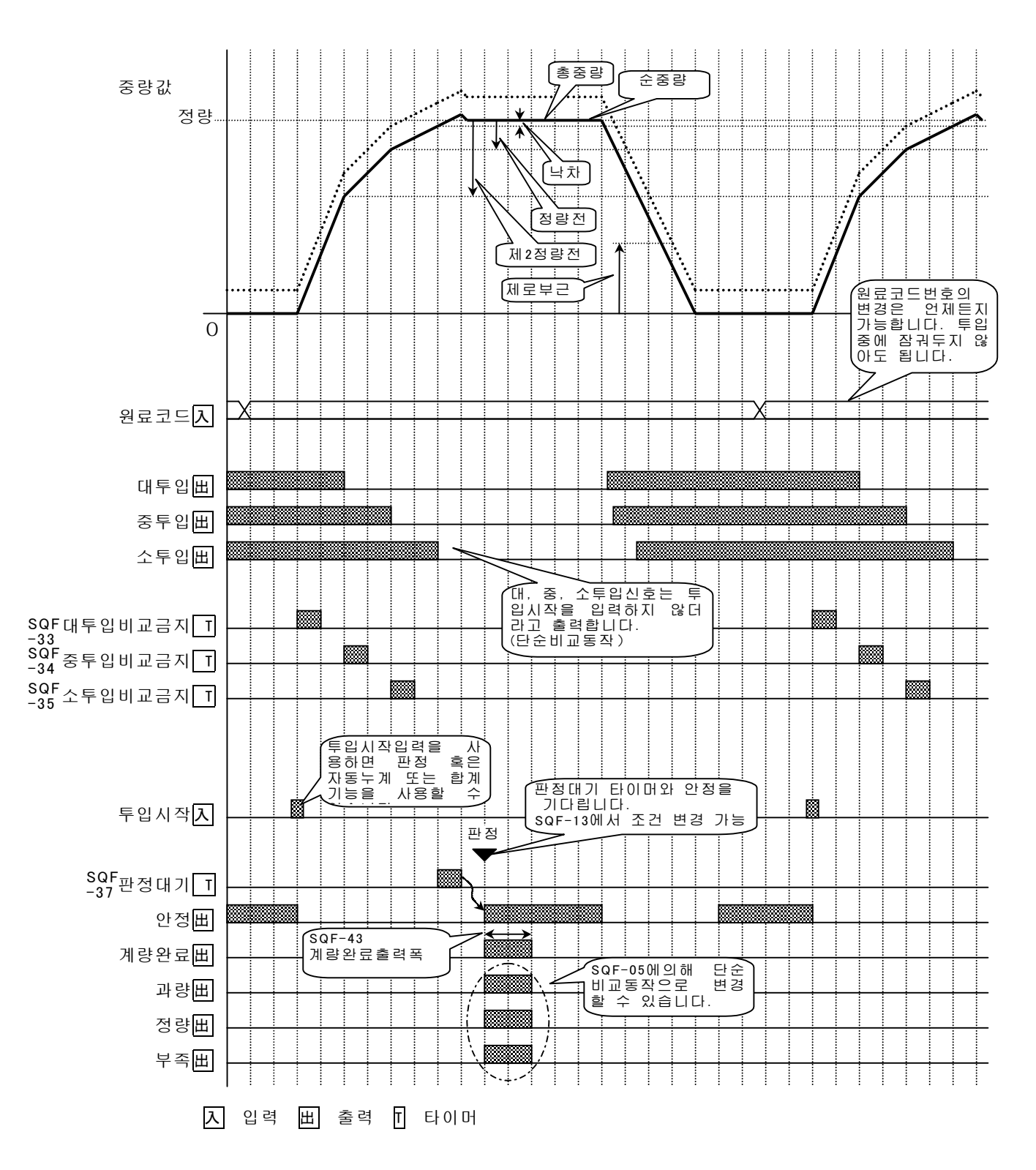

그림 27 단순비교투입계량의 타이밍차트

## 5.3.2 단순비교배출계량

단순비교배출계량은 계량 호퍼에서 원료를 배출하는 경우의 감소량으로 계량 시퀀스의 제어를 실시하는 방식입니다.

단순비교배출계량은 계량호퍼에서 원료를 배출하는 경우의 감소량으로 대투 입 중투입 소투입의 각출력이 OFF합니다.

한번 OFF한 투입신호도 중량값이 커지면 다시 ON합니다.

계량완료출력은 시퀀스계량과 마찬가지로 투입시작입력후 대,중, 소투입이 종 료하고, 판정대기타이머가 종료한후 안정에서 실행합니다. 자동낙차보정 혹은 자동누계 또는 합계는 이 타이밍에서 실시합니다.

- 관련펑션
  - 단순비교배출계량모드로 하려면 SQF-01(계량모드)=1(단순비교계량)
     SQF-03(배출계량)=1(배출계량한다)로 설정합니다.
  - 투입계량과 배출계량을 외부에서 전환하려면 SQF-03(배출계량)=2(외부전환)으로 설정합니다.
     콘트롤 I/O입력 투입 배출전환으로 설정한 단자에서 투입과 배출을 전환할 수 있습니다.
     이 기능을 사용하면 계량 호퍼의 원료 투입을 3단 투입으로 할 수 있습니다.
  - 계량호퍼에 1회분의 원료가 남아 있는지 확인하기 위하여 SQF-55(제로부근 설정에 정량을 가산한다)를 가산한다로 설정하면 잔량이 정량 +제로부근이하가 되면 제로부근을 출력합니다. SQF-56 (만량설정으로 정량을 가산합니다)에 의하여 만량출력에서 동일한 동작을 하는 것도 가능합니다.
  - 중량판정의 정밀도를 올리려면 SQF-48(판정시의 평균화시간)에서 계량완료시의 중량평균화시간을 설정할 수 있습니다. 이 경우 계량완료출력의 타이밍은 평균화 시간 만큼 늦어집니다.
  - 낙차보정의 입력을 외부에서 실시하려면 INF-nn또는 05F-nn(수동낙차조정)으로 설정한 단자를 사용합니다. 외부의 PLC등으로 계량완료를 판단하는 경우는 그 때의 수동낙차보 정신호를 입력합니다.

→ 5.2.1 3 참조

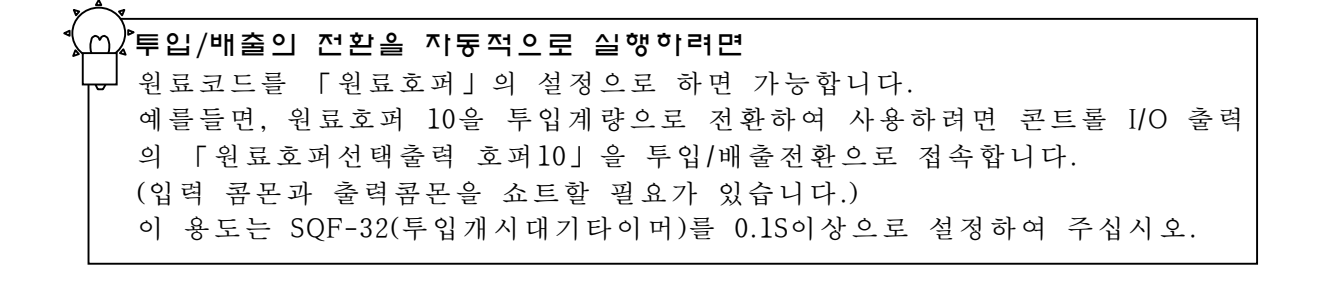

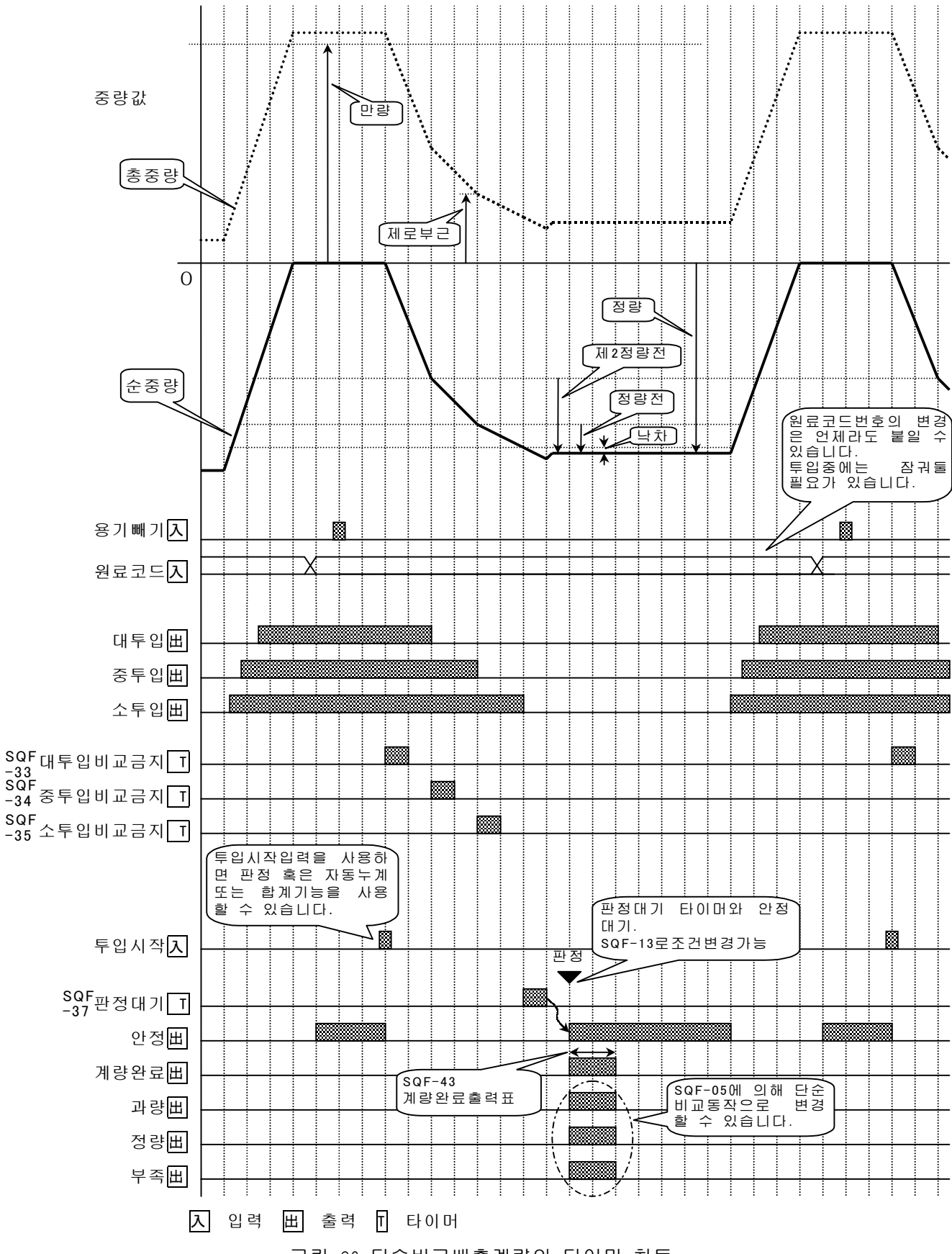

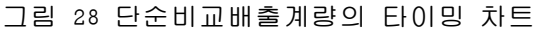

5.4 일반기능

## 5.4.1 제로보정

제로보정은 총중량의 제로점을 보정하는 기능입니다. 앞면판넬의 제로키이외 에 콘트롤 I/O등에서도 실시할 수 있습니다.

제로보정이 가능한 중량은 캘리브레이션을 실행한 제로점에서 평션GENF-06(제로보정범위)에서 설정한 범위입니다. 범위는 최대중량에 대한 %로 표시 됩니다.

제로보정범위내에 있더라도 A/D Converter가 Overflower하는 경우에는 제로 보정을 할 수 없습니다.

어떠한 이유에건 제로보정이 불가능한 경우에는 Zero Error를 출력하고 동시 에 상태표시부에 ZR.ERR이 표시됩니다.

제로보정은 전원을 차단하더라도 유지됩니다.

제로보정의 클리어는 제로클리어에 설정한 콘트롤 I/O 혹은 F1~F4 키로 실행할 수 있습니다.

- 관련펑션
  - 제로보정을 실행할 수 있는 범위를 변경하려면 GENF-06(제로보정범위)에서 최대 30%까지 설정할 수 있습니다.
  - 중량값이 불안정한 경우의 제로보정을 금지하려면 GENF-09(불안정시의 용기빼기 LC 제로보정)에서 설정할 수 있습니 다.
  - 전원투입시( ON키에 의한 표시온포함)에 자동적으로 제로보정을 실행 하려면 GENF-13(전원투입시의 제로/용기빼기의 취급)에서 설정할 수 있습

니다.

## 5.4.2 제로트렉킹

제로트래킹은 총중량의 제로점 보정을 자동적으로 실행하는 기능입니다. 총중량의 변화가 GENF-07(제로트래킹시간), GENF-08(제로트래킹 폭)에서 정 의된 경사 범위내일 경우 자동적으로 제로보정을 실시합니다. 경사가 커서 제로트래킹이 불가능한 경우라도 제로에러는 되지 않습니다. 즉, 투입 시퀀스 중에는 제로트래킹을 실시하지 않습니다.

- 관련펑션
  - 제로트렉킹의 시간을 변경하려면 GENF-07(제로트래킹시간)으로 설정할 수 있습니다.
  - 제로트래킹의 폭을 변경하려면 GENF-08(제로트래킹 폭)으로 설정할 수 있습니다.

## 5.4.3 용기빼기

용기빼기는 총중량을 제로로하는 기능입니다. 총중량을 용기값으로서 기억합니다. 용기값은 백업 메모리에 기억되므로 전원을 끄더라도 유지됩니다. 용기빼기의 클리어는 용기클리어에 설정한 콘트롤 I/O 혹은 Fl~F2키로 실시 합니다.

- 관련펑션
  - 중량값이 불안정안 경우의 용기빼기를 금지하려면 GENF-09(불안정시의 용기빼기 및 제로보정)으로 설정할 수 있습니 다.
  - 총중량이 마이너스일 경우의 용기빼기를 금지하려면 GENF-10(총중량이 마이너그인 경우의 용기빼기)로 설정할 수 있습 니다.
  - 전원투입시 및 ON인 경우에 자동적으로 용기를 클리어 하려면 GENF-13(전원투입시의 제로/용기빼기취급)으로 설정할 수 있습니다.

○ 제로보정 및 용기빼기의 클리어
 ● 용기빼기 키를 누르면서 전원을 투입하면 제로보정 및 용기빼기를 클리어할
 수 있습니다. 스탠바이모드일 경우 용기빼기키를 누르면서 설정 온 키를 눌러 도 마찬가지입니다.

## 5.4.4 고정용기뻐기

고정용기빼기는 원료 코드마다 기억하고 있는 용기값으로 용기빼기를 하는 기능입니다.

계량하는 용기의 중량을 미리 알고 있는 경우에 사용합니다.

- 관련펑션
  - 고정용기빼기기능을 사용하려면 GENF-11(고정용기빼기의 사용)으로 고정용기의 사용을 실행으로 합 니다.
  - 일부의 원료코드만 용기빼기를 적용하려면 GENF-12(고정용기호출동작)으로 설정합니다.
  - 고정용기빼기와 통상의 용기빼기를 시리얼출력데이터로 구별하려면 GENF-16(고정용기빼기와 용기빼기의 구별)의 설정에 의하여 고정용 기빼기시의 헤더를 "PT"로 할 수 있습니다.

# 5.4.5 F 키의 기능선택

F1/F3, F2/F4 는 평션에 의하여 기능을 선택할 수 있는 키입니다. 이 키들은 하나만 누르면 좌측 표기의 키로서 동작하며, SHIFT키를 누르면서 F1/F3을 누르면 우측표기의 키로서 동작합니다.

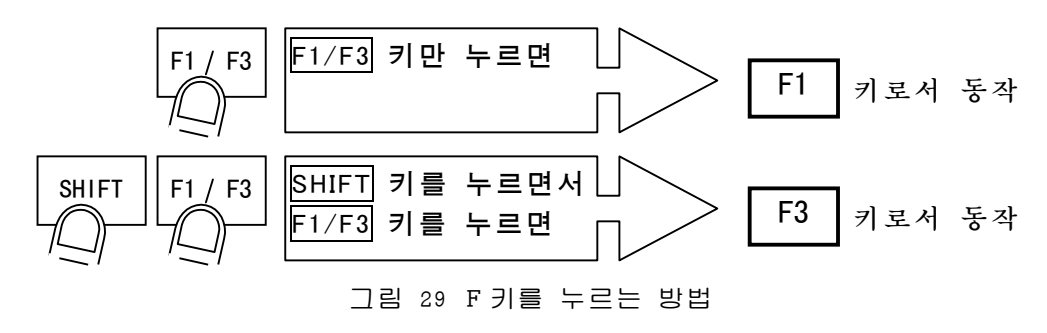

■ 관련평션 ● F1~F4 의 기능을 선택하려면

| 평견번호     | 명 칭             | 설 정 내 용                     |
|----------|-----------------|-----------------------------|
| OTHF-02  | F <u>1 키 기능</u> | <u>0</u> :기능없음              |
|          | 내부예약설정은         | ^/  :표시전환(계량표시/배합표시등)       |
|          |                 | ·                           |
|          |                 | 3:홀드                        |
|          |                 | 4:제로클리어                     |
| OTHE-03  | F2 키 기 누        | 5:용기값 클리어                   |
| 01111 00 |                 | 6:투입시작                      |
|          |                 | 7:배합시작                      |
|          |                 | 8:배출시작                      |
|          |                 | 9:혼합시작                      |
|          |                 | 10:일시정지                     |
| OTHF-04  | ▶3 키 기 등        | 11:내부예약                     |
|          |                 | 12:재시작                      |
|          |                 | 13:강제계량완료                   |
|          |                 | 14:강제배합완료                   |
|          |                 | 15:강제배출완료                   |
| OTHF-05  | F4 키 기능         | 16:누계 또는 합계지령               |
|          |                 | 17:수동낙차보정                   |
|          |                 | 18:이전 누계 또는 합계의 취소          |
|          |                 | 19:에러 리셋                    |
|          |                 | 20:호출중의 원료코드별 누계 클리어        |
|          |                 | 21:호출중의 원료배합코드별 누계 클리어      |
|          |                 | 22:전원료 코드별 누계 클리어           |
|          |                 | 23:전원료배합코드병 누계 클리어          |
|          |                 | 24:전코드별 누계와 전 원료배합코드별 누계클리어 |
기본패턴

AD-4402의 서브표시부는 초기상태에서는 기본패턴인 범용적인 화면으로 되어 있습니다.

초기값은 기본패턴은 2단투입의 호퍼스케일에 최적인 표시로 되어 있는데 배 합기능을 사용할 경우에는 그것과 맞는 기본패턴을 사용하는 것도 가능합니 다.

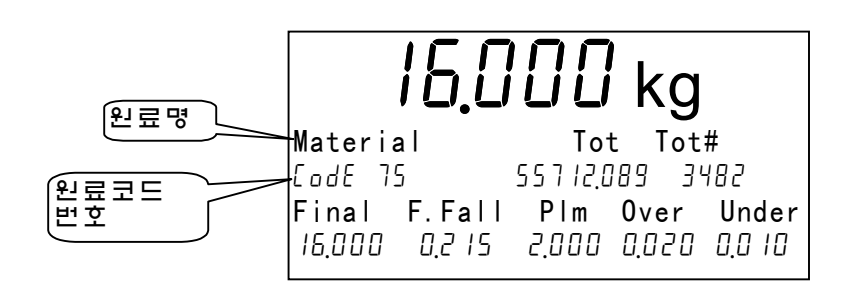

그림 30 기본 패턴의 표시 (배합없음)

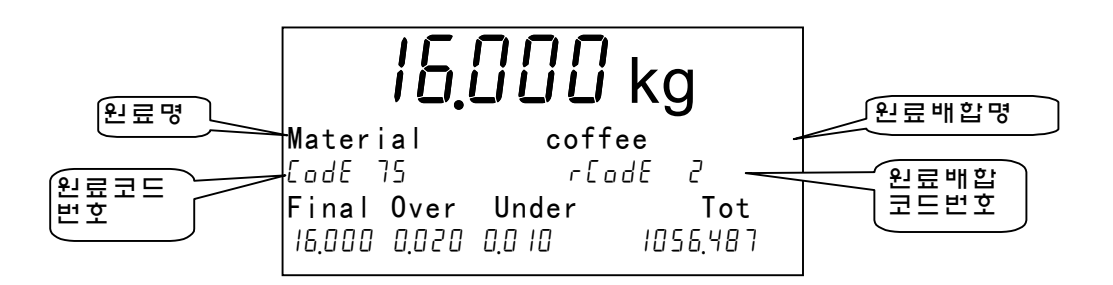

그림 31 기본 패턴의 표시 (배합있음)

기본패턴을 사용하려면 최적으로 SQF-03으로 배합시퀀스 사용의 유무를 설정 하고 나서 SUBF-01=0으로 설정합니다.

모두 SUBF-01=0으로 되어 있다고 하여도 다시 한번 설정하여 주십시오.

■ 관련펑션

| 펑션번호    | 명 칭    | 설 정 내 <del>용</del>             |
|---------|--------|--------------------------------|
| SQF-08  | 배합시퀀스의 | 0:배합시퀀스를 사용하지 않는다(초기설정)        |
|         | 동작     | 1:반자동배합시퀀스                     |
|         |        | 2:전자동배합시퀀스                     |
| SUBF-01 | 계량화면의  | 서브표시부의 계량화면                    |
|         | 내용     | 0:기본패턴을 사용(배합없음 2단투입계량에 맞춘 화면) |
|         |        | (배합있음 원료배합명과 원료명을 표시)          |
|         |        | 1:기본패턴에서 변경 (임의설정이 가능)         |

### 케스터미이즈

기본 패턴 이외의 표시를 실행할 수 있도록 한다.
 표시내용의 변경을 하려면 기본 패턴 이외의 표시를 실행할 수 있도록 한다.

■ 관련평션

| 펑션번호    | 명칭    | 설정내용                           |
|---------|-------|--------------------------------|
| SUBF-01 | 계량화면의 | 서브표시부의 계량화면(계량모드의 화면)          |
|         | 내용    | 0:기본패턴을 사용(배합없음 2단투입계량에 맞춘 화면) |
|         |       | (배합있음 원료 배합명과 원료명을 표시)         |
|         |       | 1:기본패턴에서 변경(임의설정이 가능)          |

2. 표시하는 데이터와 표시위치를 결정한다.

기본패턴에서변경하면 상세설정화면이 나타난다.

표시할 수 있는 데이터는 최대 16종류입니다.

각각의 데이터로는 5\*7dot 부에 표시하는 명칭과 7seg부에 표시하는 숫자가 있습니다.

명칭 5\*7dot 부에 표시하는 (정량, 낙차, 등)

숫자 7seg부에 표시하는 (100.00 등)

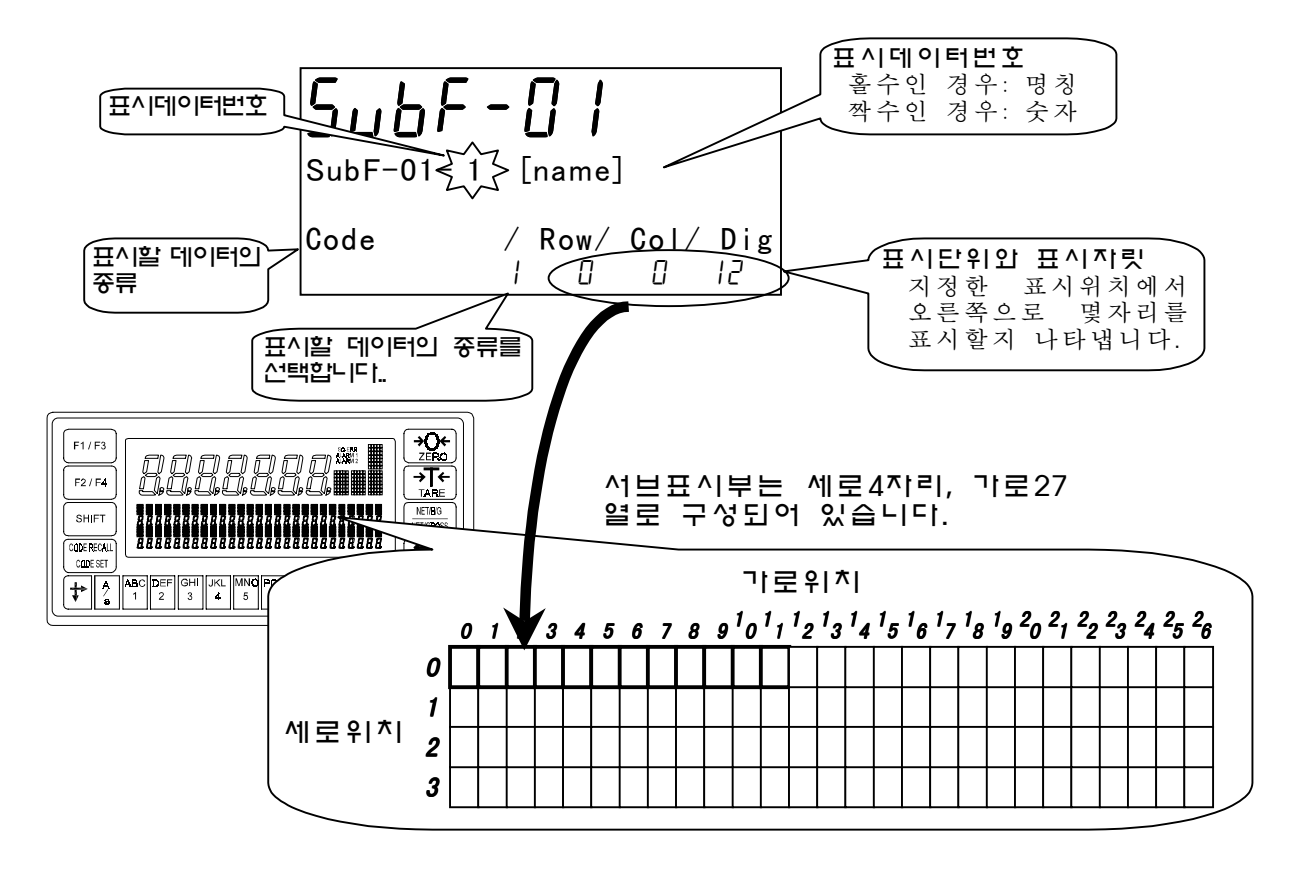

그림 32 서브표시의 표시위치

| 펑션번호      | 표시활 명칭선택        | 표시할 명칭선택 표시할 숫자 선택  |      |                | 표시   |
|-----------|-----------------|---------------------|------|----------------|------|
|           | (데이터번호기 홀수인 경우) | (데이터 번호가 짝수인 (우)    | 위치   | 위치             | 자리수  |
| SUBF01-xx | 0: 표시없음         | 0: 표시없음             | 0~3  | 0~26           | 1~12 |
|           | 1: 원료코드 (원료명)   | 1: CodE (원료코드번호)    |      |                |      |
| 을수: 명징    | 2: Hopper       | 2: 원료호퍼             |      |                |      |
| 47:41     | 3: Final        | 3: 성당               |      |                |      |
| 1 01 00   | 4: FFall        | 4: 낙자               |      |                |      |
| XX는 01~32 | 5: PIm          | 5: 성당선<br>( 레이카카    |      |                |      |
| 까지 설정가    | 6: opplm        | 6: 제 2 성 당 선        |      |                |      |
| 는         | 7: over         | 7: 과당               |      |                |      |
| -         | 8: under        | 8: 부족               |      |                |      |
|           | 9: QBand        | 9: 제로부근             |      |                |      |
|           | 10: Full        | 10: FULL            |      |                |      |
|           | 11: Tare        | 11: 용기              |      |                |      |
|           | 12: SFOT        | 12: 보조투입 OPEN타이머    |      |                |      |
|           | 13: SFCT        | 13: 보조투입 CLOSE타이머   |      |                |      |
|           | 14: AFFC        | 14: 자농낙차유효폭         |      |                |      |
|           | 15: 내부예약        | 15: 내부예약 색          | 정은 사 |                |      |
|           | 16: 내부예약        | 16: 내부예약 용하지 마십     | 시오.  |                |      |
|           | 17: IDF         | 17: 예비소투입           |      | F <sup>1</sup> |      |
|           | 18: IMF         | 18: 예비중투입           |      |                |      |
|           | 19: Tot         | 19: 누계중량            |      |                |      |
|           | 20: Tot#        | 20: 누계횟수            |      |                |      |
|           | 21: rCode       | 21: rCodE(원료배합코드번호) |      |                |      |
|           | 22: RTot        | 22: 원료배합코드 누계중량     |      |                |      |
|           | 23: Rtot#       | 23: 원료배합코드 누계회수     |      |                |      |

SUBF-O1 상세설정(SUBF-O1=1 기본패턴 변경으로 설정한 경우)

원료배합 화면의 커스터마이즈

원료배합코드호출모드 혹은 원료배합코드설정모드의 화면(원료배합)은 누계중 량과 누계회수의 표시를 지정할 수 있습니다.

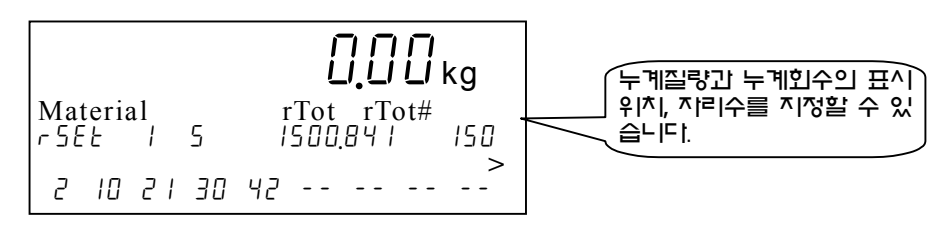

| 그림 33 원료배합화면의 🤊 | 커스터마이즈 |
|-----------------|--------|
|-----------------|--------|

■ 관련펑션

| 펑 션 번 호 | 명 칭        | 설 정 내 용    |
|---------|------------|------------|
| SUBF-02 | 원료배합화면의 내용 | 0:기본패턴의 사용 |
|         |            | 1:         |

### SUBF-O2의 상세설정(SUBF-O2=1 기본패턴에서 변경으로 설정한 경우)

| 상세평선번호                        | 표시하는 명칭을 선택<br>(데이터번호가 홀수인 경우)   | 표시하는 명칭을 선택 표시하는 숫자를 선택<br>데이터번호가 홀수인 경우) (데이터번호가 짝수인 경우) |     | 되ר<br>1치우 | 표^ <br>항수 |
|-------------------------------|----------------------------------|-----------------------------------------------------------|-----|-----------|-----------|
| SUBF02-xx<br>홀수: 명칭<br>짝수: 수치 | 0: 표시없음<br>22: rTot<br>23: rTot# | 0: 표시없음<br>22: 배합코드의 누계중량<br>23: 배드코드의 누계 횟수              | 0~3 | 0~26      | 1~12      |
| Xx는 01~32<br>까지 설정가<br>능      |                                  |                                                           |     |           |           |

# 5.4.7 그래프 표시

그래프 표시는 서브표시에 막대그래프를 표시하는 기능입니다. 그래프의 표시위치는 서브표시의 5\*7dot표시의 상단과 하단을 선택할 수 있 습니다.

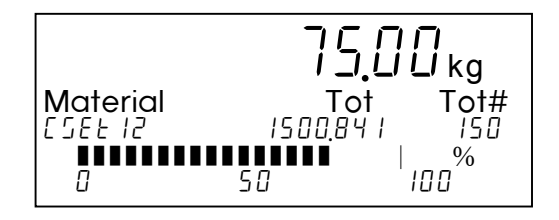

그림 34 그래프표시의 예

### ■ 관련펑션

● 그래프 표시위치를 결정하려면

SUBF-03으로 설정할 수 있습니다.

| NOTE TO A |               |
|-----------|---------------|
| SUBF-O3   | 그래프표시위치       |
| 0         | 그래프표시없음       |
| 1         | 상단에 막대그래프를 표시 |
| 2         | 하단에 막대그래프를 표시 |

●그래프의 종류를 선택하려면

SUBF-04로 설정할 수 있습니다.

| SUBF-04 | 그래프표시내용  | 그래프화할 중량 | 좌단/우단  | 눈금표기   |
|---------|----------|----------|--------|--------|
| 1       | 최대중량에 대한 | 총중량      | 0/최대중량 | 0 100% |
| 2       | 정량에 대한   | 순중량      | 0/정 량  | 0 100% |

표 9 그래프의 종류

# 5.4.8 코드의 호출

코드호출에는 원료코드의 호출과 원료배합코드의 호출이 있습니다. 배합시퀀스를 사용하는 경우에는 원료코드는 자동적으로 호출되므로 원료코 드를 수동으로 호출하는 것은 불가능합니다.

| SQF-51<br>(코드 호출방법)의 설정 | 코드호출방법                                                                                                    | 비 고                                                                                                    |
|-------------------------|----------------------------------------------------------------------------------------------------|----------------------------------------------------------------------------------------------------|
| 1:키스위치                  | 키스위치 또는 다음의 인터페이스에                                                                                                    | 나중에 나온 것이 우선합니                                                                                                    |
|                         | 시 입억입니다.<br>앞면판넬의 CODE RECALL키로 계속하<br>여 코드번호와 ENTER 키를 누릅니다.                                                                                       | 다.<br>마지막으로 코드를 호출한<br>것이 유효합니다.                                                                                                |
|                         | 표준RS-485<br>OP-03 RS-422/485입출력<br>OP-04 RS-232C입출력<br>이러한 인터페이스에서는 콤맨드<br>모드로 코드를 호출할 수 있습니<br>다.                                                  |                                                                                                    |
|                         | OP-20 CC-Link인터페이스<br>OP-21 DeviceNet인터페이스<br>OP-22 PROFIBUS인터페이스<br>이러한 인터페이스에서 PLC의 데<br>이터메모리로서코드를 호출할 수<br>있습니다. 자세한 것은 각옵션 설<br>명서를 참조하여 주십시오. |                                                                                                    |
| 2:디지털스위치                | 디지털스위치 또는 PLC에서BCD코드<br>로 입력할 수 있습니다.<br>콘트롤 I/O                                                                                                    | BCD의 같은 비트를 복수의<br>I/O에서 설정할 수 없습니다.<br>예를들면, 콘트롤I/O와OP-05<br>의 양쪽에 디지털스위치 접                                                    |
|                         | ·OP-05 패라렐 입출력                                                                                                    | 속이 불가능합니다.                                                                                                    |
| 3:외부전환                  | SQF-51의 설정을 1동작과 2동작으<br>로 외부에서 전환할 수 있습니다.<br>전환은 패라렐계인터페이스의 「코드<br>호출전환」으로 설정한 단자에 의하<br>여 실행합니다.                                                 | 「코드호출전환」으로 설정<br>한 단자<br>OFF:디지털스위치<br>ON:키스위치<br>디지털스위치에서 키스위치<br>로 전환한 경우,새로운 코드<br>번호가 설정될 때 까지는 디<br>지털스위치값을 유지하고 있<br>습니다, |

코드호출의 방법에는 표 10과 같은 방법이 있습니다.

표 10 코드의 호출 방법

초기 설정에서는 처음 입력된 코드번호는 원료코드가 됩니다. SQF-08(배합 시퀀스의 동작)의 설정에 의해 원료배합코드가 됩니다. • 배합시퀀스를 사용하지 않는 경우 (SQF-08=0) 원료코드번호

• 배합시퀀스를 사용하는 경우 (SQF-08≠0) 원료배합번호

- 관련펑션
  - 패라렐계 인터페이스에서 코드번호를 입력하려면 SQF-51(코드호출방법)=2패라렐계 인터페이스로 설정하면 콘트롤 I/O 또는 OP-05에서의 BCD입력이 가능해집니다. 이 경우는 키스위치 혹은 시리얼계 인터페이스에서의 코드 번호 입력은 불가능합니다.
  - 패라렐계 인터페이스와 키스위치를 전환하려면 SQF-51(코드호출방법)=3외부전환으로 설정하면 콘트롤 I/O또는 OP-05의 코드호출전환으로 설정한 단자에서 호출방법이 전환됩니다. (INF-nn 또는 05F-nn=48로 설정)
  - 콘트롤 I/O를 코드입력에 사용하려면 INF-nn(입력단자 A nn의 기능)에 의해 설정할 수 있습니다.
  - OP-05(패라렐입출력)을 코드입력으로 사용하려면 05F-nn(입력단자 A nn의 기능)에 의해 설정할 수 있습니다.
  - 입력한 코드번호가 원료코드와 원료배합코드중 어느쪽이 되는지 SQF-08(배합시퀀스의 동작)에 의해 결정됩니다.

(ᡢ》PLC 배선수의 절약

패라렐계 인터페이스를 사용하여 복수의 AD-4402에 코드설정을 행할 경우 코 드 설정의 라인을 공통화하고, 코드호출전환에서 각각에 랫치시키면 배선수를 절약할 수 있습니다.

### 5.4.9 누계 또는 합계지령

원료코드의 메모리에는 코드번호마다 누계중량과 누계회수의 데이터가 있습 니다. 원료배합코드도 마찬가지입니다.

이러한 메모리의 누계 또는 합계은 통상은 계량완료시 혹은 배합완료시에 자 동적으로 행해집니다.

그러나, 계량의 수정 등에서 이전의 누계 또는 합계을 취소한 경우 등과 같이 뒤에서부터 수동으로 누계 또는 합계하는 경우가 있습니다. 누계 또는 합계지 령입력은 그와 같은 용도에 사용되어집니다.

- 관련펑션
  - ●키에서 누계 또는 합계지령을 입력하려면 OTHF-02~OTHF-05에 의하여 F1~F4의 각키에 누계 또는 합계지령 을 할당할 수 있습니다.
  - 콘트롤 I/O에서 누계 또는 합계지령을 입력하려면 INF-nn(입력단자 A nn의 기능)에 의해 설정할 수 있습니다.
  - OP-05(패라렐입출력)에서 누계 또는 합계지령을 입력하려면 05F-nn(입력단자 A nn의 기능)에 의하여 설정할 수 있습니다.
  - 시리얼 인터페이스에서 누계 또는 합계지령을 입력하려면 각인터페이스의 장을 참조하십시오.

### 5.4.10 누계 또는 합계취소

잘못된 값을 누계 또는 합계한 경우를 위하여 바로전 1회 누계 또는 합계에 한하여 취소하는 것이 가능합니다.

누계 또는 합계의 취소동작은 바로전에 누계 또는 합계한 값을 누계중량에서 뺌과 동시에 누계회수에서 1을 뺍니다.

즉, 누계 또는 합계을 행한 후에 다른 코드를 호출하면 누계 또는 합계의 취 소를 실행할 수 없게 됩니다.

#### ■ 관련펑션

●관련펑션은 누계 또는 합계지령과 마찬가지입니다.

### 5.4.11 누계값의 클리어

원료코드 및 원료배합코드의 누계값의 클리어는 키스위치 혹은 각 인터페이 스에서 실행합니다.

누계값클리어를 행하면 누계중량과 누계회수 모두 0으로 클리어 됩니다.

누계값의 클리어는 원료 코드 원료배합코드 모두 코드번호별 모든 코드의 누 계값 클리어를 선별할 수 있습니다.

- 관련펑션 또는 조작
  - F 키에서 완터치로 누계값을 클리어 하려면
    F1~F4에 누계 데이터의 클리어를 할당할 수 있습니다.
    OTHF-02~OTHF-05에 의하여 각각의 키에 누계값 클리어 기능을 할당할 수 있습니다.
    할당되어진 기능은 다음과 같습니다.
    호출중인 원료코드의 누계값 클리어
    모든 원료 코드의 누계값 클리어
    호출중인 원료배합코드의 누계값 클리어
    모든 원료배합코드의 누계값 클리어
    모든 원료패합코드의 누계값 클리어
  - ●원료에디트모드, 원료배합 에디트모드의 삭제로 클리어합니다.
  - 콘트롤 I/O에서 누계값을 클리어하려면 INF-nn(입력단자 Ann의 기능)에 의하여 설정할 수 있습니다.
  - OP-05(패라렐입출력)에서 누계를 클리어하려면 05F-nn(입력단자 Ann의 기능)에 의하여 설정할 수 있습니다.
  - 시리얼 인터페이스에서 누계를 클리어하려면 각인터페이스의 장을 참조하십시오.

### 5.4.12 에러/알람

에러/알람의 표시는 계량시퀀스 혹은 A/D변환 등으로 이상이 발생한 경우에 행합니다. 에러/알람이 발생한 경우에는 콘트롤 I/O 등에서도 에러/알람신호가 출력됩니다.

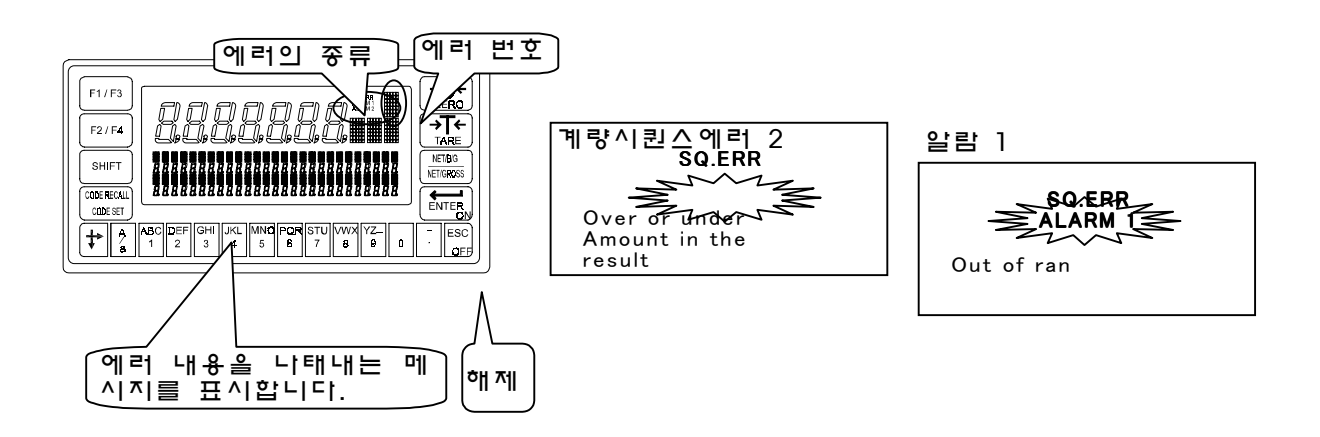

그림 35 에러/알람 표시예

에러메세지를 지우려면 ESC키를 눌러주십시오. 메시지는 지워지지만, 콘트롤 I/O에서의 에러 출력은 계속됩니다. 에러/알람을 Reset하려면 콘트롤 I/O등에서 에러Reset를 입력하십시오. 우선도가 높은 것부터 Reset됩니다.

에러.알람의 개요는 다음과 같습니다.

#### 계량시퀀스 SQ.ERR

계량시퀀스를 진행하면서 장해가 있는 경우에 표시합니다. 계량시퀀스 는 일시정지 상태로 되어있습니다. 원인을 찾아내고 재시작을 입력하여 주십시오.

#### 제로에러 ZR.ERR

71

우 선

도

고

¥

제로보정 혹은 용기빼기가 조건이 맞지 않은 경우에 실행이 불가능하면 표시됩니다.

계량부에 잔유물이 없는지, 진동이 없는지 확인하여 주십시오.

→ 5.4.1제로보정 5.4.3 용기빼기 참조

#### 알람 1 ALARM1

최대중량을 넘은 경우 혹은 비상정지가 입력된 경우에 표시됩니다.

#### 알 람 2 ALARM2

전혀 계량할 수 없는 상태일 경우 표시합니다. 로드셀의 단선 혹은 본제품의 파손가능성이 있습니다.

| 에러/알람의 | 종루   | 루의  | 번 |                                                   |
|--------|------|-----|---|---------------------------------------------------|
| 중류     | 표    | ^   | 호 | 원인 및 대사망립                                         |
| 계량시퀀스  | SQ.I | ERR | 0 | 일시정지상태로 되어 있습니다.                                  |
| 에러     |      |     |   | 일시정지상태의 원인을 확인하고, 재시작하십시오.                        |
|        |      |     | 1 | 안전확인 조건을 만족하지 못했습니다.                              |
|        |      |     |   | 안전확인 입력을 확인하여 주십시오.                               |
|        |      |     | 2 | 계량결과에 과부족이 있습니다.                                  |
|        |      | ♠   |   | 보정의 실행을 한 후 재시작하여 주십시오.                           |
|        |      |     | 3 | 비교값의 대소관계 등에 모순이 있습니다.                            |
|        |      | ^1  |   | 설정값을 확인하여 주십시오.                                   |
|        |      | 우   | 4 | 투입시간이 제한시간을 넘었습니다.                                |
|        |      | 선   |   | 원료의 잔량 및 투입게이트가 막히지 않았는지 확인하여 주십시오.               |
|        |      | 도ㅣ  | 5 | 배출시간이 제한시간을 넘었습니다.                                |
|        |      | 고ㅣ  |   | 배출게이트가 막히지 않았는지 확인하여 주심시오.                        |
|        |      |     | 6 | 잔량이 부족합니다.                                        |
|        |      | ▼   |   | 1 회분의 원료가 부족합니다.                                  |
|        |      |     | 8 | 용기에 노즐이 닿았습니다.                                    |
|        |      |     |   | 노즐의 위치를 확인하여 주십시오.                                |
|        |      |     | 9 | 계량부에 용기가 놓여있지 않습니다.                               |
| 제로에러   | ZR.  | ERR | 0 | 제로보정의 조건외입니다.                                     |
|        |      |     |   | 제로보정 또는 자동제로보정이 불가능합니다.                           |
|        |      |     |   | →5.4.1 제로보정 참조                                    |
|        |      |     | 1 | 용기빼기의 조건외입니다.                                     |
|        |      |     |   | 용기빼기 또는 자동용기빼기가 불가능합니다.                           |
|        |      |     |   | →5.4.3 용기빼기 잠조                                    |
| 알람 Ⅰ   | ALA  | ARM | 1 | 죄대중량을 넘겼습니다.                                      |
|        | 1    | 1   | 9 | 비상정지 하고 있습니다.                                     |
|        |      |     |   | 외무에서 비상성지가 입력되고 있습니다.                             |
| 알람 2   | ALA  | ARM | 1 | A/D곰버터가 플러스 오버플로입니다.                              |
|        | 2    | 2   |   | 도드셀 및 결선을 확인하여 수십시오.                              |
|        |      |     | 2 | A/D곰버너가 마이너스 오버플로입니다.                             |
|        |      |     |   | 도느껠 및 결선 출 확인하여 수십시오.                             |
|        |      |     | 4 | KAM에 이상이 있습니다.<br>  DAMA 코스 포도 배려파레크코 점은 요크코 하스크코 |
|        |      |     |   | KAM의 과끈 또는 백십火네디가 없을 주려가 있답니다.<br>                |

표 1 에러/알람의 종류

| ₽ <sup>▲</sup> ₹                  |                 |
|-----------------------------------|-----------------|
| ∜੍ភុ血,️️외부에서 에러 /알람번호를 확인하려면      |                 |
| → OP-01 BCD출력을 사용하면 에러, 알람 번호를 외부 | ·에서 확인할 수 있습니다. |
| 또한, 시리얼계 인터페이스 콤맨드확인이 가능합니        | 7.              |

# 5.4.13 기호표시부의 표시내용

기호표시부에는 계량상태 (에니메이션) 및 완료시의 판정결과를 표시할 수 있 습니다.

이 표시부는 에러 알람표시와 공통이므로 에러, 알람 발생시의 경우가 우선합 니다.

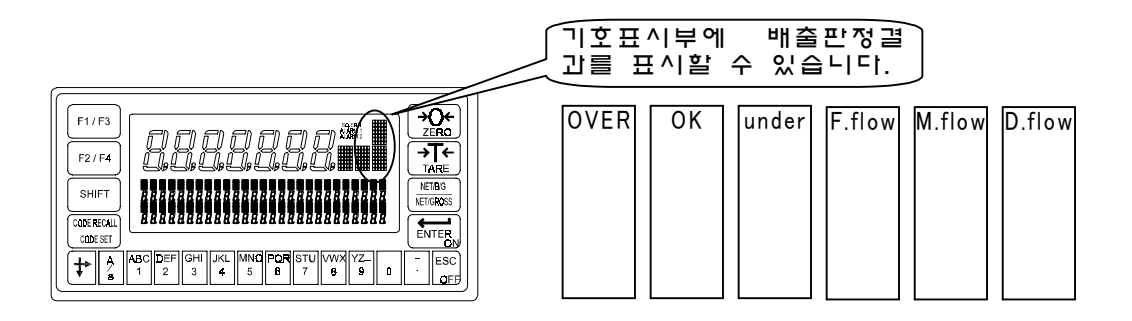

그림 36 기호 표시부의 표시예

판정결과의 표시(과량, 정량, 부족)은 콘트롤 I/O 또는 OP-05(패라렐입출력)의 과량, 정량, 부족의 각출력에 동기합니다.

- 관련펑션
  - 기호표시부를 사용하려면 SUB-05(에니메이션의 표시)로 표시의 동작을 설정할 수 있습니다.

| SUB-O5 | 에니메이션의 표시 |
|--------|-----------|
| 0      | 표시하지않음    |
| 1      | 표시함       |

### 5.4.14 메모리 저장

본 제품은 데이터의 종류에 따라 메모리 백업방식이 달라집니다.

캘리브레이션 혹은 평션의 데이터는 중요도가 굉장히 높으며, 표시변환횟수가 적기 때문에 플래쉬메모리를 사용하고 있습니다.

그에대하여 제로보정값, 용기값 등은 빈번하게 바뀌므로 밧데리 백업 RAM을 사용하고 있습니다.

또한, 코드 메모리(원료코드, 원료배합코드)는 용도에 맞추어 데이터 백업 방 식을 선택할 수 있습니다.

| 데이터의 종류              | 데이터 백업 방식  | 특 정                                                                                                    |
|----------------------|------------|----------------------------------------------------------------------------------------------------|
| 캘리브레이션데이터,<br>펓션 데이터 | 플래쉬메모리     | 배터리와 관계없이 데이터를 보존합니다.                                                                                                    |
|                      |            |                                                                                                    |
| 제로보정값, 용기값,          | 배터리 백업 RAM | 배터리 수명은 25도 무통전으로 10년이상                                                                                                    |
| 누계중량 등               |            | 입니다.                                                                                                    |
| 원료코드, 원료배합           | 평션에 의해 배터  | RAM()                                                                                                    |
| 코드(누계중량과 누           | 리백업 RAM과 플 |                                                                                                    |
| 계회수는 밧데리 백           | 래쉬메모리를 선   | 베터리 수명의 제한은 없습니다만, 계량시퀀                                                                                                    |
| 업 RAM)               | 택가능        | 스동작중에 글씨변환이 가능합니다.                                                                                                    |
|                      |            | 베터리와 상관없이 데이터를 보존합니다만,<br>데이터의 서체변환횟수 제한이 있습니다만,<br>변환은 10 만회 이상 가능합니다.<br>또한, 서체변환을 실행할 경우에는 계량시퀸<br>스가 정지합니다.<br>원료코드 혹은 원료배합코드를 한번 설정하<br>면 그다지 변환하지 않는 용도에 적합합니<br>다. |

표 12 데이터 백업 방식의 종류

- 관련평션
  - ●코드메모리를 플래쉬메모리로 백업하려면

OTHF-11(데이터백업방법) 으로 설정할 수 있습니다.

OTHF-11=1(원료코드, 원료배합코드를 배터리백업 RAM에 기억한 다.)

OTHF-11=2(원료코드, 원료배합코드를 플래쉬메모리모드에 기억한다.)

플래쉬메모리에 백업하면 원료코드설정 혹은 레시피코드 설정을 실행하 는 경우에 계량시퀀스가 정지합니다.

# 6 인터페이스

# 6.1 콘트롤 I/O

콘트롤 I/O는 외부기기와 비트 정보를 입출력하는 인터페이스입니다.

입 출력 각각 ll단자이며, 각단자의 기능은 용도에 맞추어 단자기능을 변경할 수 있습니다.

설정변경은 평션 INF-nn(입력단자의 기능), OUTF-nn(출력단자의 기능)으로 실행 할 수 있습니다.

초기설정은 호퍼스케일에 맞추어 설정되어 있습니다.

| 입력회로방식     | DC 입력(소스형)             |
|------------|------------------------|
| 입력단자개방전압   | 8~14V                  |
| 입력회로드라이브전류 | 5mA(최대)                |
| 허용잔류전압     | 2V                     |
| 출력회로방식     | 오픈콜렉터                  |
| 출력회로내압     | DC40V                  |
| 허용드라이브전류   | 50mA                   |
| 출력단자잔류전압   | 1.5V(드라이브전류 50mA 의 경우) |

표 13 콘트롤 I/0 의 인터페이스 사양

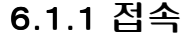

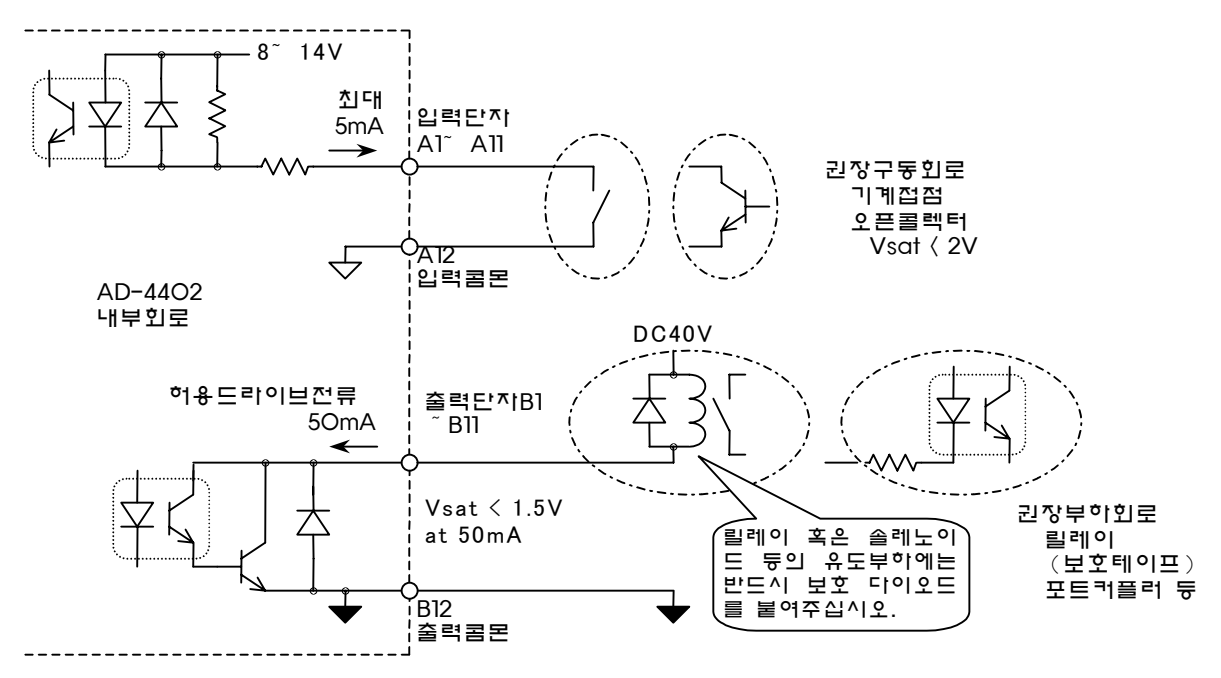

그림 37 콘트롤 I/O 입출력 회로

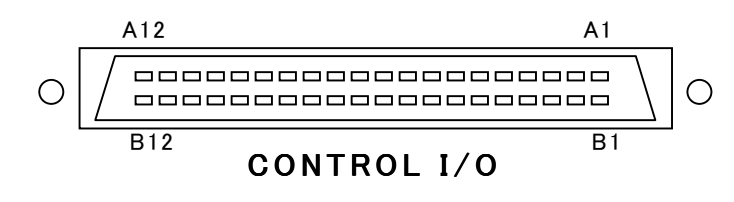

그림 38 콘트롤 I/O 콘넥터의 단자 번호

# 초기설정의 입력단자 기능

| 단작  | INF설 정 | 명칭                           | ש ור                                                                                                    |
|-----|--------|------------------------------|----------------------------------------------------------------------------------------------------|
| A1  | 1      | ZERO                         | 제로키와 같은 동작입니다.<br>총중량을 제로로 합니다.<br>제로보정이 불가능한 경우에는 제로에러를 출력함과 동<br>시에 ZR.ERR을 표시합니다.<br>캘리브레이션의 제로점에서 GENF-06(제로보정범위)을<br>을 넘는 오차가 있는 경우에는 동작하지 않습니다. |
| A2  | 3      | TARE                         | 용기빼기키와 같은 동작입니다.<br>순중량을 제로로함과 동시에 표시를 순중량으로 전환합<br>니다.<br>고정용기빼기(원료코드에 의한 용기빼기)를 실행하고<br>있는 경우에는 그것을 해제하고 나서 용기빼기를 합니<br>다.                          |
| A3  | 4      | TARE CLEAR                   | 용기값을 제로로함과 동시에 표시를 총중량으로 합니<br>다.                                                                                                    |
| A4  | 5      | BATCH<br>TART                | 투입시퀀스를 개시합니다.<br>계량시퀀스 동작중에는 투입시작은 접수되지 않습니다.                                                                                                    |
| A5  | 13     | Emergency<br>TOP             | 이 입력이 ON 인중에는 비상정지상태가 되며 계량시퀸<br>스는 강제적으로 정지됩니다. 또한, ALARM1을 표시하<br>고 알람 1을 출력합니다.<br>이 입력이 OFF로 되돌아가면 계량시퀀스는 일시정지<br>상태로 됩니다.                        |
| A6  | 14     | Material code<br>Recipe BCD1 | 원료코드번호 또는 원료배합코드번호를 지정합니다.<br>이러한 입력단자를 사용하려면 평션 SQF-51(코드호출<br>방법)을 디지털스위치로 설정할 필요가 있습니다.                                                            |
| A7  | 15     | BCD2                         | BCD8 이상을 설정할 경우에는 펑션설정에 의하여 다른                                                                                                    |
| A8  | 16     | BCD4                         | 입력단자를 할당하여 주십시오.                                                                                                    |
| A9  | 22     | Pause                        | 계량시퀀스를 일시정지상태로 함과 동시에 SQ.ERR을<br>표시하고,계량시퀀스에러를 출력합니다.                                                                                                 |
| A10 | 23     | Restart                      | 일시정지상태로 되어 있는 계량시퀀스를 재개합니다.<br>계량시퀀스가 작동하고 있는 경우에는 이 입력은 무시<br>됩니다.                                                                                   |
| A11 | 44     | Error reset                  | 제로에러, 계량시퀀스에러, 알람 1, 알람 2 의 출력을<br>OFF 합니다.                                                                                                    |
| A12 | _      | Input<br>Common              | 각입력 단자는 이 단자와 쇼트함으로서 ON 합니다.<br>출력 콤몬과는 절연되어 있습니다.                                                                                                    |

단자기능은 펑션 INF-nn(입력단자의 기능)에서 변경할 수 있습니다.

표 14 콘트롤 I/O 입력의 초기 설정단자 기능

# 초기설정의 출력단자 기능

| 단작  | INF설 정 | 명칭                            | ר ד                                                                                                    |
|-----|--------|-------------------------------|----------------------------------------------------------------------------------------------------|
| B1  | 2      | Zero Band                     | 총중량과 제로부근 설정값을 비교하고, 총중량 제로부근<br>인 경우 ON합니다. 펑션 SQF-07(제로부근출력선택)에서는<br>총중량의 절대값과 비교하는 것 혹은 순중량과 비교하는<br>것도 가능합니다. |
| B2  | 4      | Full<br>Flo                   | 투입시퀀스가 대투입인 경우에 ON합니다.<br>단순비교투입계량에서는 순중량<(정량-제2정량전)인 경우<br>에 ON합니다.                                              |
| B3  | 5      | Medium<br>Flo                 | 투입시퀀스가 중투입인 경우에 ON합니다.<br>단순비교투입계량에서는 순중량<(정량-정량전)인 경우에<br>ON합니다.                                                 |
| B4  | 6      | Drrible<br>Flo                | 투입시퀀스가 소투입인 경우에 ON합니다.<br>단순비교투입계량에서는 순중량<(정량-낙차)인 경우에 ON<br>합니다.                                                 |
| B5  | 7      | Over                          | 계량완료시의 판정결과가 과량인 경우에 ON합니다.                                                                                       |
| B6  | 8      | Ok                            | 계량완료시의 판정결과가 정량인 경우에 ON합니다.                                                                                       |
| B7  | 9      | Under                         | 계량완료시의 판정결과가 부족인경우에 ON합니다.                                                                                        |
| B8  | 14     | Batch                         | 계량완료시에 ON합니다.                                                                                                    |
| B9  | 22     | Weighing<br>se uence<br>error | 계량시퀀스에 에러가 발생한 경우에 ON합니다.<br>5.4.12참조                                                                             |
| B10 | 23     | Alarm1                        | 경미한 에러가 발생한 경우에 ON합니다. 5.4.12참조                                                                                   |
| B11 | 24     | Alarm2                        | 중대한 에러가 발생한 경우에 ON합니다. 5.4.12참조                                                                                   |
| B12 | -      | Output<br>common              | 각출력단자는 ON하면 이 단자와 통하게 됩니다.<br>입력콤몬과는 절연되어 있습니다.                                                                   |

단자기능은 펑션 OUTF-nn(출력단자의 기능)에서 변경할 수 있습니다.

표 152 콘트롤 I/O 출력의 초기 설정단자 기능

### 6.1.2 입출력 타이밍

입력단자는 노이즈에 의한 오동작을 방지하기 위하여 단자가 ON인 경우, OFF시간이 어느 정도 이상 길어지지 않으면 접수되지 않도록 만들어져 있습 니다.

그러므로 극단적으로 짧은 펄스로 입력을 실행하면 AD-4402가 노이즈로 판단 하고 접수되지 않는 경우가 있습니다.

통상 데이터 쩐송 모드 펑션 01F-03(데이터전송모드) ≠ 5

스트림모드, 오토프린트, 매뉴얼프린트, 누계 또는 합계시 프린트의 각모드에 서는 데이터의 변환 타이밍은 표시와 동기합니다. 그러므로 펑션 GENF-01(표 시변환레이트)를 변경하면 BCD출력의 변환 타이밍도 연동하여 바뀝니다.

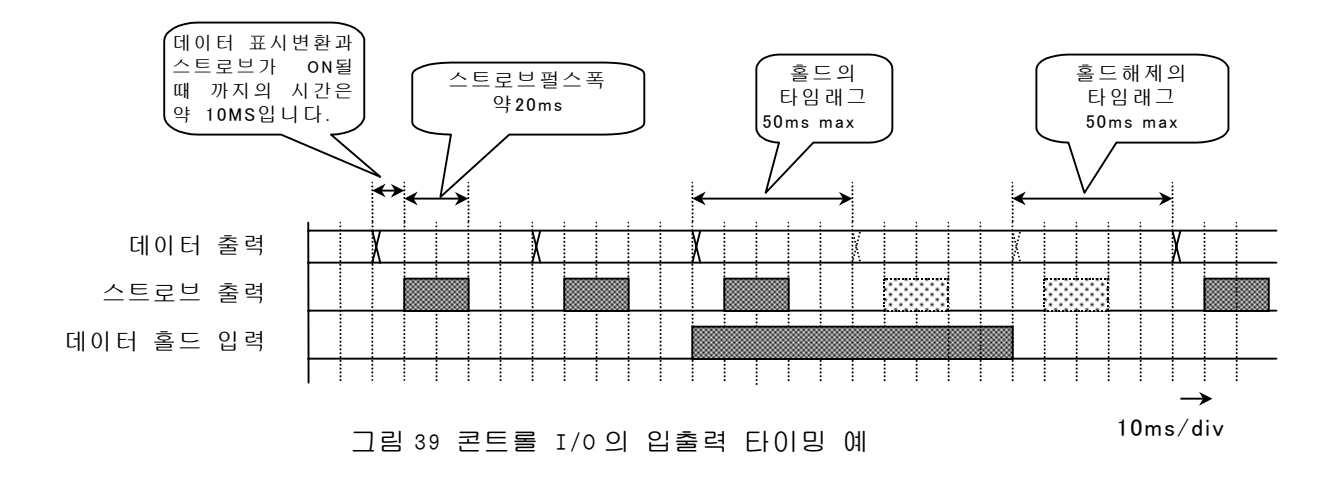

# 6.2 표준 RS-485 입출력

표준 RS-485는 중량값의 판독을 시작으로 콘트롤 I/O를 대신하는 제어 콤맨드의 입력 혹은 코드메모리의 판독/ 입력등 여러 가지 용도로 사용할 수 있는 인터페 이스입니다.

최대32대까지의 멀티드롭접속이 가능합니다.

| 신호방식    | EIA RS-485준 기                          |
|---------|----------------------------------------|
| 데이터비트길이 | 7비트, 8비트                               |
| 시작비트    | 1비트                                    |
| 패리티비트   | l비트 짝수, l비트 홀수, 없음                     |
| 스톱비트    | 1비트, 2비트                               |
| 보레이트    | 600,1200,2400,4800,9600,19200,38400bps |
|         | (38400bps는 제트슬림모드 전용)                  |
| 신호선     | 2선식                                    |
| 멀티드롭 대수 | 최대, 32대                                |
| 사용문자코드  | ASCII, JIS 8                           |

표 18 표준 RS-485 입출력 인터페이스 사양

### 6.2.1 접속

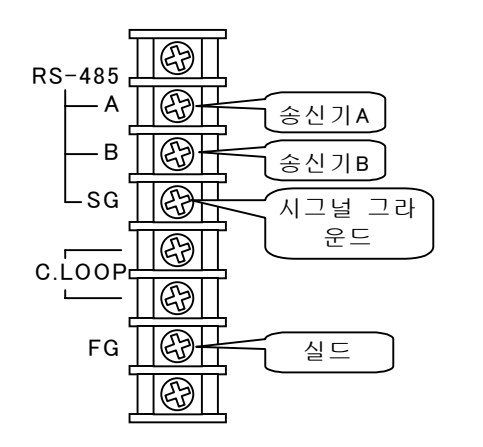

그림 40 표준 RS-485 의 단자 접속

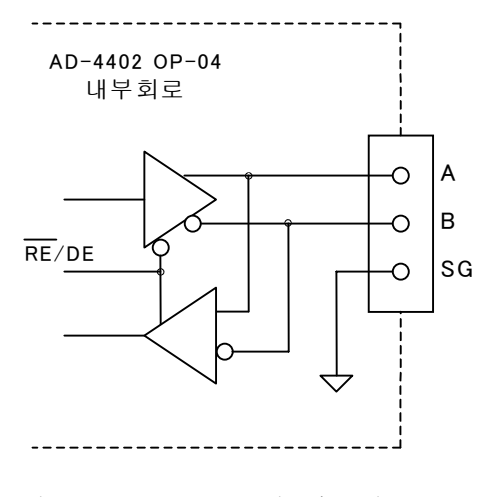

그림 41 표준 RS-485 의 내부회로

- RS-485의 접속은 종단저항이 필요합니다. 종단저항을 접속할 때는 A-B사이 에 부속품인 저항을 접속하여 주십시오.
- 호스트계기에 시그널라운드가 없는 경우에는 SG 단자의 배선은 필요없습니다.
- 실드선을 사용할 때는 FG단자에 실드라인을 접속하여 주십시오.

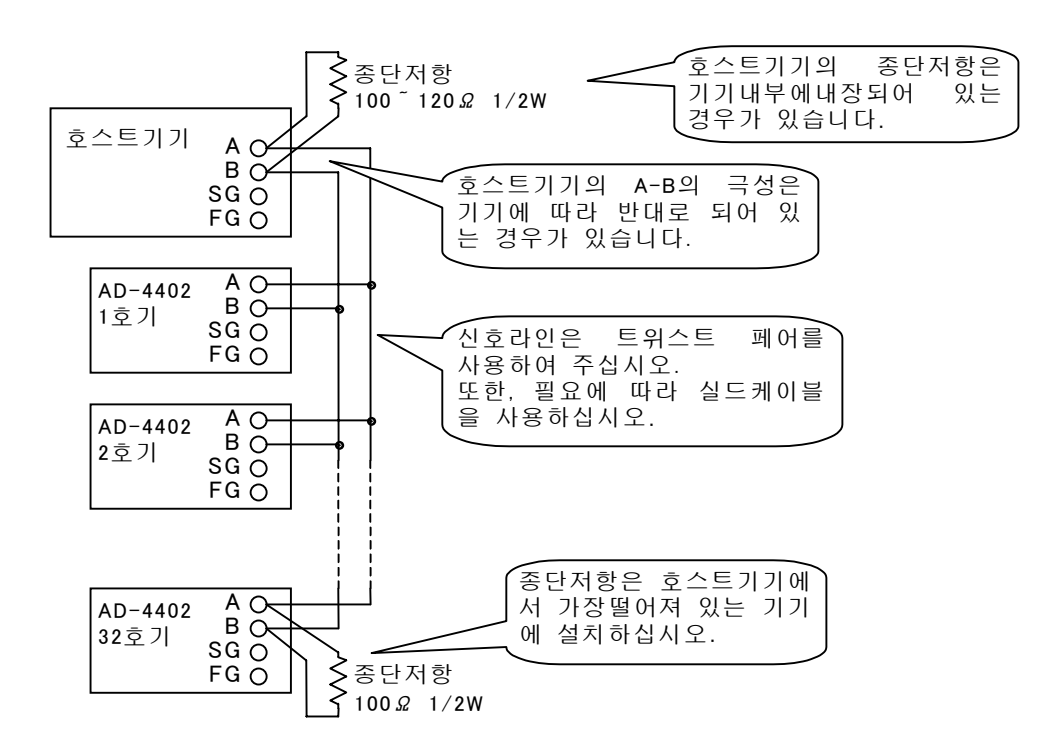

그림 42 표준 RS-485 의 멀티로프접속예

력을 실시하면 멀티드롭접속이 가능합니다.

# 6.2.2 설정방법

설정은 펑션에 의해 실시됩니다.

설정가능한 내용은 원칙적으로 OP-03 RS-422/485입출력, OP-04 RS-232C 입 출력과 같습니다.

| 펑션번호   | 명 칭             | 설 정 내 용                                                                                                    |
|--------|-----------------|----------------------------------------------------------------------------------------------------|
| RSF-01 | 출력데이터           | 1: 표시중량<br>2:총중량<br>3: 순중량<br>4: 용기<br>5: 총중량/순중량/용기<br>6: 원료코드번호첨가 표시중량<br>7: 원료코드번호첨가 총중량<br>8: 원료코드번호첨가 순중량<br>9: 원료코드번호첨가 용기<br>10: 원료코드번호첨가 표총중량/순중량/용기<br>데이터전송모드가 제트 스트림인 경우에는 1,2,3의 설정만<br>유효합니다. 그 이외를 선택한 경우에는 데이터는 출력되<br>지 않습니다. |
| RSF-02 | 데이터전송모드         | 1:스트림, 2:오토프린트, 3:매뉴얼프린트<br>4:누계 또는 합계시프린트, 5:제트스트림(매샘플출력), 6:콤<br>맨드                                                                                                    |
| RSF-03 | 보레이트            | 1: 600bps, 2: 1200bps, 3: 2400bps, 4: 4800bps, 5:<br>9600bps, 6: 192000bps                                                                                                    |
| RSF-04 | 패리티             | 0:없음, 1:홀수, 2:짝수                                                                                                    |
| RSF-05 | 캐릭터비트길이         | 7:7비트, 8:8비트                                                                                                    |
| RSF-06 | 스톱비트길이          | 1:1비트, 2:2비트                                                                                                    |
| RSF-07 | 터미네이터길이         | 1: <cr>, 2:<cr><lf></lf></cr></cr>                                                                                                    |
| RSF-08 | 어드레스번호          | 0:어드레스기능없슴, 1~99:어드레스기능있슴                                                                                                    |
| RSF-09 | 콤맨드 응답의<br>대기시간 | 콤맨드를 수신하고 나서 응답을 송신하기 까지의<br>대기시간                                                                                                    |

표 17 표준 RS-485 입출력 설정

### 6.2.3 타이밍

어드레스기능을 사용하고 있는 경우의 RS-485의 타이밍은 그림 43과 같습니다.

본제품은 호스트기기에서의 콤맨드를 수신하면 콤맨드의 해석을 실행하여 응 답을 송신합니다. 송신할 때까지의 대기시간은 RSF-09(COMMAND 응답을 대 기하는 시간)으로 설정할 수 있습니다.응답시간은 RSF-09<tr<RSF-09+50ms입 니다.

본 제품이 송신 종료후, 호스트기기에서 다음의 콤맨드를 수신할 수 있게 되려면 최대 0.5ms가 필요합니다.

그림안의 Hi-Z는 하이임피던스를 나타냅니다.

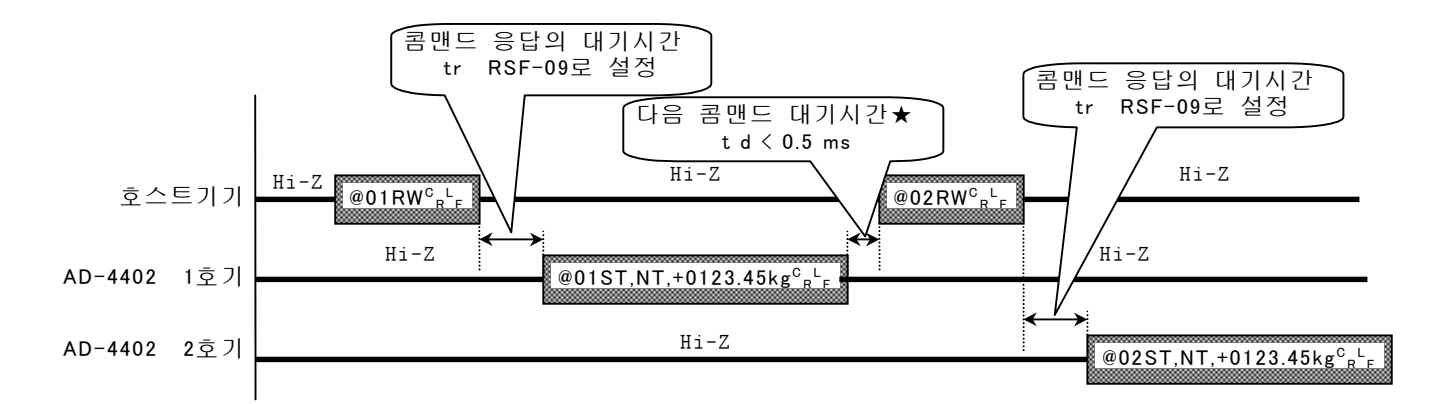

★ AD-4402는 송신종료후 0.5ms 이내는 통신라인이 로우 임피던스의 가능성이 있 습니다. 이 동안에 호스트 기기에서 다음의 콤맨드가 보내지면 정상적으로 통신 이 불가능해집니다. 호스트 기기에서 다음의 콤맨드를 송신하려면 0.5ms이상의 간격을 두십시오.

그림 43 표준 RS-485 콤맨드 모드의 통신 타이밍차트예

☆ 호스트 기기가 수신불량을 일으킬 경우, 용탑 대기시간을 길게 설정하십시오.
 호스트기기의 송신전환 동작이 늦으면 호스트기기가 수신(Hi-Z)을 변환되기 전에 본제품이 송신을 개시하는 경우가 있습니다.
 그러한 경우에는 RSF-09(콤맨드응답의 대기시간)을 길게 설정하면 해결됩니다.
 PC에 RS-232 RS485 컴버터를 접속하여 사용하는 경우에는 전환 동작이 늦어지는 경우가 있으므로 주의가 필요합니다.

### 6.2.4 데이터 전송모드

표준 RS-485의 데이터 전송 모드에는 스트림 모드, 오토 프린트, 매뉴얼 프린 트, 콤맨드, 제트스트림이 있습니다.

#### 스트림모드

표시 전환에 동기하여 데이터의 출력을 실행합니다. 보레이트가 낮으며, 표시 변환과 맞지 않는 경우에는 다음 차례의 표시 변환가지 출력을 대기합니다.

#### 오토프린트모드

계량완료 또는 배합완료시의 데이터를 자동적으로 출력합니다.

#### 합계 또는 누계로 표기

오토프린트와 비슷하지만. 누계를 실시한 때 또는 이전 누계를 취소한 경우에 출력합니다.

이전 누계를 취소하면 누계를 실행한 경우와 반대 극성의 데이터를 출력합니 다.

#### 매뉴얼프린트 모드

프린트콤맨드의 입력이 있는 경우에 데이터의 출력을 실시합니다. 프린트콤맨드입력은 키, 콘트롤 I/O, OP-05패라렐입출력 중에 할당할 수 있습 니다.

#### 콤맨드 모드

컴퓨터 혹은 PLC등의 호스트 기기에서 보내진 콤맨드에 따라 처리를 실행합 니다.

중량값의 판독, 원료 코드의 설정 등 여러 가지 콤맨드가 있습니다.

멀티드롭 접속을 하는 경우에는 이 모드를 사용합니다.

#### 제트 스트림모드

본제품의 A/D 변환 속도인 매초 100회의 속도로 계량시퀀스와 중량값을 출력 합니다.

출력이 가능한 데이터는 총중량 또는 순중량으로 통신 포맷은 RGRS콤맨드, RNET콤맨드 와 동일합니다.

보레이트는 38400bps(RSF-03=7)로 설정하십시오. 19200bps이하로 설정한 경 우에는 매회 샘플링 데이터는 출력할 수 없게 됩니다.

즉, GENF-03(샘플링분주비)에 의해 샘플린 속도를 떨어뜨리는 경우에는 송신 은 매초 100회의 속도로 실행되지만, 같은 데이터가 분주횟수 만큼 계속해서 출력합니다.

# 6.2.5 데이터 포멧

범용 포멧

| 이 | 포미                                             | 멧은  | 2  | 콤매          | 드                                                        | 모드           | <u>د :</u> | 누 제        | 트스           | 느트         | 릮 모                   | 드드          | 에 🗸       | 사용        | . 합 เ          | 니다         | _           |              |                                                       |            |                               |            |                   |           |            |      |        |
|---|------------------------------------------------|-----|----|-------------|----------------------------------------------------------|--------------|------------|------------|--------------|------------|-----------------------|-------------|-----------|-----------|----------------|------------|-------------|--------------|-------------------------------------------------------|------------|-------------------------------|------------|-------------------|-----------|------------|------|--------|
| 1 | 2                                              | 3   | 4  | 5           | 6                                                        | 7            | 8          | 9          | 10           | 11         | 12                    | 13          | 14        | 15        | 16             | 17         | 18          | 19           | 20                                                    | 21         | 22                            | 23         | 24                | 25        | 26         | 27   | 28     |
| R | G                                              | R   | S  | 0           | 0                                                        | 9            | g          | ),         | 1            | 2          | 3                     | 4           | 5         | 6         | 7              | ,          | 1           | 2            | 3                                                     | 4          | 5                             | 6          | 7                 | 8         | 9          | C R  | F      |
|   | $\sim$                                         |     |    | $\subseteq$ |                                                          |              |            | <u>ز</u>   | $\subseteq$  |            |                       | $\sim$      |           |           |                |            | $\subseteq$ |              | 1                                                     |            |                               |            | 1                 |           |            | ~    | $\sim$ |
| ŀ | HEAD                                           | ER  |    |             | CO                                                       | DE           |            |            |              |            | 25                    | 통량급         | 값         |           |                |            |             |              |                                                       | S          | TAT                           | US         |                   | Т         | ERM        | IINA | TOR    |
| ł |                                                |     | 2  | 호           | 출한                                                       | · 콤          | 맨<br>1 -   | 드를         | 되딑           | <u> 등립</u> | 니다                    | · ·         | 호         | 출한        | <u> </u>       | 맨드         | 트를          | 그            | 개로                                                    | 되          | 돌립                            | 니디         | $\frac{1}{1}$ . ( | 4문        | 자 )<br>    |      |        |
|   | COL                                            | JE  |    | 원드          | 됴 <i>고</i><br>번 호                                        | . 드 먼<br>. 름 | 1 도<br>나   | 2 또<br>타냅! | 는<br>니다      | 원 됴        | - 배 두                 | 알고          | 연<br>코    | 재<br>드    | 사 용<br>번 호     | - 중 인<br>의 | '! 도<br>뒤어  | 1 드 『<br>] 는 | 킨오<br>콤미                                              | 늘<br>아 [   | 나타<br>.]가                     | ·엽니<br>붙슨  | 1나.<br>[]니        | (4순<br>다. | · ハ)       |      |        |
|   | 중량                                             | 값   |    | 헤           | 더에                                                       | 대            |            | · 한        | 중량           | 값을         | ι                     | ㅏ타          | 중         | 량집        | <u>-</u><br>난은 | 10 주       | 민수          | · _<br>7자 ī  | <u>-</u><br>믜로                                        | 나          | 타냅                            | <u>Ч</u> г | 7.                |           |            |      |        |
|   |                                                |     |    | 냅           | 니다                                                       | •            |            |            |              |            |                       |             | 소이        | 수전        | 은<br>  ㅅ       | 붙기         | ব<br>ধু চা  | 상습<br>보기     | 니디                                                    | ├.<br>치    | 캘리                            | 브레         | 이〈                | 년으.       | 로 <i>·</i> | 설 정  | 한      |
|   |                                                |     |    |             |                                                          |              |            |            |              |            |                       |             | TT<br>テ   | 자기        | 비 그그<br>- 미    | <br>] l    | 의 이<br>키스   | 팥 :<br>인 :   | 드 속<br>경 우                                            | 아<br>· 에   | · 접 시<br>최 신                  | 포.<br>}위   | 자리                | 리가        | 마          | 이너   | 스      |
|   |                                                |     |    |             |                                                          |              |            |            |              |            |                       |             | [-]       | ]가        | 됩니             | 다.         | 중           | 량값           | 의                                                     | 뒤이         | 세는                            | 콤ㅁ         | ₽[,               | ]가        | 붙습         | 니    | 다.     |
| 1 | STAT                                           | ΓUS |    | 중<br>ST     | 량값<br>ΔTI                                                | · 옥<br>(S는   | 은<br>프     | 계량<br>코트로  | : 시<br>도 1/i | 퀀스<br>∩두   | : 등<br>이 ·            | · 36<br>추려  | bit으<br>다 | S7<br>    | ΓΑΤ΄<br>ιœ     | US를<br>I도さ | 하다          | ·타닙<br>레이    | 봅니<br>티 이                                             | 다.<br>니    | r].                           | o) i       | ମାଠା              | 터느        | - 0        | 자리   | ٥]     |
|   |                                                |     |    | AS          | CIIE                                                     | 코드:          | 의          | 하위         | 니블           | ₽4bi       | t을                    | 사용          |           | वे        | , ∟<br>나타      | ·냅니        | 1다.         | . 각          | · 가<br>자                                              | 리          | 모두                            | · 상        | 위 レ               | ]블-       | 은 3        | H고   | . 정    |
|   |                                                |     |    | 0]          | 므로                                                       | . 값          | 의          | 범 위        | 는            | 30H        | ~ 31                  | FH7]        | · 됩       | 니디        | ₽.             |            |             | _ [          | 계 :                                                   | 대투         | 입 중                           | 에          | 제로                | 부근        | 0          | 0N   | 21     |
|   |                                                |     |    |             |                                                          |              |            |            |              |            |                       |             |           |           |                |            |             | 1            | 경우                                                    | <b>2</b> ³ | 2 <sup>2</sup> 2 <sup>1</sup> | 2°         |                   |           |            |      |        |
|   |                                                |     |    |             |                                                          |              |            |            |              |            |                       |             |           |           |                |            |             |              | 사이                                                    | 1          | 01                            | <b>0</b> = |                   | _         |            |      |        |
|   |                                                |     |    |             | [1 2 3 4 5 6 7 8 9 2 <sup>0</sup> :안정 이 자리는 3AH[:]가 됩니다. |              |            |            |              |            |                       |             | 구.        |           |                |            |             |              |                                                       |            |                               |            |                   |           |            |      |        |
|   |                                                |     |    |             |                                                          |              |            |            |              |            | $\frac{1}{2^2}$       | ·/메ㅗ<br>:만링 |           | -         |                |            |             | 20.주트이       |                                                       |            |                               |            |                   |           |            |      |        |
|   |                                                |     |    |             |                                                          |              |            |            |              |            | 2°                    | :내누         | <u>u</u>  |           |                |            |             | 2            | 2:소투입       2:소투입                                     |            |                               |            |                   |           |            |      |        |
|   |                                                |     |    |             |                                                          |              |            |            |              |            | $2^{0}$               | :부족         | പറ        | F         |                |            |             | 2            | -:과<br><sup>3</sup> :정                                | 당<br>량     |                               |            |                   |           |            |      |        |
|   |                                                |     |    |             |                                                          |              |            |            |              |            | $\frac{2}{2^{2}}$     | :내부         | 예의        | f<br>F    |                |            |             | 2            | 0.нЦ                                                  | 초/나        | 비츠기                           |            | = 0= 7            | 21.)      | -          |      |        |
|   |                                                |     |    |             |                                                          |              |            |            |              |            | 2°                    | :혼힙         |           |           |                |            |             | 2            | 2 <sup>×</sup> :배술(배술게이드얼림)<br> _2 <sup>1</sup> :계량완료 |            |                               |            |                   |           |            |      |        |
|   |                                                |     |    |             |                                                          |              |            |            |              |            | 2 <sup>0</sup>        | ·혼힙         | 완료        | 2         |                |            |             | 2            | <sup>2</sup> :배<br><sup>3</sup> :배                    | 합왼<br>출왼   | 료                             |            |                   |           |            |      |        |
|   |                                                |     |    |             |                                                          |              |            |            |              |            | 2'<br>22              | :노슬<br>:온리  | ·하건<br>·인 | 5(삽       | 입)             |            |             |              | 0.01                                                  |            |                               |            | 1                 |           | -          |      |        |
|   |                                                |     |    |             |                                                          |              |            |            |              |            | <b>2</b> <sup>3</sup> | :계링         | 시퀸        | 스         | 동작             | 중          |             | 2            | °:입<br>1:계                                            | 덕 이<br>량 시 | ⁺그놀<br> 퀀스                    | 리 시<br>에 러 |                   |           |            |      |        |
|   |                                                |     |    |             |                                                          |              |            |            |              |            |                       |             |           |           |                |            |             |              |                                                       |            |                               |            |                   |           |            |      |        |
|   |                                                |     |    |             |                                                          |              |            |            |              |            | $\frac{2^{1}}{2^{2}}$ | :최다<br>:부저  | 중링        | · 오       | 버(+            | 8D)        |             |              |                                                       |            | -                             |            |                   |           | _          |      |        |
|   |                                                |     |    |             |                                                          |              |            |            |              |            | 2 <sup>3</sup>        | :용기         | 빼 기       | 중         |                |            |             | 2            | ⁰:센∣<br>¹:총                                           | 터 기<br>중 링 | 제로<br>* 표기                    | 시중         |                   |           |            |      |        |
|   |                                                |     |    |             | L                                                        |              |            |            |              |            | <b>2</b> <sup>0</sup> | :내부         | 예으        | ŧ         |                |            |             | 2            | 2:순종<br>3.ㅎ                                           | 중링         | 표시                            | ਤ<br>ਤ     |                   |           |            |      |        |
|   |                                                |     |    |             |                                                          |              |            |            |              |            |                       |             |           |           |                |            |             |              |                                                       |            |                               |            |                   |           |            |      |        |
|   | 2 <sup>*</sup> :내우예약<br>  2 <sup>3</sup> :내부예약 |     |    |             |                                                          |              |            |            |              |            |                       |             |           |           |                |            |             |              |                                                       |            |                               |            |                   |           |            |      |        |
|   |                                                |     |    |             |                                                          |              |            |            | *            | 내          | 부여                    | ᅨ약          | 시         | 비트        | 트 신            | ) 태·       | 는<br>-      | 불인           | 정                                                     | 합ι         | 니다.                           |            |                   |           |            |      |        |
| 터 | 미네                                             | 이   | €1 | 데           | 이터                                                       | 의            | 뒷          | 부분         | 을 l          | }타         | 냅니                    | 다.          | 평디        | │ 션<br>├. | RSI            | -07        | 에           | 의하           | C F                                                   | <u>،</u> د | ; L<br>R F                    | 를          | 선 택               | 할         | 수 :        | 있습   | 니      |
|   |                                                |     |    |             |                                                          |              |            |            |              |            |                       | 21 <i>d</i> | ⊿ ⊔       | 18        | ᄑ              | н          |             |              |                                                       |            |                               |            |                   |           |            |      |        |

# A&D표준포멧

| 이 포<br>사용힙      | 이 포멧은 스트림, 오토프린트, 누계 또는 합계시 프린트, 매뉴얼 프린트의 각 모드에서<br>사용합니다. 또한, AD-4325호환 콤맨드의 응답에도 사용합니다.                          |                                                                                                    |         |      |      |     |     |            |        |                    |              |                  |                                 |      |     |        |        |
|-----------------|----------------------------------------------------------------------------------------------------|----------------------------------------------------------------------------------------------------|---------|------|------|-----|-----|------------|--------|--------------------|--------------|------------------|---------------------------------|------|-----|--------|--------|
| 1               | 2                                                                                                    | 3                                                                                                    | 4       | 5    | 6    | 7   | 8   | 9          | 10     | 11                 | 12           | 13               | 14                              | 15   | 16  | 17     | 18     |
| S               | Т                                                                                                    | ,                                                                                                    | Ν       | Т    | ,    | +   | 0   | 0          | 1      | 2                  |              | 3                | 4                               | k    | g   | C<br>R | L<br>F |
| HEADE           | HEADER1 HEADER2 데이터부 극성. 소수점포함 8자리 단위 터미네이터                                                                        |                                                                                                    |         |      |      |     |     |            |        |                    |              |                  |                                 |      |     |        |        |
| HEADE           | R 1                                                                                                    | F                                                                                                    | · 량 값 9 | 의 상태 | 태를 ι | 나타냅 | 니다. | 안기         | 정 [ST] | , 불안               | ·정[U\$       | S], 오            | 버플로                             | [L0] |     |        |        |
| HEADE           | R 2                                                                                                    | ş                                                                                                    | 량값의     | 의 종취 | 류를 ι | 구타냅 | 니다. | 총          | 중량[0   | ¥S], 순             | 중량           | NT],             | 용기[1                            | [R]  |     |        |        |
| DATA            |                                                                                                    | 중량값을 나타냅니다.<br>중량값이 마이너스일 경우는 맨앞이 [-]가<br>숫자는 소수점이 없는 경우 7자리가 됩니<br>오버플로일 경우에는 모든 숫자가 [SP/<br>됩니다. (소수점은 그대로입니다.)★ |         |      |      |     |     |            |        | ·됩니<br>다.<br>ACE(2 | 다.<br>20H)]이 |                  |                                 |      |     |        |        |
| 단위              | 같위 중량값의 단위를 나타냅니다. 캘리브레이션으로 설정한 단위는 kg, g, t이 있습니다.<br>다.<br>g과t는 단위 이정에 [스페이스(20H)]가 들어갑니다.                       |                                                                                                    |         |      |      |     |     | 있습니<br>니다. |        |                    |              |                  |                                 |      |     |        |        |
| TERMIN          | ΝΑΤΟΙ                                                                                                    | 7 데<br>디                                                                                                    | 이터의<br> | 의 끝  | 부분을  | 을 나 | 타냅니 | 평          | 년 RS   | F-07 어             | 의하           | ° <sub>R</sub> 와 | ° <sub>R</sub> └ <sub>F</sub> 를 | · 선택 | 할 수 | - 있습   | ÷니다.   |
| 스트<br>오버플<br>것을 | 스트림모드에서 사용하는 경우에는 스탠바이 모드 혹은 펑션 설정 모드로 들어갈 때<br>오버플로데이터를 1회 출력합니다. 이것은 외부표시부 등에 중량값을 표시한 채로 있는<br>것을 방지하기 위해서 입니다. |                                                                                                    |         |      |      |     |     |            |        |                    |              |                  |                                 |      |     |        |        |

그림 45 A&D 표준 포멧

어드레스 기능

멀티드롭 접속은 1대의 호스트기기(PLC(프로그램어블 로직 콘트롤러)등)에 대 하여 최대 32대의 AD-4402를 접속할 수 있습니다. 호스트 기기는 어드레스 번호에 의해 각 AD-4402를 식별합니다. 어드레스 번호는 펑션 RSF-08(어드 레스번호)에 의하여 설정합니다.

멀티드롭 접속의 경우에는 호스트 기기는 통신하고 싶은 AD-4402에 대한 콤 맨드 이전에 이 어드레스 번호를 붙입니다.

그림 46 어드레스 번호 부여 콤맨드 예

RSF-08(어드레스 번호)에는 1~99를 설정할 수 있습니다.

어드레스 번호가 설정되어 있는 경우에는 AD-4402의 응답에도 모두 어드레스 번호가 붙습니다.

하나의 RS-485라인에 동일한 어드레스 번호가 있으면 올바르게 작동하지 않 습니다.

어드레스 번호는 RSF-02(데이터 전송 모드)의 설정에는 관계하지 않습니다. 매뉴얼 프린트 모드에서도 어드레스 번호를 붙일 수 있습니다.

☆ 어드레스 번호는 3자리까지 가능합니다.
 어드레스 번호는 2자리 인데, @001과 같이 앞자리를 0으로 하면 3자리로 하는 것도 가능해집니다. 사용가능한 어드레스의 범위는 @001에서 @099입니다.(@000은 동보가 됩니다.)
 어드레스를 3자리로 지정한 경우에는 본 제품에서의 응답도 3자리가 됩니다.
 PLC의 데이터 메모리의 경우에서 캐릭터 수를 짝수로 할때 이용합니다.

동보기능

호스트기기에서 어드레스 번호를 @00으로 송신하면 모든 AD-4402에 동시에 콤맨드를 보내는 것이 가능합니다. 이것을 동보기능이라고 합니다. (그림 47) 동보기능은 입력 콤맨드와 제어콤맨드에 사용할 수 있습니다. 동보기능을 사 용한 콤맨드에 대해서는 AD-4402는 응답을 보내지 않습니다. 따라서, 판독 콤멘드에는 동보기능을 사용할 수 없습니다.

동보용 어드레스 번호00 모든 AD-4402에 대한 CL RP 0 C T A R <sup>c</sup> (a)0 용기빼기 콤맨드 F 그림 47 동보기능 (브로드캐스트) 를 사용한 콤맨드 예

#### 원료코드의 판독과 입력의 동작│(WSPT 콤맨드와 RSPT 콤맨드)

WSPT콤맨드는 비교값을 입력하는 콤맨드, RSPT 콤맨드는 비교값의 판독을 실시 하는 콤맨드입니다.

콤맨드에 이어 4자리의 데이터가 원료 코드 번호를 나타냅니다. 호출 중 또는 계 량시퀀스에서 사용중인 원료코드를 나타내는 경우에는 이 4자리를 SPSPSP9스 페이스 : 20H)로 나타냅니다.

WSPT콤맨드에서 호출중인 원료코드와 동일한 코드번호의 설정을 시리할 경우에 는 100종류의 원료 코드 테이블과 다음 차례의 계량을 위해 호출하고 있는 데이 터 모두를 변환합니다.(그림 48WSPT0002)

또한, 투입 시퀀스 동작중에 WSPT SPSPSP콤맨드를 실시하면 설정한 값은 다 음 차례의 계량부터 유효하게 됩니다.

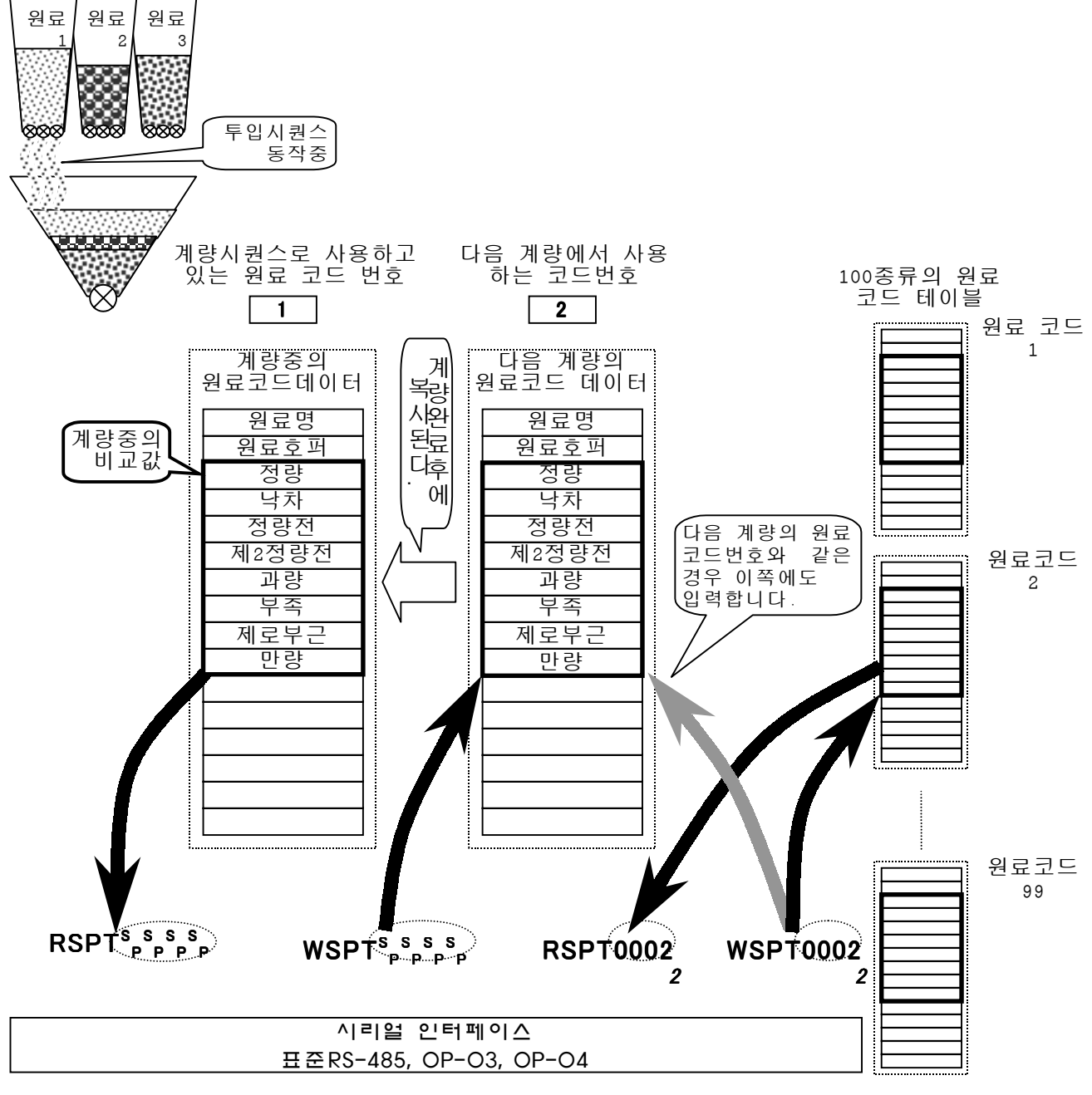

그림 48 RS 콤맨드, SS 콤맨드의 동작

# 6.2.6 콤맨드의 종류

### 판독 콤맨드(데이터를 판독합니다.)

| 콤 맨 드 명   | 콤맨드      | 둥 작 개 요                      |
|-----------|----------|------------------------------|
| 중량값의 판독   | RSDP     |                              |
|           | RW       | RSF-01에서 지정한 현재의 중량값을 판독합니다. |
| 총중량의 판독   | RGRS     | 현재의 총중량을판독합니다.               |
| 순중량의 판독   | RNET     | 현재의 순중량을판독합니다.               |
| 용기의 판독    | RTAR     | 현재의 용기를판독합니다.                |
| 계량결과의 판독  | RFIN     | 직전 계량 완료시의 결과를 판독합니다.        |
|           | RF       |                              |
| 비교값판독     | RSPTxxxx | 지정된 원료코드의 비교값을 판독합니다.        |
|           | RSxx     |                              |
| 원료코드데이터의  | RCODxxxx | 지정된 원료코드의 모든 데이터를 판독합니다.     |
| 판독        |          |                              |
| 원료배합코드의 판 | RRCDxxxx | 지정된 원료배합코드의 모든 데이터를 판독합니다.   |
| 독         |          |                              |
| 원료코드별 누계판 | RTTLxxxx | 지정된 원료코드의 누계중량, 누계회수를 판독합니   |
| 독         |          | 다.                           |
| 원료배합코드별 누 | RRTLxxxx | 지정된 원료배합코드의 누계중량, 누계회수를 판독   |
| 계판독       |          | 합니다.                         |
| 에러코드판독    | RERR     | 에러코드를 판독합니다.                 |

xxxx는 원료코드번호 또는 원료배합코드 번호를 표시합니다.

★는 AD-4325, AD-4401, AD-4403과의 호환 콤맨드입니다.

표 18 출력콤맨드 일람

### 입력콤맨드(데이터를 설정합니다.)

| 콤 맨 드 명     | 콤맨드      | 동 작 개 요                  |
|-------------|----------|--------------------------|
| 비교값 설정      | WSPTxxxx | 지정된 원료코드의 비교값을 설정합니다.    |
|             | SSxx     |                          |
|             | SA       | 제2정량전, 제로부근을 설정합니다.      |
| 원료코드데티터의 설  | WCODxxxx | 지정된 원료코드의 모든 데이터를 설정합니다. |
| 정           |          |                          |
| 원료배합 코맨드의 설 | WRCDxxxx | 지정된 원료배합콤맨드의 모든 데이터를 설정  |
| 정           |          | 합니다.                     |

xxxx는 원료코드번호 또는 원료배합코드 번호를 표시합니다.

★는 AD-4325, AD-4401, AD-4403과의 호환 콤맨드입니다.

표 19 입력콤맨드 일람

제어콤맨드(AD-4402의 동작을 제어합니다.)

| 콤 맨 드 명 | 콤맨드 | 동 | 작 | ווי | 요 |
|---------|-----|---|---|-----|---|
|         |     |   |   |     |   |

| -11 -7                                    | CZED       | 케그나키스 사사됩니다                         |
|-------------------------------------------|------------|-------------------------------------|
| 제도                                        | CZER<br>M7 | 세도모성을 실시압니나.                        |
| 쾨 큰 큰 킈 시                                 |            | 게코버전 우 크리시하니다                       |
| 세도宣디어                                     | CULK       | 제도모장들 듣다이입니다.                       |
| 용기빼기                                      | CIAR       | 용기빼기늘 실시압니나.                        |
|                                           | MT         |                                     |
| 용기클리어                                     | CCTR       | 용기빼기를 클리어합니다.                       |
|                                           | СТ         |                                     |
| 종중량 표시                                    | CGRS       | 표시중량을 중중량으로 전환합니다.                  |
|                                           | MG         |                                     |
| 순중당 표시                                    | CNET       | 표시중량을 순중량으로 선완압니다.                  |
|                                           | MN         |                                     |
| 원료코드호줄                                    | CCODxx     | 지성된 번호의 원료코드를 호줄합니다.                |
|                                           | XX         |                                     |
|                                           | ССхх       |                                     |
| 원료배합코드 호출                                 | CRCDxx     | 지정된 번호의 원료배합코드를 호출합니다.              |
|                                           | XX         |                                     |
| 누계/합계지령                                   | CACC       | 누계중량에 순중량을 누계/합계하고, 누계회수에 1을 더합니다.  |
|                                           | AM         | 누계중량에 순중량을 누계/합계하고, 누계회수에 1을 더합니다.  |
| 이전 누계/합계                                  | CCAC       | 바로 전의 누계/합계지령(자동누계 또는 합계포함)을 취소     |
| 취소                                        |            | 합니다.                                |
|                                           | CA         | 바로 전의 누계/합계지령(자동누계 또는 합계포함)을 취소     |
|                                           |            | 합니다.                                |
| 투입 시작                                     | CBAT       | 투입시퀀스를 시작합니다.                       |
|                                           | BB         |                                     |
| 배출 시작                                     | CDSC       | 배출시퀀스를 시작합니다.                       |
|                                           | BD         |                                     |
| 배합시작                                      | CBLD       | 배합시퀀스를 시작합니다.                       |
| 혼합시작                                      | CMIX       | 혼합시퀀스를 시작합니다.                       |
| 재시작                                       | CRES       | 일시정시한 계량시퀀스를 재가합니다.                 |
| 일시정지                                      | CHLT       | 계량시퀀스를 일시정지합니다.                     |
| 비상정지                                      | CSTP       | 계량시쿼스를 비상정지합니다.                     |
|                                           | HB         |                                     |
| 워료귀드벽                                     | CDTLxx     | 지정하 워르코드의 누계중량 누계회수를 0으로 한니다        |
| 는교고드 =                                    | XX         |                                     |
|                                           |            |                                     |
| 모드 원르크드이                                  | CETI       | 모드 원르크드이 누게주랴 누게히수르 이이리 하니다         |
| 느 친 친 쇼 쇼 ㅡ ㅡ ㅡ ㅡ ㅡ ㅡ ㅡ ㅡ ㅡ ㅡ ㅡ ㅡ ㅡ ㅡ ㅡ ㅡ | ET         | 고는 현교고드러  게 8 8,  게 되 1 을 이드로 입어 다. |
| 이크메하그도이                                   | CDDT       | 기거치 이크배하그도이 느레즈라 느레치스로 이이크 하나       |
| 원 뇨 매 압 고 드 의<br>느 궥 사 궥                  | CDRIXX     | 시장안 전묘매압코드의 ㅜ게궁냥, ㅜ게꾀ㅜ들 0으도 압니      |
| - 가작제<br>                                 | XX         | 나.                                  |
| 노는 천료배압코드                                 | CERI       | 모든 눤됴배압고느의 구계중당, 누계회수들 0으로 합니다.     |
| 의 누계삭제                                    |            |                                     |
| 에러 리셋                                     | CRER       | 에러 리셋을 실행합니다.                       |
| 무기능                                       | CNOP       | 어떤 처리도 하지않습니다. 접속 확인 등에 사용합니다.      |

xxxx는 원료코드번호 또는 원료배합코드 번호를 표시합니다.

★ 는 AD-4325, AD-4401, AD-4403과의 호환 콤맨드입니다.

표 20 제어콤맨드 일람

판독콤맨드의 종류 (1)

| 콤맨드                                                                   | 콤맨드의 의미                                                                                                    | 통 신 포 멧<br>캐릭터길이는 어드레스번호와 터미네이터 <sup>이나</sup> 를 포함하지 않았습니다.                                                                                                    |
|-----------------------------------------------------------------------|----------------------------------------------------------------------------------------------------|----------------------------------------------------------------------------------------------------|
| RDSP                                                                  | 중량값의 판독                                                                                                    | 총중량과 순중량중 표시되어 있는 쪽의 값을 나타냅니다.                                                                                                    |
|                                                                       | <u>99</u> 는 원료코드 번<br>호를 나타냅니다.                                                                                         | 호스트기기 RDSP <sup>c</sup> <sub>R</sub> <sup>L</sup> <sub>F</sub><br>AD-4402 〈 , , )<br>26<br>캐릭터                                                                             |
|                                                                       |                                                                                                    | 표시가 종중당표시 KGRS,순중당일 경우에는RNET포벳으로 응답<br>합니다.                                                                                                    |
| RGRS<br><원료코드.<br><u>RGR\$0099,12</u><br>원료코드 현재의<br>중량값은 7<br>소수점은 생 | <b>충중량 판독</b><br>중량값.스테이터스>의<br><u>34567,123456789</u><br>의 총중량 스테이터스<br>자리이며, 마이너스인<br>략하여 출력합니다.                      | 현재의 총중량을 판독합니다.<br>포멧 <u>호스트기기</u> RGRS <sup>°</sup> <sub>R</sub> L <sub>F</sub><br>AD-4402 〈원료코드·중량값·스테이터스> <sup>°</sup> <sub>R</sub> L <sub>F</sub><br>경우, 최상위자리가 -가됩니다. |
| RNET<br><원료코드<br>RNET0099,12<br>원료코드 현재의<br>중량값은 7<br>소수점은 생          | <b>순중량의 판독</b><br>중량값.스테이터스>의<br><u>34567,123456789</u><br>의 총중량 스테이터스<br>자리이며, 마이너스인<br>략하여 출력합니다.                     | 현재의 순중량값을 출력합니다.<br>포멧 <u>호스트기기</u> R<br>AD-4402 〈원료코드.중량값.스테이터스>° <sub>R</sub> L <sub>F</sub><br>경우, 최상위자리가 -가됩니다.                                                        |
| RTAR<br><원료코드,<br>RTAR0099,12<br>원료코드 현재의<br>중량값은 7<br>소수점은 생         | <b>용 기값의 판독</b><br>중량값.스테이터스>의<br><u>34567,123456789</u><br>의 총중량 스테이터스<br>자리이며, 마이너스인<br>략하여 출력합니다.                    | 현재의 용기값을 출력합니다.<br>포멧 <u>호스트기기 RTAR<sup>°</sup>, <sup>L</sup>,</u><br>AD-4402 〈원료코드.중량값.스테이터스> <sup>°</sup> , <sup>L</sup> ,<br>경우, 최상위자리가 -가됩니다.                          |
| RFIN0099,123           원료코드 계량           중량값은 7           소수점은 생      | 중 <b>량값 것 웹 어떤</b> 스>의<br>4567, <u>1234567<del>89</del></u><br><sup>관</sup> 료시의 순중량. 계량완료서<br>자리이며, 마이너스인<br>략하여 출력합니다. | 외                                                                                                    |

출력 콤맨드의 종류 (2)

| 콤맨드                         | 콤맨드의 의미                                 |                                                                      |
|-----------------------------|-----------------------------------------|----------------------------------------------------------------------|
| RSPT0099                    |                                         | 지정된 원료코드의 비교값을 판독합니다.                                                |
| <현료코드<br>RSPT0099,00        | 미교값대이더>의 포랫<br>10000,0000200,0001000,0  | 00200 휴스트기기 RSPT <u>0099<sup>°</sup> R F</u>                         |
| 원료코드 정                      | · · · · · · · · · · · · · · · · · · ·   | 제2정랑 <b>전 ~4402</b> <원료코드. 비교값데이터> <sup>c</sup> R <sup>L</sup> F     |
| <u>0000100,0000</u><br>과량 부 | 050,000,00,00,000,000,000,000,000,000,0 |                                                                      |
| 각 데이터의                      | 사위에눈 콞呫가 둘었~                            | 합니다. [캐릭터]                                                           |
| 비교값은 7자                     | 리아면, 마이너스인 경우                           | 최상위자리가 -가 됩니다.                                                       |
| 소수점은 생                      | 략하여 출력합니다.                              |                                                                      |
| 원료코드의                       | 숫자무를 °p (스페이스:2                         | 0H)로하면 계량중의 비교값                                                      |
| 이 굴덕됩니                      | Ч.                                      |                                                                      |
|                             |                                         |                                                                      |
|                             |                                         |                                                                      |
| RCOD0099                    | 원로 코드데이터이                               | 지전되 워르코드의 비교값을 파도한니다                                                 |
| 1000                        | [ 프 포 프 비 이 그<br>  출력                   |                                                                      |
|                             |                                         | AD-4402 <원료코드.코드데이터> <sup>C</sup> R <sup>L</sup> F                   |
|                             | <u>0099</u> 은 원료코드                      | <원료코드, 비교값데이터>의 포멧                                                   |
|                             | 번호를 나타냅니다.                              | RCOD0099, Material ,0000005,0010000,0000200,                         |
|                             | 상위 2자리는 항상                              | 원료코드 원료명15사리 원료호퍼 성량 낙자<br>.1234567.123456789                        |
|                             | 0으도야곕시오.                                | 누계회수 누계중량 캐릭터                                                        |
|                             |                                         | 출력순서                                                                 |
|                             |                                         | 원료코드, 원료명, 원료호퍼, 정량, 낙차, 정량전, 제2정량전,                                 |
|                             |                                         | 과량, 부족, 제로보근, 만량, 용기, 보조투입열림타이머, 보조                                  |
|                             |                                         | 투입닫힘타이머, 자농낙차유효폭, 예비소투입, 예비중투입,누계<br>최스 느괴즈과                         |
|                             |                                         | 외구, 두계궁 중<br>데시티키시노 이르그트9키카 이르며 15키카 ( 시계9키카노                        |
|                             |                                         | 데이터실이는 원묘코드8사리, 원묘명 13사리★ (아대3사리는<br>하사 고라) 누계주랴9자리 그 이외에느 7자리인니다 갔이 |
|                             |                                         | 마이너스인 경우는 최상위자리가 -가 됩니다.                                             |
|                             |                                         | 소수점은 생략하여 출력합니다.                                                     |
|                             |                                         | 원료코드의 숫자부를 <sup>\$</sup> p (스페이스:20H)로하면 계량중의 비교                     |
|                             |                                         | 값이 출력됩니다.                                                            |
| RRCD <u>0099</u>            | 원료매압코드<br>데이터이 추려                       | 지성된 원료코느의 비교값을 판독합니다.                                                |
|                             |                                         | 호스트키가 RRCD <u>0099°</u> R <sup>E</sup> F                             |
|                             | <u>0099</u> 는 원료배합                      |                                                                      |
|                             | 코드번호를 나타                                | <면도매입고르, 고르대이디가의 또핫<br>RRCD0099, Material,0000002,0000007,0000005,   |
|                             | 냅니다. 상위 2 자                             | 원료배합코드 원료배합명15자리 원료1 원료2 원료3                                         |
|                             | 리는 항상 ()으로                              | , <u>1234567,123456789</u> (122<br>누계회수 누계중량                         |
|                             | 아입기도.                                   |                                                                      |
|                             |                                         | 굴덕 군지<br>  워료배합코드, 워료배합명, 워료코드1 2 3 4 5 6                            |
|                             |                                         | 7, 8, 9, 10, 누계회수, 누계중량                                              |
|                             |                                         | 데이터길이는 원료코드8자리, 원료명 15자리★ (아래3자리는                                    |
|                             |                                         | 항상 공란), 누계중량9자리, 그 이외에는 7자리입니다. 값이                                   |
|                             |                                         | 마이너스인 경우는 최상위자리가 -가 됩니다.                                             |
|                             |                                         | 소수점은 생략하여 출력합니다.                                                     |
|                             |                                         | 원료코드의 숫자부를 <sup>°</sup> p (스페이스:20H)로하면 계량중의 비교                      |
|                             |                                         | 값이 줄넉됩니다.                                                            |

출력 콤맨드의 종류 (3)

| 콜맨드                | 콜맨드이 이미                          | 통 신 포 멧                                                                                    |
|--------------------|----------------------------------|--------------------------------------------------------------------------------------------|
|                    |                                  | 캐릭터길이는 어드레스번호와 터미네이터 유류를 포함하지 않았습니다.                                                       |
| RTTL <u>0099</u>   | 원료코드별 누계출력                       | 지정된 원료코드의 비교값을 판독합니다.                                                                      |
|                    | 0000 느 의근배하                      | 호스트기기   RTTL <u>0099<sup>°</sup> R F</u>                                                   |
|                    | <u>0099</u> 는 원포매법<br>코드번호를 나타냅  | AD-4402 (원묘코드, 두세외우, 두세질당 <sup>×</sup> R <sup>-</sup> F                                    |
|                    | 니다. 상위 2자리는                      | │ <원료코드 , 누계회수 , 누계실량>의 포멧 (20)<br>│ RTTL0099.1234567.123456789                            |
|                    | 항상 0으로 하여주                       |                                                                                            |
|                    | 십시오.                             | 원료코드 누계회수 누계중량                                                                             |
|                    |                                  | 값이 마이너스인 경우는 최상위자리가 -가 됩니다.                                                                |
|                    |                                  | 소수점은 생략하여 출력합니다.                                                                           |
|                    |                                  | 원료코드의 숫자부를 <sup>S</sup> p (스페이스:20H)로하면 계량중의 원료                                            |
|                    |                                  | 배합 코드의 비교값이 출력됩니다.                                                                         |
| 8월도 <u>~999</u>    | 원 <b>루배일코드별</b><br>수계회(원·코드별질량)의 | 표정된 원료코드의 비교값을 판독합니다.                                                                      |
| <u>RRTL0099,12</u> | 3年507章 君456789                   | 호스트기기   RRTL <u>0099<sup>°</sup> R                                     </u>                |
| 원료코드 목             | = 계創的99 는 계割器 배 합                |                                                                                            |
|                    | 7 코드번호를 나타냅                      |                                                                                            |
| 값이 마이너             | 스안탕우샬위최황꼒라뉨                      | 가 -가 됩니다. \                                                                                |
| 소수점은 생             | 략 하여 출역합니 하.여주                   |                                                                                            |
| 원료코드의              | 숫자바뷔를·°p (스페이스:)                 | 20H)로하면 계량중의 원료                                                                            |
| 매업 코드의             | 미교값이 굴덕됩니다.                      |                                                                                            |
|                    |                                  |                                                                                            |
|                    |                                  |                                                                                            |
| RERR               | 에러코드의 판독출력                       | 현재발생하고 있는 (표시되고 있는)에러의 종류와 번호를                                                             |
|                    |                                  | 출력합니다.                                                                                     |
|                    |                                  | 호스트기기  RERR <sup>®</sup> R <sup>E</sup> F <br>AD-4402 <에러코드> <sup>C</sup> a <sup>L</sup> F |
|                    |                                  |                                                                                            |
|                    |                                  | <에러코드>의 포멧     REBR00000000   12                                                           |
|                    |                                  |                                                                                            |
|                    |                                  | 에러의 종류 에러코드를 보는 방법                                                                         |
|                    |                                  | 2   각2자리중 상위 자리가 에러<br>이어외: 있                                                              |
|                    |                                  | ③제로에러 음), 하위자리가 에러의 번                                                                      |
|                    |                                  | ④계량시퀀스에러 오늘 표시압니다.                                                                         |
|                    |                                  | 상세한 에러번호는 5.4.1<br>2 은 차조하여 주십시오                                                           |
|                    |                                  |                                                                                            |
|                    |                                  | 에<br>RERR000000010                                                                         |
|                    |                                  |                                                                                            |
|                    |                                  | 계당시퀀스에너 있금 에너 번호는 U번<br>일시정지상태                                                             |
|                    |                                  |                                                                                            |
|                    |                                  |                                                                                            |

출력 콤맨드의 종류 (4)

| ᄏᄜᄃ                      | ㅋ매ㄷ이 이미                                                 | 퉁 신 포 멧                                                              |
|--------------------------|---------------------------------------------------------|----------------------------------------------------------------------|
| 금만도                      |                                                         | 캐릭터긜이는 어드레스번호와 터미네이터 CL를 포함하지 않았습니다.                                 |
| <b>RW</b> 호스트기기          | RW <sup>c</sup> R <sup>L</sup> F <mark>김 판독</mark>      | 현재 중량값을 출력합 <u>니</u> 다. 출력내용은 RSF-01 (출력데이                           |
| (ADAD434252              | CD,99,ST,NT,+01                                         | 23.45kg <sup>°</sup> μ <sub>F</sub> 릅니다. 24                          |
| 호환 )                     | <u>99</u> 는 원료코드번                                       | 캐릭터                                                                  |
|                          | 호를 나타냅니다.                                               |                                                                      |
|                          |                                                         |                                                                      |
|                          |                                                         | 출력포<원료코드, 비교값데이터>멧은 A&D 표준 포멧입니다.                                    |
| RF호스트기기                  | RF <sup>C</sup> <sub>R</sub> L <sub>F</sub> <u>과</u> 출력 | 직전의 계량완료시의 순중량을 출력합니다.                                               |
| $(A_{D} - 43405)$        | CD,99,ST,NT,+012                                        | 3.45kg <sup>C</sup> <sub>R</sub> <sub>F</sub> 24                     |
| 호완)                      |                                                         | _ 캐릭터                                                                |
|                          |                                                         |                                                                      |
|                          |                                                         | 줄력포멧은 A&D 표준 포멧입니다.                                                  |
| RS <u>959</u> 스트기기       | 비 RS <u>99</u> <sup>C</sup> R <sup>L</sup> F <b>취</b>   | 지정된 원료코드의 비교값을 출력합니다.                                                |
| (AD- <b>A4</b> 03-245402 | <원료코드.                                                  | 비교값데이터> <sup>c</sup> <sub>R</sub> L <sub>F</sub>                     |
| 호완)                      | <u>99</u> 는 원료코드번                                       |                                                                      |
|                          | 호를 나타냅니다.                                               |                                                                      |
|                          |                                                         | <원료고드, 미교값네이터>의 포멧                                                   |
|                          |                                                         | <u>99 010000 000200 001000 000100 000000</u><br>워르코드 전량 난차 전량저 과량 부조 |
|                          |                                                         | 비교값은 극성없이 6 자리입니다.                                                   |
|                          |                                                         | 소수점은 생략하여 출력합니다.                                                     |
|                          |                                                         | 원료 코드의 숫자부는 <sup>\$</sup> , (공란:20H)로 하면 계량중의                        |
|                          |                                                         | 비교값이 출력됩니다.                                                          |

입력콤맨드의 종류 (1)

| ᄏᄜᄃ                             | ㅋ매ㄷ이 이미                                  | 통 신 포 멧                                                                      |
|---------------------------------|------------------------------------------|------------------------------------------------------------------------------|
| 금만도                             | ' '무단' ' ' ' ' ' ' ' ' ' ' ' ' ' ' ' ' ' | 캐릭터긜이는 어드레스번호와 터미네이터 ° ⊾ 를 포함하지 않았습니다.                                       |
| WSPT <u>0099</u>                | 비교값의 설정                                  | 지정된 원료코드의 비교값을 설정합니다. 72                                                     |
|                                 |                                          | 호스트기기 WSPT <u>0099</u> .<비교값데이터>° <sub>R</sub> L <sub>F</sub> 캐릭터            |
|                                 | <u>0099</u> 는 원료배합<br>그도비수로              | AD-4402 WSPT <u>0099</u> <sup>C</sup> <sub>R</sub> <sub>F</sub>              |
|                                 | 코드먼오글<br>나타내 니다 사의                       | <비교값데이터>의 포멧                                                                 |
|                                 | 2 자리는 항상                                 | 0010000,0000200,0001000,0002000,0000100,0000050,0000300,0000000              |
|                                 | 0으로 하여주                                  | 성량 역자 성량선세2성량선 과량 우족 세로우근 반량<br>의 순으로 간 데이터의 사이에는 콜마가 득어갔니다                  |
|                                 | 십시오.                                     | 각 데이터는 7 자리이며 소수점은 포함하지 않습니다.                                                |
|                                 |                                          | 값이 마이너스인 경우 최상위자리가 -가됩니다.                                                    |
| WCOD <u>0099</u>                | 원료코드데이터의                                 | 지정된 원료코드의 누계중량, 누계회수를 제외한 모든 데이터를                                            |
| <코드데이티<br>Matarial              | <b>철억</b> 성 포멧                           | 설정합니다. 144                                                                   |
| Material<br>원료명15자              | ,0000005,0010000,0<br>1리원료호퍼., _정,량.,    | <u> </u>                                                                     |
| , <u>0000300</u> ,              | 000 <b>9888</b> 는 원료배합                   | AD-4402 WCOD <u>0099</u> <sup>C</sup> <sub>R</sub> <sup>L</sup> <sub>F</sub> |
| 예비소투입                           | 예 <i>마</i> 중투톏오글<br>나타낸 니다 상위            |                                                                              |
| 입력순서                            | 2 자리는 항상                                 |                                                                              |
| 원료명, 원                          | 료 윤 율, 로 정 량, 핵 화주 ;                     | 정량전, 제 2 정량전, 과량,부족,                                                         |
| 제로부근,                           | , 십시오.<br>만량, 용기, 보조투입열                  | 림타이머, 보조투입닫힘타이머,                                                             |
| 자동낙차유                           | 효폭, 예비소투입, 예비                            | 중투입                                                                          |
| 데이터의 경                          | 일이는 원료코드 8자리                             | , 원료명 15 자리★ (아래 3 자                                                         |
| 리는 항상                           | 공란), 그 이외에 7자                            | 리입니다.                                                                        |
| 소수점은 시                          | 방략합니다. 값이 마이                             | 너스인 경우 최상위자리는 -가                                                             |
| 됩니다.                            |                                          |                                                                              |
| 코드가 석정                          | 4 °₀(∂<br>▋됩니다                           | ★란:20H)로 하면 호줄중의 원료                                                          |
|                                 | 5 8 - 1 - 1 .                            |                                                                              |
|                                 |                                          |                                                                              |
|                                 |                                          |                                                                              |
|                                 | 8)료배합코드데이터                               | 지정된 원료코드의 누계중량, 누계회수를 제외한 모든 데이터를                                            |
| Material                        | <u> 의 출정 2,000007,000(</u>               | 설정합니다.                                                                       |
| 원료명15자리                         | ★ 원료1 원료2 원<br>0020000 노 의로베하            | 료 3 호스트기기 WRCD <u>0099</u> , <코드데이터> <sup>C</sup> R <sup>L</sup> F           |
| , <u>0000012,000</u><br>원료 9 원료 | 1 0코드번호를                                 | AD-4402 WRCD <u>0099</u> ° <sub>R</sub> ° <sub>F</sub>                       |
| 입력수서                            | 나타냅 니다. 상위                               |                                                                              |
| 원료배한명                           | 원 음작 린 눈 번째 한 순번                         | 째 세버째 네버째 다섯번째                                                               |
| 여섯번째, 일                         | 한 여 로 ^ 하 여 주 _<br>곱 벖째,여 덟 번 째, 아 환     | 『, 『 _ ", 『 _ ", 『 /                                                         |
| 원료배합코드                          | - 접시오 ·/<br>- 명은 15 자리★ (이히              | 3자리는 항상 공란), 그                                                               |
| 이외에 7지                          | 리입니다. 소수점은                               | 생략하여 출력합니다 값이                                                                |
| 마이너스인                           | 경우에 최상위값은 -가                             | 됩니다.                                                                         |
| 원료배합코드                          | 의 숫자부4자리를 <sup>\$</sup> ,(               | 공란:20H)로하면 호출중 원료배                                                           |
| 잡고느가 설                          | 장됩니나.                                    |                                                                              |
|                                 |                                          |                                                                              |
|                                 |                                          |                                                                              |
|                                 |                                          |                                                                              |
|                                 |                                          |                                                                              |

입력콤맨드의 종류 (2)

| 콤맨드의 의미                                | 것 보 ① 중<br>캐릭터길이는 어드레스번호와 터미네이터 않을 포함하지 않았습니다.                                                                                                    |                                                                                                    |
|----------------------------------------|----------------------------------------------------------------------------------------------------|----------------------------------------------------------------------------------------------------|
| 비교값설정<br><u>99</u> 는 원료코드번<br>호르 나티내니다 | 지정된 원료코드의 비교값을 설정합니다.<br>호스트기기 SS99° k F <                                                                                                    | 비터> <sup>C</sup> R <sup>L</sup> F                                                                                                    |
| 오늘 나다멉니다.                              | <비교값데이터>의 포멧<br><u>010000</u> 000200 001000 000050<br>정량 낙차 정량전 과량 부족<br>각데이터는 극성없이 6 자리입니다.<br>소수점은 포함되지 않습니다. (10.000은 010000로 입력)               |                                                                                                    |
| 비교값설정                                  | 제 2 정량전, 제로부근을 설정합니다.<br>호스트기기 SA ° L F<br>AD-4402 SA ° L F<br>(비교값데이터>° L F<br>(비교값데이터>의 포멧<br>002000 000300<br>제2정량전 제로부근<br>각데이터는 극성없이 6 자리입니다. |                                                                                                    |
| E                                      | 비교값설정<br>9 <u>9</u> 는 원료코드번<br>호를 나타냅니다.                                                                                                    | 비교값설정       지정된 원료코드의 비교값을 설정합니다.       30         99 는 원료코드번       초= 나타냅니다.       30         시D-4402       SS99° k -        <비교값데이터>° k -        30         ···································· |

### 주 의 : 원료코드, 원료배합코드를 플래쉬 메모리에 기억해 둔 경우의 입력 콤맨드

입력 콤맨드에 의해 설정한 원료코드 및 원료배합콤맨드는 플래쉬 메모리는 기억할 수 없습니다.

그러므로 OTHF-11 (데이터의 백업방법) =2 「원료코드, 원료배합코드를 플래쉬 메모 리에 기억한다」인 경우는 전원의 재투입 중에 의하여 원료 코드, 원료배합코드는 플 래쉬 메모리에 입력되어 있던 값으로 돌아갑니다.

→ 7.4 참조

제어콤맨드의 종류 (1)

| 콤맨드                                   | 콤맨드의 의미                                                  | 퉁 신 포 멧                                                                                                    |
|---------------------------------------|----------------------------------------------------------|----------------------------------------------------------------------------------------------------|
| CZER                                  | 제로보정                                                     | 제조보정의 실시. 콤맨드는 MZ 이지만 같은 동작을 합니다.                                                                                                    |
| 또는 MZ                                 |                                                          | 호스트기기 CZER <sup>c</sup> <sub>R</sub> <sup>L</sup> <sub>F</sub>                                                                                                    |
|                                       |                                                          | AD-4402 CZER <sup>C</sup> <sub>R</sub> <sub>F</sub>                                                                                                    |
| CCZR                                  | 제로보정 클리어                                                 | 제로보정 클리어합니다.                                                                                                    |
|                                       | 호스트기기                                                    | CCZR <sup>C</sup> <sub>R</sub> <sup>L</sup> <sub>F</sub>                                                                                                    |
|                                       |                                                          | AD-4402 CCZR <sup>C</sup> <sub>R</sub> <sup>L</sup> <sub>F</sub>                                                                                                    |
| CTAR                                  | 용기빼기                                                     | 용기빼기. 콤맨드는 MT 이지만 같은 동작을 합니다.                                                                                                    |
| 또는 MI                                 |                                                          | 호스트기기 CTAR <sup>c</sup> <sub>R</sub> <sup>L</sup> <sub>F</sub>                                                                                                    |
|                                       |                                                          | AD-4402                                                                                                    |
| CCTR                                  | 용기클리어                                                    | 용기빼기의 클리어. 콤맨드는 CT라도 같은 동작을 합니다.                                                                                                    |
| 또는 이                                  |                                                          | 호스트기기 CCTR <sup>C</sup> R <sup>L</sup> F                                                                                                    |
|                                       |                                                          | AD-4402                                                                                                    |
|                                       | 총중량 표시                                                   | 표시중량을 총중량으로 전환합니다. 콤맨드는 MG라도 같은                                                                                                    |
|                                       |                                                          | 농작을 합니다.                                                                                                    |
| 호스트기기 C                               |                                                          |                                                                                                    |
| AD-4402                               |                                                          | 국민국과상 소국과상국 관취관리의 국내는 10년리카드                                                                                                    |
| CNET<br>또는 MN                         | 운송량 표시                                                   | 표시중당을 순중당으로 선완압니다. 콤밴느는 MN이라도<br>가이 도자이 하니다                                                                                                    |
|                                       |                                                          | 선근 중식물 합니다.                                                                                                    |
| <u>호스트기가</u> [0<br>AD-4402            |                                                          |                                                                                                    |
|                                       |                                                          | 기거디 배충이 인근그드로 충춘하니다.                                                                                                    |
| 또는 CCxx                               | 산표고드의 초콜                                                 | 지정권 번모의 원묘고드를 모굴합니다.<br>ㅎㅅㅌㅋㅋ [CCODyyyy ]                                                                                                    |
|                                       |                                                          | $\frac{2}{2} = \frac{1}{1} \frac{1}{1} $ |
|                                       | 위드배하크드이 호추                                               | 기정되 배충이 의근배하기도를 충춘하니다                                                                                                    |
| OKODAAAA                              | 산표케립고드그 초콜                                               |                                                                                                    |
|                                       |                                                          | AD-4402 CRCDxxxx <sup>C</sup> <sub>R</sub> <sup>L</sup> <sub>F</sub>                                                                                                    |
| CACC                                  | 누계 또는 합계지령                                               | 누계즛량에 슈즛량을 누계 또는 학계하고 누계회수를 하나                                                                                                    |
| 또는 AM                                 |                                                          | 더 늘립니다. 콤맨드는 AM 라도 같은 동작을 합니다.                                                                                                    |
| 호스트기기 C                               |                                                          |                                                                                                    |
| AD-4402                               | CACC <sup>C</sup> <sub>R</sub> <sup>L</sup> <sub>F</sub> |                                                                                                    |
| CCAC                                  | 이전 누계 또는 합계의                                             | 직전의 누계 또는 합계지령 (자동누계 또는 합계포함)을                                                                                                    |
| 또는 CA                                 | 취소                                                       | 취소합니다. 콤맨드는 CA라도 같은 동작을 합니다.                                                                                                    |
| 호스트기기 C                               | CAC <sup>C</sup> <sub>R</sub> L <sub>F</sub>             |                                                                                                    |
| AD-4402                               | CCAC <sup>C</sup> <sub>R</sub> <sup>L</sup> <sub>F</sub> |                                                                                                    |
| CBAT                                  | 투입시작                                                     | 투입시퀀스를 시작합니다.                                                                                                    |
|                                       | BAT <sup>C</sup> R <sup>L</sup> F                        | 이미 투입이 시작되었을 때 혹은 다른 시퀀스를 행할 때는                                                                                                    |
| AD-4402                               | CBAT <sup>C</sup> R <sup>L</sup> F                       | ⅠE° <sub>R</sub> 늘도 줄아샵니나.<br>코메디드 BB 리디 가의 도자의 하니다                                                                                                    |
|                                       |                                                          | 금핸드는 DD 너도 듣는 상거를 합니다.                                                                                                    |
|                                       |                                                          |                                                                                                    |
|                                       |                                                          |                                                                                                    |
| CDSC                                  | 배출시작                                                     | 배출시퀀스를 시작합니다.                                                                                                    |
| · · · · · · · · · · · · · · · · · · · | DSC <sup>C</sup> <sub>R</sub> <sup>L</sup> <sub>F</sub>  | 이미 배줄이 시작되었을 때 혹은 다른 시퀀스를 행할 때는                                                                                                    |
| AD-4402                               | CDSC <sup>C</sup> R <sup>L</sup> F                       | ⅠE <sup>×</sup> R <sup>+</sup> F도 줄아샵니나.<br>코매ㄷ느 RD 라드 간으 도자으 하니다                                                                                                    |
|                                       |                                                          | ロビーモ DD イエ モモ 0 7 2 日77.                                                                                                    |
|                                       |                                                          |                                                                                                    |
|                                       |                                                          |                                                                                                    |

# 제어콤맨드의 종류 (2)

| 콤맨드             | 콤맨드의 의미                                    | 퉁 신 포 멧                                                                                                    |
|-----------------|--------------------------------------------|----------------------------------------------------------------------------------------------------|
| CBL/DE기기 C      | BLD <sup>C</sup> R <sup>L</sup> F          | 배합시퀀스를 시작합니다.                                                                                                    |
| AD-4402         | CBLD <sup>C</sup> R <sup>L</sup> F         | 이미 배합을 시작하였거나 다른 시퀀스를 실행한 때에는                                                                                                    |
|                 |                                            | IE° <sub>R</sub> ⊢ <sub>F</sub> 로 돌아삽니다.                                                                                                    |
|                 |                                            |                                                                                                    |
|                 |                                            |                                                                                                    |
| СМІХ            | 혼합시작                                       | 혼합 시쿼스를 시작합니다.                                                                                                    |
|                 |                                            | 이미 혼합 을 시작하였거나 다른 시퀀스를 실행한 때에는                                                                                                    |
| 호스트기기 🕻         |                                            | IEº <sub>R</sub> F로 돌아삽니다.                                                                                                    |
| AD-4402         |                                            |                                                                                                    |
|                 |                                            |                                                                                                    |
| CRES            | 제 시 작                                      | 일시정지한 계량시퀀스를 재개합니다.                                                                                                    |
| 호스트기기 🖸         |                                            | 계량시퀀스 동작중에는 IE°, 로 돌아갑니다.                                                                                                    |
| AD-4402         |                                            |                                                                                                    |
|                 |                                            |                                                                                                    |
| CHLT            | 일시정지                                       | 계량시퀀스를 일시정지합니다.                                                                                                    |
|                 |                                            | <sup>ġ</sup> ∧⋿기기 CHLT <sup>C</sup> <sub>□</sub> L <sub>ε</sub>                                                                                                    |
|                 |                                            | AD-4402 CHLT <sup>C</sup> <sub>R</sub> <sub>F</sub>                                                                                                    |
| CSTP            | 비상정지                                       | 계량시쿼스를 비상정지합니다. 콤맨드는 HB라도 같은                                                                                                    |
| 또는              |                                            | 동작을 합니다.                                                                                                    |
| HB<br>AEJJI C   | STP <sup>C</sup> <sub>b</sub> L            |                                                                                                    |
| AD-4402         |                                            |                                                                                                    |
| CDTLxxxx        | 원료코드별 누계를리어                                | 지정한 원료코드의 누계중량, 누계회수를 0으로 합니다.                                                                                                    |
| 또는              |                                            |                                                                                                    |
| DT              |                                            | $\frac{2}{2} = \frac{1}{2} \frac{1}{1} \frac{1}{1} $ |
|                 | 저의ㅋㅋㄷ이 느끼ㅋ리어                               |                                                                                                    |
| 또는              | [[[[[[[[[[]] 전묘고드의 두 개들이어]                 | 도는 편묘고드의 ㅜ세줄냥, ㅜ세외ㅜ글 0으도 입니다.<br>코매ㄷ느 FT 라드 간으 도자으 하니다                                                                                                    |
| ET              |                                            |                                                                                                    |
| 호스트기기 [0        |                                            |                                                                                                    |
| AD-4402         |                                            |                                                                                                    |
| CDRTXXXX        | 변료매압코드의                                    | 지성한 원료배합코드의 누계중량, 누계회수를 0으로                                                                                                    |
| 호스트기기           | ┎┏┲┰ϫϫϫ°₅╘╴                                | 입니다.                                                                                                    |
| AD-4402         | CDRTxxxx <sup>C</sup> <sub>R</sub>         | L F                                                                                                    |
| CERT            | 전원료배합코드이                                   | 모든 워류배한코드의 누계줏량 누계회수록 이ㅇㄹ 하니다                                                                                                    |
|                 |                                            | $\circ \land = 1$ CERT <sup>6</sup> L                                                                                                    |
|                 |                                            | AD-4402 CERT <sup>C</sup> <sub>R</sub> <sup>L</sup> <sub>F</sub>                                                                                                    |
| CRER            | 에러리, 세                                     | 에러리세을 심해한니다                                                                                                    |
|                 |                                            |                                                                                                    |
|                 |                                            | $\frac{1}{AD-4402} \qquad CRER^{C_{R}L_{F}}$                                                                                                    |
|                 |                                            |                                                                                                    |
| CNOP            | <del> </del>   <del> </del>   <del> </del> | 이번저리노 실행하지 않습니다. 호스트기기에서 접속확인할 때 가용차고리                                                                                                    |
|                 |                                            | 베 사장입니다.                                                                                                    |
| <u> 호스트기기 C</u> |                                            |                                                                                                    |
| AD-4402         |                                            |                                                                                                    |

### 6.2.7 문자코드표 (ASCII/JIS 8)

표 21은 본제품의 통신으로 사용하는 문자코드입니다.

상위 4비트→

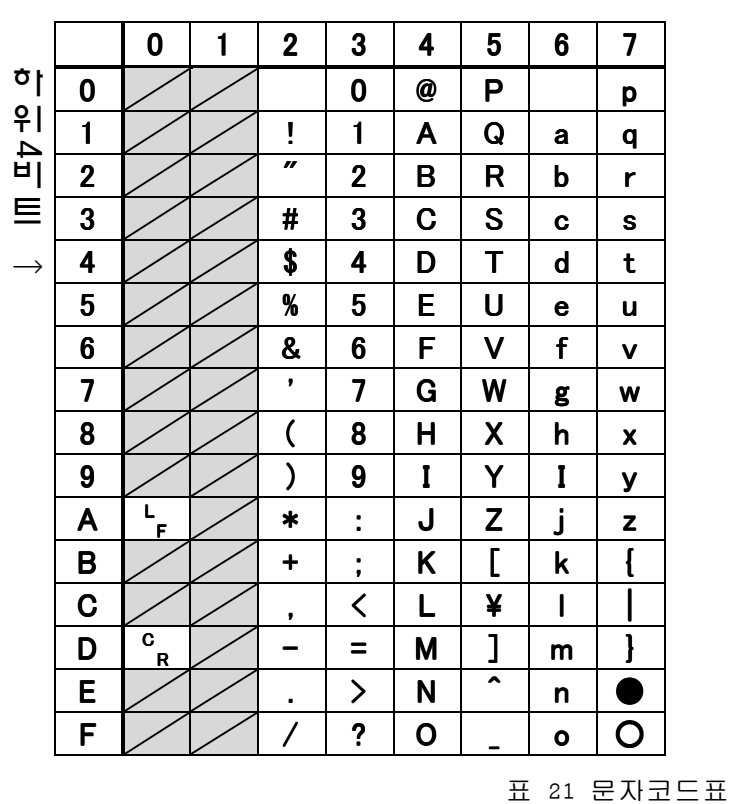

- 사선으로 표시된 코드는 표시가 불가능하므로 사용하지 마십시오.
- 캐릭터길이가 7비트로 설정되어 있는 경우에는 상위4비트가 8이상이 되면 문자는 사용이 불가능합니다.

# 6.3 표준 커런트루프의 출력

표준 커런트 루프의 출력은 0-20Ma의 커랜트루프 출력으로 A&D제품의 외부표 시부 혹은 프린터를 접속합니다.

| 신호방식       | 0-20mA 커런트루프        |
|------------|---------------------|
| 데이터 비트의 길이 | 7 비트                |
| 시작 비트      | 1 비트                |
| 패리티 비트     | l비트 짝수              |
| 스톱비트       | 1 비트                |
| 보레이트       | 600, 1200, 2400 bps |
| 사용문자코드     | ASCII               |

그림 49 표준 커런트 루르 출력의 인터페이스 사양

### 6.3.1 접속

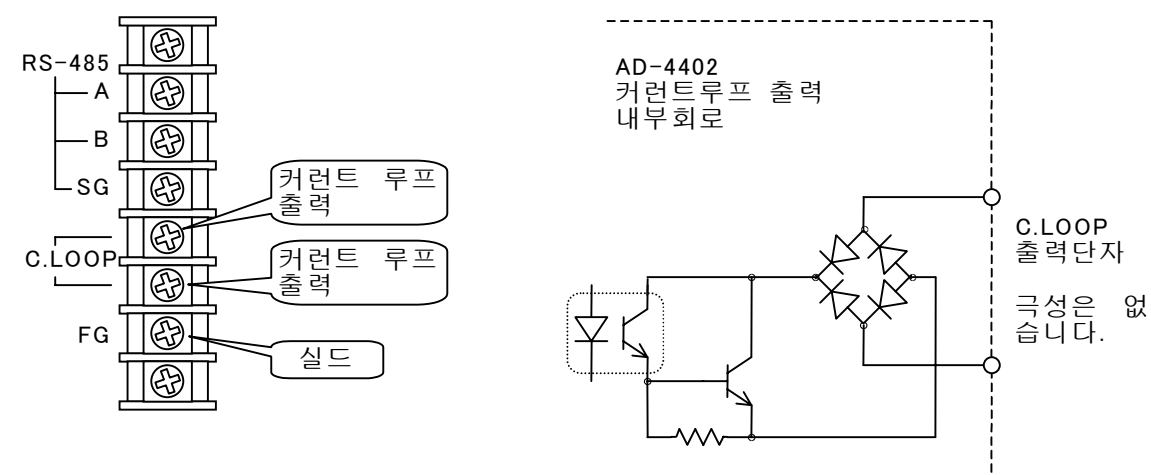

그림 50 표준 커런트루프 출력의 단자 접속

그림 51 표준커런트루프출력의 내부회로

- 커런트 루프 출력의 접속에 극성은 없습니다.
- 실드선을 사용하는 경우에는 FG단자에 실드라인을 접속하여 주십시오.
#### 6.3.2 데이터 전송모드

표준커런트루프출력의 데이터 전송모드에는 스트림, 오토 프린트, 매뉴얼 프 링트. 누계 또는 합계시 프린트가 있습니다.

스트림모드

표시전환에 동기하여 데이터의 출력을 실시합니다. 보레이트가 낮으며 표시전 환이 맞지 않으면 다음차례의 표시 전환까지 대기합니다.

오토프린트모드

계량완료 또는 배합완료시의 데이터를 자동적으로 출력합니다.

매뉴얼프린트모드

프린트 콤맨드의 입력을 한 경우에 데이터를 출력합니다.

프린트 콤맨드 입력은 F1~F4 키, 콘트롤 I/O, OP-05패라렐 입출력중 하나에 할당할 수 있습니다.

누계 또는 합계시의 프린트모드

오토프린트와 비슷하지만. 「누계 또는 합계을 실시한 경우」또는 「이전 누 계 또는 합계을 취소한 경우」에 출력합니다.

「이전 누계 또는 합계을 취소」하면, 누계 또는 합계을 실시한 경우와 반대 의 극성을 출력합니다.

#### 6.3.3 데이터 포멧

데이터 포멧은 표준RS-485의 A&D표준 포맷과 같습니다. → 6.2.5 참조

#### 6.3.4 설정방법

설정은 평션에 의하여 실시합니다.

| 평션번호   | 명 칭    | 설 정 내 용                        |  |  |
|--------|--------|--------------------------------|--|--|
| CLF-01 | 출력 데이터 | 1:표시중량                         |  |  |
|        |        | 2:총중량                          |  |  |
|        |        | 3:순중량                          |  |  |
|        |        | 4:용기                           |  |  |
|        |        | 5:충중량/순중량/용기                   |  |  |
|        |        | 6:원료코드번호 부가 표시중량               |  |  |
|        |        | 7:원료코드부가 총중량                   |  |  |
|        |        | 8:원료코드번호 부가 순중량                |  |  |
|        |        | 9:원료코드번호 부가 용기                 |  |  |
|        |        | 10:원료코드부가총중량/순중량/용기            |  |  |
| CLF-02 | 데이터    | 1:스트림, 2:오토프린트, 3:매뉴얼프린트       |  |  |
|        | 전송모드   | 4:누계 또는 합계시 프린트                |  |  |
| CLF-03 | 보레이트   | 1:600bps, 2:1200bps, 3:2400bps |  |  |
| CLF-04 | 연속출력시의 | 총중량/순중량/용기를 연속하여 출력하는 경우에      |  |  |
|        | 딜레이    | 각데이터 사이에 삽입하는 대기시간입니다.         |  |  |
|        |        | 스트림모드에서는 설정값에 관계없이 0.0초로       |  |  |
|        |        | 취급합니다.                         |  |  |
|        |        | 설정범위는 0.0~25.5 초입니다.           |  |  |

# 6.4 OP-01 BCD 출력

OP-01 BCD 출력은 중량값, 원료코드번호, 에러번호등을 패라렐 BCD 데이터로서 출력하는 옵션입니다.

PLC 혹은 외부표시부의 인터페이스로서 사용할 수 있습니다.

| 출 력 회 로 방 식 | 오 픈 콜 렉 터               |
|-------------|-------------------------|
| 출력회로내압      | DC40V                   |
| 허용드라이브전류    | 25mA                    |
| 출력단자잔류전압    | 0.8V (드라이브전류 25Ma 인 경우) |
| 입력회로방식      | DC 입력 (소스형)             |
| 입력단자개방전압    | $5\mathrm{V}\pm5\%$     |
| 입력회로드라이브전류  | 5mA (최대)                |
| 허용잔류전압      | 1.5V (최소)               |
|             |                         |

표 22 OP-01 BCD 출력의 인터페이스 사양

6.4.1 접속

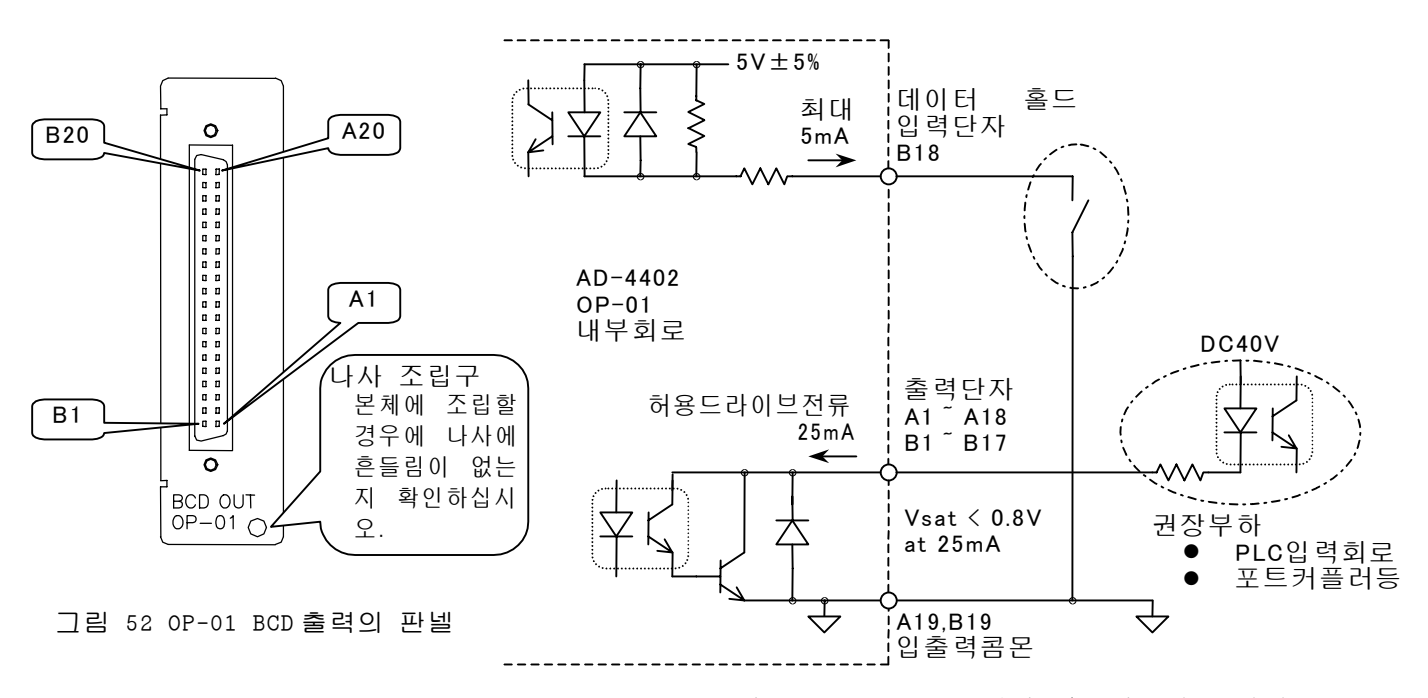

그림 53 OP-01 BCD 출력의 내부회로와 부하접속

| 품 명            | 수량 | 품             | 번 | 듕   |
|----------------|----|---------------|---|-----|
| 콘트롤 I/O 콘넥터    | 1  | JI:361J040-AG |   | 富士通 |
| 콘트롤 I/O 콘넥터 커버 | 1  | JI:360C040-B  |   | 富士通 |

표 23 OP-01 BCD 출력의 부속품

# 6.4.2 단자기능

단자기능은 펑션 01F-01 (출력데이터) 의 설정에 의해 변경합니다.

초기설정에서는 각 출력단자는 정논리이므로 "l"이 되는 비트가 콤몬과 연결 합니다.

홀드 입력은 정논리고정입니다. (콤몬과 접속하면 홀드합니다.)

| 01F-01 = 1,2,3,4<br>エリス라 초ろ라 스즈라 | 단자번호 | 단 자 기 능 | 단자번호 | 단 자 기 늉 |
|----------------------------------|------|---------|------|---------|
| 표시중중, 중중중, 군중중,<br>용기를 축련하는 경우   | A1   | 1       | B1   | 2       |
|                                  | A2   | 4       | B2   | 8       |
|                                  | A3   | 10      | B3   | 20      |
|                                  | A4   | 40      | B4   | 80      |
|                                  | A5   | 100     | B5   | 200     |
|                                  | A6   | 400     | B6   | 800     |
|                                  | A7   | 1,000   | B7   | 2,000   |
|                                  | A8   | 4,000   | B8   | 8,000   |
|                                  | A9   | 10,000  | B9   | 20,000  |
|                                  | A10  | 40,000  | B10  | 80,000  |
|                                  | A11  | 100,000 | B10  | 200,000 |
|                                  | A12  | 400,000 | B10  | 800,000 |
|                                  | A13  |         | B10  |         |
|                                  | A14  |         | B10  |         |
|                                  | A15  | 0.0     | B10  | 0.00    |
|                                  | A16  | 0.000   | B10  | 0.0000  |
|                                  | A17  | 1       | B10  | 2       |
|                                  | A18  |         | B10  |         |
|                                  | A19  |         | B10  |         |
|                                  | A20  | FG      | B20  | FG      |

표 24 OP-01 BCD 출력의 단자기능 (표시중, 총중량,순중량, 용기)

| 01F-01 = 5, 6, 7, 8    |  |
|------------------------|--|
| 계량시퀀스로 사용중인 누          |  |
| 게궁당, 누게외구를 풀먹아<br>는 경우 |  |

| 단자번호 | 단 자 기 능    | 단지번호 | 단 자 기 능    |
|------|------------|------|------------|
| A1   | 1          | B1   | 2          |
| A2   | 4          | B2   | 8          |
| A3   | 10         | B3   | 20         |
| A4   | 40         | B4   | 80         |
| A5   | 100        | B5   | 200        |
| A6   | 400        | B6   | 800        |
| A7   | 1,000      | B7   | 2,000      |
| A8   | 4,000      | B8   | 8,000      |
| A9   | 10,000     | B9   | 20,000     |
| A10  | 40,000     | B10  | 80,000     |
| A11  | 100,000    | B10  | 200,000    |
| A12  | 400,000    | B10  | 800,000    |
| A13  | 1,000,000  | B10  | 2,000,000  |
| A14  | 4,000,000  | B10  | 8,000,000  |
| A15  | 10,000,000 | B10  | 20,000,000 |
| A16  | 40,000,000 | B10  | 80,000,000 |
| A17  |            | B10  |            |
| A18  |            | B10  |            |
| A19  | 콤몬         | B10  | 콤몬         |
| A20  | FG         | B20  | FG         |

표 25 OP-01 BCD 출력의 단자기능 (누계중량, 누계회수)

|        | (01F-01 = 9<br>계랴시쿼스리 사요주이 워 | 단자번호 | 단 자 기 누 |    | 단자번호 | 단 자 기 능 | •  |
|--------|------------------------------|------|---------|----|------|---------|----|
|        | 료배합코드와 출력원료코                 | A1   | 계량시퀀스에서 | 1  | B1   | 계량시퀀스에서 | 2  |
|        | 드를 출력하는 경우                   | A2   | 사용중인    | 4  | B2   | 사용중인    | 8  |
|        |                              | A3   | 원료코드    | 10 | B3   | 원료코드    | 20 |
|        |                              | A4   | 2       | 40 | В4   |         | 80 |
|        |                              | A5   | 호출호출중인  | 1  | B5   | 호출중인    | 2  |
|        |                              | A6   | 원료코드    | 4  | B6   | 원료코드    | 8  |
| 뜨리     |                              | A7   |         | 10 | B7   |         | 20 |
| 사용하는   |                              | A8   |         | 40 | B8   |         | 80 |
| 수 있으   |                              | A9   | 계량시퀀스로  | 1  | B9   | 계량시퀀스에서 | 2  |
| 코드호출   |                              | A10  | 사용중인    | 4  | B10  | 사용중인    | 8  |
| ⊦능하며.│ |                              | A11  | 워료배합코드  | 10 | B10  | 워료배합코드  | 20 |
| 수 있습   |                              | A12  |         | 40 | B10  |         | 80 |
|        |                              | A13  | 호출중인    | 1  | B10  | 호출중인    | 2  |
|        |                              | A14  | 원료배합코드  | 4  | B10  | 원료배합코드  | 8  |
| ]      |                              | A15  |         | 10 | B10  |         | 20 |
|        |                              | A16  |         | 40 | B10  |         | 80 |
|        |                              | A17  |         |    | B10  |         |    |
|        |                              | A18  | 스트로브    |    | B10  | 데이터홀드입  | 력  |
|        | 사선의 단자는 기능 없음.               | A19  | 콤몬      |    | B10  | 콤몬      |    |
|        |                              | A20  | FG      |    | B20  | FG      |    |

표 26 OP-01 BCD 출력의 단자기능 (원료배합코드와 원료코드)

| (01F-01 = 10<br>에러 안라버ㅎ를 축려하느)     | 단자번호 | 탄 자 ' | 기 능  | 단자번호 | 단 자 기 늉  |
|------------------------------------|------|-------|------|------|----------|
| 경우                                 | A1   | 계량시퀀스 | 1    | B1   | 계량시퀀 2   |
|                                    | A2   | 에러번호  | 4    | B2   | 스에러번 8   |
| 에러 아라이 바새하며 드이                     | A3   |       | 이상있음 | B3   | ÌQ I     |
| 에너, 필함이 필정하던 트이<br>상있음 I의 비트가 ON됩니 | A4   |       |      | B4   |          |
| 다.                                 | A5   | 제로에러의 | 1    | B5   | 제로에러 2   |
|                                    | A6   | 번호    | 4    | B6   | 의 번호 8   |
| 예 :                                | A7   |       | 이상있음 | В7   |          |
| 계량시퀀스에러 0                          | A8   |       |      | B8   |          |
| A3 B2 A2 B1 A1                     | A 9  | 알람1의  | 1    | B9   | 알람 1 의 2 |
| 1 0 0 0 0                          | A10  | 번호    | 4    | B10  | 번호 8     |
|                                    | A11  |       | 이상있음 | B10  |          |
| 계량시퀀스에러 없음                         | A12  |       |      | B10  |          |
| A3 BZ AZ BI AI                     | A13  | 알람2의  | 1    | B10  | 알람 2 의 2 |
|                                    | A14  | 번호    | 4    | B10  | 번호 8     |
|                                    | A15  |       | 이상있음 | B10  |          |
|                                    | A16  |       |      | B10  |          |
|                                    | A17  | 무기    | 능    | B10  | 무기능      |
|                                    | A18  | 스트로   | 르브   | B10  | 데이터홀드 입력 |
| 사선의 단자는 기능 없음.                     | A19  | 콤된    | 1    | B10  | 콤몬       |
|                                    | A20  | FG    |      | B20  | FG       |

표 27 OP-01 BCD 출력의 단자기능 (에러. 알람 번호)

112

#### 6.4.3 데이터 전송 모드

OP-01 BCD출력의 데이터 전송 모드에는 스트림, 오토프린트, 매뉴얼프린트, 누 계 또는 합계시프린트가 있습니다.

스트림모드

표시전환에 동기하여 데이터의 출력을 실시합니다.

평션 GENF-01 (표시전환레이트)를 변경하면 BCD출력의 표시전환 타이밍도 연동하여 변합니다.

오토프린트모드

계량 완료 또는 배합완료시의 데이터를 자동적으로 출력합니다.

매뉴얼프린트모드

프린트 콤맨드의 입력을 한 경우에 데이터 출력을 실시합니다.

프린트 콤맨드 입력은 F1~F4 키, 콘트롤 I/O, OP-05패라렐 입출력중 하나에 할당할 수 있습니다.

#### 누계 또는 합계시 프린트 모드

오토프린트와 비슷하지만, 「누계 또는 합계을 실시한 경우」또는 「이전 누 계 또는 합계을 취소한 경우」에 출력합니다.

「이전 누계 또는 합계을 취소」하면 누계 또는 합계을 실시한 경우와 반대 극성의 데이터를 출력합니다.

#### 제트스트림모드

본 제품의 A/D 변환속도인 매초100회의 속도로 중량값을 출력합니다. GENF-03 (샘풀링분주비)에 의해 샘풀링 속도를 떨어뜨리고 있는 경우에는 송신은 매초 100회의 속도로 실행되지만, 같은 데이터가 분주회수만큼 계속되 어 출력됩니다.

#### 6.4.4 설정방법

설정은 평션에 의해 실시됩니다.

| 펑션번호   | 명 칭         | 설 정 내 용                                                                                                    |
|--------|-------------|----------------------------------------------------------------------------------------------------|
| 01F-01 | 출력데이터       | 데이터전송모드가 제트스트림인<br>경우에는 1.2.3의 설정만 유효합<br>니다. 그 이외의 것을 선택하는<br>경우에는 데이터가 출력되지 않습<br>니다                                                                        |
|        |             | 5: 계량시퀸스로 사용중 원료 코드 누계중량<br>6: 계량시퀸스로 사용중 원료 코드 누계회수<br>7: 계량시퀸스로 사용중 원료 배합코드 누계중량<br>8: 계량시퀸스로 사용중 원료 배합코드 누계회수<br>9: 계량시퀀스로 사용중 원료 배합코드 원료코드<br>10:에러, 알람번호 |
| 01F-03 | 데이터<br>전송모드 | 1:스트림, 2:오토프린트, 3:매뉴얼프린트, 4:누계 또는<br>합계시 프린트<br>5:제트스트림(매샘플출력)                                                                                                |
| 01F-04 | 출력논리        | 1:정논리, 2:부논리                                                                                                    |

#### 6.4.5 통신타이밍

통신타이밍은 데이터 전송에 따라 다릅니다.

통상적인 데이터 전송모드 평션OIF-O3 (데이터전송모드) ★ 5

스트림, 오토프린트, 매뉴얼프린트, 적사시프린트의 각 모드입니다. 각모드에 서는 데이터의 전환 타이밍은 표시와 동기합니다. 그러므로 평션GENF-01 (표 시전환레이트)를 변경하면 BCD출력의 변환 타이밍도 연동하여 변화합니다. 상대측기기가 BCD데이터의 처리에 시간을 요할 때는 데이터 보레이트 입력을 사용하여 데이터의 표시 변환을 중지하십시오.

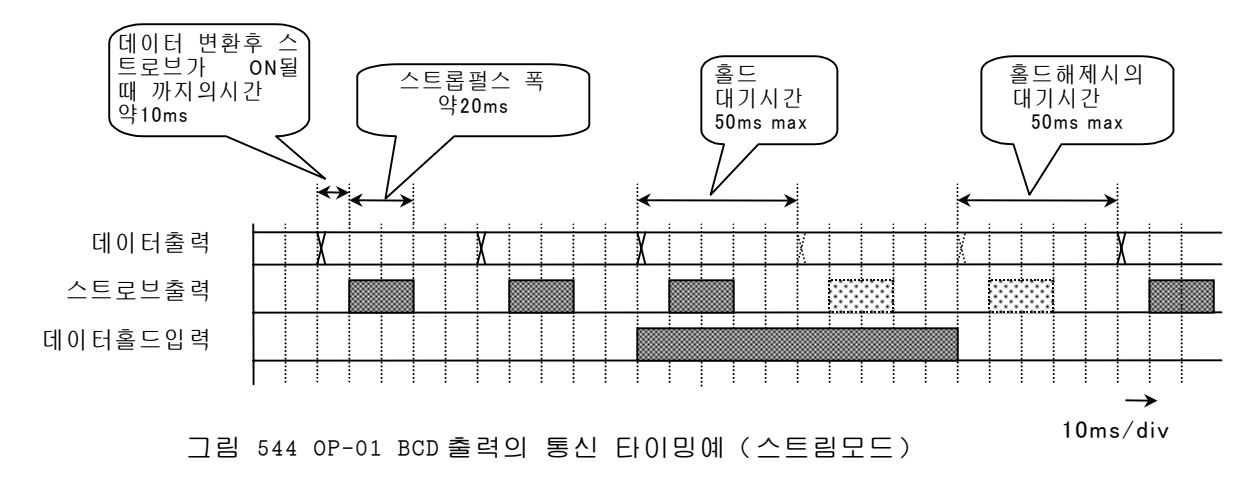

제트스트림모드 평션OIF-O3 (데이터 전송 모드) = 5

제트스트림모드는 고속의 제어를 실시하는데 사용합니다.

BCD출력의 변환타이밍은 A/D컴버터의 샘플링 속도와 마찬가지로 100회/s이므 로 스트로브 출력의 펄스 폭이 짧습니다.

상대측 기기의 처리속도에 의해서는 정당히 데이터를 집어넣을 수 없는 경우 가 있으므로 주의하여 주십시오.

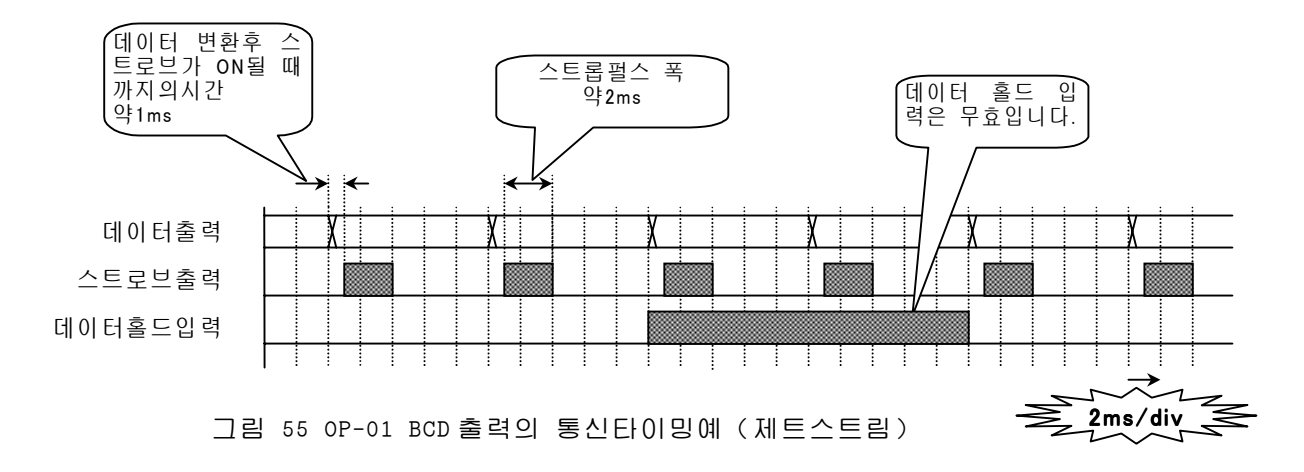

## 6.5 OP-02 릴레이 출력

OP-02 릴레이 출력은 콘트롤 I/O 출력과 같은 단자기능을 기계접점에서 실시하는 옵션입니다.

초기설정의 단자기능은 2단투입의 호퍼스케일에 적합한 설정이지만, 용도에 맞 추어 단자기능의 변경이 가능합니다. 단자기능의 설정변경은 펑션 02F-nn (출력 단자의 기능) 으로 실행합니다.

| 출력회로방식 | 기계접점                                |
|--------|-------------------------------------|
| 정격제어용량 | AC 250V 3A (저항부하) /DC 30V 3A (저항부하) |
| 최소적용부하 | DC 100mV 100 µ A                    |
| 기계정 수명 | 2,000 만회이상                          |
| 전기적 수명 | 10 만회이상 (정격제어용량에서)                  |

표 28 OP-02 릴레이 출력의 인터페이스사양

| 품     | 명      | 개수 | 품            | 번 | 튣     |
|-------|--------|----|--------------|---|-------|
| 릴레이 칕 | 출력 콘넥터 | 1  | TM:MSTB11STF |   | 페닉스콘텍 |

표 29 OP-02 릴레이출력의 부속품

6.5.1 접속

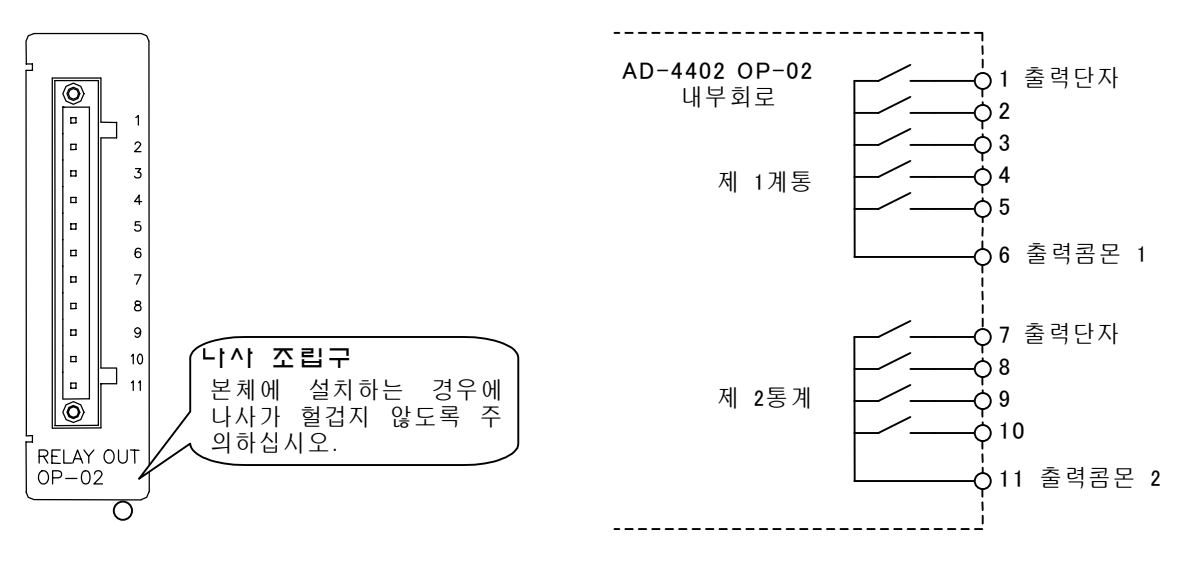

그림 56 OP-02 릴레이출력의 판넬

그림 57 OP-02 의 출력회로

주의

솔레노이드 등의 유도성부하를 사용하는 경우에는 스파이크킬러 혹은 바리스타등의 서지대 책소자를 사용하여 주십시오. 노이즈에 의한 악영향을 최소화할 뿐 아니라 접점수명에도 효 과적입니다.

▲ 다른 계통의 전원에도 접점할 수 있습니다.
 제 2계통과 제 2계통의 콤몬 단자는 독립하여 있습니다.
 그러므로 다른 전원계 (예를들면, AC200V과DC24V) 등에 접속하는 경우에 편리합니다.

# 6.5.2 단자기능

단자기능은 평션02F-nn (출력단자의 기능) 으로 변경할 수 있습니다.

| 펑션번호   | 명 칭         | 설 정 내 용                        |
|--------|-------------|--------------------------------|
| 02F-01 | 출력단자 1의 기능  | 단자기능은 평션 02F-01 ~ 02F-10 로 설정할 |
| 02F-02 | 출력단자 2의 기능  | 수 있습니다.                        |
| 02F-03 | 출력단자 3의 기능  | 설정가능한 기능의 종류는 콘트롤 I/O의         |
| 02F-04 | 출력단자 4의 기능  | 출력단자와 같습니다. 상세한 기능에            |
| 02F-05 | 출력단자 5의 기능  | 대해서는 콘트롤 I/O 출력관계평션을           |
| 02F-07 | 출력단자 7의 기능  | 참조하여 주십시오.                     |
| 02F-08 | 출력단자 8의 기능  |                                |
| 02F-09 | 출력단자 9의 기능  | ]                              |
| 02F-10 | 출력단자 10의 기능 |                                |

표 30 OP-02 릴레이출력의 단자기능의 설정

OP-02릴레이 출력 초기설정의 단자 기능

| 단자 | 평션의 설정      | ור         | <u>5</u>           |
|----|-------------|------------|--------------------|
| 1  | 02F-01 = 55 | 원료호퍼 1 중투입 | 원료호퍼별 투입출력입니다.     |
| 2  | 02F-02 = 56 | 원료호퍼 1 소투입 | 원료 호퍼마다 설치된 투입게이 제 |
| 3  | 02F-03 = 58 | 원료호퍼 2 중투입 | 트를 지적제어할 수 있습니다. 1 |
| 4  | 02F-04 = 59 | 원료호퍼 2 소투입 | s.<br>F            |
| 5  | 02F-05 = 61 | 원료호퍼 3 중투입 | 계                  |
| 6  | -           | 출력콤몬 1     | 1 .                |
| 7  | 02F-07 = 62 | 원료호퍼 3 소투입 |                    |
| 8  | 02F-08 = 64 | 원료호퍼 4 중투입 | 원료 호퍼마다 설치된 투입게이 제 |
| 9  | 02F-09 = 65 | 원료호퍼 4 소투입 | 트를 지적제어할 수 있습니다. 물 |
| 10 | 02F-10 = 68 | 원료호퍼 5 소투입 | -<br>              |
| 11 | -           | 출력콤몬 2     | 2 .                |

★ 제1통계와 제2통계는 콤몬이 독립하여 있기 때문에 다른 전원 계통으로 사용할 수 있습니다. 동일한 전원계통으로 사용하는 경우에는 출력 콤몬1과 출력콤몬2를 쇼트합니다.

표 31 OP-02 릴레이 출력의 초기설정인 단자 기능

#### 6.6 OP-03 RS-422/485의 입출력

OP-03 RS-422/485는 AD-4402를 RS-422및 RS-485에 접속하는 인터페이스 입니 다.

RS-485는 2 선식과 4 선식 모두 대응가능합니다.

본 옵션은 중량값의 출력을 시작으로 콘트롤 I/O 에 대신한 제어 콤맨드 입력 혹 은 코드메모리의 출력/입력등 여러가지 용도에 사용할 수 있는 인터페이스입니다. 데이터 전송 모드 혹은 콤맨드의 종류 등 기능은 표준 RS-485와 같습니다.

콤맨드 혹은 데이터 포멧에 대해서는 6.2표준 RS-485 입출력을 참조하십시오.

| 신호방식    | EIA RS-422, RS-485 준거                         |
|---------|-----------------------------------------------|
| 데이터비트길이 | 7 비트, 8 비트                                    |
| 시작비트    | 1 비트                                          |
| 패리티비트   | Ⅰ비트 짝수,Ⅰ비트 홀수 없음                              |
| 스탑비트    | 1 비트, 2 비트                                    |
| 보레이트    | 600, 1200, 2400, 4800, 9600, 19200, 38400 bps |
|         | (38400bps는 제트스트림모드 전용)                        |
| 신호선     | RS-422: 4 선식 RS-485:2 선식, 4 선식                |
| 멀티드롭 수  | 최대 32 대                                       |
| 사용문자코드  | ASCII, JIS 8                                  |

표 32 OP-03 RS-422/485 입출력 인터페이스 사양

주의

AD-4402에는 OP-03 RS-422/485입출력과 OP-04 RS-232C입출력중 한쪽에 한장을 장착할 수 있습니다.

장착하는 슬롯의 위치에 제한은 없습니다.

| 田田           | 명       | 대수 | 품 번          | ఠ     |
|--------------|---------|----|--------------|-------|
| RS-422/485 ° | 입출력 콘넥터 | 1  | TM:MSTB06STF | 패닉스콘택 |

표 33 OP-03 RS-422/485 입출력의 부속품

# 6.6.1 설정방법

설정가능한 내용은 원칙적으로 표준 RS-485와 같습니다. 표준 RS-485란, RS-422와RS-485의 변환가능한 점이 다릅니다.

| 펑션번호   | 명 칭           | 실 정 내 용                                                      |
|--------|---------------|--------------------------------------------------------------|
| 03F-01 | 출력데이터         | 1:표시중량                                                       |
|        |               | 2:총중량                                                        |
|        |               | 3:순중량                                                        |
|        |               | 4:용기                                                         |
|        |               | 5:총중량/순중량/용기                                                 |
|        |               | 6:원료코드번호와 표시중량                                               |
|        |               | 7: 원료코드번호와 총중량                                               |
|        |               | 8: 원료코드번호와 순중량                                               |
|        |               | 9: 원료코드번호와 용기                                                |
|        |               | 10:원료코드번호와 총중량/순중량/용기                                        |
|        |               |                                                              |
|        |               | 네이터선종모드가 제트스트팀인 경우, 1,2,3의 설정만                               |
|        |               | 유요압니나. 그 이외에는 선택하너라도 네이터가                                    |
|        |               | [줄덕되시 않습니다.<br>따퀴 궤도가도피세기도 포기가 흐드퀴 자네가도 추려야                  |
|        |               | [또안, 세드스드님에서는 표시가 올느안 상태다도 줄먹은<br>호드크고 아스니티                  |
| 005 00 | 리시티 귀소ㅁㄷ      | 출드아시 끊습니다.<br>1. A 도리 0. A 도고리도 0.페트어고리도                     |
| 03F-02 | 데이터 신공모드      | 1:스트립, 2:오오프린드, 3:매파럴프린드                                     |
|        |               | 4.구제 오는 쉽게지 프린트, 5:세트스트림(배 샘플물릭),<br>6.코피드                   |
| 035-03 | 비 궤 이 ㅌ       | 0. 音 池 二<br>1:600bps 2:1200bps 3:2400bps 4:4800bps 5:9600bps |
| 001 00 |               | 6.19200bps, 7:38400bps                                       |
| 03F-04 | 패리티           | 0:없음, 1:홀수, 2:짝수                                             |
| 03F-05 | 캐릭터비트길이       | 7:7 비트, 8:8 비트                                               |
| 03F-06 | 스톱비트길이        | 1:1 비트, 2:2 비트                                               |
| 03F-07 | 터미네이터         | 1: <cr>, 2:<cr><lf></lf></cr></cr>                           |
| 03F-08 | 어드레스번호        | 0:어드레스 기능없음, 1~99:어드레스 기능없음                                  |
| 03F-09 | 콤맨드 응답의       | 콤맨드를 수신하고 나서 응답을 송신할 때 까지의                                   |
|        | 대기시간          | 대기시간입니다.                                                     |
|        |               | 설정범위는 0.00~2.55 초 입니다.                                       |
| 03F-11 | RS-422/485 전환 | 1:RS-422 (4 선식 RS-485), 2:RS-485 (2 선식)                      |

표 34 OP-03 RS-422/485 입출력 설정

#### 6.6.2 접속

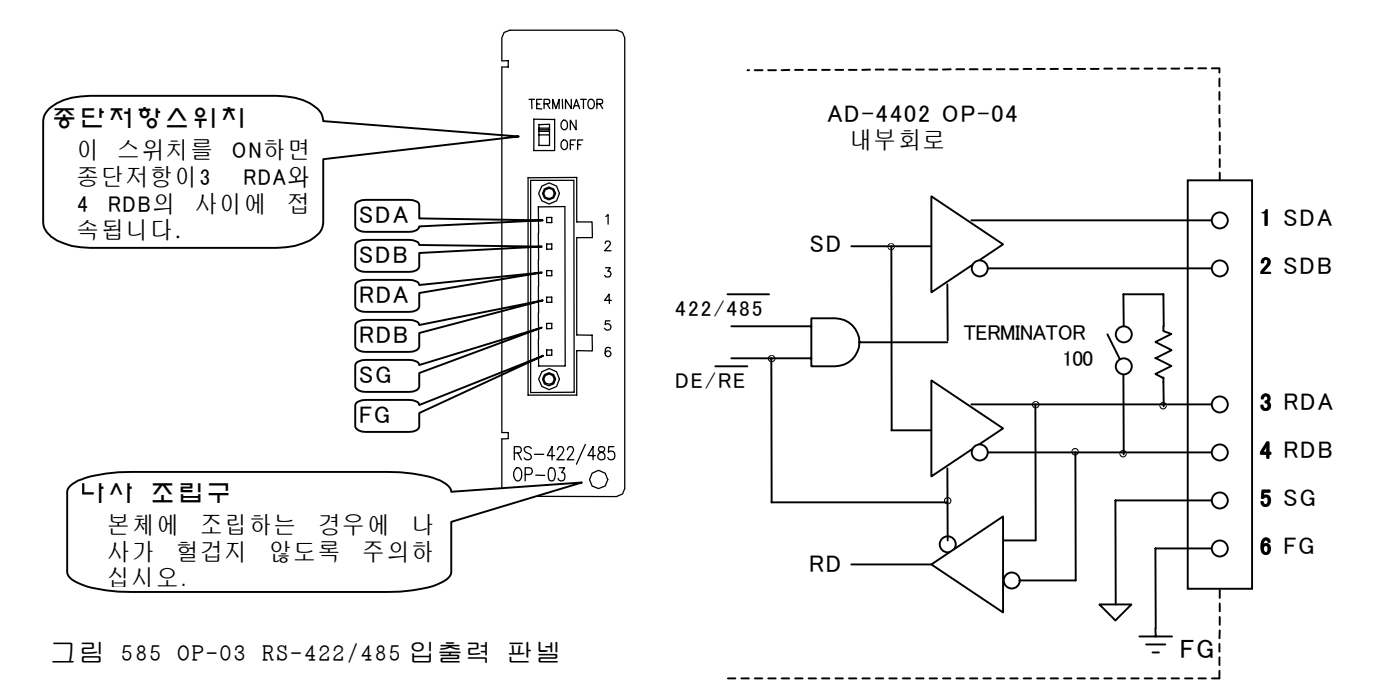

그림 59 OP-03 RS-422/485 입출력 내부회로

- RS-422/485 의 접속은 종단저항이 필요합니다. 종단저항을 접속할 경우에는 TERMINATOR (종단저항) 스위치를 ON 으로 하여 주십시오.
- 호스트 기기에 시그널 그라운드가 없는 경우에는 SG 단자의 배선은 불필요합 니다.
- 실드선을 사용할 경우에는 FG 단자에 실드라인을 접속하여 주십시오.

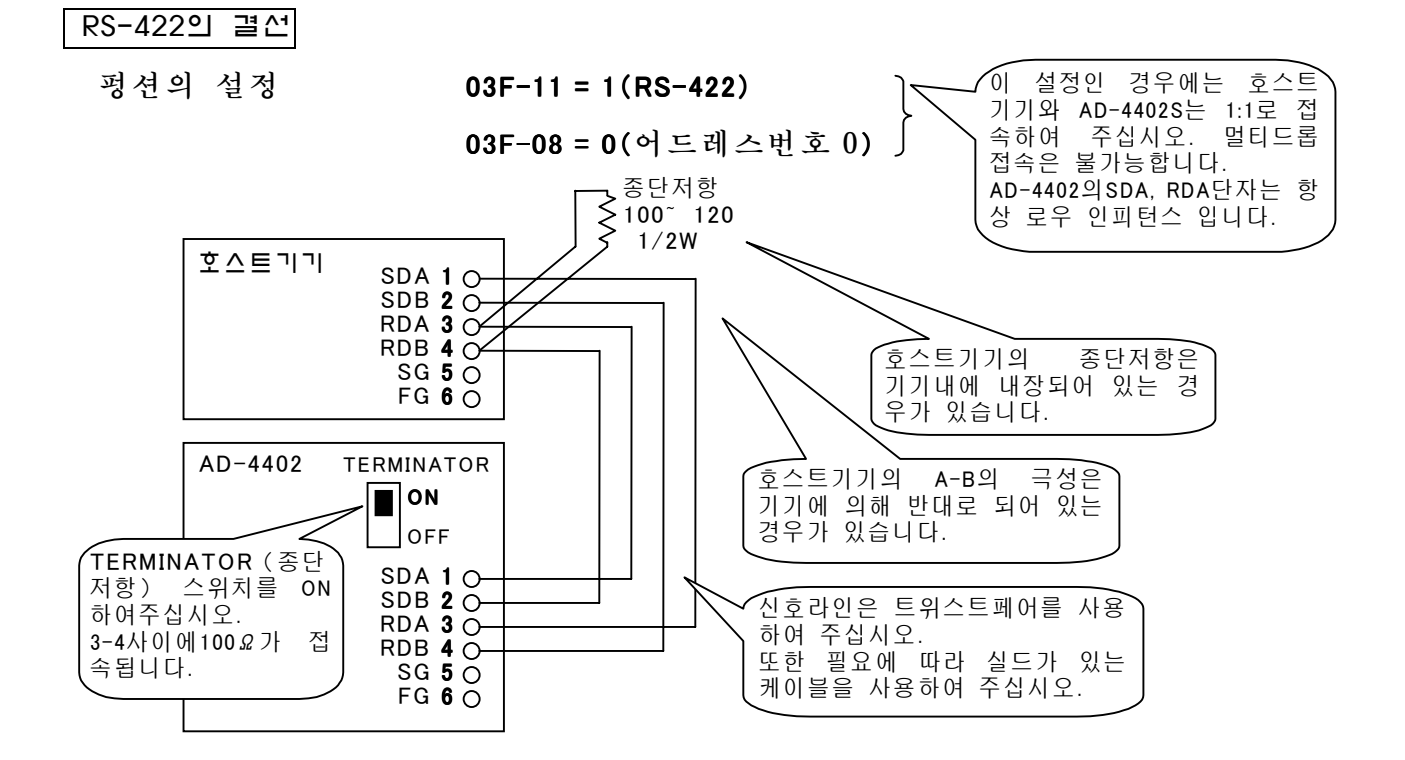

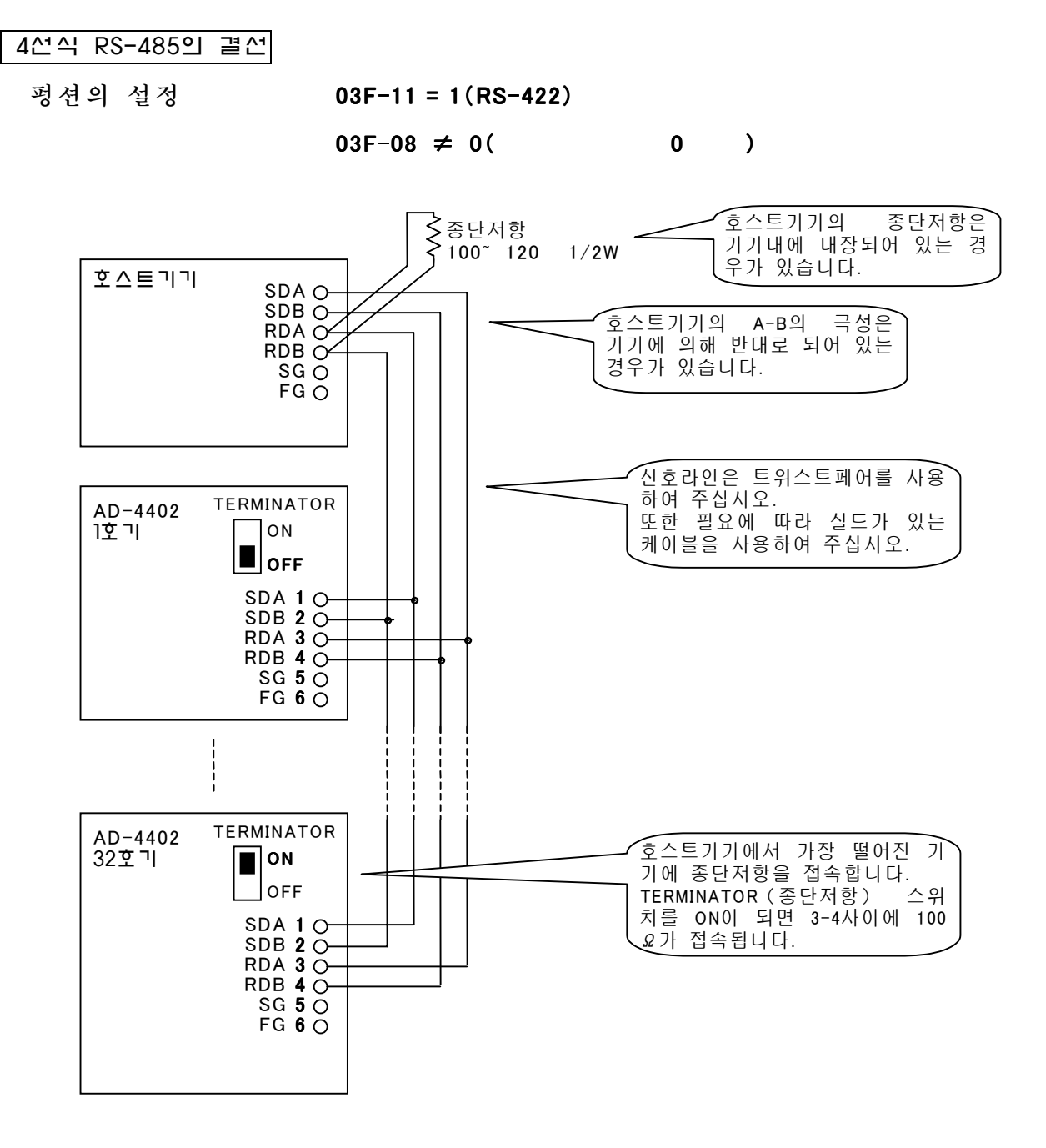

그림 60 4 선식 RS-485 의 멀티드롭접속예

| ( | >>>>>>>>>>>>>>>>>>>>>>>>>>>>>>>>>>>>>> |  |
|---|----------------------------------------|--|
| T | 멀티드롭 접속은 원칙으로서 콤맨드모드 전용입니다.            |  |
|   | 기타 모드에서는 출력이 충돌하기 때문에 멀티드롭 접속이 불가능합니다. |  |
|   |                                        |  |

2선식 RS-485의 결선

평션의 설정

03F-11 = 2(RS-485)

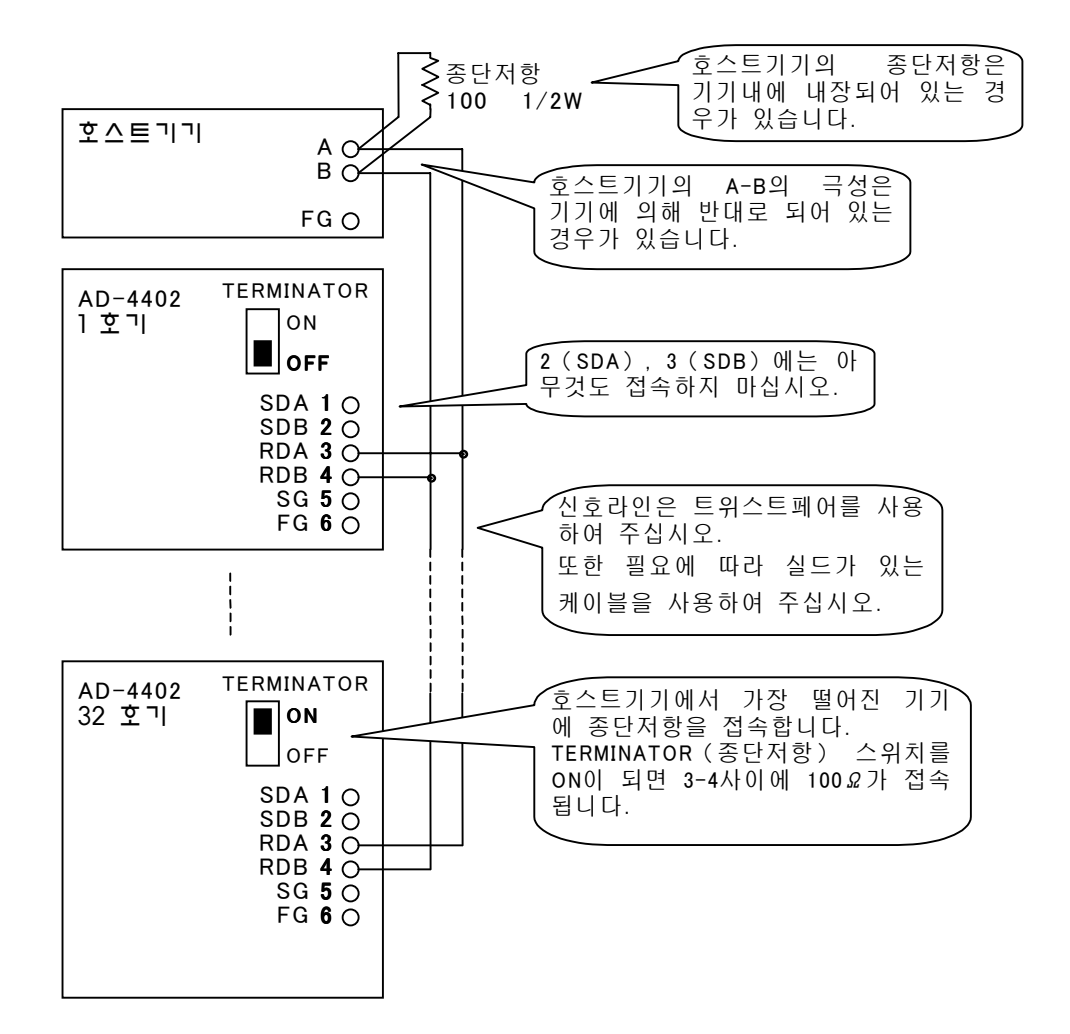

#### 그림 61 2 선식 RS-485 의 멀티드롭 접속예

홈맨드 모드 이외에서는 멀티드롭을 접속할 수 없습니다. 멀티드롭 접속은 원칙으로서 콤맨드모드 전용입니다. 기타 모드에서는 출력이 충돌하기 때문에 멀티드롭 접속이 불가능합니다.

#### 6.6.3 통신타이밍

어드레스 기능을 사용하고 있는 경우의 2선식RS-485의 타이밍 차트는 그림62와 같습니다.

본 계기는 호스트 기기에서 콤맨드를 수신하면 콤맨드의 해석을 실행하여 응답 을 송신합니다. 송신할 때 까지의 대기시간은 03F-09 (콤맨드 응답의 대기시 간)으로 설정할 수 있습니다.

응답시간은 03F-09 < tr < 03F-09 + 50ms 입니다.

본 계기가 송신종료후 호스트 기기에서 다음 콤맨드를 송신 가능하도록 하려면 최대 4ms가 필요합니다.

그림 중Hi-Z는 하이임피던스를 나타냅니다.

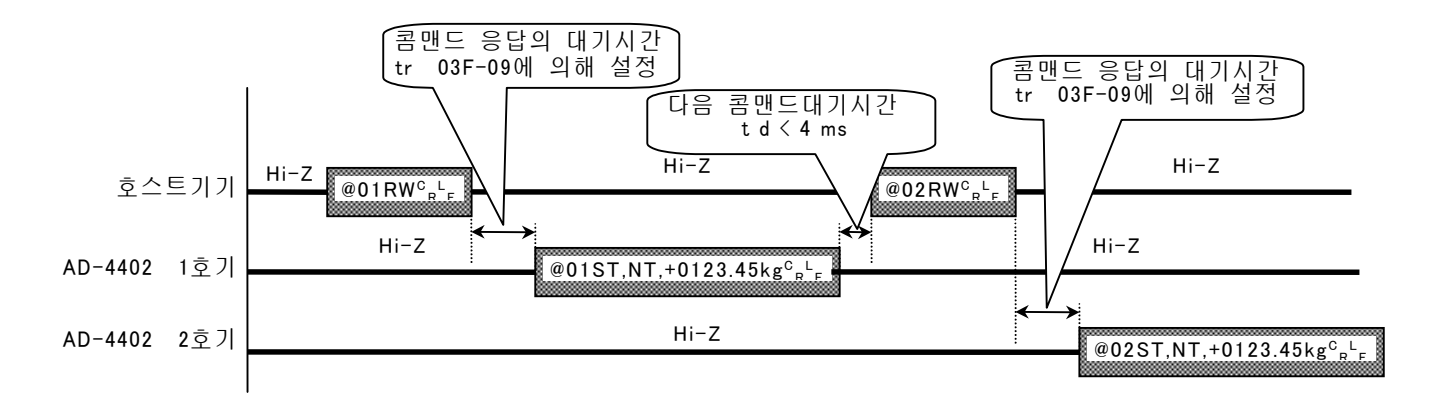

 AD-4402 OP-03는 송신종료후 4ms이내는 통신 라인이 로우임피던스일 가능성이 있습니다. 이 사이에 호스트 기기에서 다음의 콤맨드가 보내지 면 정상적으로 통신이 가능해집니다. 호스트기기에서 다음의 콤맨드를 송신하려면4ms이상의 간격을 두십시오.

그림 62 OP-03 의 RS-485 콤맨드 통신의 타이밍차트예

☆ ☆ 스 트 기 기 기 수신 불량이 되면 응답 대기시간을 늘려 주십시오.
 호 스 트 기 기 의 송 수신 전환 동작이 늦어지면 호 스 트 기 기가 수신 (Hi-Z) 로 변환되기 전에 본기기가 송신을 개시해 버리는 경우가 있습니다.
 그 같은 경우에는 03F-09 (콤맨드 응답의 대기시간)을 길게 설정하면 해결할 수 있습니다.
 PC에 RS-232 → RS-485 컴버터를 접속하여 사용하는 경우에는 변환 동작이 늦어질 수 있으므로 주의할 필요가 있습니다.

122

#### 6.7 OP-04 RS-232C입출력

OP-04 RS-232C 입출력은 중량값의 출력을 시작으로 콘트롤 I/O 를 대신하는 제어 콤맨드의 입력 혹은 코드메모리의 출력/입력 등 여러가지 용도에 사용할 수 있는 인터페이스 입니다.

데이터의 전송혹은 콤맨드의 종류 등 기능은 표준 RS-485와 마찬가지 입니다만 멀티드롭 접속은 불가능합니다.

콤맨드 혹은 데이터 포멧에 대해서는 6.2표준 RS-485 입출력을 참조하여 주십 시오.

| 신호방식    | EIA RS-232C 준거                                |
|---------|-----------------------------------------------|
| 데이터비트길이 | 7 비트, 8 비트                                    |
| 시작비트    | 1 비트                                          |
| 패리티비트   | 1비트 짝수, 1비트홀수, 없음                             |
| 스톱비트    | 1 비트, 2 비트                                    |
| 보레이트    | 600, 1200, 2400, 4800, 9600, 19200, 38400 bps |
|         | (콤맨드 모드는 최고 19200bps)                         |
| 사용문자코드  | ASCII, JIS 8                                  |

표 353 OP-04 RS-232C 입출력 인터페이스 사양

주의

AD-4402에는 OP-03 RS-422/485입출력과 OP-04 RS-232C입출력 중 입출력중 한쪽 에 한장을 장착할 수 있습니다. 장착하는 슬롯의 위치에 제한은 없습니다.

#### 6.7.1 접속

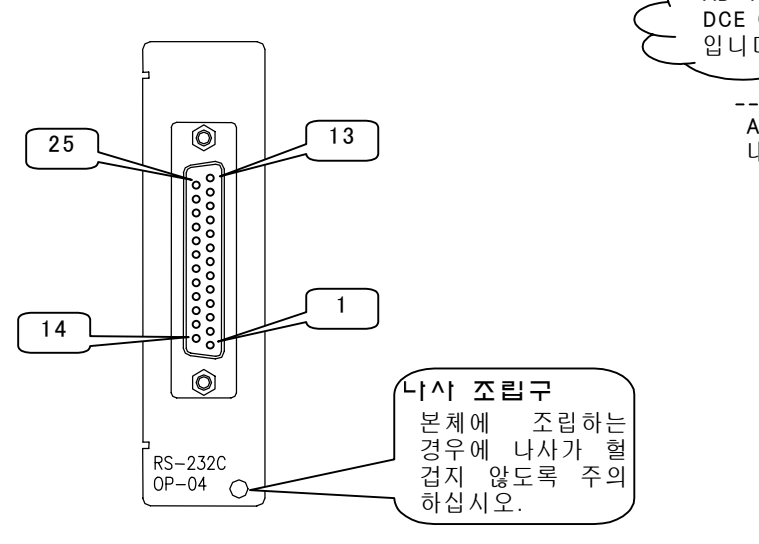

그림 63 OP-04 RS-232C 입출력판넬

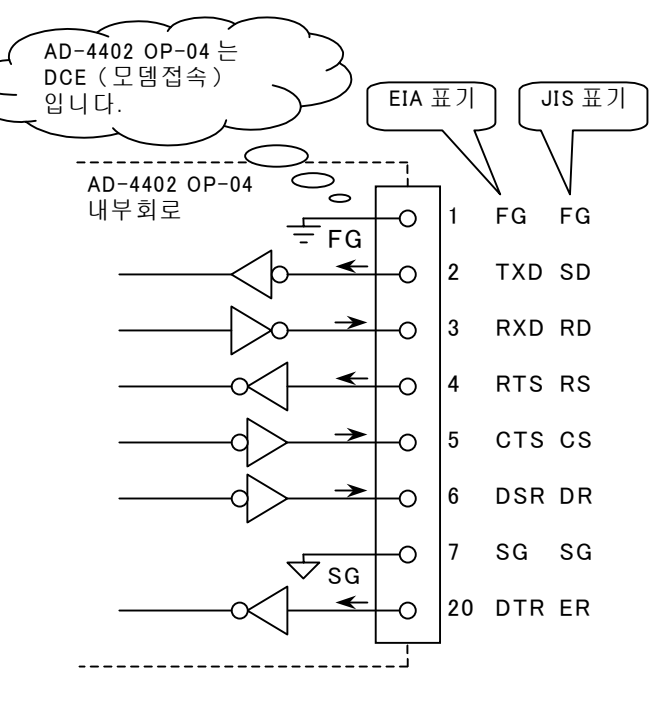

그림 64 OP-04 RS-232C 입출력 내부회로

# 6.7.2 설정내용

설정가능한 내용은 원칙적으로 표준RS-485, OP-03 RS-422/485입출력과 같습니 다.

| 펑션번호     | 명 칭         | 설 정 내 용                                               |
|----------|-------------|-------------------------------------------------------|
| 04F-01   | 출력데이터       | 1:표시중량                                                |
|          |             | 2:총중량                                                 |
|          |             | 3:순중량                                                 |
|          |             | 4:용기                                                  |
|          |             | 5:총중량/순중량/용기                                          |
|          |             | 6:원료코드번호와 표시중량                                        |
|          |             | 7: 원료코드번호와 종중량                                        |
|          |             | 8: 원료코드번호와 순중량                                        |
|          |             | 9: 원료코드번호와 용기                                         |
|          |             | 10:원툐코느먼호와 송중당/ 순중당/ 용기                               |
|          |             | 데이터전송모드가 제트스트림인 경우, 1.2.3의 설정만                        |
|          |             | 유효합니다. 그 이외에는 선택하더라도 데이터가 출력되지                        |
|          |             | 않습니다.                                                 |
|          |             | 또한, 제트스트림에서는 표시가 홀드한 상태라도 출력은                         |
|          |             | 홀드하지 않습니다.                                            |
| 04F-02   | 데이터 전송모드    | 1:스트림, 2:오토프린트, 3:매뉴얼프린트                              |
|          |             | 4:누계 또는 합계시 프린트, 5:제트스트림(매 샘플출력),                     |
|          |             | 6:콤맨드                                                 |
| 04F-03   | 보레이트        | 1:600bps, 2:1200bps, 3:2400bps, 4:4800bps, 5:9600bps, |
| 0.45 0.4 | - 1 - 1 - 1 | 6:19200bps, 7:38400bps                                |
| 04F-04   | 패리티         | 0:없음, 1:올수, 2:싹수                                      |
| 04F-05   | 캐릭터비트길이     | 7:7 비트, 8:8 비트                                        |
| 04F-06   | 스톱비트길이      | 1:1 비트, 2:2 비트                                        |
| 04F-07   | 터미네이터       | 1: <cr>, 2:<cr><lf></lf></cr></cr>                    |
| 04F-08   | 어드레스번호      | 0:어드레스 기능없음, 1~99:어드레스 기능없음                           |
| 04F-09   | 콤맨드 응답의     | 콤맨드를 수신하고 나서 응답을 송신할 때 까지의                            |
|          | 대기시간        | 대기시간입니다.                                              |
|          |             | 설정범위는 0.00~2.55 초 입니다.                                |

표 36 OP-04 RS-232C 입출력 설정

# 6.8 OP-05 패라렐 입출력

OP-05 패라렐 입출력은 콘트롤 I/O의 입출력단자수의 확장으로서 사용하는 옵션 입니다. 각단자의 기능은 콘트롤 I/O와 마찬가지로 임의로 설정할 수 있습니다. 입출력 동작 타이밍도 콘트롤 I/O와 마찬가지입니다.

| 입력회로                                   | DC입력 (소스형)                                        |
|----------------------------------------|---------------------------------------------------|
| 입력단자개방전압                               | 7~11V                                             |
| 입력회로드라이브전류                             | 5mA(최대)                                           |
| 허용잔류전압                                 | 2V(최대)                                            |
| 초려히크                                   |                                                   |
| 돌락꾀도                                   | 오픈콜텍티                                             |
| <b>콜릭외도</b><br>출력회로내압                  | 오픈콜텍터<br>DC40V                                    |
| <b>콜릭외도</b><br>출력회로내압<br>허용드라이브전류      | 오픈콜텍터<br>DC40V<br>50mA                            |
| ■ 되도<br>출력회로내압<br>허용드라이브전류<br>출력단자잔류전압 | 오픈콜텍터<br>DC40V<br>50mA<br>1.5V(드라이브 전류 50Ma 인 경우) |

표 37 OP-05 패라렐 입출력 인터페이스 사양

| 품명             | 개수 | 품             | 번   |
|----------------|----|---------------|-----|
| 콘트롤 I/O 콘낵터    | 1  | JI:361J040-AG | 富士通 |
| 콘트롤 I/O 콘넥터 커버 | 1  | JI:360C040-B  | 富士通 |

표 38 OP-05 패라렐 입출력 부속품

#### 6.8.1 접속

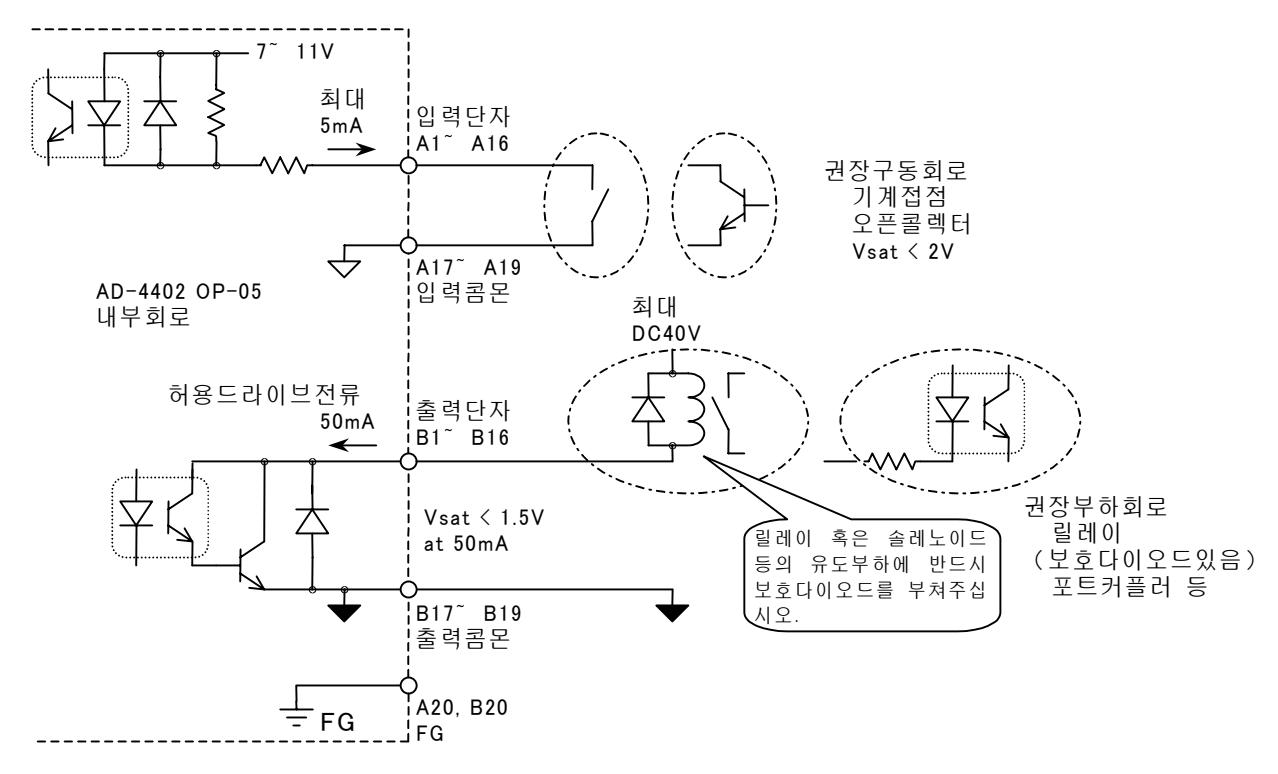

그림 65 OP-05의 입출력회로

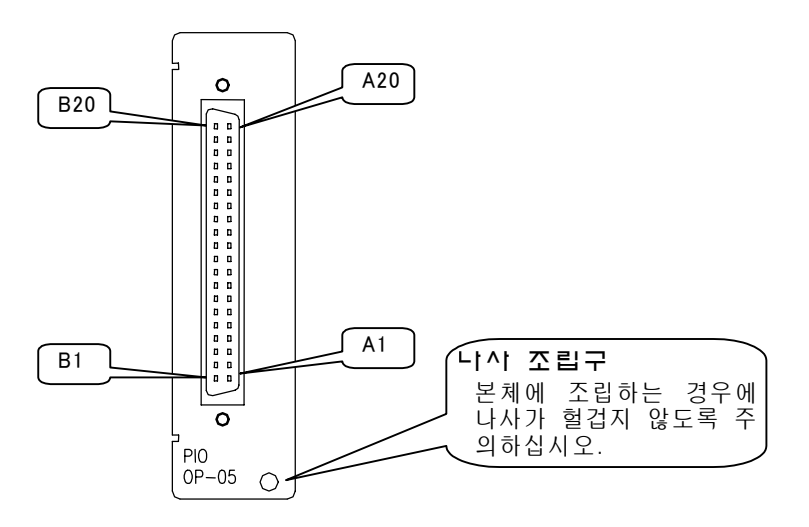

그림 66 OP-05 패라렐 입출력 판넬

## 6.8.2 단자기능

단자기능은 펑션05F-nn로 변경할 수 있습니다.

초기설정은 입력단자는 무기능, 출력단자는 호퍼스케일에 맞추어 설정되어 있습 니다.

| OP-05 피 | OP-05패라렐입출력의 입력단자는 기능을 임의로 할당할 수 있습니다.      |                                |  |  |  |  |  |
|---------|---------------------------------------------|--------------------------------|--|--|--|--|--|
| 그러나 '   | 그러나 단자의 경쟁을 피하기 위하여 초기설정에는 단자기능을 할당하지 마십시오. |                                |  |  |  |  |  |
| 평션번호    | 명 칭                                         | 설 정 내 용                        |  |  |  |  |  |
| 05F-01  | 입력단자 A1의 기능                                 | 단자기능은 평션05F-01~05F-16로 설정할 수 있 |  |  |  |  |  |
| ~       | ~                                           | 습니다.                           |  |  |  |  |  |
| 05F-16  | 입력단자 A16 의 기능                               | 설정가능한 기능은 콘트롤1/0의 입력단자와 같습     |  |  |  |  |  |
|         |                                             | 니다. 상세한 기능에 대해서는 콘트롤 I/O 입력    |  |  |  |  |  |
|         |                                             | 관계평션을 참조하십시오.                  |  |  |  |  |  |

OP-05패라렐입출력의 입력단자는 기능을 임의로 할당할 수 있습니다. 초기설정은 2단투입 호퍼스케일에 맞춘 단자기능으로 되어 있습니다.

| 평견번호   | 명 칭           | 설 정 내 용                        |
|--------|---------------|--------------------------------|
| 05F-17 | 출력단자 B1 의 기능  | 단자기능은 평션 05F-017~05F-32로 설정할 수 |
| ~      | ~             | 있습니다.                          |
| 05F-32 | 출력단자 B16 의 기능 | 설정가능한 기능은 콘트롤I/O의 입력단자와 같습     |
|        |               | 니다. 상세한 기능에 대해서는 콘트롤 I/O입력 관계  |
|        |               | 평션을 참조하십시오.                    |

표 39 OP-05 패라렐 입출력 단자기능의 설정

 수 입력단자 (콘트롤 I/O포함)에 같은 기능을 할당하지 마십시오. 정상적으로 작 동하지 않을 가능성이 있습니다.
 (출력 단자는 같은 기능할 할당할 수 있습니다.)

#### 초기설정시의 입력단자 기능

| 단적  | 평션         | 명 칭   | ר ד                      |
|-----|------------|-------|--------------------------|
| A1  | 05F-01     | 기능없음  | 기능없음                     |
| ~   | ~          |       | (초기설정은 다른 입력단자와의 부딪치는    |
| A16 | 05F-16 = 0 |       | 것을 피하기 위하여 기능없음으로 설정하였   |
|     |            |       | 습니다.)                    |
| A17 | _          | 입력 콤몬 | 각입력단자는 이 단자와 쇼트하면 ON됩니다. |
| A18 | -          |       | 출력콤몬과는 절연되어 있습니다.        |
| A19 | _          |       |                          |
| A20 | _          | FG    | 프레임그랜드                   |

★ 단자기능은 펑션 05F-nn (입력단자의 기능) 으로 변경할 수 있습니다.

표 40 OP-05 패라렐입출력의 초기설정입력단자기능

초기설정시의 출력단자 기능

| 단작  | 평션          | 명칭         | ات           | 의     |
|-----|-------------|------------|--------------|-------|
| B1  | 05F-17 = 55 | 원료호퍼 1 중투입 | 원료호퍼별 투입출력입  | 니다.   |
| B2  | 05F-18 = 56 | 원료호퍼 1 소투입 | 원료호퍼별로 설치되어  | 있는 투입 |
| B3  | 05F-19 = 58 | 원료호퍼 2 중투입 | 게이트를 직접제어할   | 수 있습니 |
| B4  | 05F-20 = 59 | 원료호퍼 2 소투입 | 다.           |       |
| B5  | 05F-21 = 61 | 원료호퍼 3 중투입 |              |       |
| B6  | 05F-22 = 62 | 원료호퍼 3 소투입 |              |       |
| B7  | 05F-23 = 64 | 원료호퍼 4 중투입 |              |       |
| B8  | 05F-24 = 65 | 원료호퍼 4 소투입 |              |       |
| B9  | 05F-25 = 67 | 원료호퍼 5 중투입 |              |       |
| B10 | 05F-26 = 68 | 원료호퍼 5 소투입 |              |       |
| B11 | 05F-27 = 70 | 원료호퍼 6 중투입 |              |       |
| B12 | 05F-28 = 71 | 원료호퍼 6 소투입 |              |       |
| B13 | 05F-29 = 73 | 원료호퍼 7 중투입 |              |       |
| B14 | 05F-30 = 74 | 원료호퍼 7 소투입 |              |       |
| B15 | 05F-31 = 76 | 원료호퍼 8 중투입 |              |       |
| B16 | 05F-32 = 77 | 원료호퍼 8 소투입 |              |       |
| B17 | _           | 출력콤몬       | 각출력단자는 ON 되면 | 이 단자와 |
| B18 | -           |            | 통합니다.        |       |
| B19 | -           |            | 입력콤몬과는 절연되어  | 있습니다. |
| A20 | -           | FG         | 플레임그랜드       |       |

★ 단자기능은 펑션 05F-nn (입력단자의 기능) 으로 변경할 수 있습니다.

표 41 OP-05 패라렐 입출력의 초기설정시의 출력단자기능

# 6.9 OP-07 아나로그 출력

OP-07 아나로그 출력은 중량값 등의 데이터를 4-20mA의 전류로 출력하는 옵션입니다. 스케일링은 4mA와 20mA 각각에 대응하는 중량값의 설정에 의하여 실행됩니다. 옵션 보드 상에 있는 볼륨은 공장출하시에 조정되어 있으므로 돌리지 마십시오.

| 출력방식    | 4-20mA 전류출력 (출력범위 2~22mA)         |
|---------|-----------------------------------|
| 최대출력전압  | 11V (min.)                        |
| 적응부하저항  | 0 <sup>~</sup> 500 Ω              |
| 출력변환레이트 | 100 회/s (GENF-03 샘플링 분주비에 따름)     |
| 제로점온도계수 | $\pm$ 150ppm/ $^{\circ}$ (max.)   |
| 스팬온도계수  | $\pm$ 150ppm/ $^{\circ}$ C (max.) |
| 비직선성    | 0.1%(max.)                        |
| 분해능     | 40000                             |
|         |                                   |

표 42 OP-07 아나로그 출력의 인터페이스 사양

| 품명         | 개수 | 田田田田田田田田田田田田田田田田田田田田田田田田田田田田田田田田田田田田田田 | 번      |
|------------|----|----------------------------------------|--------|
| 아나로그출력 콘넥터 | 1  | TM:MSTB03STF                           | 페닉스 콘텍 |

표 43 OP-07 아나로그 출력의 부속품

6.9.1 접속

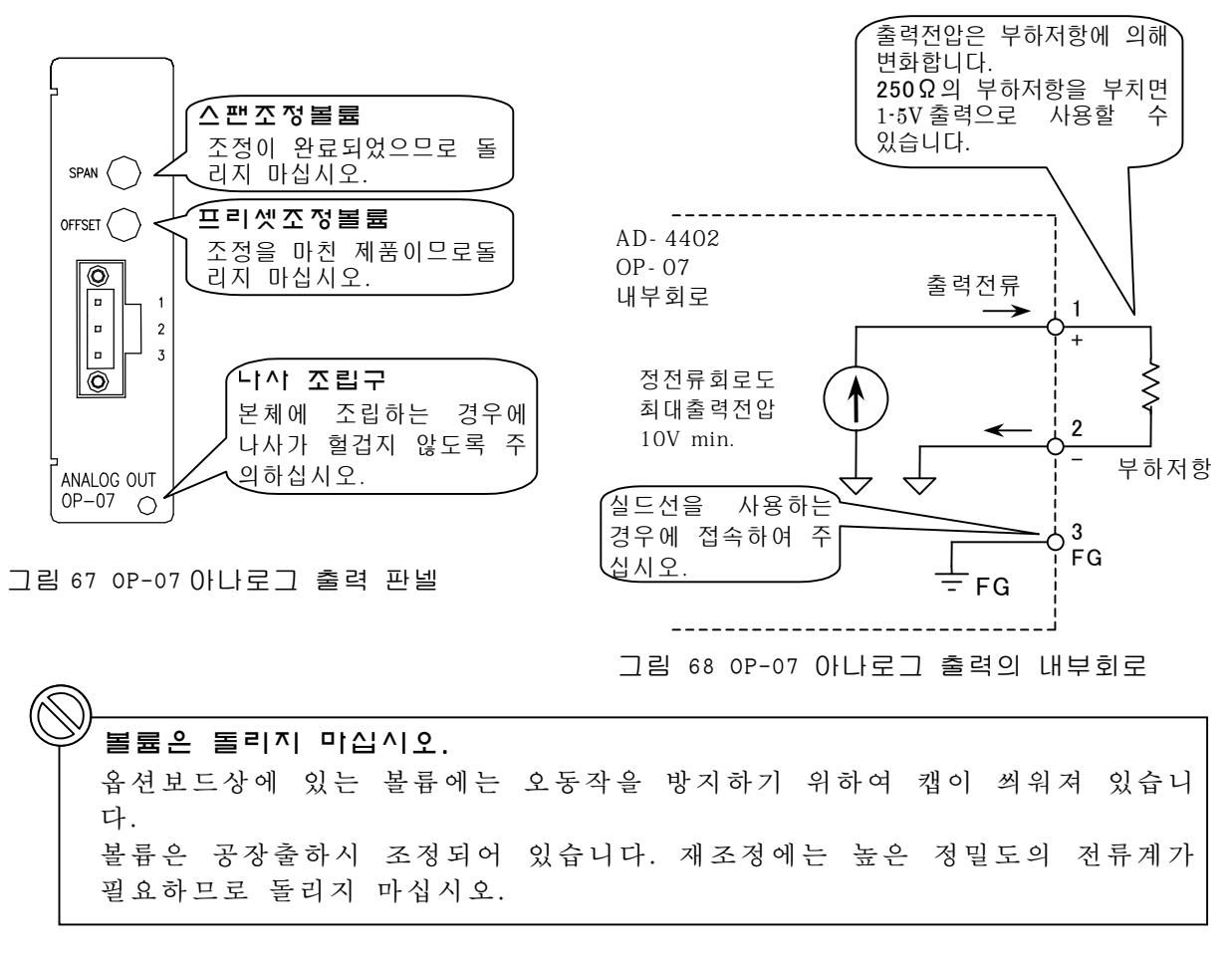

#### 6.9.2 설정방법

아나로그 전류의 방향은 평션에 의해 4mA를 출력하는 점의 중량값과 20mA를 출력하는 점의 중량값을 설정하면 실행됩니다.

출력하는 중량값은 표시중량, 총중량, 순중량을 선택할 수 있습니다.

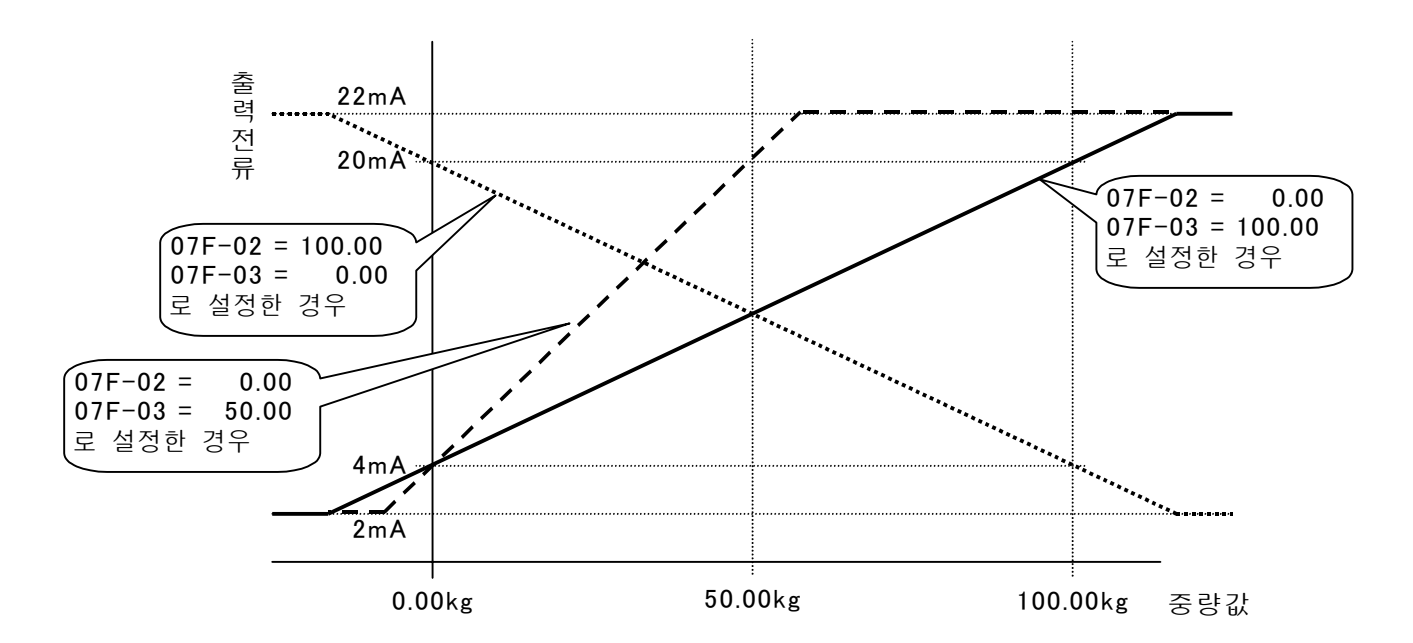

그림 69 OP-07 아나로그 출력의 설정방법의 예

| 평션번호   | 명 칭          | 설             | 정 내 용                    |
|--------|--------------|---------------|--------------------------|
| 07F-01 | 출력데이터        | 1:표시중량        |                          |
|        |              | <b>2</b> :총중량 |                          |
|        |              | 3:순중량         |                          |
| 07F-02 | 4mA 출력시의 중량  | 중량값을 설정       | $-9999999{\sim}99999999$ |
| 07F-03 | 20mA 출력시의 중량 | 중량값을 설정       | -999999-99999999         |

표 44 OP-07 아나로그출력 펑션의 설정

# ★ 마이너스 중량값이라도 출력이 가능합니다. ₩출계량 등에서는 순중량이 마이너스 값이 됩니다. 이 같은 경우에는 07F-03 (20mA출력시의 중량)에 마이너스 중량값을 설정합니다.

# 6.10 기타 옵션

기타 옵션에는 OP-20~OP-22 의 필드 버스계 인터페이스가 있습니다. 이것은 옵션에서는 중량값 출력, 코드 호출, 코드의 설정, 게량 시퀀스의 모니터 등이 가능합니다. 상세한 것은 각 옵션의 취급설명서를 참조하십시오.

OP-20 CC-Link 인터페이스 OP-21 DeviceNet 인터페이스 OP-22 PROFIBUS 인터페이스

# 7 메인터넌스

# 7.1 모니터모드

본 제품의 체크 모드에는 「모니터 모드」와 「테스트 모드」가 있습니다.

모니터 모드는 가동중에 동작을 확인하기 위한 모드입니다. 이 모드는 계량시퀀스 혹은 외부와의 통신에 영향을 주지 않습니다. 테스터 혹은 오시로스코프등의 측정기도 불필요합니다.

그림 70은 대투입을 실시하면서 콘트롤 I/O의 상태를 모니터화한 예입니다. 각 입출력 단자의 상태를 ON :1, OFF :0로 표시하고 있습니다.

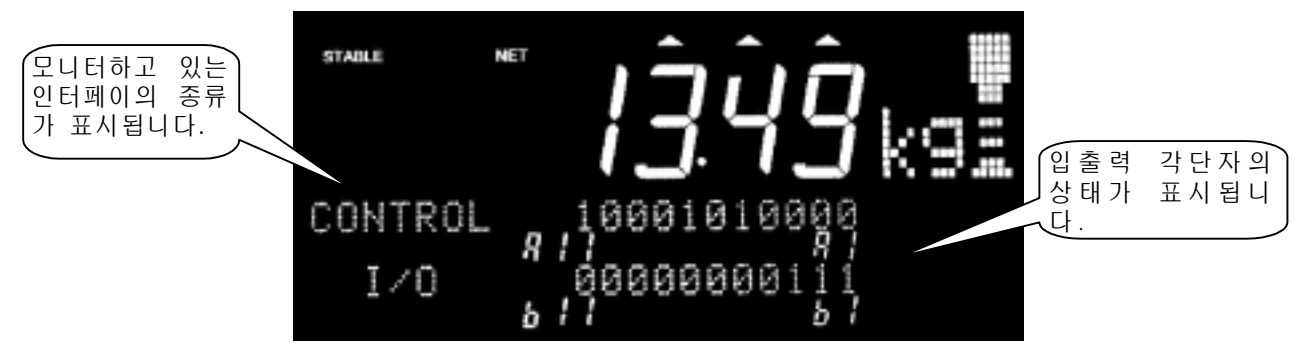

그림 70 모니터모드의 표시예 (콘트롤 I/O)

★ 24시간 가둥 시스템의 동작 확인
★ 모니터 모드는 계량시스템을 가동시킨채 동작을 확인할 수 있으므로 24시간 가동 현장에서도 메인터넌스 작업을 쉽게 할 수 있습니다.

#### 모니터 모드의 설정방법

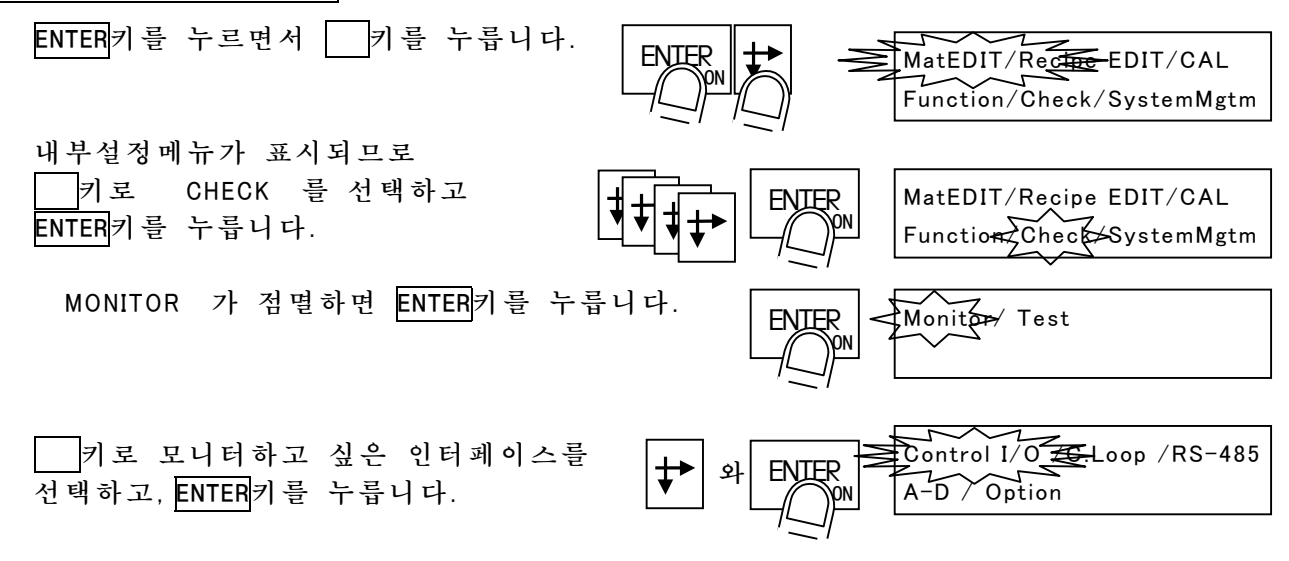

#### 7.1.1 콘트롤 1/0 의 모니터

콘트롤 I/O의 모든 입출력이 모니터 가능합니다. 입출력의 표시는 단자기능에 관계없이 콘넥터의 단자 번호순으로 표시됩니다. 입출력 상태는 0:OFF, 1:ON입니다.

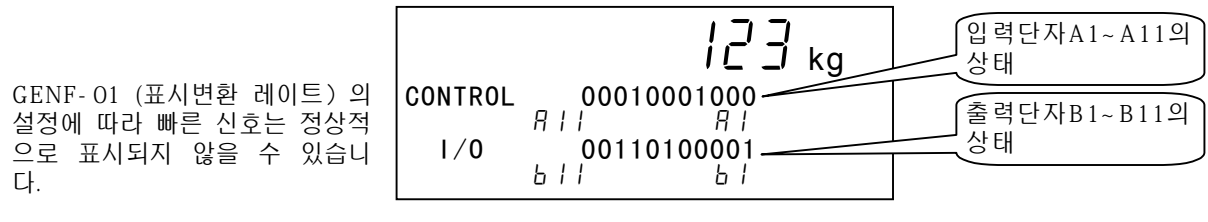

그림 71 콘트롤 I/O의 모니터 표시

#### 7.1.2 표준 RS-485 입출력의 모니터

표준RS-485입출력으로 송신하고 있는 데이터를 문자로 표시합니다. 표시의 오 른쪽 끝이 최신 데이터입니다.

문자 코드와 표시되는 문자의 관계는 6.2.7의 문자 코드표를 참조하여 주십 시오. 즉, ° 는 , ' 는 로 표시합니다.

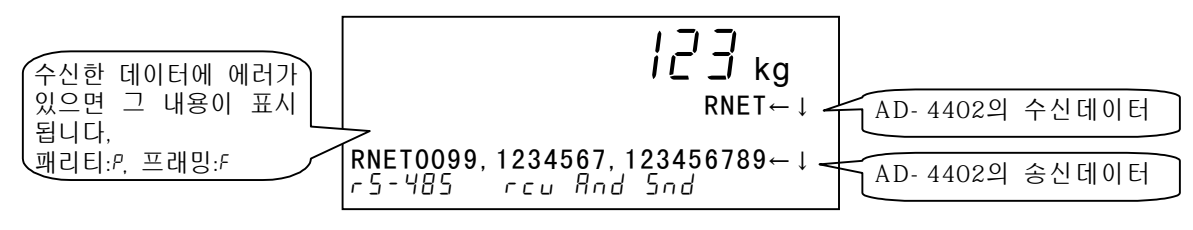

그림 72 표준 RS-485 입출력 모니터의 표시

#### 7.1.3 표준커런트루프 출력의 모니터

표준커런트 루프 출력으로 송신하고 있는 데이터를 문자로 표시합니다. 표시의 왼쪽 끝이 새로운 데이터입니다.

문자코드와 표시되는 문자와의 관계는 6.2.7의 문자코드표를 참조하여 주십 시오. 즉, °, , ',는 로 표시합니다.

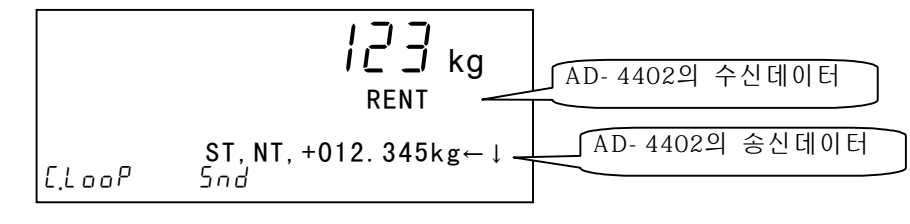

그림 73 표준 커런트 루프 출력의 모니터 표시

# 7.1.4 A/D 컴버터의 모니터

A/D컴버터의 모니터는 내부 중량카운트를 표시합니다.

이 카운트는 중량의 변화를 상세히 표시한 것으로 ld당10d의 변화 카운트 입니다.

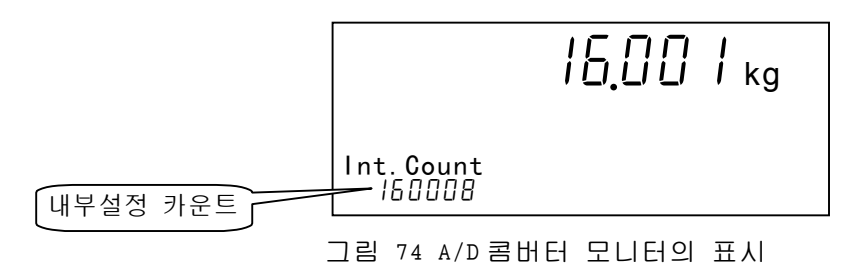

#### 7.1.5 OP-01 BCD 출력 모니터

선택한 슬롯에 장착되어 있는 OP-01의 모든 입출력이 모니터 가능합니다. 출력 상태는 출력논리에 관계없이 오픈 콜렉터의 출력단자 ON인 경우에는 1, OFF인 경우에는 0이 표시됩니다.

프린트 스트로브는 짧은 펄스로 출력되므로 마이너스인 경우에는 0, 플러스인 경우에는 1이 됩니다.

홀드 입력은 ON (콤몬과 쇼트) 인 경우에 1이 표시됩니다.

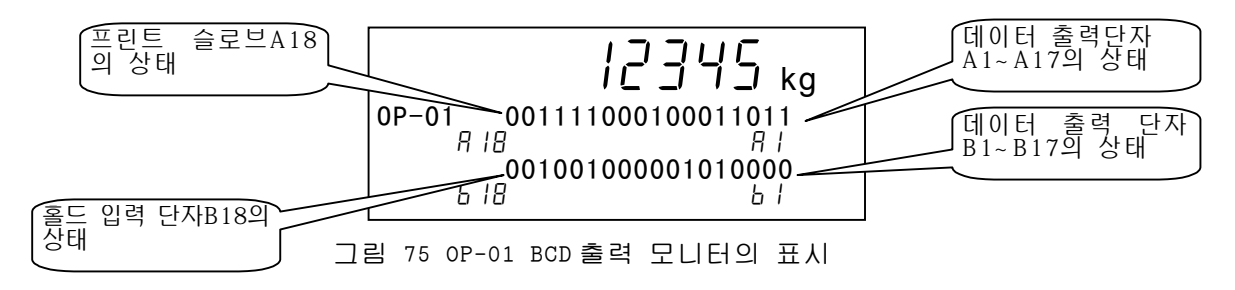

#### 7.1.6 OP-02 릴레이 출력의 모니터

선택한 슬롯에 장착되어 있는 OP-02의 모든 출력을 모니터할 수 있습니다. 출력 표시는 단자기능에 관계없이 콘넥터의 단자 번호순으로 표시됩니다. 출력상태는 0:OFF, 1:ON 입니다.

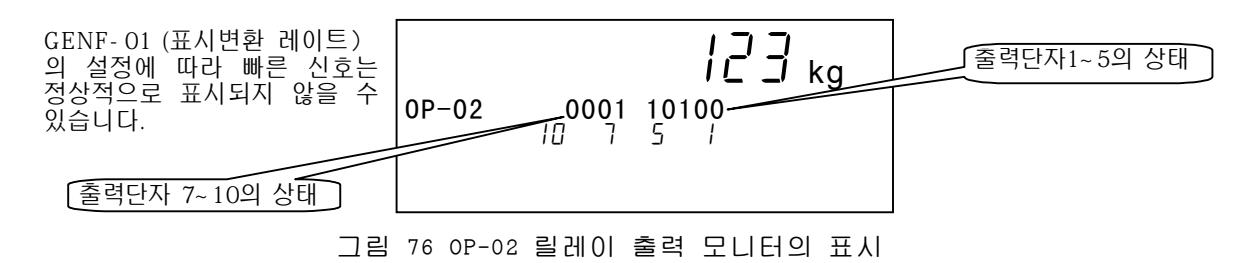

#### 7.1.7 OP-03 RS-422/485 입출력 모니터

OP-03 RS-422/485입출력으로 송수신하고 있는 데이터를 표시합니다. 표시의 오 른쪽끝이 새로운 데이터입니다.

문자코드와 표시된 문자와의 관계는 6.2.7 の의 문자 코드표를 참조하여 주십 시오. 즉, ° 는 , ' 는 로 표시됩니다.

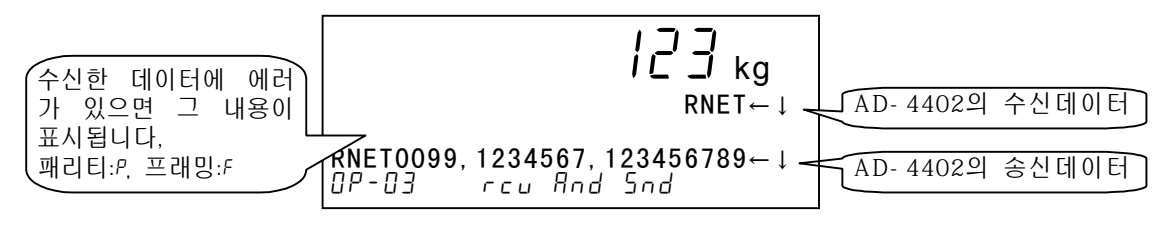

그림 77 OP-03 RS-422/485 모니터의 표시

#### 7.1.8 OP-04 RS-232C 입출력 모니터

OP-04 RS-232C 입출력으로 송수신하고 있는 데이터를 문자로 표시합니다. 표 시 오른쪽이 새로운 데이터입니다.

문자 코드와 표시된 문자와의 관계는 6.2.7의 문자 코드표를 참조하십시오. 즉, ° 는 , ' 는 ㄹ고 표시합니다.

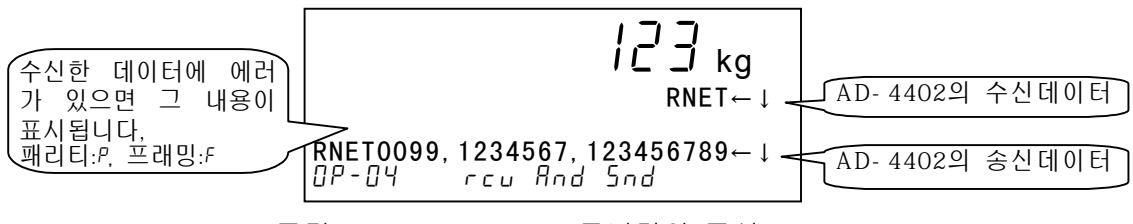

그림 78 OP-04 RS-232C 모니터의 표시

#### 7.1.9 OP-05 패라렐 입출력 모니터

선택한 슬롯에 장착되어 있는 OP-05의 모든 입출력을 모니터할 수 있습니다. 입출력의 표시는 단자기능에 관계없이 콘넥터의 단자번호 순으로 표시됩니다. 입출력 상태는 0:OFF, 1:ON 입니다.

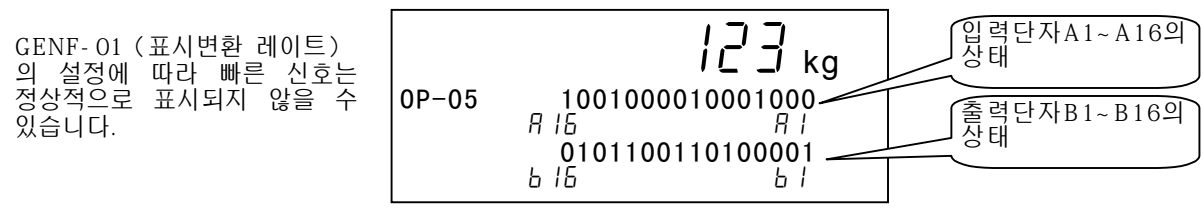

그림 79 OP-05 패라렐 입출력 모니터의 표시

#### 7.1.10 OP-07 아나로그 출력 모니터

선택한 슬롯에 장착되어 있는 OP-07의 출력 전류를 모니터할 수 있습니다.

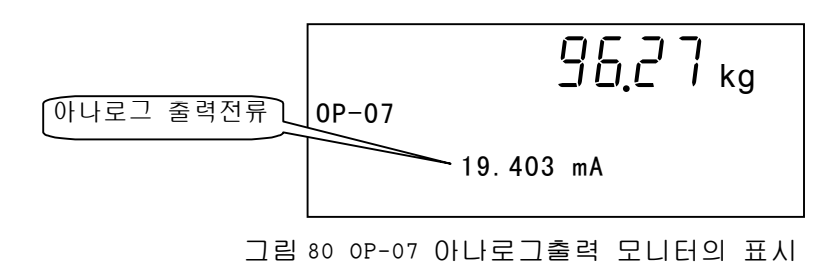

# 7.2 테스트모드

테스트 모드는 계량시퀀스를 정지하므로 가동중에 동작확인이 불가능합니다. 그러나, 테스트용 데이터의 출력이 가능하므로 시스템의 동작중에 체크하는 것이 편리합니다.

테스터 혹은 오실로스코프등의 측정기가 없더라도 동작을 확인할 수 있습니다.

테스트모드의 설정방법

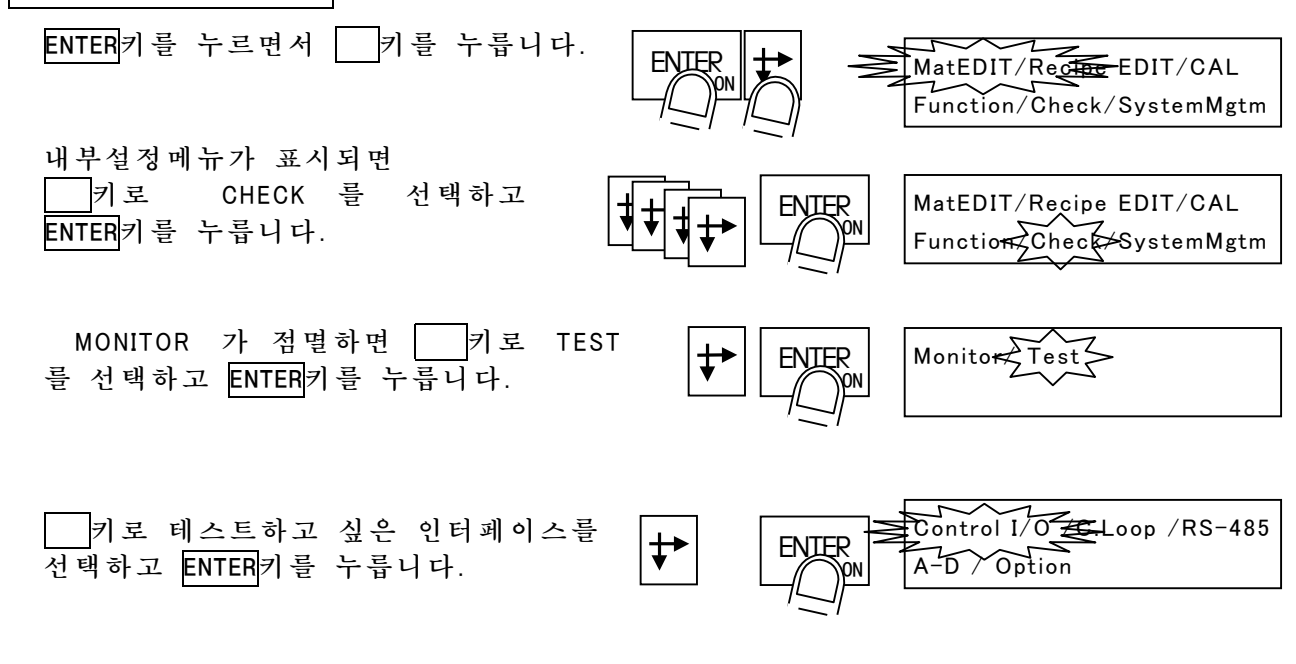

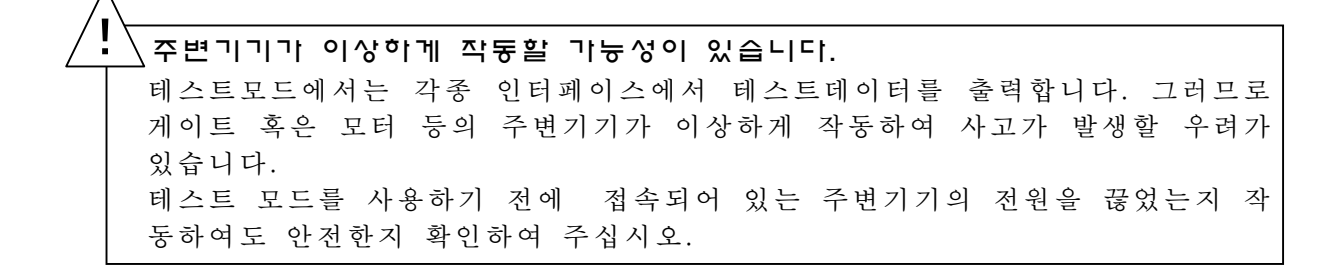

#### 7.2.1 콘트롤 I/O 테스트

입출력 표시는 단자기능에 관계없이 콘넥터의 단자번호순으로 표시됩니다. 입력은 현재의 입력 상태가 그대로 표시됩니다. 출력은 Bl단자에서 순서대로 약1초간격으로 ON합니다. 입출력 상태는 0:OFF, 1:ON입니다.

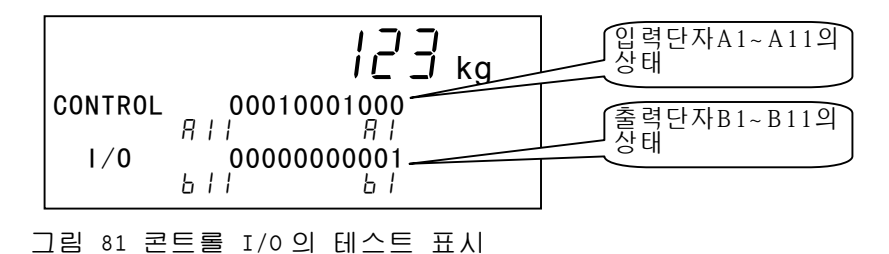

#### 7.2.2 표준 RS-485 입출력 테스트

ENTER키를 누를때마다 테스트 데이터 「 ST,GS,+0000000kg °, 」가 송신됩니다. 서브 표시부의 하단에는 송신 데이터가 표시됩니다.

또한, 송신하지 않는 경우에 데이터를 수신하면 서브표시부의 상단에 표시됩니 다문자 코드와 표시되는 문자와의 관계는 6.2.7의 문자 코드표를 참조하여 주십시오. 즉, °<sub>R</sub>는 , <sup>L</sup><sub>F</sub>는 로 표시합니다.

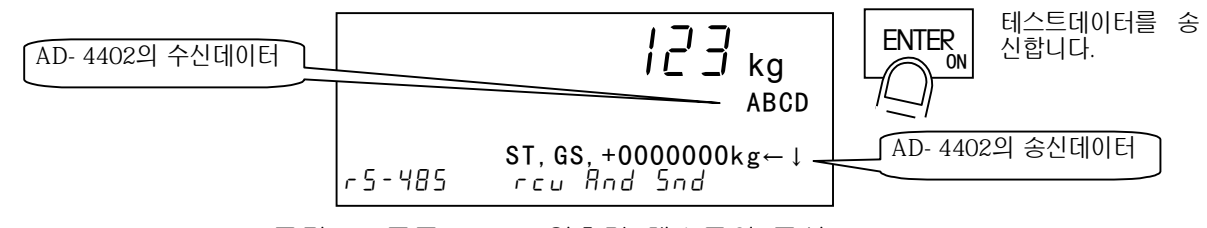

그림 82 표준 RS-485 입출력 테스트의 표시

#### 7.2.3 표준 커런트루프 출력의 테스트

ENTER키를 누를 때 마다 테스트 데이터 「ST,GS,+0000000kg<sup>°</sup><sub>R</sub>L<sub>F</sub>」가 송신됩니다. 서브표시부의 하단에는 송신 데이터가 표시됩니다. 문자 코드로 표시되는 문자와의 관계는 6.2.7의 문자 코드표를 참조하여 주 십시오. 즉, °<sub>R</sub>는 , L<sub>F</sub>는 로 표시됩니다.

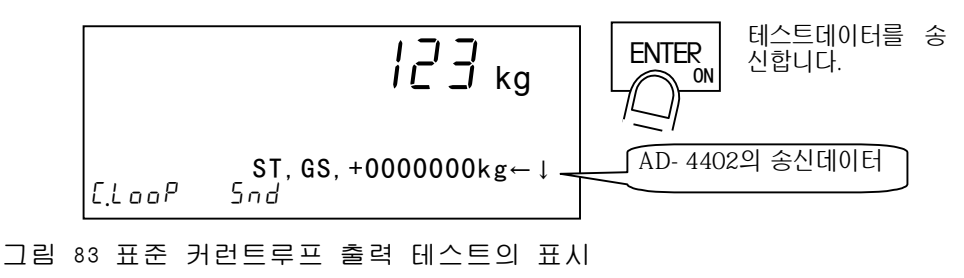

#### 7.2.4 A/D 콤버터의 테스트

A/D컴버터 테스트는 로드셀에 접속되어 있는 A/D컴버터의 출력 데이터 중량값 과 관련하는 각종데이터를 표시합니다. 이 모드에서는 A/D컴버터에 테스트 입 력을 행할 수 없습니다.

테스트 입력은 A/D컴버터의 입력에 유사한 중량신호를 덧붙이는 것입니다. 테 스트 입력에 의한 각카운트의 변화량은 사용하는 로드셀에 따라 다릅니다.

테스트입력에 의한 로드셀 출력값의 변화를 기록하여 두면 메인터넨스시에 A/D 컴버터의 동작확인이 쉽게 할 수 있습니다.

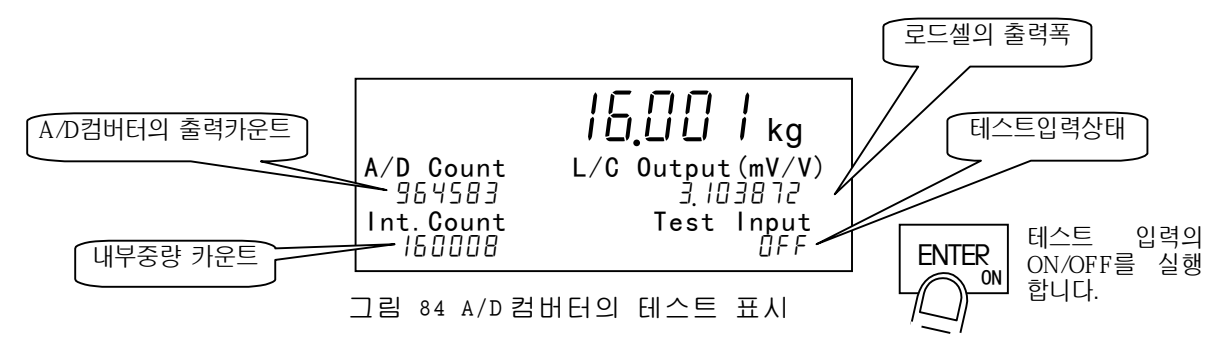

#### 7.2.5 OP-01 BCD 출력 테스트

출력 단자가 A1→B1→A2→B2→…의 순으로 약 1초간씩 ON합니다.

출력상태는 오픈 콜렉터의 출력단자가 ON으로 되어 있으면1, OFF로 되어 있으 면 0이 표시됩니다.

홀드 입력은 ON (콤몬과 쇼트) 이 되어 있는 경우에 1이 표시됩니다.

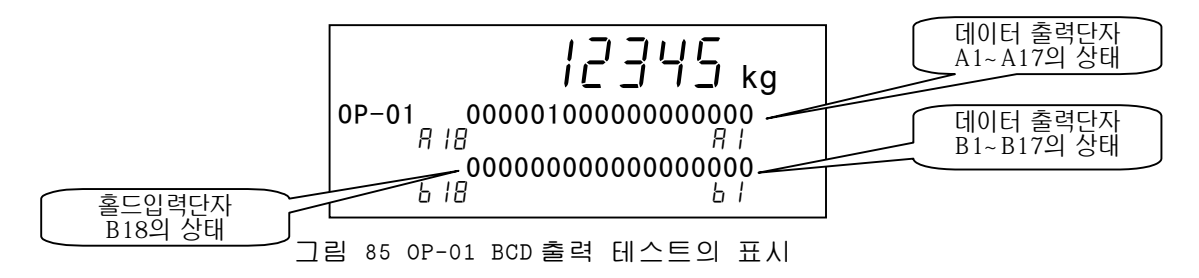

#### 7.2.6 OP-02 릴레이 출력 테스트

출력 표시는 단자기능에 관계없이 콘넥터의 단자 번호순으로 표시됩니다. 출력은 Bl단자에서 순서대로 약 l초간격으로 ON합니다. 출력 상태는 0:OFF, l:ON입니다.

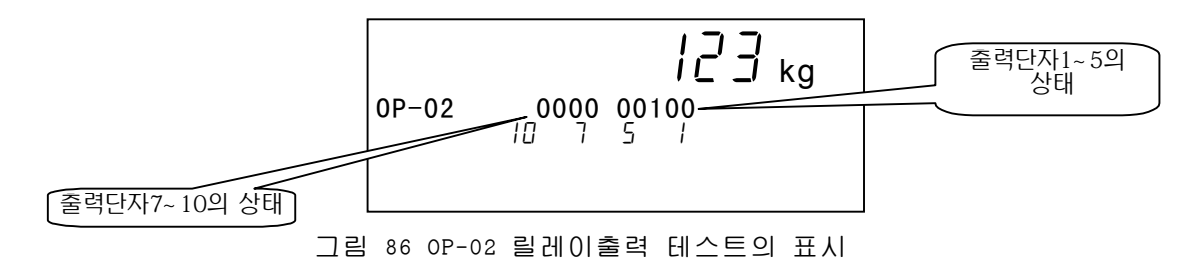

#### 7.2.7 OP-03 RS-422/485 입 출력테스트

ENTER키를 누를때마다 테스트데이터 「 ST,GS,+000000kg °, L<sub>F</sub>」가 송신됩니다. 서브표시부의 위측에 수신데이터가, 하단에는 송신데이터가 표시됩니다. RS-422 (4선식) 으로 사용하고 있는 경우에는 SDA와RDA, SDB와RDB를 연결하 면 송신 데이터가 그대로 수신되므로 반복테스트를 간단히 실행할 수 있습니다. 문자코드와 표시되는 문자와의 관계는 6.2.7의 문자코드표를 참조하여 주십 시오.단, °,은, ', 는 로 표시됩니다.

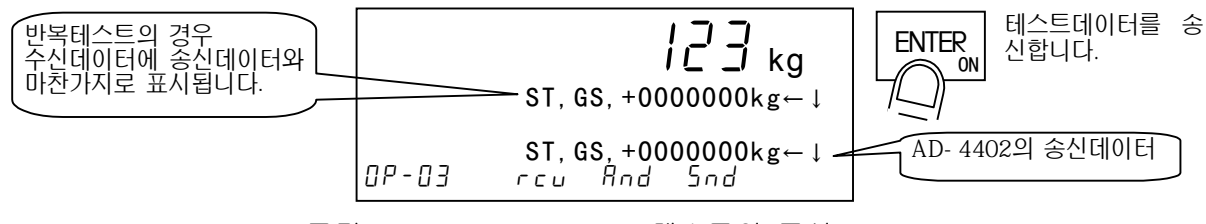

그림 87 OP-03 RS-422/485 테스트의 표시

#### 7.2.8 OP-04 RS-232C 입출력테스트

ENTER키를 누를때마다 테스트데이터 「 ST,GS,+000000kg<sup>c</sup><sub>R</sub>L<sub>F</sub>」가 송신됩니다. 서브표시부의 상단에 수신데이터가, 하단에 송신데이터가 표시됩니다. RXD와 TXD (2번핀과 3번핀)을 연결하면 송신 데이터가 그대로 수신되므로 반 복테스트를 간단히 실행할 수 있습니다.

문자 코드로 표시되는 문자의 관계는 6.2.7의 문자코드표를 참조하여주십시 오. 단, °, , '+는 로 표시됩니다.

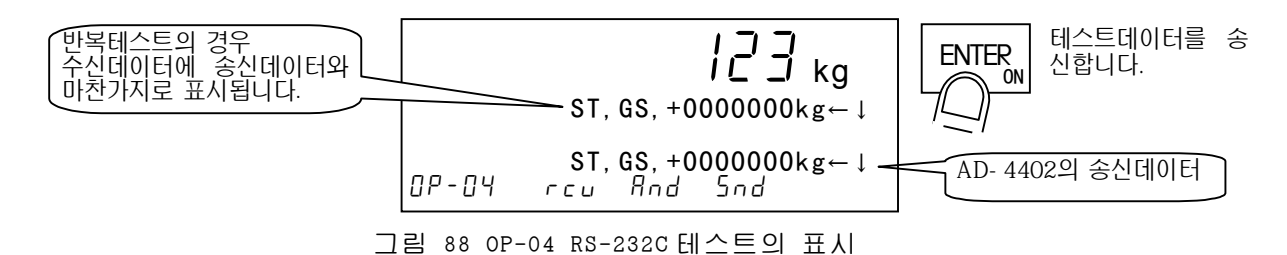

#### 7.2.9 OP-05 패라렐 입출력 테스트

선택한 슬롯에 장착되어 있는 OP-05의 모든 입출력을 테스트할 수 있습니다. 입출력 표시는 단자기능에 관계없이 콘넥터의 순서대로 표시됩니다. 출력은 Bl단자에서 순서대로 약 1초간격으로 표시됩니다. 입출력 상태는 0:OFF, 1:ON이 됩니다.

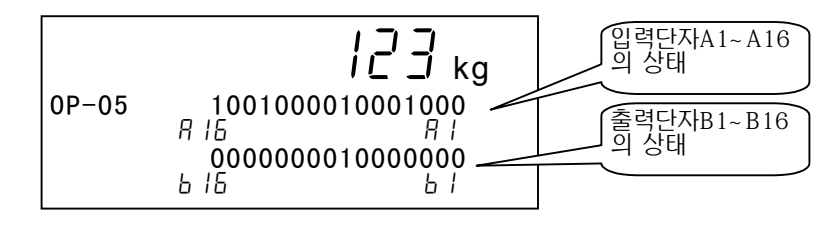

그림 89 OP-05 패라렐 입출력 테스트의 표시

# 7.2.10 OP-07 아나로그 출력 테스트

선택한 슬롯에 장착되어 있는 OP-07에 임의로 전류를 출력할 수 있습니다. 출력전류는 1키로 증가, 2키로 감소합니다.

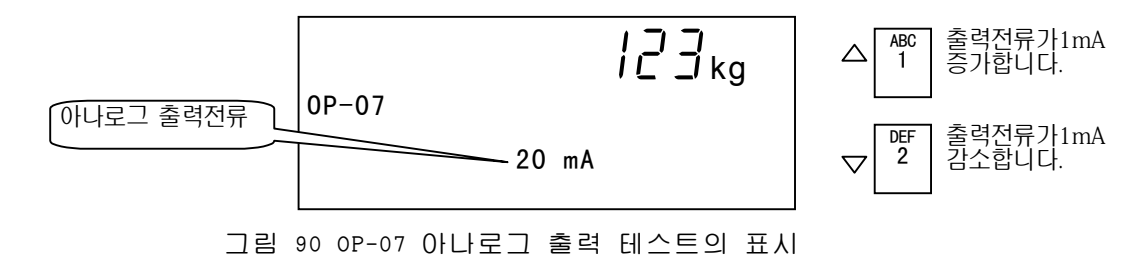

# 7.3 초기화

초기화는 본계기의 메모리 데이터를 초기설정으로 되돌리는 조작입니다. 초기화의 종류에 의해서는 재캘리브레이션이 필요한 것도 있으므로 주의하십시오. 초기화에는 표 45의 종류가 있습니다.

| 초기화의 종류  | 표시  | 동 작                                  |  |  |  |
|----------|-----|--------------------------------------|--|--|--|
| RAM의 초기화 | RAM | RAM 데이터를 초기화합니다. 제로, 용기는 0이 됩니다.     |  |  |  |
|          |     | 단, 원료 코드, 원료배합코드는 초기화하지 않습니다.        |  |  |  |
|          |     | 플래시메모리는 초기화하지 않습니다. (평션 및 캘리브레       |  |  |  |
|          |     | 이션 데이터는 유지됩니다.)                      |  |  |  |
| 모든 원료코드, | 코드  | 모든 원료코드, 모든 원료배합코드를 초기화합니다. 플래       |  |  |  |
| 모든       |     | 쉬메모리에 기억된 코드 메모리를 포함합니다.             |  |  |  |
| 원료배합코드의  |     | 원료 코드는 모든 설정값, 누계중량, 누계회수가 0이되       |  |  |  |
| 초기화      |     | 며, 원료명은 삭제됩니다.                       |  |  |  |
|          |     | 원료배합코드는 누계중량, 누계회수가 0이되며,배합순서        |  |  |  |
|          |     | 와 원료배합명이 삭제됩니다.                      |  |  |  |
| 평션의 초기화  | 펑션  | 플래쉬메모리의 펑션데이터를 초기화합니다. RAM의 데        |  |  |  |
|          |     | 이터는 유지됩니다.                           |  |  |  |
| 캘리브레이션의  | CAL | 플래쉬메모리의 캘리브레이션 데이터를 초기화합니다.          |  |  |  |
| 초기화      |     | RAM의 데이터는 유지됩니다.                     |  |  |  |
|          |     | 이 조작을 실행하면 재캘리브레이션이 필요합니다.           |  |  |  |
|          |     | A/D 보드의 CAL 스위치가 DISABLE 되어 있는 경우에는  |  |  |  |
|          |     | 이조작은 불가능합니다.                         |  |  |  |
| 모든 데이터의  | 모두  | 상기 모든 조작을 초기화합니다.                    |  |  |  |
| 초기화      |     | 이 조작을 실행하면 재캘리브레이션이 필요합니다.           |  |  |  |
|          |     | A/D 보드의 CAL 스위치가 DISABLE 된 경우에는 이 조작 |  |  |  |
|          |     | 은 불가능합니다.                            |  |  |  |

표 45 초기화 종류

|                                              | 백업방식   |                | 초기화의 종류 |          |    |        |       |
|----------------------------------------------|--------|----------------|---------|----------|----|--------|-------|
| 데이터의 쫑류                                      | 밧테리 백업 | 플래쉬            | RAM     | 전체원료코드,  | 평션 | 캘리브레이션 | 전체데이터 |
|                                              | RAM    | 메모리            |         | 전체원료배합코드 |    |        |       |
| 제로                                           | 0      |                | 0       |          |    |        | 0     |
| 용기                                           | 0      |                | 0       |          |    |        | 0     |
| 원료코드                                         | 0      | (O) <b>*</b> 1 |         | 0        |    |        | 0     |
| 원료코드 (누계)                                    | O*2    |                |         | 0        |    |        | 0     |
| 원료배합코드                                       | 0      | (O) <b>*</b> 1 |         | 0        |    |        | 0     |
| 원료배합코드 (누계)                                  | O*2    |                |         | 0        |    |        | 0     |
| 평션                                           |        | 0              |         |          | 0  |        | 0     |
| 캘리브레이션                                       |        | 0              |         |          |    | 0      | 0     |
| ▲ 1 이크그트이 이크께하그트는 프레시메트리에 키어가기는 거시 키는하나다 – – |        |                |         |          |    |        |       |

★ 1 원료코드와 원료배합코드는 플래쉬메모리에 기억시키는 것이 가능합니다. 5.
 4.14 참조

★ 2 누계중량, 누계회수는 설정에 관계없이 밧데리 백업RAM에 기억됩니다. 표 35 데이 터 백업 방식과 초기화된 데이터의 관계

표 46 데이터의 백업방식과 초기화된 데이터의 관계

#### 초기화모드설정방법

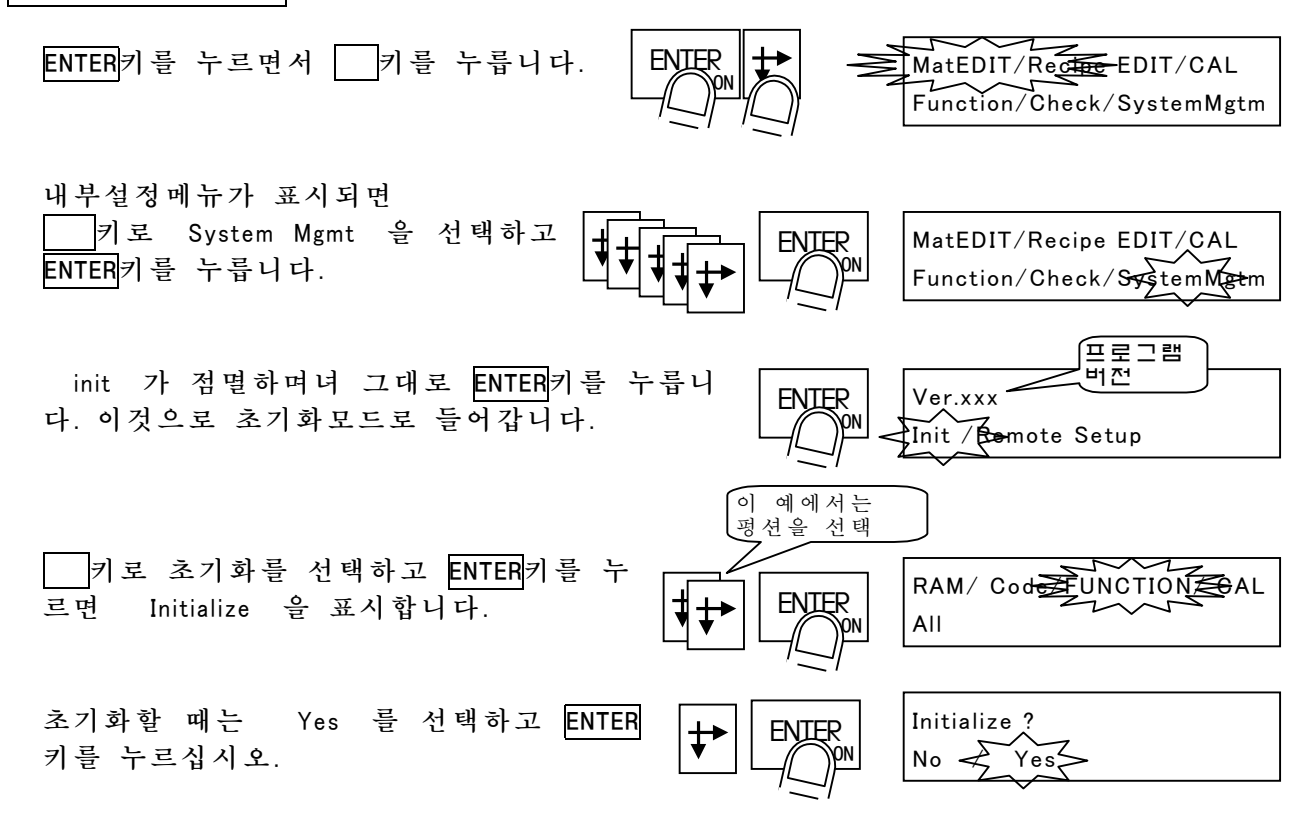

초기화가 완료하면 자동적으로 세트되어 표시가 전부 점등합니다. 전원을 끌 경우, 표시가 전부 점등한 후에 실시하여 주십시오.

 기둥상태에서의 초기화 금지

 초기화를 실행할 경우, 본제품을 사용한 시스템은 전원을 꺼주십시오.

 초기화에 의해 본제품의 단자기능 혹은 중량값이 변할 수 있으면 굉장히 위험

 합니다.

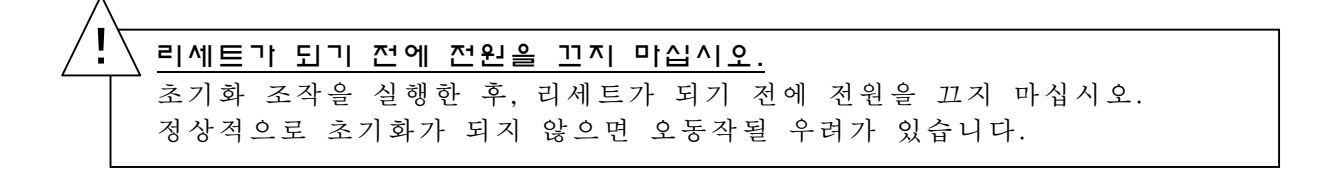

7.4 리모트셋업모드

리모트셋업모드는 PC를 사용하여 원료코드, 원료배합코드, 평션설정, 캘리브레이 션설정의 의 출력/입력을 실행하는 모드입니다.

데이터의 입출력에는 표준 RS-485, OP-03 (RS-422/285), OP-04 (RS-232C)을 사용할 수 있습니다.

PC 에는 미리 리모트셋업 프로그램을 인스톨할 필요가 있습니다. 리모트셋업프로 그램은 당사 홈페이지http://www.aandd.co.jp에서 다운로드 받으십시오.

리모트셋업에 대한 자세한 사항은 프로그램에 첨부되어 있는 취급설명서를 참조 하여 주십시오.

이 모드에서는 본 게기의 소프트웨어를 다운로드하는 것도 가능합니다.

소프트웨어의 다운로드는 표준 RS-485 에서만 사용할 수 있습니다.

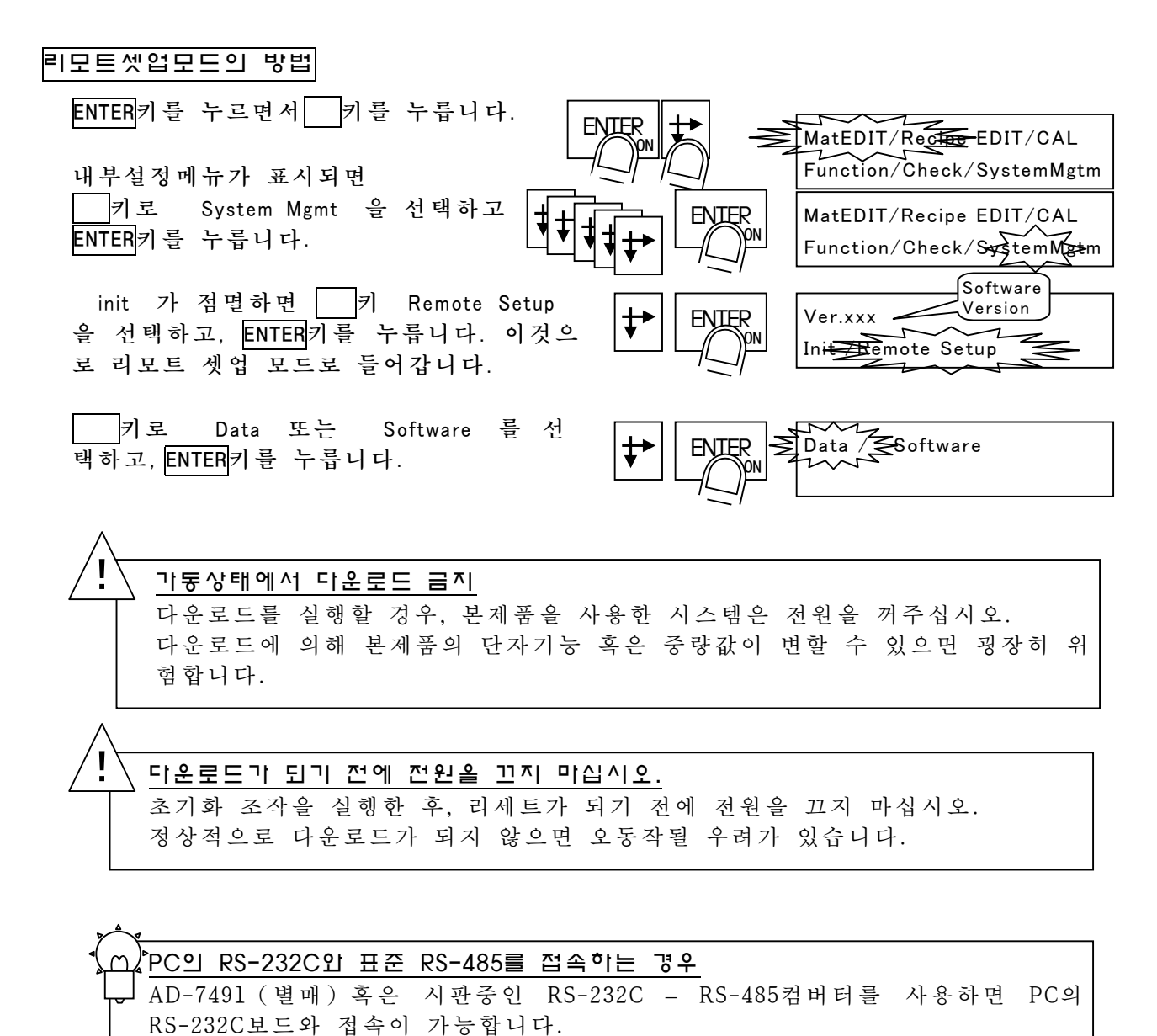

# 8 평션모드

평션모드는 본계기의 동작을 결정하는 내부설정값 「평션」의 설정 혹은 참조를 실시하는 모드입니다.

평션은 기능에 의해 표 47과 같이 분류되어 있습니다. 이들 설정값은 플래쉬메모 리에 기억되므로 밧데리가 소멸되더라도 보존됩니다.

평션의 설정값은 평션 설정모드로 실시합니다. 이 모드에서는 계량시퀀스가 정지 합니다.

평션의 설정값을 확인만 하는 경우에는 평션 참조모드를 사용합니다. 이 모드에 서는 계량시퀀스가 정지하지 않으므로 계량시퀀스가 가동중이라도 설정값의 확인 이 가능합니다.

| 평견의 다   | 분류       | 평션의 소분류              |             |         |  |  |
|---------|----------|----------------------|-------------|---------|--|--|
| 분류      | 표시       | 분류                   | 표시          | 평션번호 표시 |  |  |
| 일 반     | General  | 계량                   | Weight      | GENF    |  |  |
|         |          | 서브표시                 | Sub display | SUBF    |  |  |
|         |          | 기타                   | Other       | OTHF    |  |  |
| 계량시퀀스   | Sequence | 기본기능                 | Basic       | SQF     |  |  |
|         |          | 계량제어                 | Control     | SQF     |  |  |
|         |          | 타이머                  | Timer       | SQF     |  |  |
|         |          | 비교값                  | Setpoint    | SQF     |  |  |
|         |          | 누계기능                 | Total       | SQF     |  |  |
|         |          | 안전확인기능               | Safely      | SQF     |  |  |
| 콘트롤 I/O | Control  | 입력                   | Input       | INF     |  |  |
|         | 1/0      | 출력                   | Output      | OUTF    |  |  |
| 시리얼 입출  | Serial   | 표준RS-485입출력          | RS-485      | rS F    |  |  |
| 력       |          | 표준커런트 루프 출력          | C.Loop      | CLF     |  |  |
| 옵션      | Option   | OP-01 BCD출력          | OP-01       | 01F     |  |  |
|         |          | OP-02릴레이 출력          | OP-02       | 02F     |  |  |
|         |          | OP-03 RS-422/485입출력  | OP-03       | 03F     |  |  |
|         |          | OP-04 RS-232C입출력     | OP-04       | 04F     |  |  |
|         |          | OP-05확장입출력           | OP-05       | 05F     |  |  |
|         |          | OP-07아나로그 출력         | OP-07       | 07F     |  |  |
|         |          | OP-20 CC-Link인터페이스   | OP-20       | 20 F    |  |  |
|         |          | OP-21 DeviceNet인터페이스 | OP-21       | 21 F    |  |  |
|         |          | OP-22 PROFIBUS인터페이스  | OP-22       | 22 F    |  |  |

표 47 펑션의 분류
### 8.1 펑션설정모드

평션설정은 평션설정모드로 실행합니다. 평션설정모드로 들어가면계량시퀀스와 모든 인터페이스가 정지합니다.

평션설정모드의 설정방법을 예로 표시합니다.

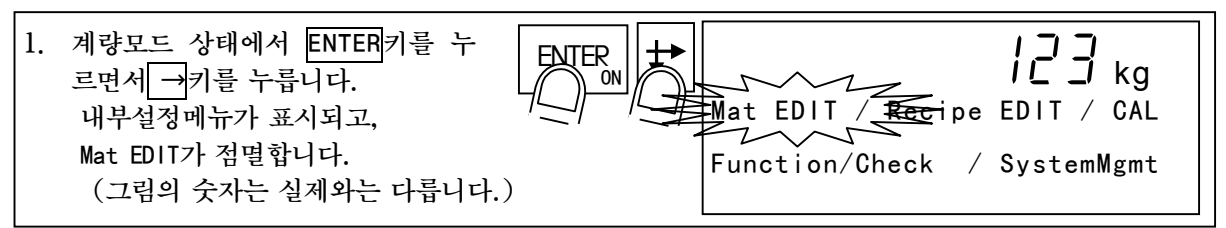

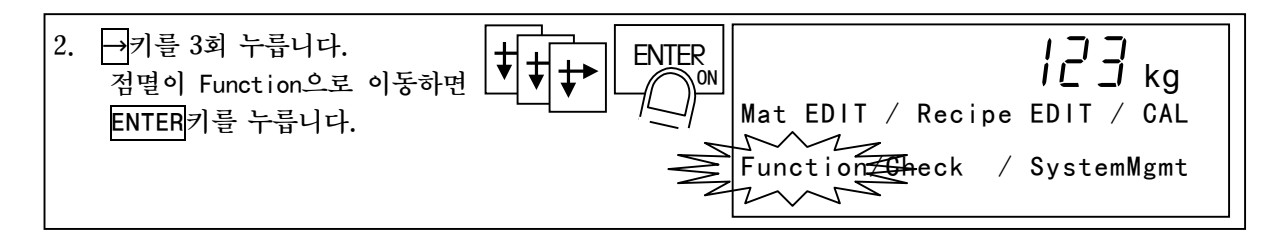

 3. 평선참조모드와 평선설정모드의 선 택이 표시됩니다. →키로
 Set Function이 점멸되도록 하고
 ENTER
 ENTER
 카를 누릅니다.

 4. 평션의 대분류가 표시됩니다.
 →키로 설정하고 싶은 대분류가 점멸되 도록 하고 ENTER 기를 누릅니다.
 (이 예에서는 일반 평션을 선택)

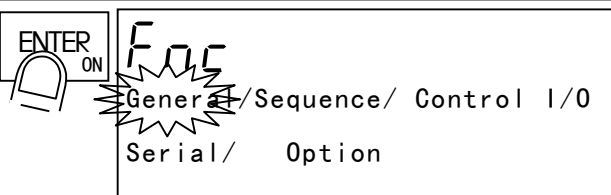

 5. 평션의 소분류가 표시됩니다.
 →키로 설정하고 싶은 소분류가 점멸되 도록 하고 ENTER
 키를 누릅니다.
 (이 예에서는 기본설정을 선택)

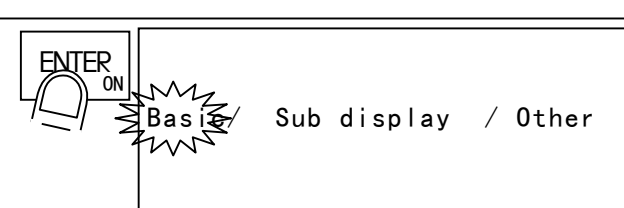

| <ol> <li>평션의 설정값이 점멸되도록 합니다.</li> <li>숫자키로 설정값을 입력하고 ENTER키를<br/>누릅니다.</li> </ol> | [[EF]  <br>Key Lock 0:Unlock 1:Lock<br>€1.<br>2000000000000000000000000000000000000 |
|-----------------------------------------------------------------------------------|-------------------------------------------------------------------------------------|
|                                                                                   |                                                                                     |

| 8. | 설정이 종료하면 ESC키를 눌러 소분 ESC ESC ESC ESC OFF Corr Of Control 1/0<br>류, 대분류로 돌아갑니다.<br>기타 분류를 선택하고, 이어서 펑션 설정을 행 Control 1/0<br>할 수 있습니다. |   |
|----|----------------------------------------------------------------------------------------------------|---|
|    | 모든 설정이 종료되고 대분류가 표시되면 ESC키를 눌러 주십시오. 설정값을 플래쉬메모리에 입<br>력합니다.<br>이 후, 계량모드로 돌아가기 까지 ESC키를 반복하여 눌러주십시오.                                | - |

### 8.2 평션참조모드

평션참조모드는 계량을 정지하지 않고 평션설정값의 확인을 실행하는 모드입니다. 이 모드에서는 원칙으로서 평션 설정변경은 불가능하면 디지털 관계와 계량 시퀀 스의 타이머 관계에 한해서 가설정을 실시할 수 있습니다.

가설정에서는 설정값을 플래쉬메모리에 입력하지 않습니다. 그러므로, 아래의 조 작을 실행하면 설정값은 원래로 돌아갑니다.

- 스탠바이모드로 들어간다.
- 캘리브레이션 모드로 들어간다.
- 평션설정모드로 들어간다.

가설정 값은 계량이 정지하고 있을때에 미리 평션설정모드로 설정하여 주십시오.

평션참조모드의 조작방법을 예로 표시합니다.

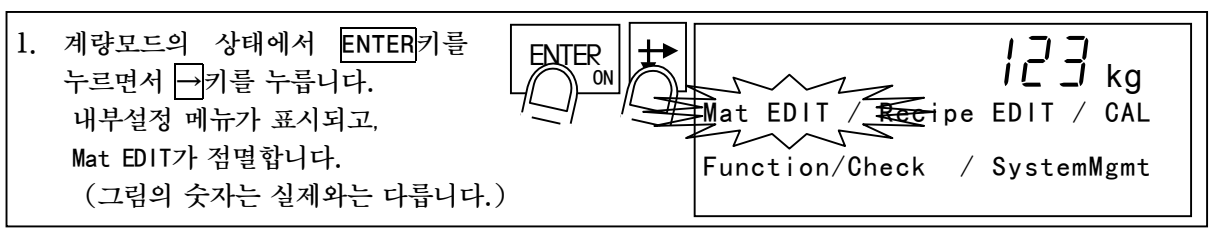

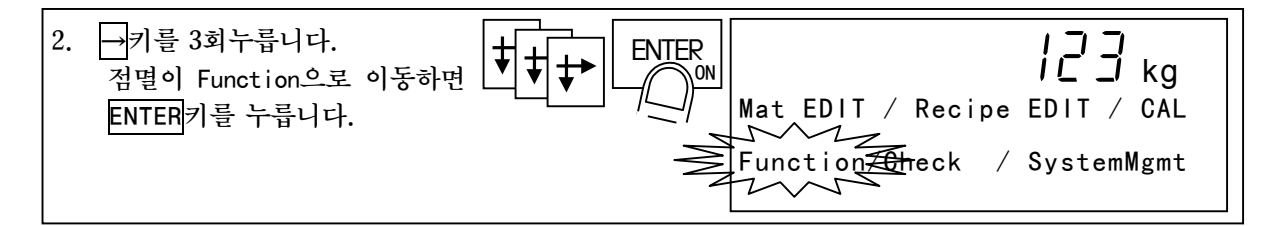

 평션모드로 들어가고 Refer Function이 점멸합니다. 그 상태에 서 ENTER키를 누르고, 평션참조모드 로 들어갑니다.

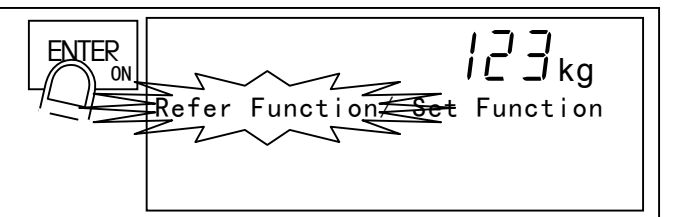

| 4. | 이후의 조작은 평션설정코드와 마찬가지 입<br>니다.<br>변경가능한 내용은 디지털 필터와 계량 시퀀스의<br>타이머 뿐입니다. 그 이외에는 참조할 수는 있지만 | Generat/Sequence/ Control I/O |
|----|-------------------------------------------------------------------------------------------|-------------------------------|
|    | 변경은 불가능합니다.                                                                               | Serial Option                 |

(

디지털 필터와 계량시퀀스의 티이머 조정
 GENF-02 (디지털필터), GENF-03(샘플링분주비), SQF-31~48 (계량시퀀스 타이머) 는가 동상태 그대로 가설정에 의한 조정이 가능합니다.
 최적의 설정값을 찾으면 ESC키로 3스텝으로 돌아가 이어서 평션 설정 모드로 들어갑니다.
 다. (계량시퀀스는 정지합니다.)
 그 후, 계량모드로 돌아가지 까지 ESC키를 반복하면 가설정을 플래쉬메모리에 입력할 수

### 8.3 펑션리스트

평션리스트와 실제 표시와의 관계는 그림 91과 같습니다. 본 계기의 표시에는 평션 번호와 설정값 이외에 평션 명칭과 설정내용의 메시지가 표 시됩니다.

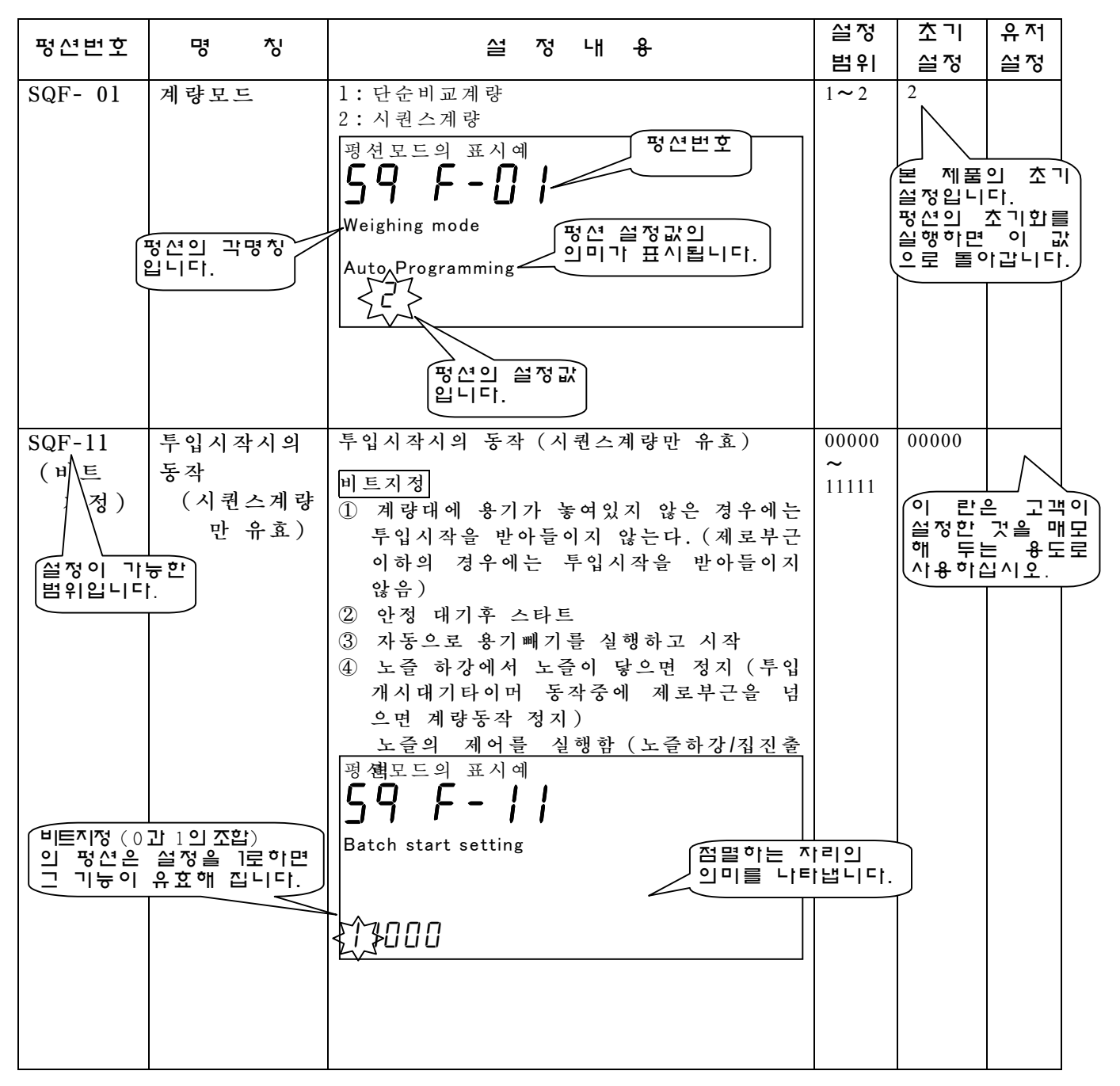

그림 91 펑션리스트와 표시

| 일빈      | t >>>                         | 계량                                                                                                    | nal - [Ger           | erall - [ | Weiahinal |
|---------|-------------------------------|----------------------------------------------------------------------------------------------------|----------------------|-----------|-----------|
| ᅖᄵᄡᇴ    |                               | 스 저 내 운                                                                                                    | 실정                   | 초기        | 유지        |
|         | 0 0                           |                                                                                                    | 범위                   | 설정        | 설정        |
| GENF-01 | 표시변환<br>레이트                   | 1: 5회/s<br>2:10회/s                                                                                                    | 1~2                  | 1         |           |
| GENF-02 | 디지털필터<br>역참조모드<br>설정가능        | 0:       디지털 필터는 중량값의 오차를 막기         1: 11Hz       위하여 사용합니다. 차단주파수fc         2: 8.0Hz       (진동이 3dB감소하는 주파수)는 이         3: 5.6Hz       평션으로 변경할 수 있습니다.         4: 4.0Hz       디지털필터는 2단 직렬구성으로 각각         5: 2.8Hz       독립 fc로 설정이 가능.         6: 2.0Hz       이내 : 서 편 가 4 0 | 0~<br>99             | 48        |           |
|         | 개포키비즈네                        | 8: 1.0Hz<br>9: 0.7Hz<br>A/D<br>컨버터<br>fc=10Hz<br>에: 설정값 4 8<br>2단의 디지<br>틸필터<br>fc=4.0Hz<br>U지턴 필터<br>fc=1.0Hz                                                                                                    | 1.00                 | 1         |           |
| GENF-03 | 철 을 당 문 수 비<br>역참조모드<br>절정불가능 | '점들당 목도를 늦구고, 디지털 필터의 자단구파<br>수를 내립니다.<br>진동주파수가 낮기 때문에 디지털 필터만으로는<br>진동을 막을 수 없는 경우에 사용합니다.                                                                                                    | 1~<br>10             | 1         |           |
|         |                               | <b>샘플링 속도</b><br>100/(샘플링 분주비)회/s<br><b>차단주파수 fc</b> '<br>디지털필터의 fc/(샘플링분주비)                                                                                                    |                      |           |           |
| GENF-04 | 안정검출시간                        | 중량값변화가 GENF-04의 설정시간에 GENF-05<br>의 설정폭 이내이면 안정으로 합니다.<br>안정검출시간GENF-04는0.0 <sup>~</sup> 5.0s을 설정할 수                                                                                                    | 0.0~<br>9.9s         | 1.0s      |           |
| GENF-05 | 안정검출폭                         | 있습니다. 단, 0.0인 경우에는 항상 안정으로 취<br>급합니다.<br>안정검출폭GENF-05는0.0 <sup>~</sup> 9.9d (d는 최소눈금)<br>을 설정할 수 있습니다. 단, 0.0인 경우에는 항<br>상 안정으로 취급합니다.                                                                                                    | 0.0 <b>~</b><br>9.9d | 2.0d      |           |
| GENF-06 | 제로보정범위                        | 제로보정을 실행할 수 있는 범위입니다. 범위는<br>캘리브레이션을 실행한 제로점에서 최대중량에<br>대한 %로 나타냅니다. 예를들면 이 설정을 5로<br>하면 제로보정을 실행할 수 있는 범위는 최대중<br>량의 ±5%가 됩니다.                                                                                                    | 0~<br>30%            | 5%        |           |
| GENF-07 | 제로트렉킹시간                       | 제로점의 드리프트를 자동적으로 보정하는 기능<br>입니다.<br>GENF-07의 설정 시간에 중량값이 GENF-08의<br>설정폭 이내이면 제로트렉킹을 실행합니다.<br>제로트렉킹은 제로보정과 같은 동작이지만, 제                                                                                                    | 0.0~<br>9.9s         | 0.0s      |           |
| GENF-08 | 제로트렉킹폭                        | 로트렉킹이 불가능한 경우라도 에러는 출력하<br>지 않습니다.<br>GENF-07=0또는GENF-08=0의 경우에는 제로<br>트렉킹을 실행하지 않습니다.<br>또한, 계량시퀀스 동작중에는 제로트렉킹을 실<br>행하지 않습니다.                                                                                                    | 0.0~<br>9.9d         | 0.0d      |           |

| 일         | 반 🚿     | 계량                               | tting] - [Ge | eneral] - [ | Weighing] |
|-----------|---------|----------------------------------|--------------|-------------|-----------|
| ㅠ ^ 니 나 수 |         | 0                                | 설정           | 초기          | 유제        |
| 생산번호      | 5 6     | 열경대용                             | 범위           | 설정          | 설정        |
| GENF-09   | 불안정시의   | 중량값이 불안정한 경우의 용기빼기의 실행/          | 0 <b>~</b> 1 | 1           |           |
|           | 용기빼기 및  | 금지를 설정합니다.                       |              |             |           |
|           | 제로보정    | 안정조건은 GENF-04, GENF-05로 설정합니     |              |             |           |
|           |         | 다.                               |              |             |           |
|           |         | 0:금지                             |              |             |           |
|           |         | 1:실 행                            |              |             |           |
| GENF-10   | 총중량이    | 총중량이 마이너스가 되어 있는 경우의 용기          | 0~1          | 1           |           |
|           | 마이너스인   | 빼기의 실행/금지를 설정합니다.                |              |             |           |
|           | 경우의     | 0:금지                             |              |             |           |
|           | 용기빼기    | ⊥:실 행                            |              |             |           |
| GENF-11   | 고정용기빼기  | 고정용기값 (원료코드에 기억되어 있는 용기          | 0 <b>~</b> 1 | 1           |           |
|           | 의 사용    | 값)에 의한 용기빼기 실행/금지를 설정합니          |              |             |           |
|           |         | 다.                               |              |             |           |
|           |         | 0:금지                             |              |             |           |
|           |         | 1:실 행                            |              |             |           |
| GENF-12   | 고정용기빼기  | 1:원료코드의 용기값이 "0"인 경우, 호출하기       | 1 <b>~</b> 2 | 1           |           |
|           | 호출동작    | 전의 용기값 그대로 사용                    |              |             |           |
|           |         | 2:원료코드의 용기값이 "0"인 경우, 용기를        |              |             |           |
|           | 리아도아가아  | 글리어 압니다.                         | 0000         | 0000        |           |
| GENF-13   | 선원두입시의  | 전원 뒤 0: 하지않음 [ 기 또 함 )에 사용적으로 제로 | ~            | 0000        |           |
| (         | 세도/용/빼/ | 모정 <u>1</u> :실행 Ĕ디어늘 실행하기 위안 실정  | 1111         |             |           |
| )         | 의 실행    | 입니다.<br>치미는 ①빈티 스시미코 시시하니다       |              |             |           |
|           |         | 비도기제                             |              |             |           |
|           |         |                                  |              |             |           |
|           |         | ① 제도<br>② 제로클리어                  |              |             |           |
|           |         | ③                                |              |             |           |
|           |         | ④         용기클리어                  |              |             |           |
| GENF-14   | 홀드 동작   | 중량값을 홀드하는 동작을 지접합니다.             | 1~3          | 1           |           |
|           |         | 1: 홀드입력이 ON 되면 홀드                |              |             |           |
|           |         | 2: 계량완료시에 홀드 (계량완료출력에 동기)        |              |             |           |
|           |         | 3: 배합완료시에 홀드 (배합완료출력에 동기)        |              |             |           |

| 일빈      | <u> </u> | · 서브표시 [Function] - [Function setti | ng] - [Gene  | eral] – [Sub | o-display] |
|---------|----------|-------------------------------------|--------------|--------------|------------|
| ᅖᄵᄡᇴ    |          | 전 전 내 유                             | 설정           | 초기           | 유저         |
|         | 0 0      |                                     | 범위           | 설정           | 설정         |
| SUBF-01 | 계량화면     | 서브표시부의 계량화면 (계량모드의 화면)              | 0 <b>~</b> 1 |              |            |
|         | 의 내용     | 0:기본패턴을 사용                          |              |              |            |
|         |          | 1:기본 패턴에서 변경                        |              |              |            |

### SUBF-01상세설정 (SUBF-01 = 1 기본패턴에서 변경하여 선택한 경우)

| 상세                                               | 표시하는 명칭선택                                                                                                    | 표시 숫자를 선택                                                                                                    | 수직   | 기로   | 표시   |
|--------------------------------------------------|----------------------------------------------------------------------------------------------------|----------------------------------------------------------------------------------------------------|------|------|------|
| 평션설정                                             | (데이터번호가 홀수인 경우)                                                                                                    | (데이터 번호가 짝수인 경우)                                                                                                    | 우  * | 위치   | 자리수  |
| S <u>흡수</u> : 명칭<br>짝수: 숫자<br>01 ~ 32<br>설 정 가 능 | 0:<br>1: Code( )<br>2: Hopper<br>3: Final<br>4: FFan<br>5: Plm<br>6: OPPlm<br>7: Over<br>8: Under<br>9: 0 Band<br>10: FULL<br>11: Tare<br>12: SFOT<br>13: SFCT<br>14: AFFC<br>15:<br>16:<br>17: IDF<br>18: IMF<br>19: Tot<br>20: Tot#<br>21: r Code<br>22: r Tot<br>23: r Tot# | <ul> <li>0: 표시없음</li> <li>1: CodE(원료코드번호)</li> <li>2: 원료호퍼</li> <li>3: 정량</li> <li>4: 낙차</li> <li>5: 정량전</li> <li>6: 제2정량전</li> <li>7: 과량</li> <li>8: 부족</li> <li>9: 제로부근</li> <li>10: 만량</li> <li>11: 용기</li> <li>12: 보조투입open timer</li> <li>13: 보조투입 close timer</li> <li>14: 자동낙차유효폭</li> <li>15: 내부예약</li> <li>16: 내부예약</li> <li>16: 내부예약</li> <li>16: 내부예약</li> <li>17: 예비준투입</li> <li>18: 예비중투입</li> <li>19: 누계중량</li> <li>20: 누계회수</li> <li>21: rCode(원료배합코드번호)</li> <li>22: 배합코드 누계중량</li> <li>22: 배합코드 누계중량</li> </ul> | 0~3  | 0~26 | 1~12 |
|                                                  | 22: r Tot<br>23: r Tot#                                                                                                    | 20: 누계회수<br>21: rCode(원료배합코드번호)<br>22: 배합코드 누계중량<br>23: 배합코드 누계회수                                                                                                    |      |      |      |

| 평견번호    | 명칭            | 설 정 내 용                 | 설정<br>범위     | 초 기<br>설 정 | 유 저<br>설 정 |
|---------|---------------|-------------------------|--------------|------------|------------|
| SUBF-02 | 원료배합화면의<br>내용 | 0:기본패턴사용<br>1:기본패턴에서 변경 | 0 <b>~</b> 1 |            |            |

#### SUBF-02의 상세설정 (SUBF-02 = 1 기본패턴에서 변경하여 설정한 경우)

| 상세                           | 표시할 명칭을 선택                        | 표시활 숫자를 선택                                | 수직   | 도다   | 표시       |
|------------------------------|-----------------------------------|-------------------------------------------|------|------|----------|
| 평션 설정                        | (데이터번호가 홀수인 경우)                   | (데이터 번호가 짝수 인 경우)                         | 우  * | 위 치  | <u> </u> |
| SU 홀수 : 명칭<br>짝수 : 숫자<br>XX는 | 0: 표시없음<br>2: r Tot<br>23: r Tot# | 0: 표시없음<br>22: 배합코드 누계중량<br>23: 배합코드 누계회수 | 0~3  | 0~26 | 1~12     |
| 03 00월 %<br>가능               |                                   |                                           |      |      |          |

★ 이러한 평션 설정의 상세한 방법은 5.4.6을 참조하여 주십시오.

| 일법      | 반      | 서브 표시 [Function] - [Function setting | ]]-[Gene     | eral] – [Sub | -display] |
|---------|--------|--------------------------------------|--------------|--------------|-----------|
| 퍼신버수    | 멸치     | 석 첫 내 윤                              | 설정           | 초기           | 유저        |
| 0       | 0 0    |                                      | 범위           | 설정           | 설정        |
| SUBF-03 | 서브표시부의 | 0:그래프 표시 없음                          | 0 <b>~</b> 2 | 0            |           |
|         | 그래프 표시 | 1:상단에 바그래프를 표시                       |              |              |           |
|         |        | 2:하단에 바그래프를 표시                       |              |              |           |
| SUBF-04 | 그래프의   | 1:최대중량에 대한 비율                        | 1~2          | 2            |           |
|         | 표시 내용  | (총중량을 그래프로 표시)                       |              |              |           |
|         |        | 2:정량에 대한 비울 (순중량을 그래프로 표시)           |              |              |           |
| SUBF-05 | 애니메이션의 | 기호표시부의 계량시퀀스상태 혹은 판정 결과              | 0 <b>~</b> 1 | 1            |           |
|         | 표시     | 표시                                   |              |              |           |
|         |        | 0:표시하지 않음                            |              |              |           |
|         |        | 1:표시함                                |              |              |           |

| 일빈       | ŀ >>      | 기타                     |                   | >     |            | 「Functior  | n] - [Function                          | settinal –    | [General] - | [Others] |
|----------|-----------|------------------------|-------------------|-------|------------|------------|-----------------------------------------|---------------|-------------|----------|
|          |           |                        |                   | -     |            | 0          | 1 1                                     | 실정            | 초기          | 유제       |
| 평선변오     | 명성        |                        | 台                 | 73    | <b>ч</b> н | ¥          |                                         | 범위            | 설정          | 설정       |
| OTHF-01  | 키스위치 금지   |                        | 러                 | 키스    | 위치         | 동작을        | 금지합니                                    | 000000        | 00000       |          |
| (비트지정)   | 1:        | 금지하시않음<br>금지함          |                   |       |            |            |                                         | 000000        | 00000       |          |
|          |           | ┃로 설정한 켜               | 키가                | 동작    | 하지         | 않게 됩       | 니다.                                     | ~             | 00          |          |
|          |           | 비트지정                   |                   |       |            |            |                                         | 111111        |             |          |
|          |           | ① F1                   |                   |       |            |            |                                         | 111111        |             |          |
|          |           | ② F2                   |                   |       |            |            |                                         |               |             |          |
|          |           | 3 F3                   |                   |       |            |            |                                         |               |             |          |
|          |           | ④ F4                   |                   |       |            |            |                                         |               |             |          |
|          |           | ⑤ 코드호출                 |                   |       |            |            |                                         |               |             |          |
|          |           | ⑥ 코드설정                 |                   |       |            |            |                                         |               |             |          |
|          |           |                        |                   |       |            |            |                                         |               |             |          |
|          |           | ⑧ 제도                   |                   |       |            |            |                                         |               |             |          |
|          |           | 9 용기빼기<br>10 초조라 /     | 人ス                | 긔     |            |            |                                         |               |             |          |
|          |           | 1                      | च ठ               | 4     |            |            |                                         |               |             |          |
|          |           | 12 OFF                 |                   |       |            |            |                                         |               |             |          |
| OTHE-02  | F1키의 기능   | F1. F2. F3.            | F4                | 키의    | 기능         | 을 설정       | 합니다.                                    | 0~24          | 0           |          |
| 01111 02 |           | [] [] [] []            |                   |       | 1 0        |            |                                         |               |             |          |
|          |           | 1:표시전환()               | 계량                | 표시/   | 배합         | 표시등)       |                                         |               |             |          |
|          |           | 2:매뉴얼프린                | 신트의               | 의 프   | 린트         | 콤맨드        |                                         |               |             |          |
|          |           | 3:홀드                   |                   |       |            |            |                                         |               |             |          |
|          |           | 4:제로클리아                | 1                 |       |            |            |                                         |               |             |          |
| OTHF-03  | F2 키의 기능  | 5:용기클리아                | 1                 |       |            |            |                                         | 0 <b>~</b> 24 | 0           |          |
|          |           | 6:투입시작                 |                   |       |            |            |                                         |               |             |          |
|          |           | 7:배합시작                 |                   |       |            |            |                                         |               |             |          |
|          |           | 8:배술시삭<br>0.호하기가       |                   |       |            |            |                                         |               |             |          |
|          |           | 9:온압시작<br>10:이시저기      |                   |       | i⊲llo⊧⊂    | 2          |                                         |               |             |          |
|          |           | 10:털시생시<br>11:내브레야     |                   | 사용    | 응하지 [      | -<br>가십시오. |                                         |               |             |          |
| OTHF-04  | F3 키의 기능  | 11.데 두 데 딕<br>19·재 시 좌 |                   | L     |            |            |                                         | 0 <b>~</b> 24 | 0           |          |
|          |           | 13: 갓제계량 위             | ት 등               |       |            |            |                                         |               |             |          |
|          |           | 14:강제배합옥               | - <u>-</u><br>- 료 |       |            |            |                                         |               |             |          |
|          |           | 15:강제배출원               | + 료               |       |            |            |                                         |               |             |          |
|          |           | 16:누계 또는               | 합 7               | 세지 링  | 3          |            |                                         |               |             |          |
|          |           | 17:수동낙차토               | 친정                |       |            |            |                                         | 0 - 24        | 0           |          |
| UTHF-05  | [4] 키의 기궁 | 18:이전 누계               | 또는                | - 합   | 계을         | 클리어        |                                         | 0~24          | 0           |          |
|          |           | 19:에러리셋                |                   |       |            |            |                                         |               |             |          |
|          |           | 20:호출중의                | 원료                | 코드    | 별누기        | ᅨ클리어       |                                         |               |             |          |
|          |           | 21:호출중의                | 원료                | 배합    | 별누         | 계클리이       | 4                                       |               |             |          |
|          |           | 22:모든 원료               | 코드                | 별누    | -계클        | 리어         |                                         |               |             |          |
|          |           | 23:모든 원료               | 배합                | 코드    | 별누기        | ᅨ클리어       | 1 – · · · · · · · · · · · · · · · · · · |               |             |          |
|          |           | 24:모든 원료               | 코드                | . 별 과 | 모듼         | 는 원료비      | ᅢ합코드별                                   |               |             |          |
|          |           | · 구계 글 리 어             |                   |       |            |            |                                         |               |             |          |

| 일                 | 일반 기타 [Function] - [Function setting] - [General] |                                                                                                    |                                                          |                              | [Others] |
|-------------------|---------------------------------------------------|----------------------------------------------------------------------------------------------------|----------------------------------------------------------|------------------------------|----------|
| 퍼생머호              |                                                   | Λ1 <b>Χ1</b> ΙΗ Ω                                                                                                    | 설정                                                       | 초기                           | 유제       |
|                   | 6 6                                               |                                                                                                    | 범위                                                       | 설정                           | 설정       |
| OTHF-06<br>(비트지정) | PIO의<br>부저출력                                      | 0: 부저를 울리지 않음       [트롤I/O, OP-02,OP-05) 의 부저         1: 부저를 울리       다. 부저의 출력은 2s펄스입니다.         다. 부저의 출력은 2s펄스입니다.       비트지정         1. 키클릭음 (0.2s)       2         2. 과량       3         3. 정량       4         4. 부족       5         5. 제로부근       6         6. 계량완료       9         2. 과량       9         2. 과량       1         3. 정량       4         4. 부족       5         5. 제로부근       6         6. 계량완료       9         9. 혼합완료       1         10. 계량시퀀스 동작중       1         11. 과량       1         12. 안정       1         13. 계량시퀸스에러       4         14. 알람1       1         15. 알람2       1         16. 제로에러       4 | 00000<br>00000<br>0<br>~<br>11111<br>11111<br>11111<br>1 | 10000<br>00000<br>00000<br>0 |          |
| OTHF-07           | 시리얼출력<br>의 고정용기<br>와 용기의<br>구별                    | 시리얼출력 (표준RS-485, 표준커런트루프)의 헤더에서<br>고정용기와 용기의 구별<br>구별하지 않는 경우, 헤드는 모두 [TR]이지만, 구별하는<br>경우에는 고정용기는 [PT], 용기는 [T]가 된다.<br>표시의 구별은 없습니다.<br>이 평션은 콤맨드 모드 및 제트스트림모드에서는 무효입<br>니다.<br>0:구별하지 않음 (모두 "TR")<br>1:구별함 (고정용기를 [PT], 용기를 [T])                                                                                                    | 0~1                                                      | 0                            |          |
| OTHF-08           | 시리얼출력<br>의 순중량인<br>쇄시의 고정<br>용기값인쇄                | 시리얼출력 (표준RS-485, 표준커런트루프)에서 순중량<br>을 인쇄할 때 고정용기값 인쇄 여부를 선택합니다.<br>이 설정은 콤맨드 모드 및 제트스트림 모드에서는 무효<br>입니다.<br>0:고정용기값을 인쇄하지않는다.<br>1:고정용기값을 인쇄한다.                                                                                                    | 0~1                                                      | 0                            |          |
| OTHF-09           | 오버플로시<br>또는 불안정<br>시의 시리얼<br>출력                   | 중량값이 오버플로 또는 불안정한 경우에 시리얼 출력<br>(표준RS-485, 표준커런트루프)의 인쇄 실행 또는 금지<br>를 선택한다.<br>이 설정은 콤맨드 모드 또는 제트스트림모드에서는 무효<br>입니다.<br>0:오버, 불안정시에는 인쇄금지<br>1:오버, 불안정시에도 인쇄실행                                                                                                    | 0~1                                                      | 1                            |          |
| OTHF-10<br>(비트지정) | 연속된 누계<br>또는<br>합계지령,<br>매뉴얼프린<br>트의 금지           | 1 회 계량       0: 금지하지 않음         프린트의       1: 금지함         중량값이 제로부근으로 돌아가지 않으면 다음의 누계 또         는 합계/매뉴얼프린트을 사용할 수 없게 됩니다.         비트지정         ①       연속된 누계 또는 합계의 금지         ②       연속된 매뉴얼프린트의 금지                                                                                                    | 00~1<br>1                                                | 00                           |          |

| 일빈      | ŀ >>               | 기타 [Function] - [Function]                                                                                                 | setting] - | [General] - | [Others]   |
|---------|--------------------|----------------------------------------------------------------------------------------------------|------------|-------------|------------|
| 평션의 번호  | 명칭                 | 설 정 내 용                                                                                                    | 설정<br>범위   | 초기<br>설정    | 유 저<br>설 정 |
| OTHF-11 | 데 이 터 의<br>백 업 방 법 | 원료코드와 원료배합코드의 데이터 백업방법<br>을 선택합니다. → 5.4.14참조<br>1:원료코드, 원료배합코드를 패리티 백업<br>RAM에 메모리한다.<br>2:원료코드, 원료배합코드를 플래쉬메모리에<br>기억한다. | 1~2        | 1           |            |

| 시콘     |                                   | 기본 [Function] - [Function s                  | etting] - [ | Sequence] | - [Basic]  |
|--------|-----------------------------------|----------------------------------------------|-------------|-----------|------------|
| 평견번호   | 명칭                                | 설 정 내 용                                      | 실정<br>범위    | 초기<br>설정  | 유 저<br>설 정 |
| SQF-01 | 계량모드                              | 1:단순비교계량<br>2:시퀀스계량                          | 1~2         | 2         |            |
| SQF-03 | 배출계량                              | 0:배출계량을 하지않음(투입계량)<br>1:배출계량을 한다.<br>2:외부전환  | 0~2         | 0         |            |
| SQF-04 | 비교중량의 선택                          | 1:순중량의 내부카운트<br>2:순중량의 표시카운트                 | 1~2         | 1         |            |
| SQF-05 | 비교신호출력조건<br>(과량,정량, 계량신<br>호의 동작) | 0:항상 출력<br>1:안정시<br>2:계량완료에 동기               | 0~9         | 2         |            |
| SQF-07 | 제로부근출력선택                          | 1:총중량≦제로부근설정값<br>2:│총중량│≦제로부근설정값             | 1~4         | 1         |            |
| SQF-08 | 배합시퀸스의 동작                         | 0:배합시퀀스를 사용하지 않음<br>1:반자동배합시퀀스<br>2:전자동배합시퀀스 | 0~2         | 0         |            |
| SQF-09 | 원료코드별 낙차값의<br>기억                  | 0:기억하지 않음<br>1:기억함                           | 0~1         | 0         |            |

| 시퀀        | $ \geq $ | 제어 [Function] - [Function set                                               | ting] - [S   | equence] – | [Control] |
|-----------|----------|-----------------------------------------------------------------------------|--------------|------------|-----------|
| ㅠ ^ 니 너 수 |          |                                                                             | 설정           | 초기         | 유제        |
| 중산면호      | -9, 9    | 월 78 대 <del>8</del>                                                         | 범위           | 설정         | 설정        |
| SQF-11    | 투입시작시의   | 제어시작시의 동작을 지정합니다.                                                           | 00000        | 00000      |           |
|           | 동작       | 비트지정                                                                        | ~            |            |           |
|           |          | ① 제로부근을 넘으면 시작 0: 하지않음                                                      | 11111        |            |           |
|           |          | ② 1: 함                                                                      |              |            |           |
|           |          | ③ 자동으로 용기빼기를 실행하는 스타트                                                       |              |            |           |
| SQF-12    | 노즐동작     | 노즐의 제어를 지정합니다.<br>[····································                     | 000~         | 000        |           |
|           |          |                                                                             | 111          |            |           |
|           |          | ① 노슬제어의 사용 EQUININAL CONTROL                                                |              |            |           |
|           |          | 두입시작시에 도늘하강물덕을 UN압니<br>다.                                                   |              |            |           |
|           |          | - 9<br>の ト 三 추 돈 H 古                                                        |              |            |           |
|           |          | · 도르 8 듣 도 도                                                                |              |            |           |
|           |          | 계량시쿼스에러로 정지합니다. (츳돜                                                         |              |            |           |
|           |          | 은 투입개시대기 타이머의 동작중에 제                                                        |              |            |           |
|           |          | 로부근을 넘으면 검출됩니다.)                                                            |              |            |           |
|           |          | ③ 보조투입판정시의 노즐상승                                                             |              |            |           |
|           |          | 보조투입 판정시에 노즐을 끌어 올립니                                                        |              |            |           |
|           |          | 다.                                                                          |              |            |           |
| SQF-13    | 판정시의 안정  | 소투입이 종료하고 나서 판정을 실행할 때의                                                     | 0 <b>~</b> 2 | 1          |           |
|           |          | 조건으로서 중량값의 안정을 어떻게 취급할                                                      |              |            |           |
|           |          | 것인가를 지정합니다.                                                                 |              |            |           |
|           |          | → SQF-37 (판정타이머) 참조                                                         |              |            |           |
|           |          | 0:물필요                                                                       |              |            |           |
|           |          | 관장내기타이머의 종됴도 관성                                                             |              |            |           |
|           |          | Ⅰ: 별표(판장내기타이머와의AND)<br>파고미고티시머고 조금치 ㅎ 아고티머 파고                               |              |            |           |
|           |          | 고 '& 네 / 1 너 이 비 / 1 ' ㅎ 뇨 만 후, 단 & 되 번 원 정<br>9 피 g (파 저 대 기 타 이 머 와 이 OR) |              |            |           |
|           |          | 판정대기타이머의 종료 또는 안정으로 판정                                                      |              |            |           |

| 시퀀     |         | [Function] - [Function set                  | ting] - [S   | equence] - | [Control] |
|--------|---------|---------------------------------------------|--------------|------------|-----------|
|        |         |                                             | 설정           | 초기         | 유저        |
| 평견면오   | 명신      | 쓸성내용                                        | 범위           | 설정         | 설정        |
| SQF-14 | 계량완료시의  | 계량 <del>완료시의 독</del> 작을 지정합니다.              | 00           | 00         |           |
| (비트지정) | 동작      | 비트 0: 하지않음                                  | ~            |            |           |
|        |         | <u></u> 혼합시작                                | 11           |            |           |
|        |         | ② 자동적으로 배출시작                                |              |            |           |
| SQF-15 | 배출완료시의  | 배출완료시의 독작을 지정합니다.                           | 00           | 0          |           |
| (비트지정) | 동작      | 비트지 0: 하지않음                                 | ~            |            |           |
|        | 5 1     |                                             | 11           |            |           |
|        |         | ② 자동적으로 혼합시작                                |              |            |           |
| SQF-16 | 배합시작시의동 | 배합사고 나라 드 작을 지정합니다.                         | 0 <b>~</b> 1 | 0          |           |
| (비트지정) | 작       | <u>                                    </u> |              |            |           |
|        |         | ① 자동적으로 제로보정을실햏하고 스타트                       |              |            |           |
| SQF-17 | 배합완료시의  | 배합왼 0: 하지않음 작을 지정합니다.                       | 000          | 000        |           |
| (비트지정) | 동작      | 비트지 1: 함                                    | ~            |            |           |
|        |         | ① 용기클리어                                     | 111          |            |           |
|        |         | ② 자동적으로 혼합시작                                |              |            |           |
|        |         | ③ 자동적으로 배출시작                                |              |            |           |
| SQF-18 | 보조투입의 최 | 보조투입의 최대회수입니다. 이 설정회수를                      | 0~           | 0          |           |
|        | 대회수     | 넘더라도 부족한 경우에는 계량 시퀀스에러                      | 255          |            |           |
|        |         | 가 됩니다.                                      |              |            |           |
|        |         | 설정이 0인 경우에는 보조투입을 실행하지                      |              |            |           |
|        |         | 않습니다.                                       |              |            |           |
| SQF-19 | 보조투입개시타 | 보조투입을 실행한 경우에 판정조건으로서                       | 0 <b>~</b> 2 | 0          |           |
|        | 이머의 종료후 | 중량값의 안정을 어떻게 취급할지 지정합니                      |              |            |           |
|        | 의 판정에서의 | 다.                                          |              |            |           |
|        | 안정대기    | 0:불필요                                       |              |            |           |
|        |         | 보조투입닫힘타이머종료로 판정                             |              |            |           |
|        |         | 1:필요(보조투입닫힘타이머와 AND)                        |              |            |           |
|        |         | 보조투입닫힘타이머가 종료한 후 안정하면                       |              |            |           |
|        |         | 판정                                          |              |            |           |
|        |         | 2:필요(보조투입닫힘타이머와 의 OR)                       |              |            |           |
|        |         | 보조투입닫힘타이머의 종료 또는 안정으로                       |              |            |           |
|        |         | 판정                                          |              |            |           |
| SQF-20 | 자동낙차보정의 | 0:자동낙차보정을 실행하지 않는다 (수동낙차                    | 0 <b>~</b> 2 | 0          |           |
|        | 동작      | 보정)                                         |              |            |           |
|        |         | 1:과거4회의 이동평균                                |              |            |           |
|        |         | 2:실시간 자동낙차보정                                |              |            |           |
| SQF-21 | 계량완료출력  | 0:조건없음(다음 계량시작까지)                           | 0~2          | 0          |           |
|        | OFF조건   | 1:오버 혹은 불안정에서 OFF                           |              |            |           |
|        |         | 2:제로부근에서 OFF                                |              |            |           |

시퀀스 📎 타이머

평션참조모드 가설정 가능 [Function] - [Function setting] - [Sequence] - [Timer]

| -       |          |                                                             |         |      |    |
|---------|----------|-------------------------------------------------------------|---------|------|----|
| 퍼신버호    | 명칭       | 설 정 내 유                                                     | 설정      | 초기   | 유적 |
| 0       | 0 0      |                                                             | 범위      | 설정   | 설정 |
| SQF-31  | 투입시간감시타  | 원료잘림, 원료뭉침, 중량값의 불안정 등의 이유                                  | 0~      | 0 s  |    |
|         | 이머       | 등으로 투입 시퀀스가 종료하지 않는 것을 검출                                   | 65535s  |      |    |
|         |          | 하기 위한 타이머입니다.                                               |         |      |    |
|         |          | 투입개시 (각투입출력ON)에서 이 설정시간을                                    |         |      |    |
|         |          | 경과하더라도 계량완료가 되지 않는 경우에는                                     |         |      |    |
|         |          | 계량시퀀스 에러SQ.ERR 4가 됩니다.                                      |         |      |    |
|         |          | 0으로 설정하면 이 타이머는 기능하지 않습니다.                                  |         |      |    |
| SQF-32  | 투입개시타이머  | 투입시작의 입력에서 투입입출력을ON할때까지                                     | 0.0~    | 0.0s |    |
|         |          | 의 대기 시간을 지정합니다.                                             | 6553.5s |      |    |
| SQF-33  | 대투입비교금지  | 투입게이트 개폐시의 진동등으로 각투입게이트                                     | 0.0~    | 0.0s |    |
|         | 타이머      | 가 오동작하는 것을 방지하는 타이머입니다. 이                                   | 25.5s   |      |    |
| SQF-34  | 중투입비교금지  | 타이머가 동작하는 동안에는 각투입의 비교를                                     | 0.0~    | 0.0s |    |
|         | 타이머      | 실행하지 않습니다.                                                  | 25.5s   |      |    |
| SQF-35  | 소투입비교금지  | 각타이머는 이하의 타이밍으로 시작합니다.                                      | 0.0~    | 0.0s |    |
|         | 타이머      | 대투입비교금지타이머 대투입이 ON한 경우                                      | 25.5s   |      |    |
|         |          | 중투입비교금지타이머 대투입이 OFF한 경우                                     |         |      |    |
|         |          | 소투입비교금지타이머 중투입이 OFF한 경우                                     |         |      |    |
| SQF-36  | 소투입불안정시  | 자동낙차보정의 오동작방지에 사용합니다.                                       | 0.0~    | 3.0s |    |
|         | 간 (투입불안정 | 소투입이 시작되고 나서 이 설정시간까지는 자                                    | 25.5s   |      |    |
|         | 시간)      | 농낙차보정기능을 사용하지 않고, 원료코드에                                     |         |      |    |
|         |          | 절성된 낙자값을 사용합니다.                                             |         |      |    |
|         |          | 또한, 소두입이 이 설정시간 이하도 종묘한 경우                                  |         |      |    |
|         |          | 에는 계당결과들 나옴 이우에는 만영시키지 않<br>스니티                             |         |      |    |
| 0.05.07 | 되 기 -    | 답니다.<br>· 트이츠러시 OPF리크 · · · · · · · · · · · · · · · · · · · | 0.1     | 0.1a |    |
| SQF-37  | 판성내기타이버  | 소두입줄덕이 UFF하고 나서 판정을 실행하기<br>까지이 테지니지요 지저하니다                 | 0.1~    | 0.15 |    |
|         |          | 까지의 내기지간을 지정합니다.<br>파려호 시체되는 그리호 아저희 그하되는 거하                | 23.38   |      |    |
|         |          | · 신상물 실행하는 조선은 신성과 조립하는 것이<br>가느하니다                         |         |      |    |
|         |          | → SOF-13 (판정시의 안정) 참조                                       |         |      |    |
| SQF-38  | 배춬개시타이머  | 배출시작의 입력에서 배출출력을 ON하기 까지                                    | 0.0~    | 0.0s |    |
|         |          | 의 대기시간을 지정합니다.                                              | 25.5s   |      |    |
| SQF-39  | 배출시간감시타  | 원료뭉침 등의 이유로 배출시퀀스가 종료하지                                     | 0~      | 0 s  |    |
|         | 이머       | 않는지를 검출하기위한 타이머입니다.                                         | 65535s  |      |    |
|         |          | 배출개시 (배출출력ON)에서 이 설정시간을 경                                   |         |      |    |
|         |          | 과하더라도 제로부근에 오지 않은 경우에는 계                                    |         |      |    |
|         |          | 량시퀀스에러SQ.ERR 5가 됩니다.                                        |         |      |    |
|         |          | 0으로 설정하면 이 타이머는 기능하지 않습니다.                                  |         |      |    |
| SQF-40  | 배출게이트    | 배출시퀀스로 총중량이 제로부근에 다다른 후,                                    | 0.1~    | 0.1s |    |
|         | 닫힘대기타이머  | 배출출력을 ON하기 까지의 대기시간입니다.                                     | 25.5s   |      |    |

| 시퀀스 |                 | 타이머          | $\supset$ | [Fu |
|-----|-----------------|--------------|-----------|-----|
| H   | 평선참조모드<br>가설정가능 | $\mathbf{k}$ |           |     |

[Function] - [Function setting] - [Sequence] - [Timer]

| 퍼성비호   |         | <u>∧1 ⊼1 IH 8</u>              | 설정    | 초기    | 유적 |
|--------|---------|--------------------------------|-------|-------|----|
|        | 0 0     |                                | 범위    | 설정    | 설정 |
| SQF-43 | 계량완료출력폭 | 계량완료출력을 ON으로하는 시간입니다.          | 0.00  | 0.0s  |    |
|        | (계량완료출력 | 이 설정을 0으로하면 계량완료출력의 다음         | ~     |       |    |
|        | 타이머)    | 투입시작신호의 입력까지 유지됩니다.            | 2.55s |       |    |
| SQF-44 | 배출완료출력폭 | 배출완료 출력을 ON 으로 하는 시간입니다.       | 0.00  | 0.0s  |    |
|        | (배출완료출력 |                                | ~     |       |    |
|        | 타이머)    |                                | 2.55s |       |    |
| SQF-45 | 배합완료출력폭 | 배합완료 출력을 ON 으로 하는 시간입니다.       | 0.00  | 0.0s  |    |
|        | (배합완료출력 |                                | ~     |       |    |
|        | 타이머)    |                                | 2.55s |       |    |
| SQF-46 | 혼합완료출력폭 | 혼합완료 출력을 ON 으로 하는 시간입니다.       | 0.00  | 0.0s  |    |
|        | (혼합완료출력 |                                | ~     |       |    |
|        | 타이머)    |                                | 2.55s |       |    |
| SQF-47 | 혼합출력시간  | 혼합 출력을 ON 으로 하는 시간입니다.         | 0~    | 0s    |    |
|        |         |                                | 255s  |       |    |
| SQF-48 | 판정시의    | 판정정도의 향상을 위하여 판정 조건을 갖추        | 0.00  | 0.00s |    |
|        | 평균화시간   | 고 나서 중량값의 평균화를 실행하는 시간입        | ~     |       |    |
|        |         | 니다.                            | 2.55s |       |    |
|        |         | SQF-37(판정대기타이머), SQF-13(판정시의 안 |       |       |    |
|        |         | 정)으로 지정한 판정조건을 갖추고 나서 평균       |       |       |    |
|        |         | 화를 개시합니다.                      |       |       |    |
|        |         | 신농이 많은 장소에서 판정정도가 떨어지는         |       |       |    |
|        |         | 경우에 사용합니다.                     |       |       |    |

| 시퀀     | $ \geq $            | 비교값 [Function] - [Function setting]               | -[Sequence] - | [Setpoint] |
|--------|---------------------|---------------------------------------------------|---------------|------------|
| 피스테슈   |                     |                                                   | 정 초기          | 유적         |
| 2002   | 5 6                 | 일 '장 대 ㅎ 범명                                       | 위 설정          | 설정         |
| SQF-51 | 코드의                 | 1:키스위치(필드버스계, 시리얼계 인터페이스 1~                       | · 3           |            |
|        | 호출방법                | 포함)                                               |               |            |
|        |                     | 2:디지털스위치(패라렐계 인터페이스)                              |               |            |
|        |                     | 3:외부전환                                            |               |            |
| SQF-53 | 원료코드의 0:1           | 마스크하지않음  에 불필요한 데이터를 호출하 000                      |               |            |
| (비트지정) | 호줄마스크 🛄             | ···그림 : 그하는 기능입니다. 000<br>고 · 그차 최모 · 서태권사가 · 000 |               |            |
|        |                     | 마스크알 양곡을 신덕하십시오, 💦 😽                              |               |            |
|        |                     | <u> 一日三へる</u><br>① よう<br>111                      | 111           |            |
|        |                     | ① 국사<br>① 전량전                                     | 111           |            |
|        |                     | (3) 제 <b>2</b> 정량정                                |               |            |
|        |                     | ④ #20002<br>④ 과량                                  |               |            |
|        |                     | · · · · · · · · · · · · · · · · · · ·             |               |            |
|        |                     | ⑥ 제로부근                                            |               |            |
|        |                     | ⑦ 만량                                              |               |            |
|        |                     | ⑧ 용기                                              |               |            |
|        |                     | ⑨ 보조투입열림타이머                                       |               |            |
|        |                     | ⑩ 보조투입닫힘타이머                                       |               |            |
|        |                     | ① 자동낙차유효폭                                         |               |            |
|        |                     | (12) 예비소투입                                        |               |            |
|        | 케그ㅂ그서거세             | 에미중두입                                             | 1 0           |            |
| 5QF-55 | 제도무근실성에<br>지과이 지시되  | U·정 당 기간 아시 끊 습 0~                                |               |            |
|        | 정당할 가산안             | 1. 0 0 근 / 1 긴 편                                  |               |            |
| SOE-56 | 다.<br>마란서저세 거       | 이 저 랴 의 기 사 치 기 아 의 이 ~                           | . 1 0         |            |
| 3QF-00 | 긴 강결성에 성<br>랴으 가사하다 | 1·정량을 가산한 성금 0~                                   |               |            |

| 시퀀:    | $ \geq >$             | 누계 (Function] - (Function                                         | setting] – | [Sequence] | -[Total] |
|--------|-----------------------|-------------------------------------------------------------------|------------|------------|----------|
| 평견번호   | 명칭                    | 설 정 내 용                                                           | 실정<br>범위   | 초기<br>설정   | 유저<br>설정 |
| SQF-61 | 원료코드별<br>호출방법         | 0:자동누계 또는 합계을 하지않음<br>1:정량시에만 자동누계 또는 합계함<br>2:정량이외라도 자동누계 또는 합계함 | 0~2        | 0          |          |
| SQF-62 | 원료배합코드별자<br>동누계 또는 합계 | 0:자동누계 또는 합계을 하지않음<br>1:자동누계 또는 합계함                               | 0~1        | 0          |          |

| 시퀀                   | <u> </u>      | $\gg$      | 안전                                                                                                    | > ,,                                 | Function] - [Function se  | tting] - [S             | Sequence] –     | [Safety]    |
|----------------------|---------------|------------|----------------------------------------------------------------------------------------------------|--------------------------------------|---------------------------|-------------------------|-----------------|-------------|
| 평선관련                 | 명             | τı         | 석                                                                                                    | 정내                                   | 8                         | 실정                      | 초기              | 유제          |
|                      | 0             | 0          |                                                                                                    | 0 11                                 | 0                         | 범위                      | 설정              | 설정          |
| SQF-71 ~ S<br>안전확인조건 | GQF-75        |            | 콘트롤I/O또는OP-<br>중에 각 계량시퀀                                                                                                    | -05패라렐<br>스의 안전                      | 입출력에 할당된<br>조건에서 사용하는     | 「 안 전 확<br>입력을          | 인입력1<br>지정합니    | ~ 8 ]<br>다. |
|                      |               |            | 각계량시퀀스는 :<br>퀀스에러가 되어                                                                                                    | 지정된 입학<br>일시정지상                      | 획승 하나라도 OFF<br>}태가 됩니다 ── | 된 것이<br>• 5.2.1         | 있다면<br>[ 0 참조   | 계량시         |
|                      |               |            | 이 평선은 시원스<br>설정은 비트지정·<br>주십시오.                                                                                                    | 에 의해 식                               | ! 경우에 유요합니<br>실행합니다. 사용하  | ≁.<br>는 입력 <sup>↑</sup> | 비트를 1           | 로하여         |
|                      |               |            | 비트지정         ① 안전확인입력         ② 안전확인입력         ③ 안전확인입력         ④ 안전확인입력         ⑤ 안전확인입력         ⑥ 안전확인입력         ⑥ 안전확인입력         ⑦ 안전확인입력         ⑦ 안전확인입력         ⑦ 안전확인입력         ⑦ 안전확인입력         안전확인입력         ⑦ 안전확인입력         안전확인입력 | 1<br>2<br>3<br>4<br>5<br>6<br>7<br>8 |                           | 0: A<br>1: A            | ·ŀ용하지않음<br>·ŀ용함 | +           |
| SQF-71               | 투입중의<br>확인조건  | 의 안전<br>신  | 지정한 안전확인<br>OFF되면 계량시큄                                                                                                    | 입력이 투<br>핀스에러가                       | 입시퀀스동작중에<br>됩니다.          | 00000                   | 000000<br>00    |             |
| SQF-72               | 배출중의<br>확인조石  | 의 안전<br>신  | 지정한 안전확인<br>OFF가 되면 게량                                                                                                    | 입력이 배<br>시퀀스 에                       | 출시퀀스동작중에<br>러가 됩니다.       | 11111                   |                 |             |
| SQF-73               | 배합중의<br>확인조건  | 의 안전<br>신  | 지정한 안전확역<br>OFF가 되면 게량                                                                                                    | 인입력이<br>시퀀스 에                        | 배합퀀스동작중에<br>러가 됩니다.       |                         |                 |             |
| SQF-74               | 혼합중의<br>확인조건  | 의 안전<br>건  | 지정한 안전확인<br>OFF가 되면 게량                                                                                                    | 입력이 혼<br>시퀀스 에                       | ·합시퀀스동작중에<br>러가 됩니다.      |                         |                 |             |
| SQF-75               | 시퀀스지<br>안전확 약 | 선번의<br>민조건 | 어떤 계량시퀀스:<br>로 지정한 안전확<br>스에러가 됩니다.                                                                                                    | 가 동작중<br>·인입력이                       | 이라도 이 평션으<br>OFF되면 계량시퀀   |                         |                 |             |

| 콘트롤        | ·I/0 🔪 입력                 | $\rightarrow$ | [Function] - [Function setting] - [Contro | I I/O Functio | n] - [lnput] |
|------------|---------------------------|---------------|-------------------------------------------|---------------|--------------|
| 콘트롤I/O입    | 력의 각단자는 기능을 임             | <br>의로 할딩     | t활 수 있습니다.                                |               | ] [þat]      |
| 초기설정은      | 기본적인 호퍼스케일에 뒤             | <br>맞춘 단지     | 기능으로 되어 있습니다.                             |               |              |
| 0:기능없음     |                           |               | 28:안전확인입력1                                |               | Level        |
| 1:제로       |                           | Edge          | 29:안전확인입력2                                |               | Level        |
| 2:제로클리어    |                           | Edge          | 30:안전확인입력3                                |               | Level        |
| 3:용기빼기     |                           | Edge          | 31:안전확인입력4                                |               | Level        |
| 4:용기클리어    |                           | Edge          | 32:안전확인입력5                                |               | Level        |
| 5:투입시작     |                           | Edge          | 33:안전확인입력6                                |               | Level        |
| 6:배합시작     |                           | Edge          | 34:안전확인입력7                                |               | Level        |
| 7:배출시작     |                           | Edge          | 35:안전확인입력8                                |               | Level        |
| 8:혼합시작     |                           | Edge          | 36:강제계량완료                                 |               | Edge         |
| 9:투입/배출전   | 비환                        | Level         | 37:강제배합완료                                 |               | Edge         |
| (OFF:투입)   | 계량 ON:배출계량)               |               | 38:강제배출완료                                 |               | Edge         |
| 10:수동낙차보   | 정                         | Edge          | 39:수동대투입                                  |               | Level        |
| 11:누계 또는   | 합계지령                      | Edge          | 40:수동중투입                                  |               | Level        |
| 12:이전 누계   | 또는 합계의 취소                 | Edge          | 41:수동소투입                                  |               | Level        |
| 13:비상정지    |                           | Level         | 42:수동배출                                   |               | Level        |
| 14:코드번호 1  | (20자리)                    | Level         | 43:수동혼합                                   |               | Level        |
| 15:코드번호 2  | (21자리)                    | Level         | 44:에러리셋                                   |               | Edge         |
| 16:코드번호 4  | (22자리)                    | Level         | 45:홀드                                     |               | Level        |
| 17:코드번호 8  | (23자리)                    | Level         | 46:키의 금지해제                                |               | Level        |
| 18:코드번호 1  | 0 (24자리)                  | Level         | 47:매뉴얼프린트의 프린트 콤맨!                        | E Edge        |              |
| 19:코드번호 2  | 0 (25자리)                  | Level         | 48:코드호출의 전환                               |               | Level        |
| 20:코드번호 4  | 0 (26 자리)                 | Level         | (OFF:키 ON:디지털스위치                          | )             |              |
| 21:코드번호 8  | 0 (27 자리)                 | Level         | 49:배합금지                                   |               | Level        |
| 22:일 시 정 지 |                           | Edge          | 50:총중량/순중량 전환                             |               | Edge         |
| 23:재시작     |                           | Edge          |                                           |               |              |
| 24:호출중의 원  | 녣료코드별누계클리어                | Edge          |                                           |               |              |
| 25:전원료코드   | 별 누계클리어                   | Edge          |                                           |               |              |
| 26:호출중의 원  | <sup>년</sup> 료배합코드별 누계클리어 | Edge          |                                           |               |              |
| 27:전원료배합   | 코드누계클리어                   | Edge          |                                           |               | 0.71         |
| 퍽ᄵ변호       | 명칭                        |               | 초기설정이 단자기능                                | 오기            | 유 ^1         |
| 0          | 6 6                       |               |                                           | 설청            | 설정           |
| INF-01     | 입력단자A1의 기능                | 제로            |                                           | 1             |              |
| INF-02     | 입력단자A2의 기능                | 용기빼기          | ]                                         | 3             |              |
| INF-03     | 입력단자A3의 기능                | 용기클리          | 리어                                        | 4             |              |
| INF-04     | 입력단자A4의 기능                | 투입시즈          |                                           | 5             |              |
| INF-05     | 입력단자A5의 기능                | 비상정지          | )                                         | 13            |              |
| INF-06     | 입력단자A6의 기능                | 코드번호          | ž 1                                       | 14            |              |
| INF-07     | 입력단자A7의 기능                | 코드번호          | ž 2                                       | 15            |              |
| INF-08     | 입력단자A8의 기능                | 코드번호          | <u>5</u> 4                                | 16            |              |
| INF-09     | 입력단자A9의 기능                | 일시정지          | ]                                         | 22            |              |
| INF-10     | 입력단자A10의 기능               | 재시작           |                                           | 23            |              |
| INF-11     | 입력단자A11의 기능               | 에러리서          | Į                                         | 44            |              |

| 콘트롤I/0 🔪 출혈            | 년 [Function] - [Function] | n setting] - [Control  /O Function] - [Output] |
|------------------------|---------------------------|------------------------------------------------|
| 콘트롤I/O입력의 각단자는 기능을     | 임의로 활당할 수 있습니다            | t.                                             |
| 초기설정은 기본적인 호퍼스케일       | 에 맞춘 단지기늉으로 되어            | 있습니다.                                          |
| 0:기능없음                 | 원료호퍼선택출력                  | 원료호퍼별투입출력                                      |
| 1:안정                   | 35:원료호퍼 1                 | 55: 원료호퍼 1 대투입                                 |
| 2:제로부근                 | 36:원료호퍼 2                 | 56: 원료호퍼 1 중투입                                 |
| 3:만량                   | 37:원료호퍼 3                 | 57: 원료호퍼 1 소투입                                 |
| 4:대투입                  | 38:원료호퍼 4                 | 58: 원료호퍼 2 대투입                                 |
| 5:중투입                  | 39:원료호퍼 5                 | 59: 원료호퍼 2 중투입                                 |
| 6:소투입                  | 40:원료호퍼 6                 | 60: 원료호퍼 2 소투입                                 |
| 7:만량                   | 41:원료호퍼 7                 | 61: 원료호퍼 3 대투입                                 |
| 8:정량                   | 42:원료호퍼 8                 | 62: 원료호퍼 3 중투입                                 |
| 9:부족                   | 43:원료호퍼 9                 | 63: 원료호퍼 3 소투입                                 |
| 10:내부예약*               | 44:원료호퍼 10                | 64: 원료호퍼 4 대투입                                 |
| 11:내부에약*               | 45:원료호퍼 11                | 65: 원료호퍼 4 중투입                                 |
| 12:혼합                  | 46:원료호퍼 12                | 66: 원료호퍼 4 소투입                                 |
| 13:배출(배출게이열림)          | 47:원료호퍼 13                | 67: 원료호퍼 5 대투입                                 |
| 14:계량완료                | 48:원료호퍼 14                | 68: 원료호퍼 5 중투입                                 |
| 15:배합완료                | 49:원료호퍼 15                | 69: 원료호퍼 5 소투입                                 |
| 16:배출완료                | 50:원료호퍼 16                | 70: 원료호퍼 6 대투입                                 |
| 17:혼합완료                | 51:원료호퍼 17                | 71: 원료호퍼 6 중투입                                 |
| 18:노즐하강(삽입)            | 52:원료호퍼 18                | 72: 원료호퍼 6 소투입                                 |
| 19:온라인(계량가능, 노즐)       | 53:원료호퍼 19                | 73: 원료호퍼 7 대투입                                 |
| 20:계량시퀀스농작중            | 54:원료호퍼 20                | 74: 원료호퍼 7 중투입                                 |
| 21:입력에크놀로지             |                           | 75: 원료호퍼 7 소투입                                 |
| 22:계량 시퀀스에러            |                           | 76: 원료호퍼 8 대투입                                 |
| 23:알람 1                |                           | 77: 원료호퍼 8 중투입                                 |
| 24:알람 2                |                           | 78: 원료호퍼 8 소투입                                 |
| 25:제로에러                |                           | 79: 원료호퍼 9 대투입                                 |
| 26:죄대중량오버              |                           | 80: 원료호퍼 9 중투입                                 |
| (최대중량+9d이상에서 UN)       |                           | 81: 원료호퍼 9 소투입                                 |
| 27:무저                  |                           | 82 원료호퍼 10 대투입                                 |
| 28:용기빼기중               |                           | 83: 원료호퍼 10 중투입                                |
| 29:센터제도                |                           | 84: 원료호퍼 10 소투입                                |
| 30:종중당표시중              |                           |                                                |
| 51: 亡중당並시중<br>20 호 드 조 |                           |                                                |
| 32:출느중<br>  22 개보세상★   |                           |                                                |
| 33: 내 부 예 약 ^<br>      |                           |                                                |
| 34 내 부 예 약 ^<br>       |                           |                                                |
| ★ 내부예양석정으 사용하지마아       |                           |                                                |
| 주십시오.                  |                           |                                                |

| 콘트롤     | I/O 》 출력   | [Function] - [Function setting] - [Co | ontrol I/O Functio | n] - [Output] |
|---------|------------|---------------------------------------|--------------------|---------------|
| 펑션번호    | 명 칭        | 초기설정의 단지기능                            | 초기설정               | 유저설정          |
| OUTF-01 | 출력단자B1의기능  | 제로부근                                  | 2                  |               |
| OUTF-02 | 출력단자B2의기능  | 대투입                                   | 4                  |               |
| OUTF-03 | 출력단자B3의기능  | 중투입                                   | 5                  |               |
| OUTF-04 | 출력단자B4의기능  | 소투입                                   | 6                  |               |
| OUTF-05 | 출력단자B5의기능  | 과량                                    | 7                  |               |
| OUTF-06 | 출력단자B6의기능  | 정량                                    | 8                  |               |
| OUTF-07 | 출력단자B7의기능  | 부족                                    | 9                  |               |
| OUTF-08 | 출력단자B8의기능  | 계량완료                                  | 14                 |               |
| OUTF-09 | 출력단자B9의기능  | 계량시퀀스에러                               | 22                 |               |
| OUTF-10 | 출력단자B10의기능 | 알람 1                                  | 23                 |               |
| OUTF-11 | 출력단자B11의기능 | 알람 2                                  | 24                 |               |

| 5IV    | 얼 📎             | RS-485 [Function] - [Function]                                                                                                    | n setting] –           | [Serial] - | [RS-485] |
|--------|-----------------|----------------------------------------------------------------------------------------------------|------------------------|------------|----------|
|        |                 |                                                                                                    | 실정                     | 초기         | 유저       |
| 평선변오   | 명성              | 쓸 생 내 용                                                                                                    | 범위                     | 설정         | 설정       |
| RSF-01 | 출력데이터           | 1:표시중량<br>2:총중량<br>3:순중량<br>4:용기<br>5:총중량/순중량/용기<br>6:원료코드번호 첨부 표시중량<br>7:원료코드번호 첨부 き총중량<br>8:원료코드번호 첨부 순중량<br>9:원료코드번호 첨부 용기<br>10:원료코드번호 첨부 용기<br>10:원료코드번호 첨부 총중량/순중량/용기<br>데이터전송모드가 제트스트림모드일 경우에<br>는 1, 2, 3의 설정만 유효해집니다. 그 이외<br>를 선택한 경우에는 데이터는 출력되지않습<br>니다.<br>또한, 제트스트림에서는 표시가 흘드한 경우<br>라도 출력은 홀드하지 않습니다. | 1~10                   | 1          |          |
| RSF-02 | 데이터전송모드         | 1:스트림모드<br>2:오토프린트<br>3:매뉴얼프린트<br>4:누계 또는 합계시프린트<br>5:제트스트림(매회샘플출력)<br>6:콤맨드                                                                                                    | 1~6                    | 6          |          |
| RSF-03 | 보레이트            | 1:600bps<br>2:1200bps<br>3:2400bps<br>4:4800bps<br>5:9600bps<br>6:19200bps<br>7:38400bps<br>7                                                                                                    | 1~7                    | 5          |          |
| RSF-04 | 패리티             | 0:없음<br>1:흘수<br>2:짝수                                                                                                    | 0~2                    | 0          |          |
| RSF-05 | 캐릭터비트길이         | 7:7비트<br>8:8비트                                                                                                    | 7~8                    | 8          |          |
| RSF-06 | 스톱비트길이          | 1:1 비트<br>2:2 비트                                                                                                    | 1~2                    | 1          |          |
| RSF-07 | 터미네이터           | 1: <cr><br/>2:<cr><lf></lf></cr></cr>                                                                                                    | 1~2                    | 2          |          |
| RSF-08 | 어드레스번호          | 0:어드레스기능없음<br>1~99:어드레스 기능있음                                                                                                    | 0~99                   | 0          |          |
| RSF-09 | 콤맨드 응답의<br>대기시간 | 콤맨드를 수신하고나서 응답을 송신하기까지<br>의 대기시간입니다.                                                                                                    | 0.00 <b>~</b><br>2.55s | 0.00s      |          |

| 니지     | 시리엄 C.Loop [Function] - [Function setting] - [Serial] - [Current loop] |                                                                                                  |               |      |    |  |
|--------|------------------------------------------------------------------------|--------------------------------------------------------------------------------------------------|---------------|------|----|--|
|        |                                                                        |                                                                                                  | 실정            | 초기   | 유저 |  |
| 장산탄오   | 6 6                                                                    |                                                                                                  | 범위            | 설정   | 설정 |  |
| CLF-01 | 출력데이터                                                                  | 1:표시중량<br>2:총중량<br>3:순중량                                                                         | 1 <b>~</b> 10 | 1    |    |  |
|        |                                                                        | 4:용기<br>5:총중량/순중량/용기<br>6:원료코드번호 첨부 표시중량<br>7:원료코드번호 첨부 총중량<br>8:원료코드번호 첨부 순중량<br>9:원료코드번호 첨부 용기 |               |      |    |  |
| CLF-02 | 데이터전송모드                                                                | 10.된료모드린오 점무 등 8 87만 8 8787<br>1:스트림<br>2:오토프린트<br>3:매뉴얼프린트<br>4:누계 또는 합계시프린트                    | 1~4           | 1    |    |  |
| CLF-03 | 보레이트                                                                   | 1:600bps<br>2:1200bps<br>3:2400bps                                                               | 1~3           | 3    |    |  |
| CLF-04 | 연속출력시의<br>딜레이                                                          | 총중량/순증량/용기를 연속하여 출력하는<br>경우에 각데이터 사이에 삽입하는 대기시간<br>입니다.<br>스트림모드에서는 설정값에 따르지 않고<br>0.0초로 취급합니다.  | 0.0~<br>25.5초 | 0.0초 |    |  |

옵션괃련펑션

| 옵      | 션 📎   | • OP-01 [Function] - [Function setting | ] - [Option] | ] - [slotn] | - [OP -01] |
|--------|-------|----------------------------------------|--------------|-------------|------------|
| ᆆᄻᄡᇴ   | 면 친   | 전 전 내 요                                | 설정           | 초기          | 유저         |
|        | 0 0   |                                        | 범위           | 설정          | 설정         |
| 01F-01 | 출력데이터 | 1:표시중량                                 | 1~10         | 1           |            |
|        |       | 2:총중량                                  |              |             |            |
|        |       | 3:순중량                                  |              |             |            |
|        |       | 4:용기                                   |              |             |            |
|        |       | 5:계량시퀀스에서 사용중인 원료코드누계중량                |              |             |            |
|        |       | 6:계량시퀀스에서 사용중인 원료코드누계회수                |              |             |            |
|        |       | 7:계량시퀀스에서 사용중인                         |              |             |            |
|        |       | 원료배합코드누계중량                             |              |             |            |
|        |       | 8:계량시퀀스에서 사용중인                         |              |             |            |
|        |       | 원됴배압코느쿠계외수                             |              |             |            |
|        |       | 9:제당시원스에서 사용동인<br>이글배하고도이 이글그도         |              |             |            |
|        |       | · 천뇨매압고드와 천뇨고드<br>10.세기 · 아라비초         |              |             |            |
|        |       | 10:에 더, 일 담 번 오                        |              |             |            |
|        |       | 데이터전송모드가 제트스트림인 경우에는1,2,3의             |              |             |            |
|        |       | 설정시에만 유효해집니다. 그 이외를 선택한 경              |              |             |            |
|        |       | 우에는 데이터 출력이 되지 않습니다.                   |              |             |            |
|        |       | 또한, 제트스트림인 경우 표시가 홀드하고 있는              |              |             |            |
|        |       | 경우라도 출력은 홀드하지 않습니다.                    |              |             |            |
| 01F-03 | 데이터전송 | 1:스트림                                  | 1~5          | 1           |            |
|        | 모드    | 2:오토프린트                                |              |             |            |
|        |       | 3:매뉴얼프린트                               |              |             |            |
|        |       | 4:누계 또는 합계시 프린트                        |              |             |            |
|        |       | 5:제트스트림(매회 샘플출력)                       |              |             |            |
| 01F-04 | 출력논리  | 1:정논리                                  | 1~2          | 2           |            |
|        |       | 2:부논리                                  |              |             |            |

|          |                  |                                   | 옵션관           | 련평견         |           |
|----------|------------------|-----------------------------------|---------------|-------------|-----------|
| 옵션       | <u>e</u> >> OP-0 | 02 [Function] - [Function setting | ] - [Option   | ] - [slotn] | - [OP-02] |
| OP-O2릴레9 | 이 출력의 각단자는 톤     | 트롤I/O의 출력단자와 미찬가지로                | 기능을           | 임의로         | 설정할       |
| 수 있습니다.  | . 상세한 기능은 콘트롤    | I/O의 출력관련평션을 참조하십시오               | 오.            |             |           |
| 초기설정은    | 2 단투입의 호퍼스케일     | 날에 맞춘 단지기능으로 되어 있습니               | -151.         |             |           |
| 피아아버슈    |                  | A1 <b>A</b> 1 LU Q                | 설정            | 초 기         | 유저        |
|          | 6 6              | 2 78 H <del>8</del>               | 범위            | 설정          | 설정        |
| 02F-01   | 출력단자1의기능         | 원료호퍼1 중투입                         | 0 <b>~</b> 84 | 56          |           |
| 02F-02   | 출력단자2의기능         | 원료호퍼l 소투입                         | 0 <b>~</b> 84 | 57          |           |
| 02F-03   | 출력단자3의기능         | 원료호퍼2 중투입                         | 0 <b>~</b> 84 | 59          |           |
| 02F-04   | 출력단자4의기능         | 원료호퍼2 소투입                         | 0 <b>~</b> 84 | 60          |           |
| 02F-05   | 출력단자5의기능         | 원료호퍼3 소투입                         | 0 <b>~</b> 84 | 62          |           |
| 02F-07   | 출력단자6의기능         | 원료호퍼3 소투입                         | 0 <b>~</b> 84 | 63          |           |
| 02F-08   | 출력단자7의기능         | 원료호퍼4 중투입                         | 0 <b>~</b> 84 | 65          |           |
| 02F-09   | 출력단자8의기능         | 원료호퍼4 소투입                         | 0 <b>~</b> 84 | 66          |           |
| 02F-10   | 출력단자9의기능         | 원료호퍼5 소투입                         | 0 <b>~</b> 84 | 69          |           |

|        |                      |                                                                             | 옵션폰                        | 턴평전                          |                        |
|--------|----------------------|-----------------------------------------------------------------------------|----------------------------|------------------------------|------------------------|
| 옵션     | 선 📎                  | OP-03, 04 [Function] - [Function setting<br>[Function] - [Function setting] | ] - [Option<br>] - [Option | ] - [slotn]<br>] - [slotn] - | - [OP-03]<br>- [OP-04] |
|        |                      |                                                                             | 설정                         | 초기                           | 유저                     |
| 평선변호   |                      | 쓸 성 내 총                                                                     | 범위                         | 설정                           | 설정                     |
| 03E-01 | 출력데이터                | 1:표시중량                                                                      | 1~10                       | 1                            |                        |
| 04F-01 |                      | 2:총중량                                                                       |                            |                              |                        |
|        |                      | 3:순중량                                                                       |                            |                              |                        |
|        |                      | 4:용기                                                                        |                            |                              |                        |
|        |                      | 5:총중량/순중량/용기                                                                |                            |                              |                        |
|        |                      | 6:원료코드번호 첨부 표시중량                                                            |                            |                              |                        |
|        |                      | 7:원료코드번호 첨부 총중량                                                             |                            |                              |                        |
|        |                      | 8:원료코드번호 첨부 순중량                                                             |                            |                              |                        |
|        |                      | 9:원료코드번호 첨부 용기                                                              |                            |                              |                        |
|        |                      | 10:원료코드번호 첨부 총중량/순중량/용기                                                     |                            |                              |                        |
|        |                      | 데이터전송모드가 제트스트림인 경우에는 1,2,3                                                  |                            |                              |                        |
|        |                      | 의 설정시에만 유효해집니다. 그 이외를 선택                                                    |                            |                              |                        |
|        |                      | 한 경우에는 데이터 줄뎩이 되지 않습니다.                                                     |                            |                              |                        |
|        |                      | 또한, 제트스트림인 경우 표시가 올느하고 있                                                    |                            |                              |                        |
|        | -11 +1 -1            | 근 경우라도 줄딕은 올느하시 않습니다.                                                       | 1 (                        | (                            |                        |
| 03F-02 | 데이터                  | 1:스트립                                                                       | 1~6                        | 6                            |                        |
| 04F-02 | 전송모드                 | 2:오도프린드<br>2.페노어포리도                                                         |                            |                              |                        |
|        |                      | 3:배뀨월프린드<br>A.노페 ㅠ도 참과가포키도                                                  |                            |                              |                        |
|        |                      | 4: ㅜ계 또는 압계시프던드<br>다케티스티리(매최세프리츠러)                                          |                            |                              |                        |
|        |                      | 5:세트스트립(매외샘클링물덕)<br>6·코메드                                                   |                            |                              |                        |
| 025-02 | 비 퀜 히 ㅌ              | 0. 音 记 二<br>1.600bps                                                        | 1~7                        | 5                            |                        |
| 03F-03 | 포데이드                 | 2.1200bps                                                                   | 1 - /                      | 5                            |                        |
| 04F-03 |                      | 3.2400bps                                                                   |                            |                              |                        |
|        |                      | 4:4800bps                                                                   |                            |                              |                        |
|        |                      | 5:9600bps                                                                   |                            |                              |                        |
|        |                      | 6:19200bps                                                                  |                            |                              |                        |
|        |                      | 7:38400bps                                                                  |                            |                              |                        |
| 03F-04 | 패리티                  | 0:없음                                                                        | 0 <b>~</b> 2               | 0                            |                        |
| 04F-04 | ., , ,               | 1:짝수                                                                        |                            |                              |                        |
|        |                      | 2:홀수                                                                        |                            |                              |                        |
| 03F-05 | 캐릭터비트                | 7:7비트                                                                       | 7 <b>~</b> 8               | 8                            |                        |
| 04F-05 | 길이                   | 8:8비트                                                                       |                            |                              |                        |
| 03E-06 | 스톱비트길이               | 1:1비트                                                                       | 1~2                        | 1                            |                        |
| 04F-06 |                      | 2:2비트                                                                       | _                          |                              |                        |
| 03F-07 | 터미네이터                | 1: <cr></cr>                                                                | 1~2                        | 2                            |                        |
| 04F-07 |                      | 2: <cr><lf></lf></cr>                                                       |                            |                              |                        |
| 03E-08 | 어디레스                 | 0.어드레스기늦없음                                                                  | 0~99                       | 0                            |                        |
| 04F-08 | 비 ㅎ ㅡ                | ····································                                        | 5 77                       | -                            |                        |
| 03E-00 | 고매디                  | 콜매디를 수신하고나서 우단은 소시차기까지                                                      | 0.00~                      | 0.00s                        |                        |
| 037-09 | 으 댄 ㅡ<br>으 다 이 _ 미 기 | · · · · · · · · · · · · · · · · · · ·                                       | 2.55s                      | 0.003                        |                        |
| 025-11 | ㅇㅂㅋ 네기<br>DC_        | 1.P.S_400                                                                   | 1~?                        | 1                            |                        |
| 03F-11 | へつ-<br>100/10F - コ ネ | 2·RS_485                                                                    | 12                         | 1                            |                        |
|        | 422/403선완            | 2.1(0 400                                                                   |                            |                              |                        |

|         |               |        |    |            |         | 옵션      | 관련평신          | -             |             |           |
|---------|---------------|--------|----|------------|---------|---------|---------------|---------------|-------------|-----------|
|         |               | .05    |    | [Fur       | nction] | - [Fund | ction setting | ] - [Option   | ] - [slotn] | - [OP-05] |
| OP-05패리 | i렐입출력의 각입력단⊼  | 는 기능을  | 임의 | ]로         | 할당      | 할 수     | 있습니           | -1.           |             |           |
| 그러나. 단7 | VI의 경합을 피하기 위 | 하여 초기설 | 정어 | ^1 는       | = 단     | 가기눈     | テ을 할딩         | 이지 않          | 았습니더        | t.        |
| 피아버츄    |               |        | ~  | <b>7</b> 4 |         | 0       |               | 설정            | 초기          | 유저        |
| 7000×   |               |        | 2  | <u> </u>   | -Π      | 8       |               | 범위            | 설정          | 설정        |
| 05F-01  | 입력단자A 1의 기능   | 기능없음   |    |            |         |         |               | 0 <b>~</b> 50 | 0           |           |
| 05F-02  | 입력단자A2의 기능    | 기능없음   |    |            |         |         |               | 0 <b>~</b> 50 | 0           |           |
| 05F-03  | 입력단자A3의 기능    | 기능없음   |    |            |         |         |               | 0 <b>~</b> 50 | 0           |           |
| 05F-04  | 입력단자A4 의 기능   | 기능없음   |    |            |         |         |               | 0 <b>~</b> 50 | 0           |           |
| 05F-05  | 입력단자A 5 의 기능  | 기능없음   |    |            |         |         |               | 0 <b>~</b> 50 | 0           |           |
| 05F-06  | 입력단자A6의 기능    | 기능없음   |    |            |         |         |               | 0 <b>~</b> 50 | 0           |           |
| 05F-07  | 입력단자A7의 기능    | 기능없음   |    |            |         |         |               | 0 <b>~</b> 50 | 0           |           |
| 05F-08  | 입력단자A 8 의 기능  | 기능없음   |    |            |         |         |               | 0 <b>~</b> 50 | 0           |           |
| 05F-09  | 입력단자A9 의 기능   | 기능없음   |    |            |         |         |               | 0 <b>~</b> 50 | 0           |           |
| 05F-10  | 입력단자A10 의 기능  | 기능없음   |    |            |         |         |               | 0 <b>~</b> 50 | 0           |           |
| 05F-11  | 입력단자A11 의 기능  | 기능없음   |    |            |         |         |               | 0 <b>~</b> 50 | 0           |           |
| 05F-12  | 입력단자A12 의 기능  | 기능없음   |    |            |         |         |               | 0 <b>~</b> 50 | 0           |           |
| 05F-13  | 입력단자A13 의 기능  | 기능없음   |    |            |         |         |               | 0 <b>~</b> 50 | 0           |           |
| 05F-14  | 입력단자A14 의 기능  | 기능없음   |    |            |         |         |               | 0~50          | 0           |           |
| 05F-15  | 입력단자A15 의 기능  | 기능없음   |    |            |         |         |               | 0 <b>~</b> 50 | 0           |           |
| 05F-16  | 입력단자A16 의 기능  | 기능없음   |    |            |         |         |               | 0 <b>~</b> 50 | 0           |           |

★ 설정내용은 콘트롤I/0의 출력단자를 참조하여 주십시오.

 복수입력단자 (콘트롤I/O포함) 에 같은 기능을 할당하지 마십시오. 정상적으로 작동 하지 않을 가능성이 있습니다.
 (출력단자는 같은 기능 할당 가능)

| 옵션               | · · · · · · · · · · · · · · · · · · · | 요 순관련 평 선<br>[Function] - [Function setting | ] - [Option]  | ] - [slotn] | - [OP-05]  |
|------------------|---------------------------------------|---------------------------------------------|---------------|-------------|------------|
| OP-O5패리<br>초기설정은 | 렐입출력의 각단자는 ㄱ<br>2단투입의 호퍼스케일이          | 눈을 임의로 활당할 수 있습니다.<br>╢ 맞춘 단자기능으로 되어 있습니다   |               |             |            |
| 펑션번호             | 명칭                                    | 설 정 내 용                                     | 설 정<br>범 위    | 초 기<br>설 정  | 유 저 설<br>정 |
| 05F-17           | 출력단자B1의 기능                            | 원료호퍼1 중투입                                   | 0 <b>~</b> 84 | 56          |            |
| 05F-18           | 출력단자B2의 기능                            | 원료호퍼1 소투입                                   | 0 <b>~</b> 84 | 57          |            |
| 05F-19           | 출력단자B3의 기능                            | 원료호퍼 2 중투입                                  | 0 <b>~</b> 84 | 59          |            |
| 05F-20           | 출력단자B4의 기능                            | 원료호퍼 2 소투입                                  | 0 <b>~</b> 84 | 60          |            |
| 05F-21           | 출력단자B5의 기능                            | 원료호퍼 3 중투입                                  | 0 <b>~</b> 84 | 62          |            |
| 05F-22           | 출력단자B6의 기능                            | 원료호퍼 3 소투입                                  | 0 <b>~</b> 84 | 63          |            |
| 05F-23           | 출력단자B7의 기능                            | 원료호퍼 4 중투입                                  | 0 <b>~</b> 84 | 65          |            |
| 05F-24           | 출력단자B8의 기능                            | 원료호퍼 4 소투입                                  | 0 <b>~</b> 84 | 66          |            |
| 05F-25           | 출력단자B9의 기능                            | 원료호퍼 5 중투입                                  | 0 <b>~</b> 84 | 68          |            |
| 05F-26           | 출력단자B10의 기능                           | 원료호퍼 5 소투입                                  | 0 <b>~</b> 84 | 69          |            |
| 05F-27           | 출력단자B11의 기능                           | 원료호퍼 6 중투입                                  | 0 <b>~</b> 84 | 71          |            |
| 05F-28           | 출력단자B12의 기능                           | 원료호퍼 6 소투입                                  | 0 <b>~</b> 84 | 72          |            |
| 05F-29           | 출력단자B13의 기능                           | 원료호퍼 7 중투입                                  | 0 <b>~</b> 84 | 74          |            |
| 05F-30           | 출력단자B14의 기능                           | 원료호퍼 7 소투입                                  | 0~84          | 75          |            |
| 05F-31           | 출력단자B15의 기능                           | 원료호퍼 8 중투입                                  | 0~84          | 77          |            |
| 05F-32           | 출력단자B16의 기능                           | 원료호퍼 8 소투입                                  | 0~84          | 78          |            |

★ 설정내용은 콘트롤I/0의 출력단자를 참조하여 주십시오.

옵션관련펑션

[Function] - [Function setting] - [Option] - [slotn] - [OP-07]

| 평견번호   | 명 칭            | 설 정 내 용                          | 설 정<br>범 위                    | 초 기<br>설 정 | 유 저<br>설 정 |
|--------|----------------|----------------------------------|-------------------------------|------------|------------|
| 07F-01 | 출력데이터          | 1:표시중량<br>2:총중량<br>3:순중량         | 1~3                           | 1          |            |
| 07F-02 | 4mA출력시의<br>중량  | 아나로그출력 전류 4mA 출력할 때 총<br>중량입니다.  | -9999999 <b>~</b><br>99999999 | 0          |            |
| 07F-03 | 20mA출력시의<br>중량 | 아나로그출력 전류 20mA 출력할 때 총<br>중량입니다. | -9999999 <b>~</b><br>99999999 | 16000      |            |

# 9 사양

## 9.1 사양

일반**^^양**(1)

| 전원                 | 풀레인지 (전압전환불필요)                                                           |
|--------------------|--------------------------------------------------------------------------|
|                    | AC 85V~250V 50/60Hz 30VA                                                 |
|                    | ON/OFF스위치                                                                |
| ·\Allow □×H×W 즈Io, | 192*96*135mm (돌기부 불포함시)                                                  |
|                    | 192*96*177mm (전돌기부 포함)                                                   |
| 무게                 | 약1.8kg (옵션불포함)                                                           |
| 커팅 사이즈             | 186*92mm                                                                 |
| · 사용온도범위           | -5 <b>~</b> 40℃                                                          |
| 아나로그부              |                                                                          |
| 입력감도               | 0.3μV/d (d=최소눈금)                                                         |
| 제로조정범위             | $0 \sim 2 \text{mV/V}  (0 \sim 20 \text{mV})$                            |
| 계측가능범위             | $0 \sim 3.2 \mathrm{mV/V}  (0 \sim 32 \mathrm{mV})$                      |
| 입력임피던스             | 10M <i>Ω</i> 이상                                                          |
| 로드셀인가전압            | $DC10V \pm 5\%$                                                          |
| 최대로드셀수             | 8개 (입력저항 350Ω의 경우)                                                       |
| 스팬온도특성             | 8ppm/℃ typ                                                               |
| 제로온도특성             | $0.2 \mu\mathrm{V}+8\mathrm{ppm/C}$ of dead load typ                     |
| 비직선성               | 0.01% of F.S.                                                            |
| 입력노이즈              | ±0.3 µ Vp-p이하                                                            |
| A/D변환방식            | 델타 시그마방식                                                                 |
| A/D분해능             | 약1,000,000                                                               |
| 최대표시분해능            | 16000 (제한해제가능)                                                           |
| 샘플링속도              | 100회/s                                                                   |
| 디지털스팬기능            | 로드셀 옵셋, 키입력방식으로 캘리브레이션 가능                                                |
|                    | 정도 (1/1000)                                                              |
| A/D보드교환시의          | 생략가능 (정도1/500)                                                           |
| 재캘리브레이션            |                                                                          |
| 데이터백업방식            | A/D감도교정값: EEPROM (A/D보드상)                                                |
|                    | 캘리브레이션: 플래쉬메모리                                                           |
|                    | 평년: 플래쉬메모리                                                               |
|                    | 원료코드, 원료배합코드: 밧테리백업KAM, 플래쉬메모리 선택가능                                      |
|                    | 번, 구계중당, 구계외구는 맛테리 백업KAM의 경우만<br>배어바테키아 스퍼, 즈아 이도 25인해서 10년이자 40인해서 5년이자 |
|                    | 찍입맛데디의 구성: 구위 근모 250에서 10번이성, 400에서 5번이성                                 |
| 메이프시브디바이스          | 지 Segui가 너, 5 700150가 너, 3 네 표 시 10개<br>청과 프 시 과 생· ㅋ 바 든 브 르            |
|                    | 응용표시된 ㅋ·포콜드콜카<br>문자 노이18mm7seg7가리                                        |
|                    | 현과포시과 새·ㅋ바ㅌ브르                                                            |
| 무자 사이즈 등           | 문자노이 5mm7seq51자리                                                         |
|                    | 문자높이 5mm73cg34시디<br>문자높이 5mm5*7dot54자리                                   |
| 상태표시부터바이스          | 형광표시관 색 : 코발트블루                                                          |
| 형상                 | ▲8개, 심볼10개, 5*7dot                                                       |
| 단위표시부디바이스          | 형광표시관 색:코발트블루                                                            |
| 형상                 | 문자높이11mm5*7dot2자리                                                        |
| 기호표시부디바이스          | 형광표시관 색 : 코발트블루                                                          |
| 형상                 | 문자높이11mm5*7dot2자리                                                        |
| L                  |                                                                          |

표 48 일반사양 (1)

### 일반 1 양 (2)

| 계량모드             | 단순비교모드투입/배출계량                             |
|------------------|-------------------------------------------|
|                  | 시퀀스모드 투입/배출계량                             |
| 시퀀스의 종류          | 투입시퀀스, 배출시퀀스, 충진시퀀스,★,, 예비투입시퀀스★, 배합시     |
|                  | 퀸스,혼합시퀀스                                  |
|                  | ★은 시퀀스모드 전용                               |
| 코드 메모리           |                                           |
| 원료코드수            | 100종                                      |
| 원료코드메모리내용        | 원료명, 원료호퍼, 정량, 낙차, 정량전, 제2정량전, 과량, 부족, 누계 |
|                  | 중량,누계회수, 부족, 누계중량, 누계회수, 용기, 보조투입열림타이     |
|                  | 머, 보조투입닫힘타이머                              |
| 원료코드별 용기값        | 설정가능                                      |
| 원료배합코드수          | 100종                                      |
| 원료배합코드메모리내       | 원료배합명, 배합순서 (최대10개 원료코드), 누계중량, 누계회수      |
| 8                |                                           |
| 콘넥터              |                                           |
| 전원               | 단자대                                       |
| 로드셀              | 단자대                                       |
| <b>콘트롤</b> I / 0 | F C N 360시리즈 콘넥터                          |
| 표준RS-485         | 단자대                                       |
| 표준커런트루프          | 단자대                                       |
| 키스위치             | 22개 (텐키 포함)                               |
| 인터페이스            |                                           |
| 콘트롤 I / 0        |                                           |
| 입력               | 표준장비 11점 (기능선택가)                          |
| 출력               | 표준장비 11 점 (기능선택가)                         |
| 표준RS-485         | 표준장비                                      |
| 표준커런트루프          | 표준장비                                      |
| OP-O1 BCD출력      | 옵션                                        |
| OP-O2 릴레이출력      | 옵션                                        |
| OP-03 RS-422/    | 옵션                                        |
| RS-485입출력        | 옵션                                        |
| OP-04 RS-232C    | 옵션                                        |
| 입출력              |                                           |
| OP-O5 패라렐입출력     | 옵션                                        |
| OP-O7 아나로그출력     | 옵션                                        |
| OP-20 CC Link    | 옵션                                        |
| 인터페이스            |                                           |
| OP-21 DeviceNet  | 음 션                                       |
| 인터페이스            |                                           |
| OP-22 PROFIBUS   | 옵션                                        |
| 인터페이스            |                                           |

표 49 일반사양 (2)

### 하드웨어^\양

| 분류                                      | * 양                                     | 친소  | 표준 | 친대  | 단위  | 비 고           |
|-----------------------------------------|-----------------------------------------|-----|----|-----|-----|---------------|
| 전원                                      | 전원전압 (교류)                               | 85  |    | 250 | V   |               |
|                                         | 전원주파수                                   | 50  |    | 60  | Hz  |               |
|                                         | 저력                                      |     |    | 30  | VA  |               |
|                                         | 정원스위치                                   |     |    |     |     |               |
|                                         | 양방향형 (L,N 모두 절단)                        |     |    |     |     |               |
|                                         | 휴즈                                      |     |    |     |     | 본체에 내장        |
|                                         | 타임러그형 1A                                |     |    |     |     | 전전압범위 공통      |
|                                         | 전원단자                                    |     |    |     |     |               |
|                                         | 단자대 커버                                  |     |    |     |     |               |
| 메모리백업                                   | 플래쉬메모리와 밧테리백업겸용                         |     |    |     |     |               |
|                                         | 밧테리백업의 수명                               | 10  |    |     | 년   | 주위온도25℃ 무통전   |
|                                         | 밧데리백업 수명                                | 5   |    |     | 년   | 주위온도40℃ 무통전   |
| 콘트롤I/O                                  | 입력회로                                    |     |    |     |     |               |
| 입력                                      | 포트커플러 아이소레이션 LED입력                      |     |    |     |     |               |
|                                         | 드라이브회로                                  |     |    |     |     |               |
|                                         | 메카릴레이 또는 오픈콜렉터                          |     |    |     |     |               |
|                                         | 입력회로드라이브전류                              |     | 3  | 5   | mA  |               |
|                                         | 입력단자개방전압                                | 8   | 12 | 14  | V   |               |
|                                         | 허용잔류전압                                  |     |    | 2   | V   |               |
| 콘트롤I/O                                  | 출력회로                                    |     |    |     |     |               |
| 출력                                      | 포트커플러 아이소레이션                            |     |    |     |     |               |
|                                         | 오픈콜렉터 출력                                |     |    |     |     |               |
|                                         | 출력회로내압                                  | 40  |    |     | V   |               |
|                                         | 허용드라이브전류                                | 50  |    |     | mA  |               |
|                                         | 출력단자잔류전압                                |     | 1  | 1.5 | V   | 드라이브전류50mA    |
| 표준                                      | 전송방식                                    |     |    |     |     |               |
| RS-485                                  | EIA RS-485준거 2선식                        |     |    |     |     |               |
|                                         | 전송속도                                    |     |    |     |     | 콤맨드모드는        |
|                                         | 2400, 4800, 9600, 19200, 38400 bps      | -   |    |     |     | 최대19200 bps   |
|                                         | 데이터비트길이                                 |     |    |     |     |               |
|                                         | /, 8 bit                                |     |    |     |     |               |
|                                         | 패디티미트실이<br>어이 호스 찌스                     |     |    |     |     |               |
|                                         |                                         |     |    |     |     |               |
|                                         | (二音·미드<br>1 2 bit                       |     |    |     |     |               |
|                                         | 지, Z DIL<br>저소대스                        | 1   |    | 30  | гЦ  |               |
| マス                                      | 김 · · · · · · · · · · · · · · · · · · · | + ' |    | 52  | -11 | ▲ 9 D 즈버키키저 8 |
| 꼬 군<br>커러 E 르 프                         | 신 중 중 국<br>0-20Ma 커 러 ㅌ 루 프             |     |    |     |     | AQD 두 한기기전 중  |
| /////////////////////////////////////// | 지수바비                                    |     |    |     |     |               |
|                                         | 600 1200 2400 bps                       |     |    |     |     |               |
|                                         | 데이터비트길이                                 |     |    |     |     |               |
|                                         | 7 bit                                   |     |    |     |     |               |
|                                         | 패리티비트                                   |     |    |     |     |               |
|                                         | 짝수                                      |     |    |     |     |               |
|                                         | 스톱비트                                    |     |    |     |     |               |
|                                         | 1 bit                                   |     |    |     |     |               |

표 50 하드웨어 사양

# 9.2 길이

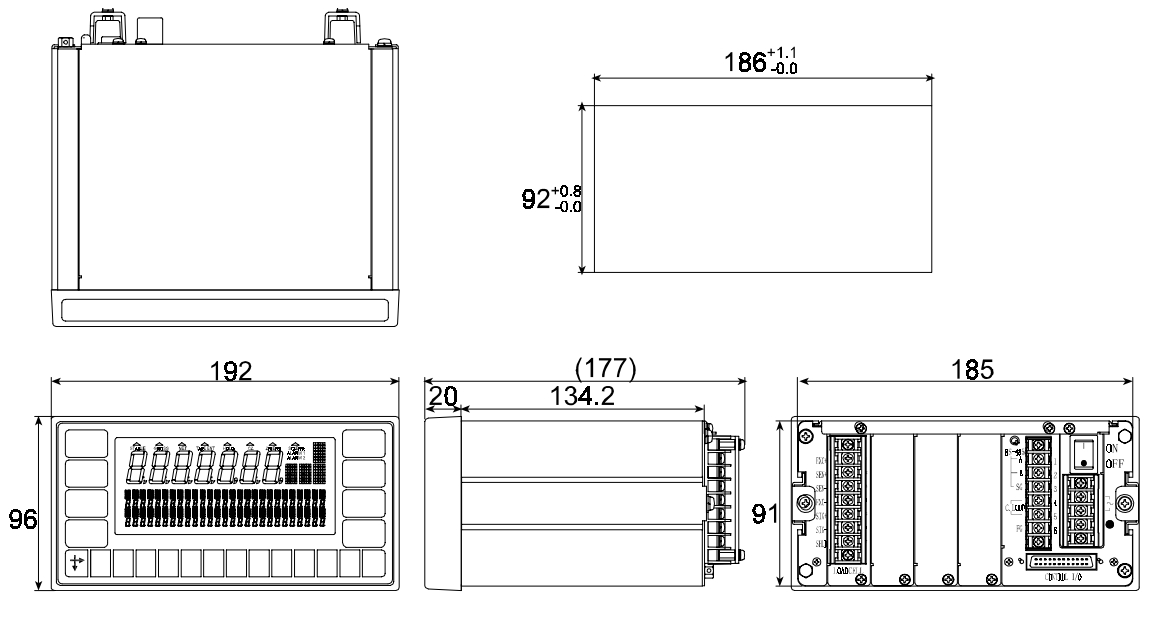

그림 92 외형칫수도

### 9.3 부속품

| 품명                  | 개수 | 품 번             |
|---------------------|----|-----------------|
| 최대중량 라벨             | 1  | 08:4008565      |
| 콘트롤I/O콘네터           | 1  | JI:361J024-AG   |
| 콘트롤I/O콘넥터커버         | 1  | JI:360C024-B    |
| RS-485용 종단저항 (100Ω) | 1  | RC:1/2100R      |
| 전원단자커버              | 1  | 07:4008561      |
| RS-485, 커런트루프용 단자커버 | 1  | TM:ML250C-A61.4 |
| 로드셀입출력단자커버          | 1  | 07:4008560      |
| 판넬마운트패킹             | 1  | 06:4008562      |

표 51 부속품리스트